JACK 1900/1903/1906

Touch Screen Manuale operativo ITALIANO

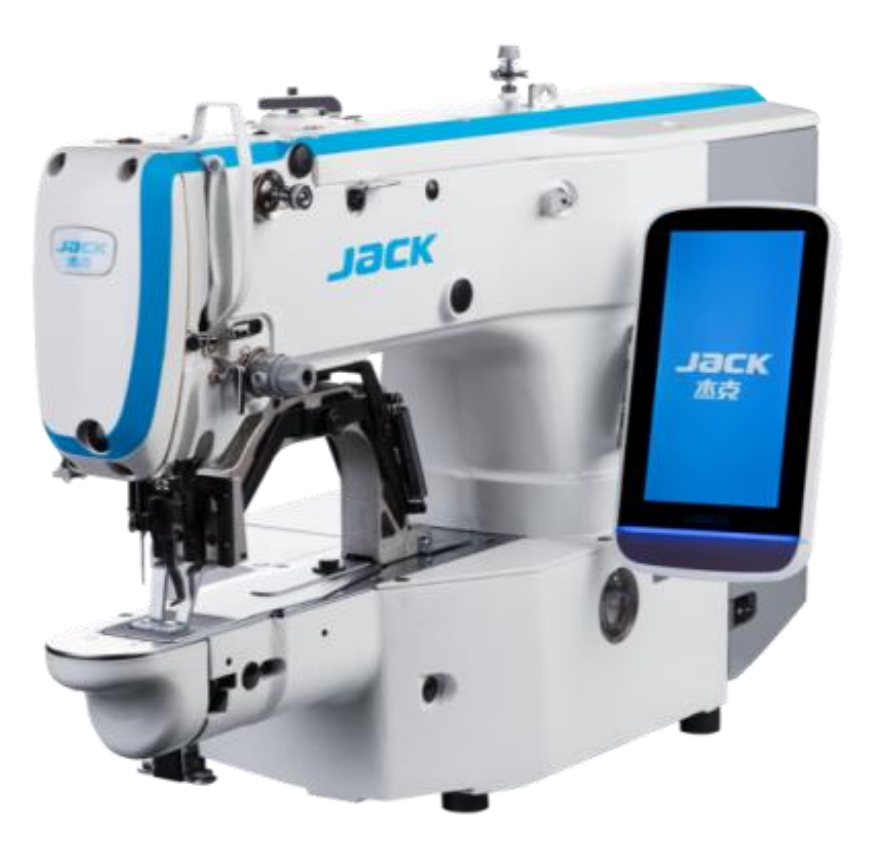

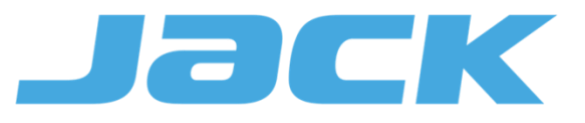

# Avvisi di sicurezza da rispettare

#### 1. Segni e definizioni degli avvisi di sicurezza

Questo manuale utente e i marchi di sicurezza apposti sui prodotti servono per utilizzare correttamente questo prodotto in modo da evitare lesioni personali. I segni e le definizioni dei marchi sono mostrati di seguito:

| A Danger   | Pericolo: il funzionamento errato dovuto a negligenza causerà gravi lesioni personali o addirittura la morte-                                                                           |
|------------|----------------------------------------------------------------------------------------------------|
| Caution    | Attenzione: l'operazione errata dovuta a negligenza causerà lesioni personali e danni al meccanismo                                                                                     |
|            | Questo tipo di segni significa "Fare attenzione" e la figura all'interno del triangolo spiega il motivo dell'avviso. (Es. La figura a sinistra sta per "Fai attenzione alla tua mano!") |
| $\Diamond$ | Questo segnale sta per "Vietato".                                                                                                    |
| Ð          | Questo tipo di segnale sta per "Deve". La figura nel cerchio spiega quello che deve essere fatto. (Es. La figura a sinistra è "Terra")                                                  |

#### 2.Segni di attenzione

|                        | -                                                                                                    |  |
|------------------------|----------------------------------------------------------------------------------------------------|--|
| Danger (pericolo)      |                                                                                                    |  |
| Â                      | Per aprire il control box, spegnere prima l'alimentazione e togliere la spina dalla presa, quindi attendere almeno 5 minuti prima di aprire il control box. Toccare la parte con alta tensione causerà lesioni personali.                         |  |
| A Caution (Avvertenza) |                                                                                                    |  |
|                        | Ambiente di utilizzo                                                                                                    |  |
| 0                      | Non usare questa macchina per cucire vicino a fonti di forti disturbi elettronici come (saldatrice ad alta frequenza).                                                                                                    |  |
|                        | La fonte di forti disturbi elettronici influenzerà il normale funzionamento della macchina per cucire.                                                                                                    |  |
| 0                      | La fluttuazione della tensione deve essere entro ±10% della tensione nominale. Una forte fluttuazione di tensione influenzerà le normali operazioni della macchina per cucire e in quella circostanza sarà necessario l'uso di uno stabilizzatore |  |
|                        | Temperatura di lavoro: $0^{\circ}C \sim 45^{\circ}C$ . Il funzionamento della macchina per cucire sarà influenzato da ambienti con temperature oltre l'intervallo sopra indicato.                                                                 |  |
| 0                      | Umidità relativa: $35\% \sim 85\%$ (assicurarsi che non vi sia condensa all'interno della macchina) o il funzionamento della macchina per cucire sarà compromesso.                                                                                |  |

| 0                                                                                                    | La fornitura di aria compressa dovrebbe essere superiore al consumo della macchina per cucire.<br>L'alimentazione insufficiente causerà il funzionamento anomalo della macchina. (solo per il modello<br>dotato di sensore di fine spolina)                                                                                                    |
|----------------------------------------------------------------------------------------------------|----------------------------------------------------------------------------------------------------|
| 0                                                                                                    | In caso di tuoni, fulmini o temporali, spegnere l'alimentazione e staccare la spina dalla presa poiché tali eventi influirebbero su funzionamento della macchina per cucire                                                                                                    |
|                                                                                                    | Istallazione                                                                                                    |
| $\oslash$                                                                                                    | Rivolgersi sempre a tecnici qualificati per installare la macchina per cucire.                                                                                                    |
| $\oslash$                                                                                                    | Non collegare la macchina all'alimentazione finché l'installazione non è terminata. In caso contrario, il funzionamento della macchina per cucire può causare lesioni personali quando l'interruttore di avvio viene premuto per errore.                                                                                                    |
|                                                                                                    | Quando si inclina o si colloca la testa della macchina per cucire, usare entrambe le mani in questa operazione. E non premere mai con forza la macchina per cucire. Se questa perde l'equilibrio, cadrà sul pavimento provocando lesioni personali o danni meccanici.                                                                                                    |
|                                                                                                    | La messa a terra è obbligatoria. Se il cavo di messa a terra non fosse correttamente fissato, potrebbe causare scosse elettriche e malfunzionamenti della macchina                                                                                                    |
| •                                                                                                    | Tutti i cavi devono essere posizionati ad una distanza di almeno 25 mm dalle parti in movimento. Non piegare eccessivamente o fissare il cavo con chiodi o morsetti, questo potrebbe causare incendi o scosse elettriche.                                                                                                    |
| 0                                                                                                    | Fissare il carter di sicurezza alla testa                                                                                                    |
|                                                                                                    | Cucitura                                                                                                    |
| $\oslash$                                                                                                    | Questa macchina per cucire può essere utilizzata solo da personale qualificato.                                                                                                    |
| $\oslash$                                                                                                    | Questa macchina per cucire non ha altri usi se non il cucito.                                                                                                    |
|                                                                                                    |                                                                                                    |
| 0                                                                                                    | Quando si utilizza la macchina per cucire, ricordarsi di indossare gli occhiali. In caso contrario, la rottura dell'ago causerà lesioni personali.                                                                                                    |
|                                                                                                    | Quando si utilizza la macchina per cucire, ricordarsi di indossare gli occhiali. In caso contrario, la rottura dell'ago causerà lesioni personali.         Nelle seguenti circostanze, interrompere immediatamente l'alimentazione in modo da evitare lesioni personali causate dall'errato funzionamento dell'interruttore di avvio: 1. Infilatura; 2. Sostituzione degli aghi; 3. La macchina per cucire rimane inutilizzata o fuori controllo                                                                                                    |
|                                                                                                    | Quando si utilizza la macchina per cucire, ricordarsi di indossare gli occhiali. In caso contrario, la rottura<br>dell'ago causerà lesioni personali.Nelle seguenti circostanze, interrompere immediatamente l'alimentazione in modo da evitare lesioni<br>personali causate dall'errato funzionamento dell'interruttore di avvio: 1. Infilatura; 2. Sostituzione degli<br>aghi; 3. La macchina per cucire rimane inutilizzata o fuori controlloDurante il lavoro, non toccare o appoggiare nulla sulle parti in movimento, poiché entrambi questi<br>comportamenti potrebbero causare lesioni personali o danni alla macchina per cucire                                                                                                    |
|                                                                                                    | Quando si utilizza la macchina per cucire, ricordarsi di indossare gli occhiali. In caso contrario, la rottura<br>dell'ago causerà lesioni personali.Nelle seguenti circostanze, interrompere immediatamente l'alimentazione in modo da evitare lesioni<br>personali causate dall'errato funzionamento dell'interruttore di avvio: 1. Infilatura; 2. Sostituzione degli<br>aghi; 3. La macchina per cucire rimane inutilizzata o fuori controlloDurante il lavoro, non toccare o appoggiare nulla sulle parti in movimento, poiché entrambi questi<br>comportamenti potrebbero causare lesioni personali o danni alla macchina per cucireDurante il lavoro, se si verifica un malfunzionamento o si riscontrano rumori o odori anomali provenire<br>dalla macchina per cucire, l'utilizzatore deve interrompere immediatamente l'alimentazione e quindi<br>contattare tecnici qualificati o il fornitore di quella macchina per risolvere il problema.                                                                                                    |
| <ul> <li>•</li> <li>•</li> <li>•&lt;</li></ul> | Quando si utilizza la macchina per cucire, ricordarsi di indossare gli occhiali. In caso contrario, la rottura dell'ago causerà lesioni personali.         Nelle seguenti circostanze, interrompere immediatamente l'alimentazione in modo da evitare lesioni personali causate dall'errato funzionamento dell'interruttore di avvio: 1. Infilatura; 2. Sostituzione degli aghi; 3. La macchina per cucire rimane inutilizzata o fuori controllo         Durante il lavoro, non toccare o appoggiare nulla sulle parti in movimento, poiché entrambi questi comportamenti potrebbero causare lesioni personali o danni alla macchina per cucire         Durante il lavoro, se si verifica un malfunzionamento o si riscontrano rumori o odori anomali provenire dalla macchina per cucire, l'utilizzatore deve interrompere immediatamente l'alimentazione e quindi contattare tecnici qualificati o il fornitore di quella macchina per risolvere il problema.         Per qualsiasi problema, contattare i tecnici qualificati o il fornitore di quella macchina. |

| Manutenzione e ispezione |                                                                                                    |  |
|--------------------------|----------------------------------------------------------------------------------------------------|--|
| $\Diamond$               | Solamente tecnici qualificati possono eseguire la riparazione, la manutenzione e l'ispezione di questa macchina per cucire.                                                                                                    |  |
|                          | Per la riparazione, la manutenzione e l'ispezione dei componenti elettrici, contattare tempestivamente i professionisti del produttore del sistema di controllo.                                                                                             |  |
|                          | Nelle seguenti circostanze, interrompere l'alimentazione e staccare la spina in modo da evitare lesioni personali causate dall'errato funzionamento dell'interruttore di avviamento:                                                                         |  |
|                          | 1. Riparazione, regolazione e ispezione;                                                                                                    |  |
|                          | 2. Sostituzione di pezzi di maggior usura, come ago, coltello e così via.                                                                                                    |  |
|                          | Prima di controllare, regolare e riparare qualsiasi apparecchiatura azionata ad aria (solo per il modello dotato di sensore di fine spolina), l'utilizzatore deve interrompere la l'entrata di aria ed attendere che l'indicatore di pressione scenda a "0". |  |
|                          | Se si deve regolare la macchina quando la macchina è accesa, non è possibili attenersi correttamente alle norme di sicurezza.                                                                                                    |  |
| $\oslash$                | Se la macchina per cucire si danneggia a causa di modifiche non autorizzate, garanzia cadrà automaticamente.                                                                                                    |  |

## 1 Informazioni generali

#### 1.1 Generali

Questo sistema di controllo computerizzato della macchina per cucire presenta i seguenti vantaggi: 1) L'adozione della tecnologia di controllo servoassistita AC leader mondiale sul motore dell'albero principale fornisce valori di coppia elevata, buona efficienza, velocità stabile e bassa rumorosità; 2) Il design diversificato del pannello di controllo può soddisfare tutti i requisiti degli operatori; 3) Il sistema adotta una struttura in stile tedesco, per una facile installazione e manutenzione; 4) Il software di controllo del sistema può essere aggiornato da remoto, rendendo facile e possibile ad ogni operatore migliorare le prestazioni della macchina

| No. | Modello<br>Articoli    | SC20X /MSC20X/MASC20X                                                                      |  |
|-----|------------------------|--------------------------------------------------------------------------------------------|--|
| 1   | Impiego                | Imbastire ed attaccare bottoni                                                             |  |
| 2   | Gamma di cucitura      | Direzione X (sinistra/destra) 40 mm × Direzione Y<br>(avanti/indietro) 30 mm               |  |
| 3   | Velocità massima       | Imbastire: 3200rpm<br>Cucire bottoni: 2700rpm                                              |  |
| 4   | Min. unità cucitura    | 0.1mm                                                                                      |  |
| 5   | Trasporto              | Alimentazione indiretta (motore a impulsi a doppio albero)                                 |  |
| 6   | Corsa barra ago 45.7mm |                                                                                            |  |
| 7   | Ago                    | $DP \times 5 \# 14 (DP \times 5 \# 11(F,M), (DP \times 17 \# 21 \text{ tessuto pesante}))$ |  |
| 8   | Alzapiedino            | Motore a impulsi                                                                           |  |

#### **1.2 Parametri tecnici**

| 9  | Alzata piedino                   | Standard 14mm                                                                                                 |
|----|----------------------------------|----------------------------------------------------------------------------------------------------|
| 10 | No. modelli standard             | 50/100                                                                                                    |
| 11 | Sistema scartafilo               | Interazione mediante sollevamentopiedino con motore a<br>impulsi                                              |
| 12 | Tensione filo ago                | Tendifilo elettronico                                                                                         |
| 13 | Crochet                          | Crochet standard oscillante o crochet doppio oscillante                                                       |
| 14 | Sistema di<br>lubrificazione     | Parti in movimento: minima lubrificazione                                                                     |
| 15 | Olio                             | Olio per machine per cucire                                                                                   |
| 16 | Grasso lubrificante              | Grasso lubrificante per machine per cucire                                                                    |
| 17 | Memoria dati                     | Chiavetta                                                                                                    |
| 18 | Funzione di<br>ridimensionamento | Ridimensionamento indipendente 1% ~ 400% rispettivamente in direzione X e direzione Y (1% per ogni passaggio) |
| 19 | Sistema<br>diridimensionamento   | Modifica lunghezza forma punto e intervallo punto                                                             |
| 20 | Velocità di cucitura             | 400-3200rpm(100rpm per passo)                                                                                 |
| 21 | Selezione modelli                | Selezionando il numero di modello (1-999)                                                                     |
| 22 | Contatore filo bobina            | Metodo incremento/decremento $(0 \sim 9999)$                                                                  |
| 23 | Motore                           | Servomotore AC piccolo da 500 W (modalità di azionamento diretto)                                             |
| 24 | Dimensione                       | 263mm×153mm×212mm                                                                                             |
| 25 | Peso Control Box                 | Circa 1.4Kg                                                                                                   |

| 26 | Potenza            | 770W                   |  |
|----|--------------------|------------------------|--|
| 27 | Temperatura lavoro | 0°C~45°C               |  |
| 28 | Umidità ambiente   | 35%~85%                |  |
| 29 | Voltaggio entrata  | AC 220V ± 10%; 50/60Hz |  |

X Durante l'uso quotidiano, ridurre la velocità max. di cucitura in base alle condizioni di lavoro.

\* Standard effettivo per il prodotto: QCYXDK0004—2016 (Sistema di controllo computerizzato per macchina da cucire industriale).

#### 1. 3 Per un utilizzo sicuro.

#### Installazione

- Control Box
  - Installate il control box come da istruzioni.
- Dispositivi
  - Se sono necessari altri accessori, spegnere l'alimentazione e staccare la spina di alimentazione.
- Cavo di alimentazione
  - Non premere il cavo di alimentazione con forza o attorcigliare eccessivamente il cavo di alimentazione.
  - I cavi di alimentazione devono essere collocati ad una distanza di almeno 25 mm da parti in movimento.
  - Prima di alimentare il control box, l'utilizzatore deve controllare attentamente la tensione di alimentazione e la posizione dell'ingresso di alimentazione sul control box. Se viene utilizzato un trasformatore di corrente, l'utilizzatore deve controllarlo anche prima di alimentare la macchina. Durante quel periodo, l'interruttore di alimentazione della macchina per cucire deve essere impostato su "Off".
- Messa a terra
  - Per evitare il disturbo acustico e gli shock causati da scariche elettriche, l'utilizzatore deve effettuare la messa a terra.
- Dispositivi
  - Fosse necessario effettuare collegamenti elettrici, assicurarsi di rispett are le posizioni.
- Smontaggio
  - Quando si rimuove il control box, l'utilizzatore deve spegnere la corrente e staccare la spina di alimentazione.
  - Quando si stacca la spina, l'utilizzatore deve tenerla e rimuoverla, invece di

tirare solo il cavo di alimentazione.

Nel control box vi è pericolo di alta tensione. Prima di aprire il box, spegnere la corrente e togliere la spina dalla presa, quindi attendere almeno 5 minuti prima di aprire il box.

#### • Manutenzione, ispezione e riparazione

- Solo tecnici qualificati possono eseguire la riparazione e la manutenzione di questa macchina.
- Quando si sostituiscono gli aghi e le navette, l'utilizzatore deve spegnere la corrente.
- Utilizzare solamente ricambi dei produttori autorizzati

#### • Varie

- Non toccare parti della macchina in movimento, in particolare l'ago e la cinghia, quando la macchina è in funzione. L'utente deve anche tenere i capelli lontani da quelle parti in movimento, per non incorrere in situazioni molto pericolose.
- Non far cadere il dispositivo per terra, né inserire oggetti nella fessura del box.
- Non far girare la macchina quando manca qualche carter.
- Se questo dispositivo di controllo è danneggiato o non può funzionare normalmente, chiedere ai tecnici di regolarlo o ripararlo. Non azionare la macchina se il problema non è stato risolto
- Non cambiare o modificare il box senza una preliminare autorizzazione.

#### • Smaltimento RAEE

■ Smaltirlo come normale rifiuto industriale.

#### • Avvertimento e pericolo

Operazioni errate possono risultare in seri pericoli. Fare riferimento a quanto segue:

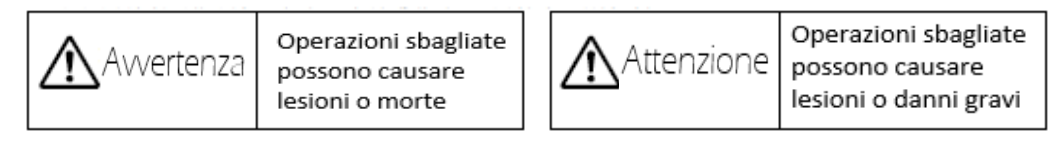

#### ■ Il significato delle figure è mostrato di seguito:

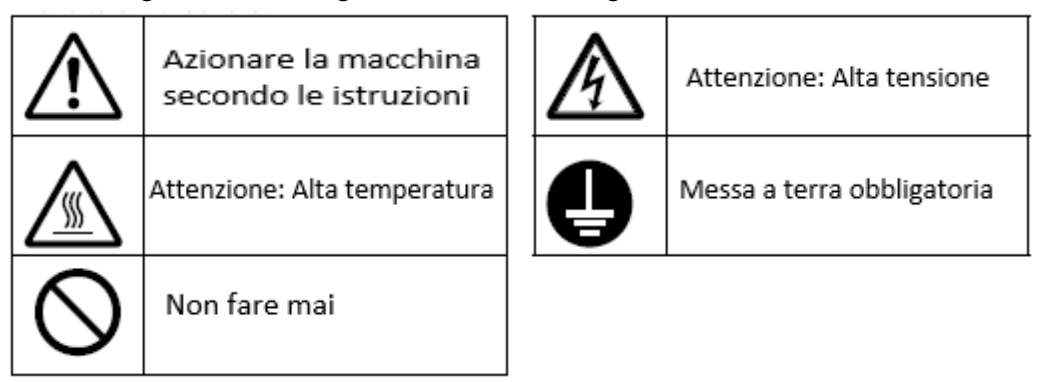

## 1.4 Prevenzioni di utilizzo

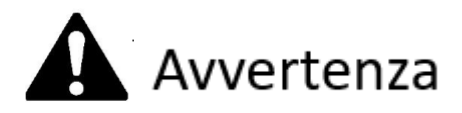

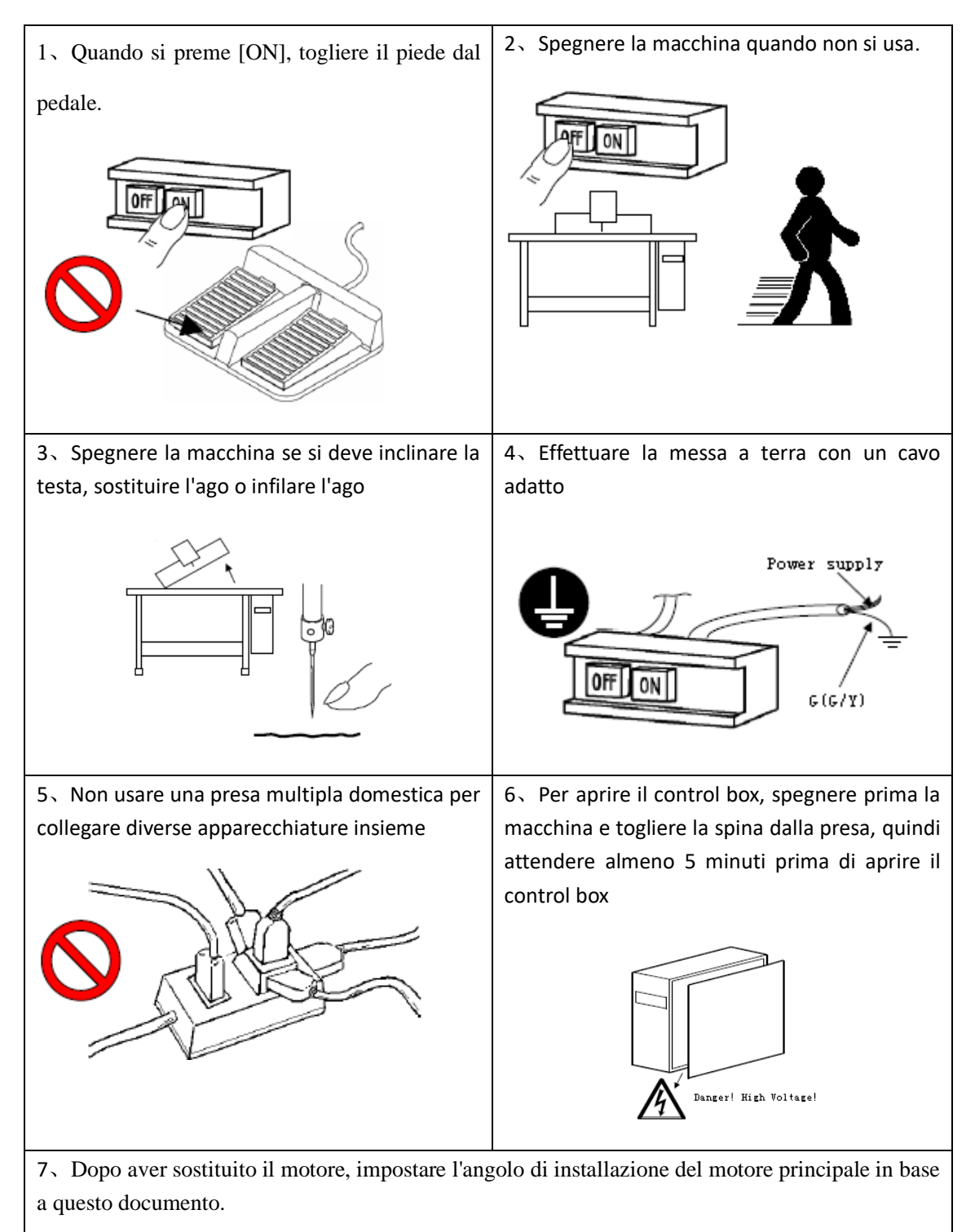

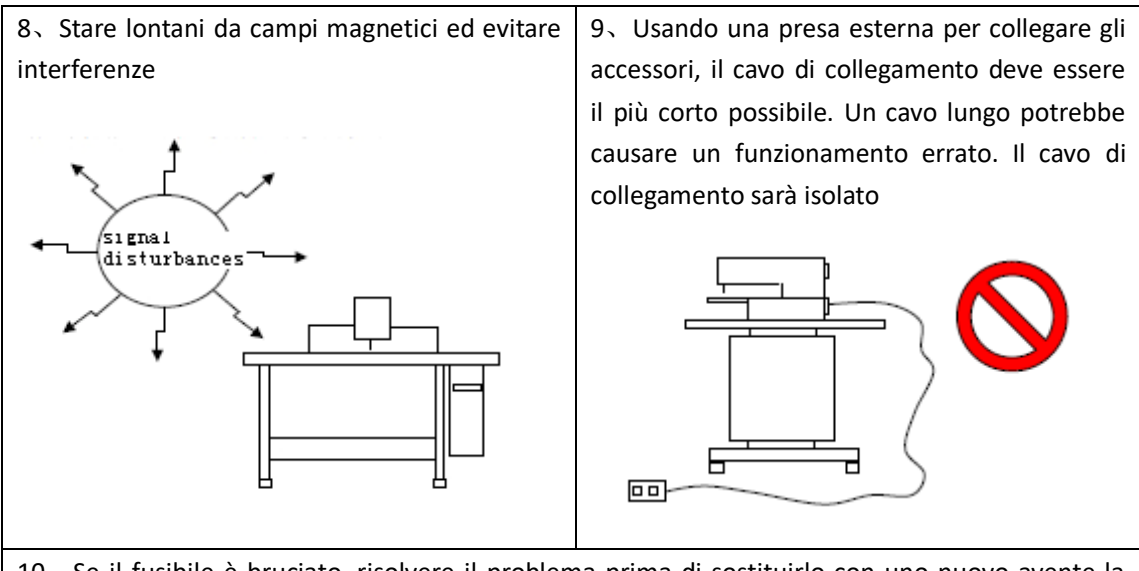

10、 Se il fusibile è bruciato, risolvere il problema prima di sostituirlo con uno nuovo avente la stessa capacità

## 1.5 Standardizzazione

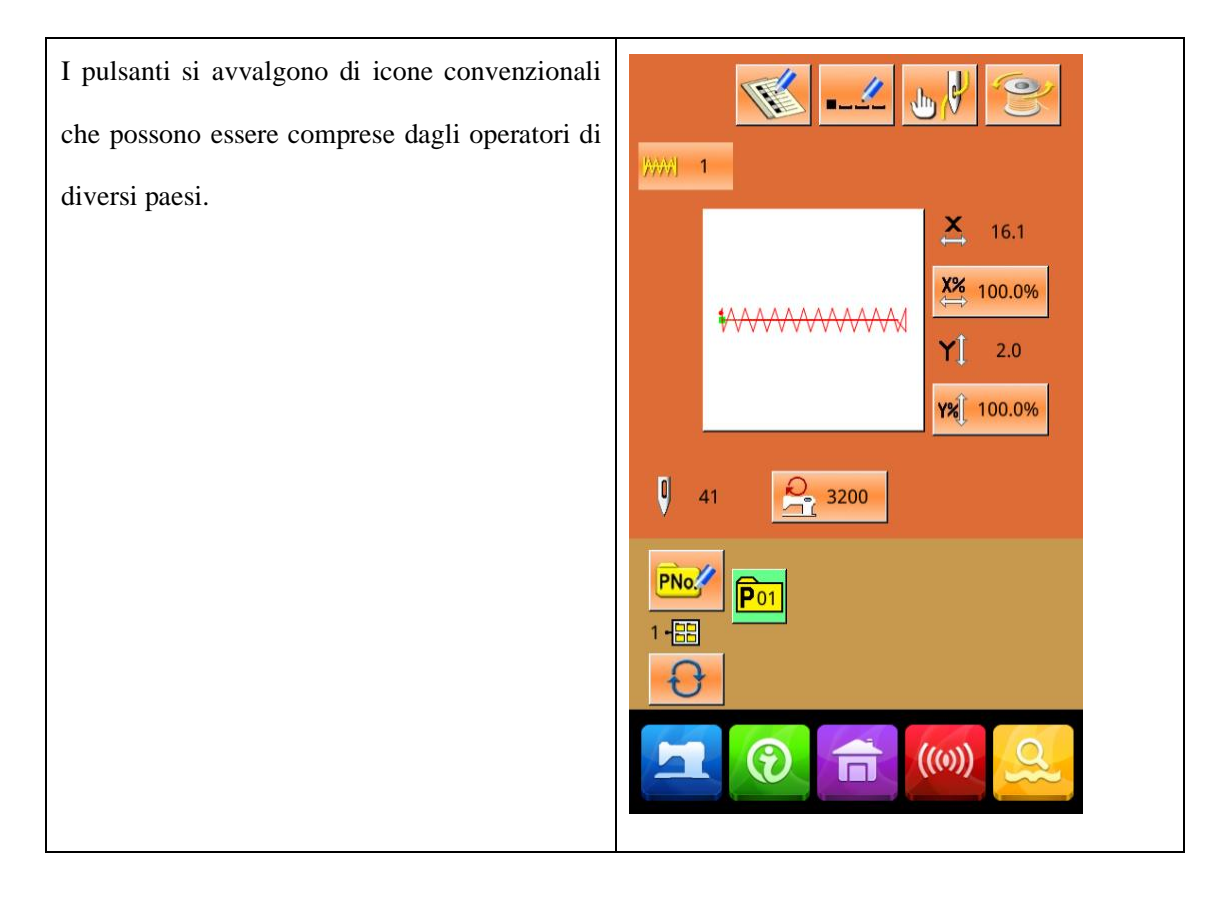

### 1.6 Metodo di funzionamento

Usiamo la tecnica avanzata di funzionamento tattile sul pannello operativo, la cui interfaccia intuitiva ed il facile funzionamento porteranno grandi cambiamenti agli utilizzatori. Gli operatori possono terminare le relative operazioni utilizzando le dita o altri oggetti per toccare lo schermo.

I tasti funzione includono il tasto Pronto, il tasto Informazioni, il tasto Modalità e il tasto Comunicazione. Per specifiche operazioni, fare riferimento ai capitoli seguenti:

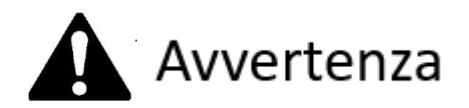

Non utilizzare mai oggetti appuntiti per toccare lo schermo, altrimenti il pannello tattile subirà danni permanenti

# 2 Istruzioni per l'uso

## 2.1 Pulsanti comuni

I pulsanti per operazioni comuni in ciascuna interfaccia sono mostrati di seguito:

| No. | Figura   | Funzione                                                                                                    |
|-----|----------|----------------------------------------------------------------------------------------------------|
| 1   | ×        | ESC $\rightarrow$ Esci dall'interfaccia corrente. All'interfaccia di modifica dei dati, serve per annullare la modifica dei dati |
| 2   |          | Enter → Conferma i dati modificati.                                                                                              |
| 3   | <b>‡</b> | Più → Aumenta il valore                                                                                                    |
| 4   |          | Meno → Diminuisce il valore                                                                                                    |
| 5   | 11       | Reset → Elimina l'errore                                                                                                    |
| 6   | NO       | Inserimento numeri → Visualizza la tastiera numerica e inserisce il numero.                                                      |
| 7   | п        | Tasto READY → Passaggio dall'interfaccia di immissione dei dati<br>all'interfaccia di cucitura                                   |
| 8   | •        | Tasto Informazioni → Passaggio dall'interfaccia di input dei dati all'interfaccia di informazioni                                |
| 9   | ((0))    | Tasto di comunicazione → Passaggio dall'interfaccia di input dei dati<br>all'interfaccia di comunicazione                        |
| 10  | 3        | Tasto modalità $\rightarrow$ Passaggio tra l'interfaccia di input dei dati e l'interfaccia di comunicazione                      |
| 11  | T        | Tasto Home $\rightarrow$ Un clic per tornare all'interfaccia principale.                                                         |

## 2.2 Operazione base

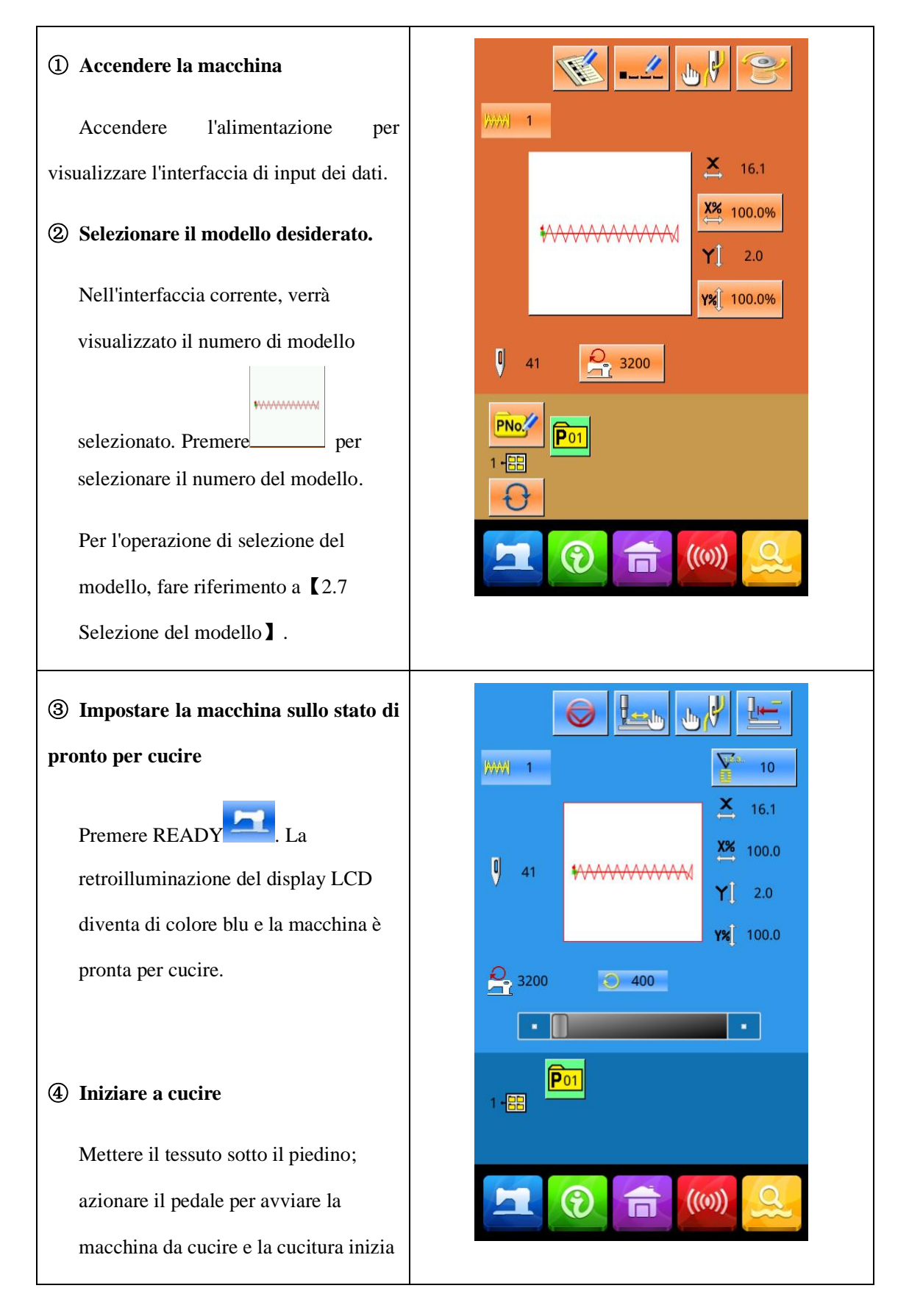

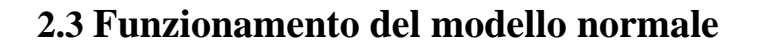

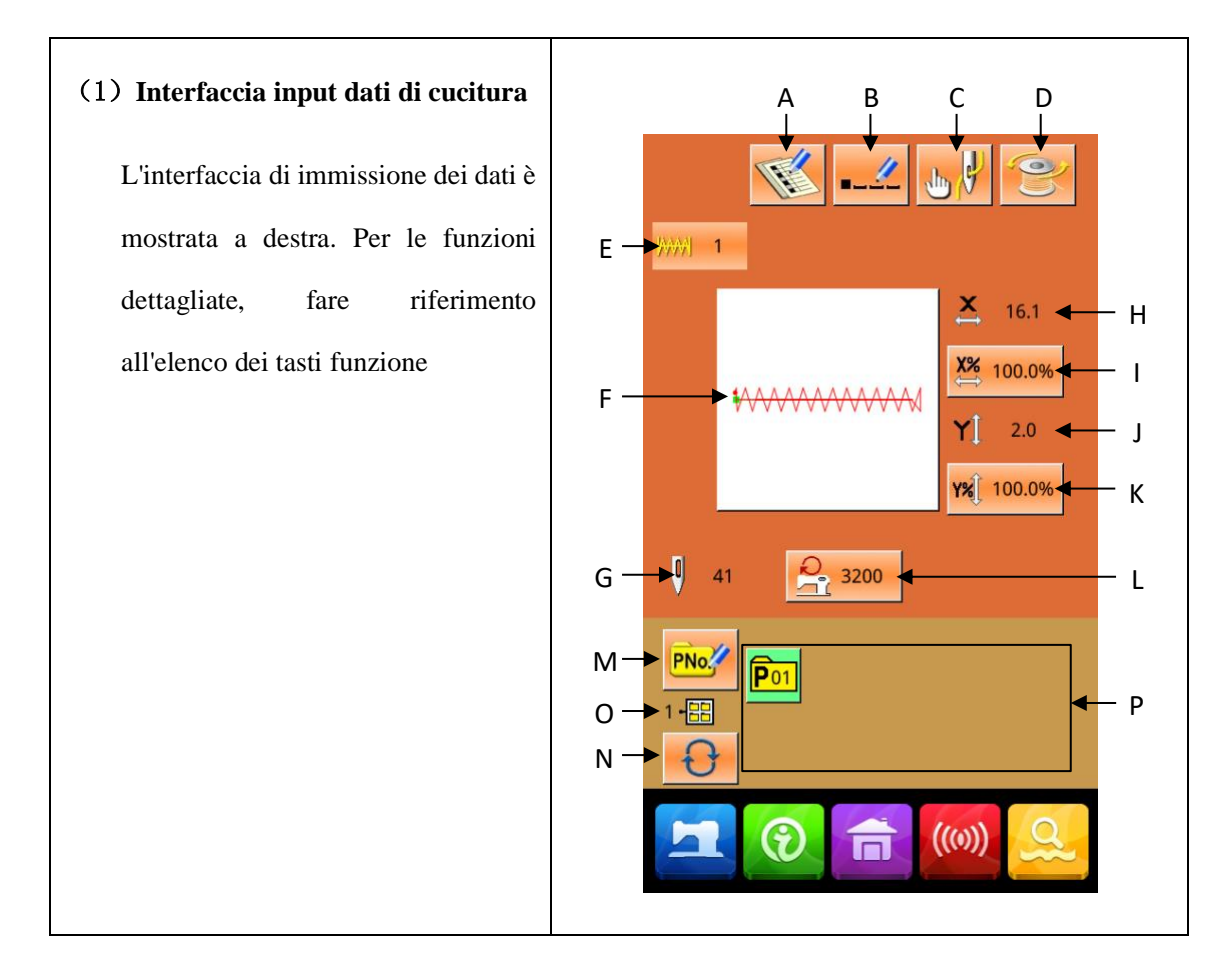

## Elenco dei dati funzione:

| No. | Funzione                                                                          | Contenuto                                                                                                    |
|-----|-----------------------------------------------------------------------------------|----------------------------------------------------------------------------------------------------|
| А   | Registrazione modello                                                             | È possibile registrare al massimo 999 modelli normali.                                                           |
| В   | Denominazione modello                                                             | È possibile inserire al massimo 14 cifre.                                                                        |
| R   | Appinzafilo (Visualizzato<br>in base alle condizioni<br>effettive della macchina) | Attiva la funzione appinzafilo. È regolato dal parametro<br>U35.                                                 |
| С   | Infilatura                                                                        | Abbassare il piedino per visualizzare l'interfaccia. Per sollevare il piedino, premere il pulsante "Presser Up". |

| D | Avvolgifilo                              | Premere per iniziare l'avvolgimento.                                                                                                    |
|---|------------------------------------------|----------------------------------------------------------------------------------------------------|
| E | Display numero modello                   | Visualizza il numero del modello corrente                                                                                                    |
| F | Selezione del modello di<br>cucitura     | Il pulsante visualizzerà la forma del motivo corrente. Premere<br>per accedere all'interfaccia per la selezione dei modelli                                                         |
| G | No. del punto del motivo                 | Visualizza il numero del punto del motivo corrente                                                                                                    |
| н | dimensione reale X                       | Visualizza la dimensione effettiva del motivo corrente nella<br>direzione X. Utilizzare il parametro U64 per inserire la<br>dimensione effettiva, appare il pulsante X Actual Size. |
| I | Indice scala X                           | Il pulsante visualizzerà l'indice scala X del motivo corrente.<br>Premerlo per accedere all'interfaccia per l'impostazione. È<br>regolato dai parametri U64 e U88.                  |
| J | dimensione reale Y                       | Visualizza la dimensione effettiva del motivo corrente nella<br>direzione Y. Utilizzare il parametro U64 per inserire la<br>dimensione effettiva, appare il pulsante Y Actual Size. |
| к | Indice scala Y                           | Il pulsante visualizzerà l'indice scala Y del motivo corrente.<br>Premerlo per accedere all'interfaccia per l'impostazione. È<br>regolato dai parametri U64 e U88                   |
| L | Velocità massima                         | Visualizza la velocità massima. Premere per impostare la velocità                                                                                                    |
| М | Registrazione del<br>modello (modello P) | Viene utilizzato per la registrazione del modello P. È possibile<br>registrare al massimo 50 modelli P.                                                                             |
| 0 | Numero cartella file<br>modello P        | Visualizza il numero della cartella del file del modello P<br>corrente                                                                                                    |
| N | Selezione cartella file del<br>modello P | Sposta e mette in ordine il numero della cartella del file del modello P.                                                                                                    |

|   | P Selezione modello P | Visualizza il modello P registrato. Premerlo per accedere    |
|---|-----------------------|--------------------------------------------------------------|
| Р |                       | all'interfaccia per l'immissione dei dati del modello P.     |
|   |                       | Questo pulsante non viene visualizzato nello stato iniziale. |

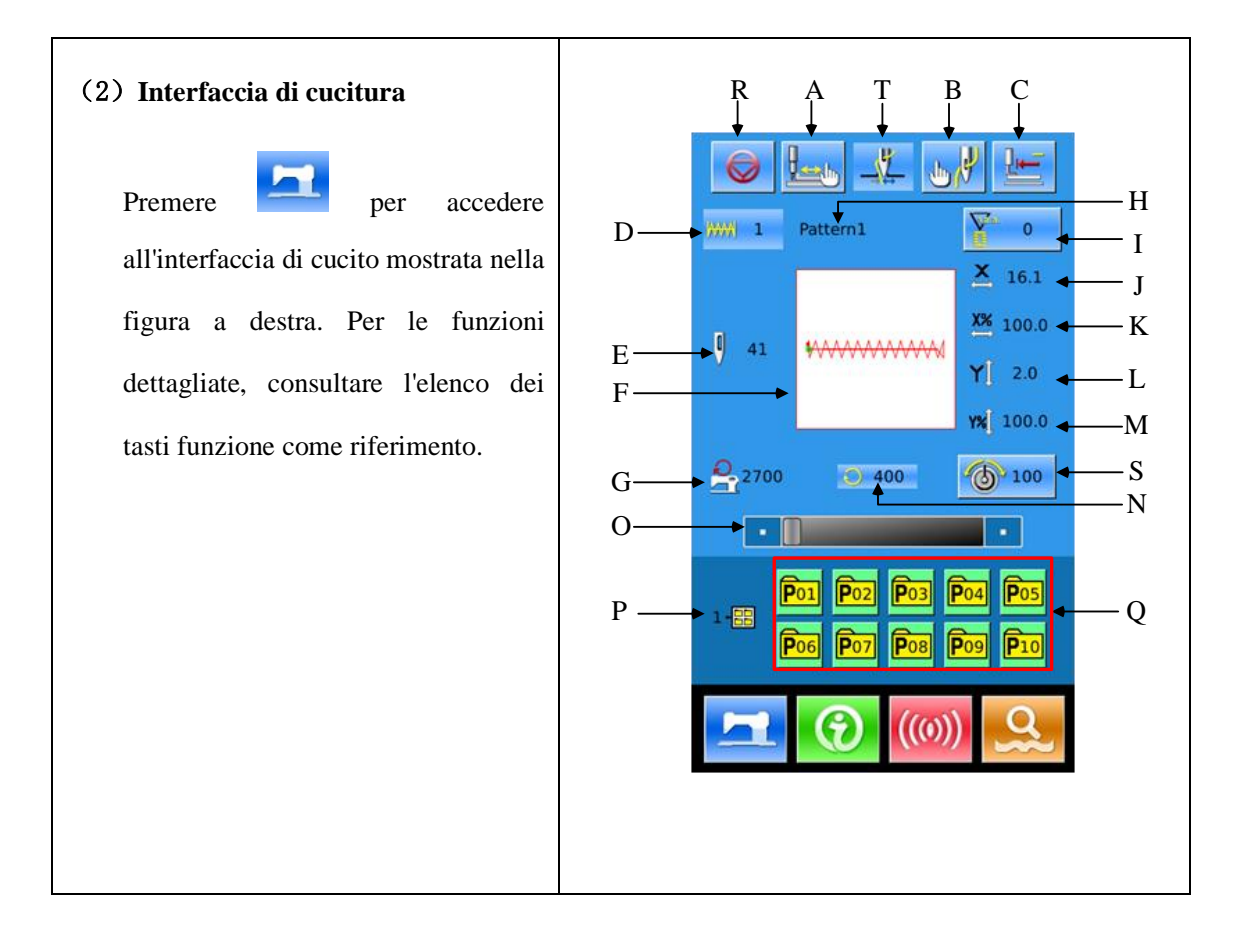

## Elenco tasti funzione:

| No. | Funzione                                                                          | Descrizione                                                                                                    |
|-----|-----------------------------------------------------------------------------------|----------------------------------------------------------------------------------------------------|
| A   | Cucitura di prova                                                                 | Premere per accedere all'interfaccia di cucitura di prova, dove<br>è possibile impostare la forma del modello. |
| т   | Appinzafilo (Visualizzato<br>in base alle condizioni<br>effettive della macchina) | Attiva la funzione appinzafilo. È regolato dal parametro U35.                                                  |

| В | Abbassare il piedino      | Abbassa il piedino per visualizzare l'interfaccia del piedino abbassato. Per sollevare il piedino, premere "Presser Up". |
|---|---------------------------|----------------------------------------------------------------------------------------------------|
| С | Returno all'origine       | Premere per far sì che il piedino torni al punto di inizio cucitura e si alzi.                                           |
| D | No. motivo                | Visualizza il numero del modello corrente                                                                                |
| E | No. del punto del motivo  | Visualizza il numero del punto del motivo corrente                                                                       |
| F | Forma del modello         | Visualizza la forma del motivo corrente                                                                                  |
| G | Velocità massima          | Mostra la velocità max.                                                                                                  |
|   |                           | Imposta il tipo di contatore e il valore del contatore corrente                                                          |
| н | Impostazione contatore    | : Contatore cucitura                                                                                                    |
|   |                           | contatore no. pezzi                                                                                                    |
| I | dimensione reale X        | Visualizza la dimensione effettiva del modello X corrente                                                                |
| J | Indice scala X            | Visualizza l'indice della scala del modello X corrente                                                                   |
| К | dimensione reale Y        | Visualizza la dimensione effettiva del modello Y corrente                                                                |
| L | Indice scala Y            | Visualizza l'indice della scala del modello Y corrente                                                                   |
| М | Velocità di cucitura      | Visualizza la velocità di cucitura attuale                                                                               |
| N | Imposta velocità cucitura | Cambia la velocità di cucitura                                                                                           |
| 0 | Numero cartella file      | Visualizza il numero della cartella del file del modello P                                                               |
| - | modello P                 | corrente                                                                                                    |
|   |                           | Visualizza il modello P registrato. Premerlo per accedere                                                                |
| Р | Selezione modello P       | An interfacera per i finifissione dei dati dei modello P.                                                                |
|   |                           | Questo pursante non viene visuanzzato neno stato miziale.                                                                |

| Premerlo per fermare |       | Premerlo per fermare la macchina. E' regolato dal parametro |
|----------------------|-------|-------------------------------------------------------------|
| Q                    | Pausa | U31. Quando questo pulsante è selezionato, l'interfaccia    |
|                      |       | visualizzerà solo questo pulsante                           |

## 2.4 Registrazione del modello

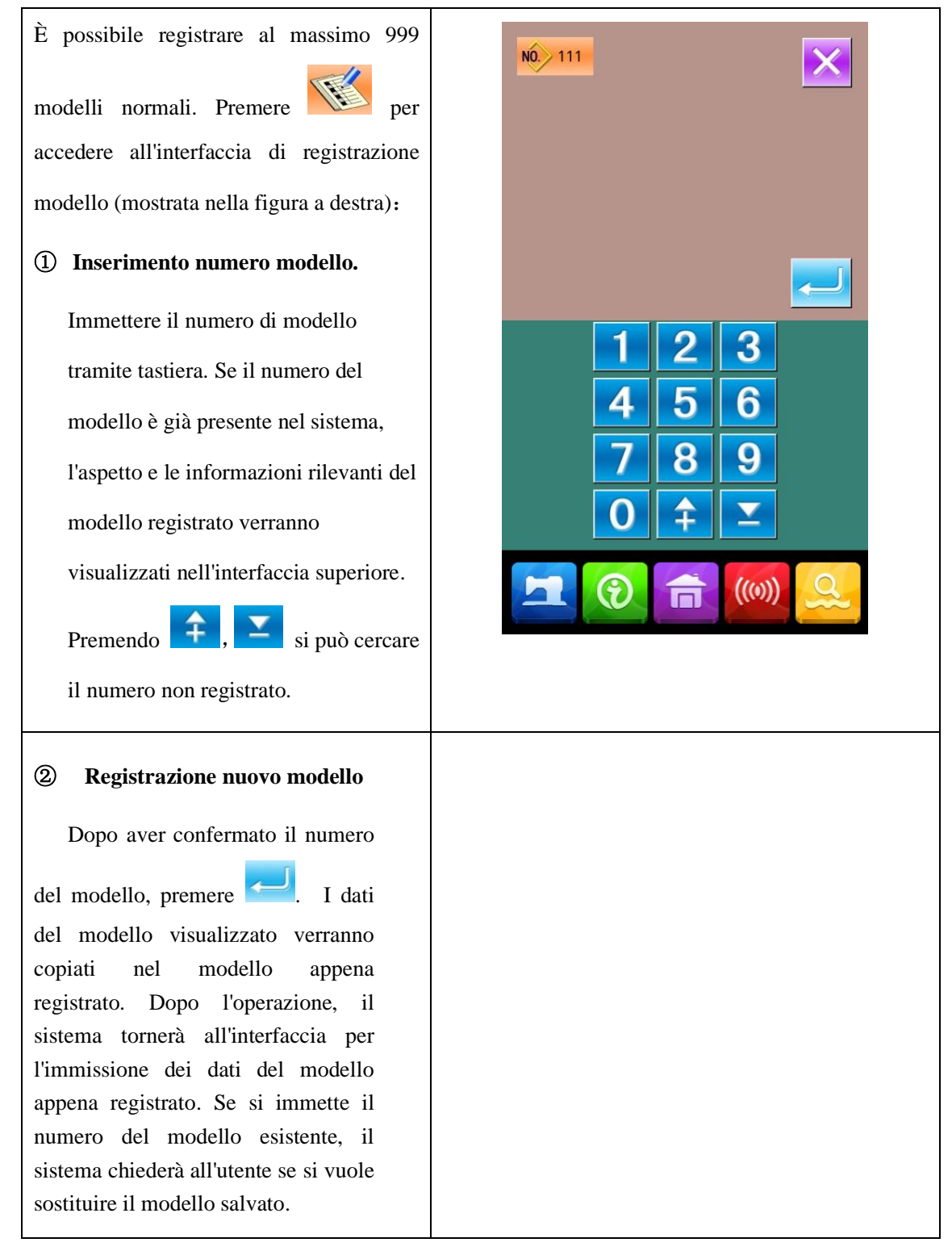

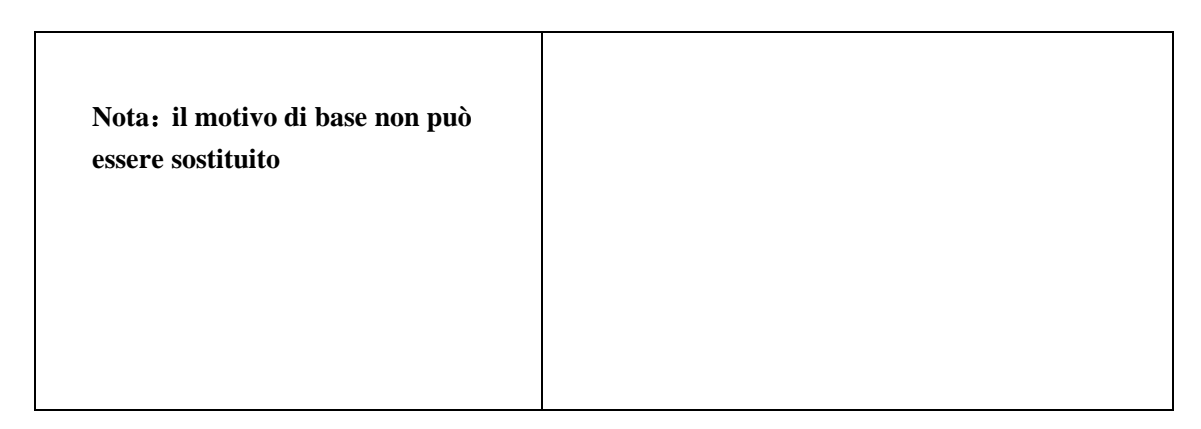

2.5 Denominazione del modello

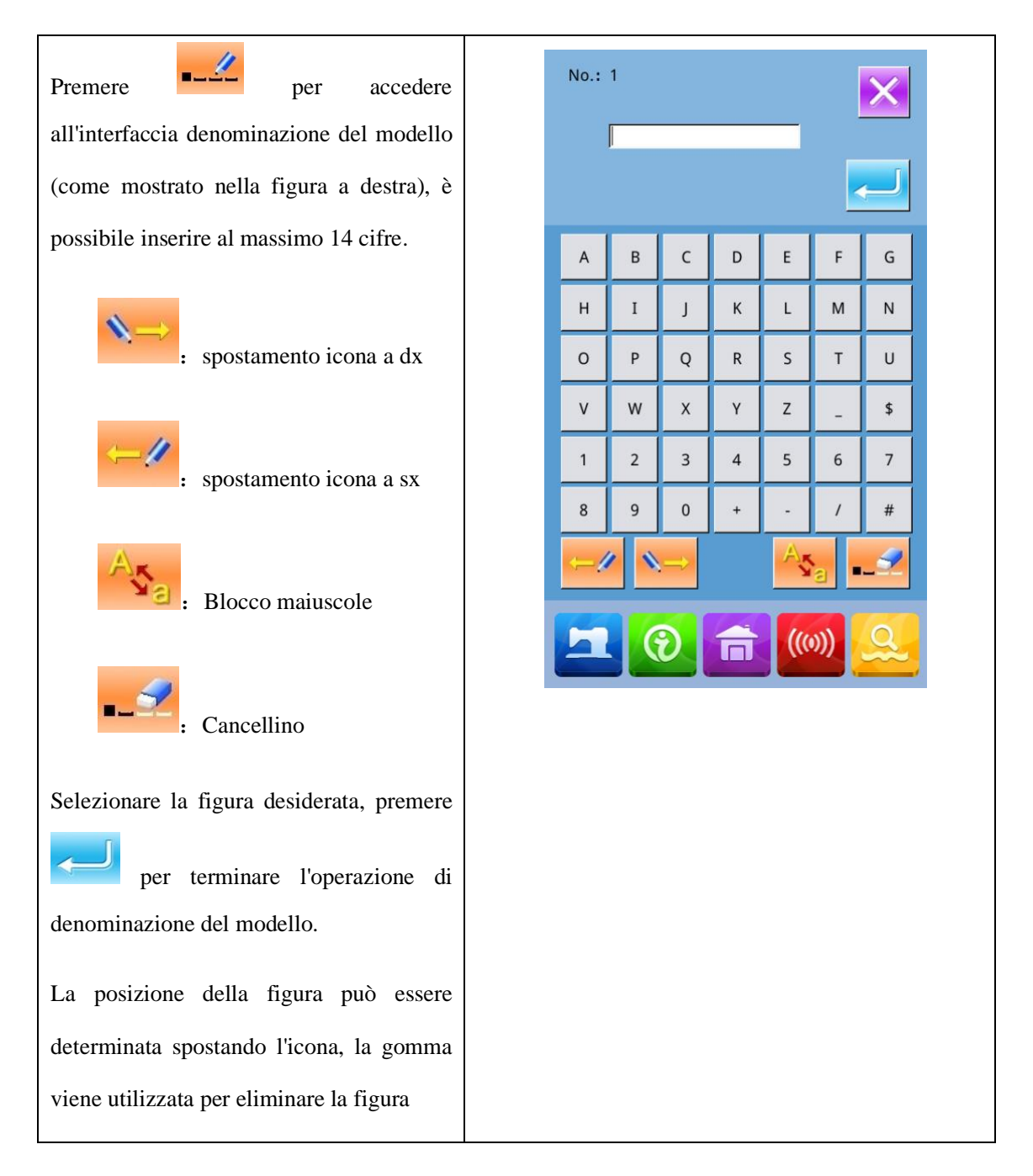

# 2.6 Avvolgimento

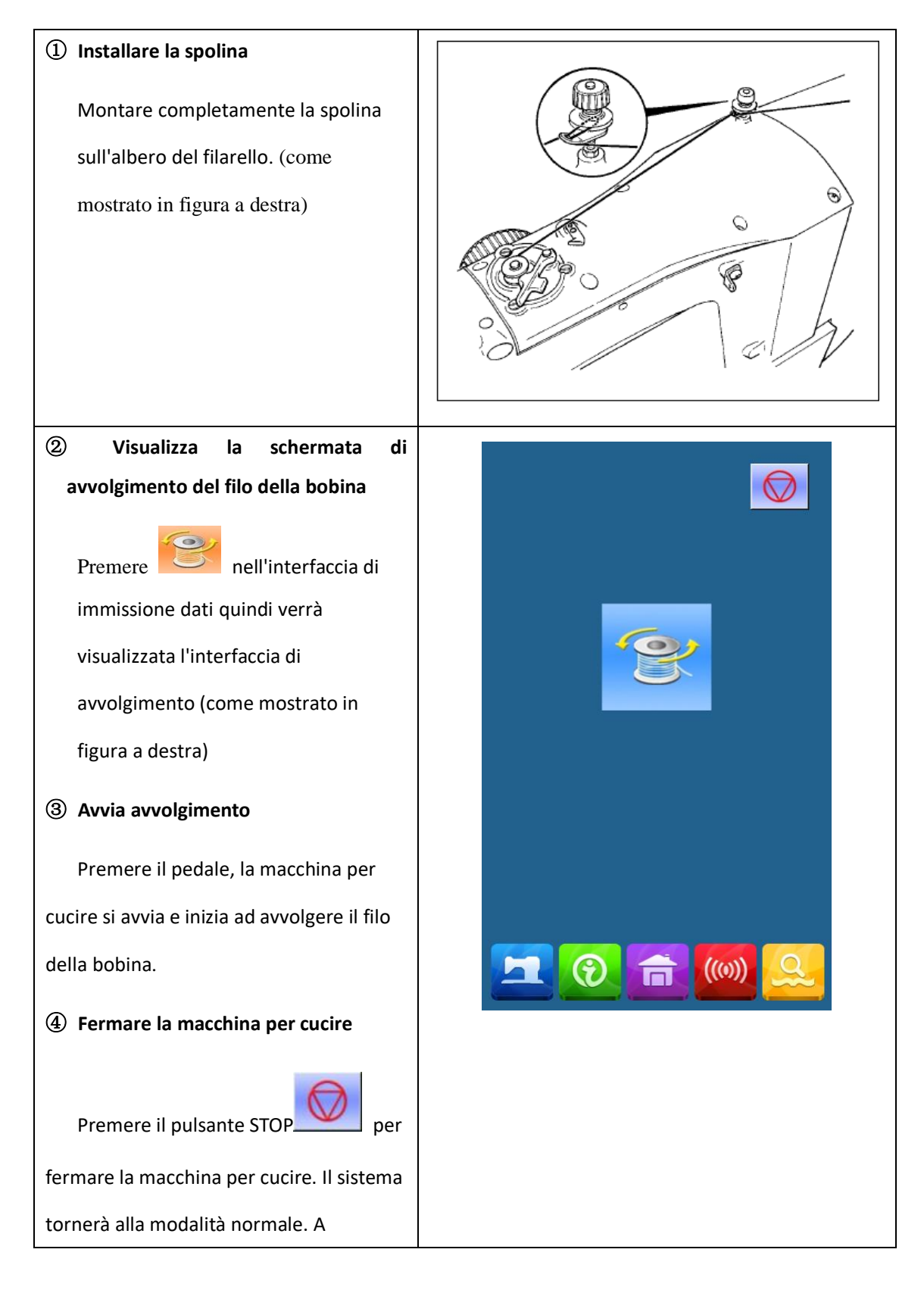

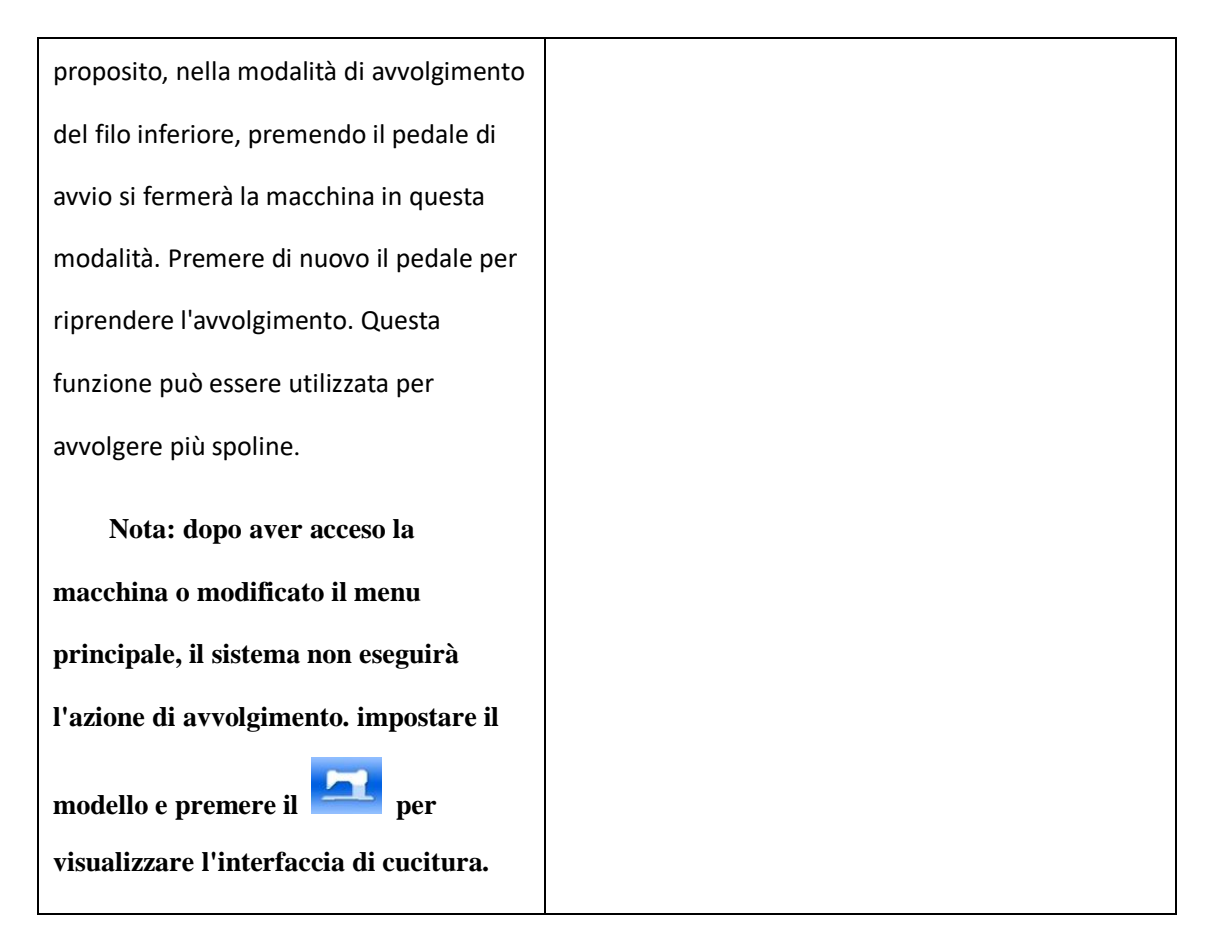

### 2.7 Selezione modello

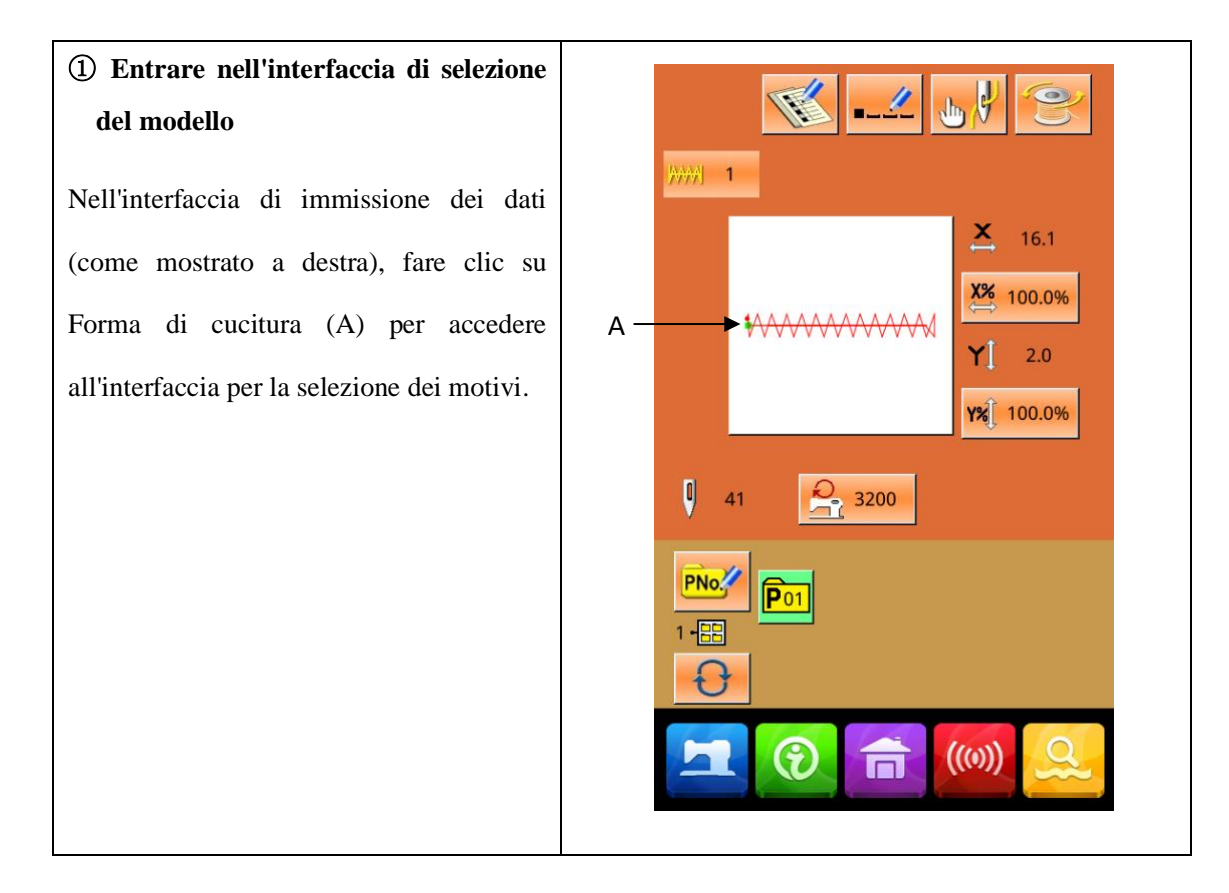

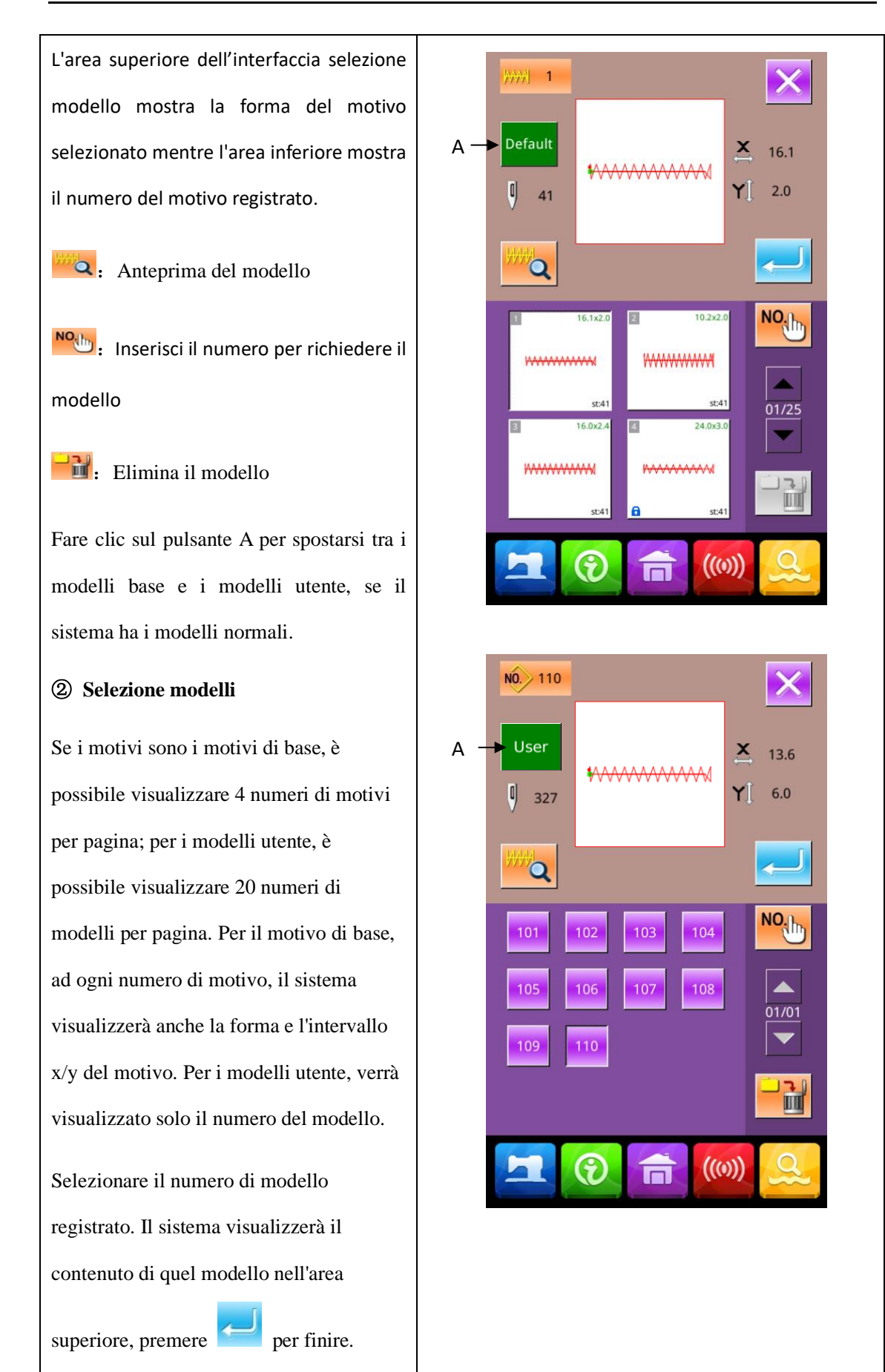

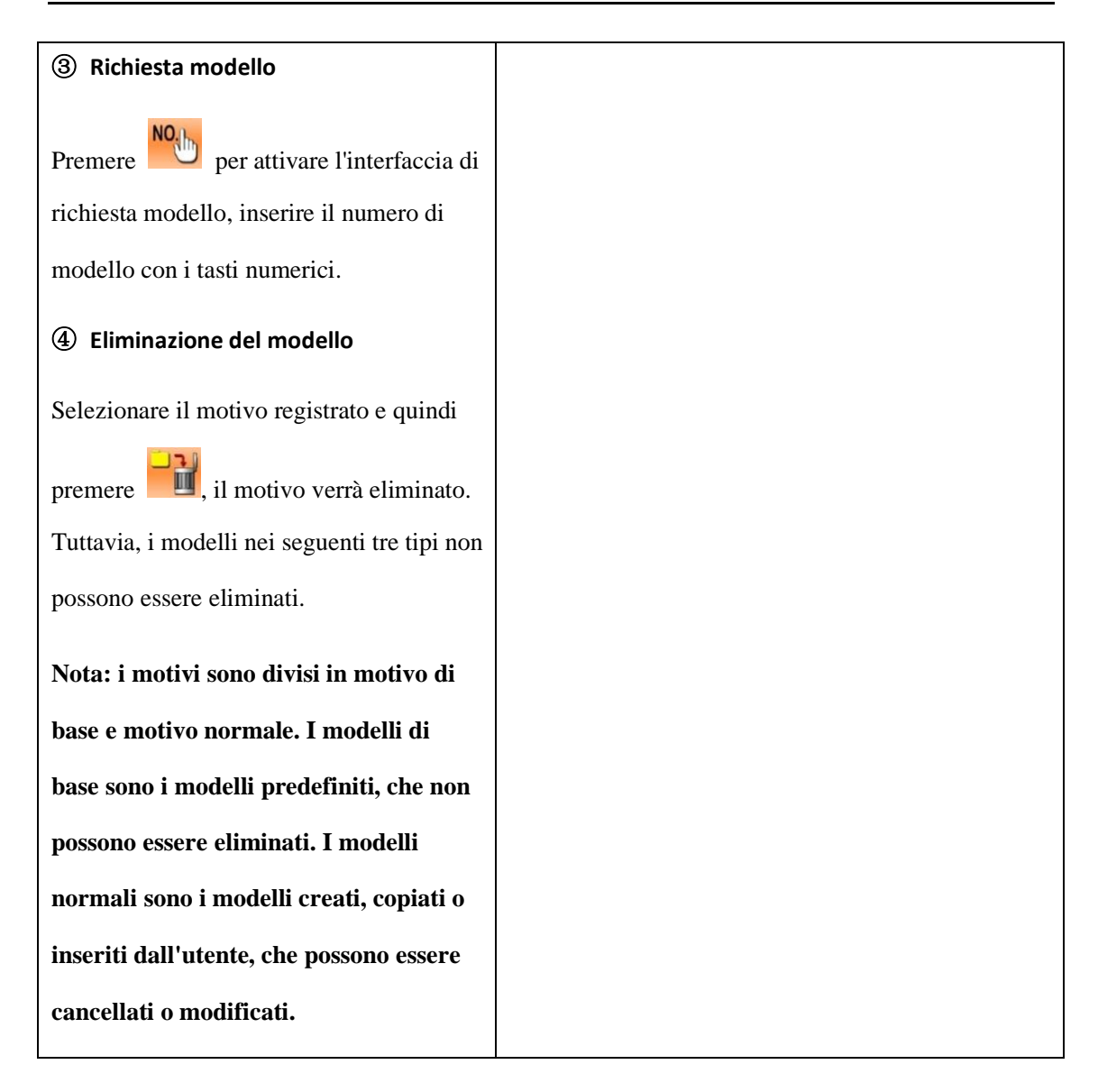

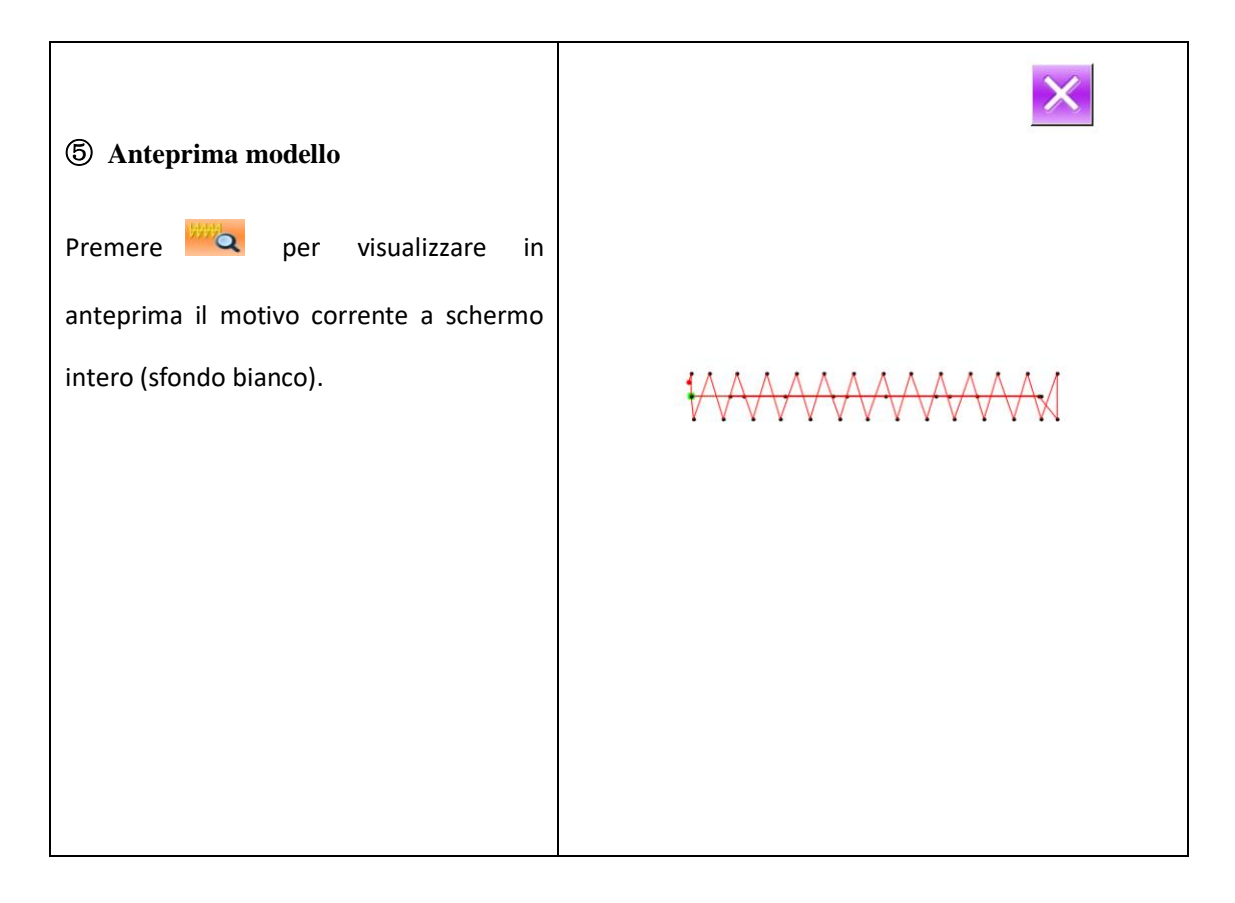

## 2.8 Impostazione dei dati di cucitura

## Entrare nell'interfaccia per l'impostazione dei dati di cucitura

Nell'interfaccia di immissione dati, premendo il pulsante A, B o C è possibile accedere rispettivamente all'interfaccia di impostazione della velocità di scala e all'interfaccia di limitazione della velocità.

|   | Articolo          | Intervallo di                                 | Valore di |
|---|-------------------|-----------------------------------------------|-----------|
|   |                   | ingresso                                      | default   |
| A | Indice<br>scala X | 1.0~400.0%                                    | 100.0%    |
| В | Indice<br>scala Y | 1.0~400.0%                                    | 100.0%    |
| С | Velocità<br>max   | 400~2700rpm<br>(Cambia secondo<br>il modello) | 2700rpm   |

Nota 1: il parametro U64 può spostarsi tra l'impostazione dell0indice di scala e l'impostazione della dimensione effettiva. Nota 2: Il range e il valore di default

della velocità max. sono determinati dal parametro U01.

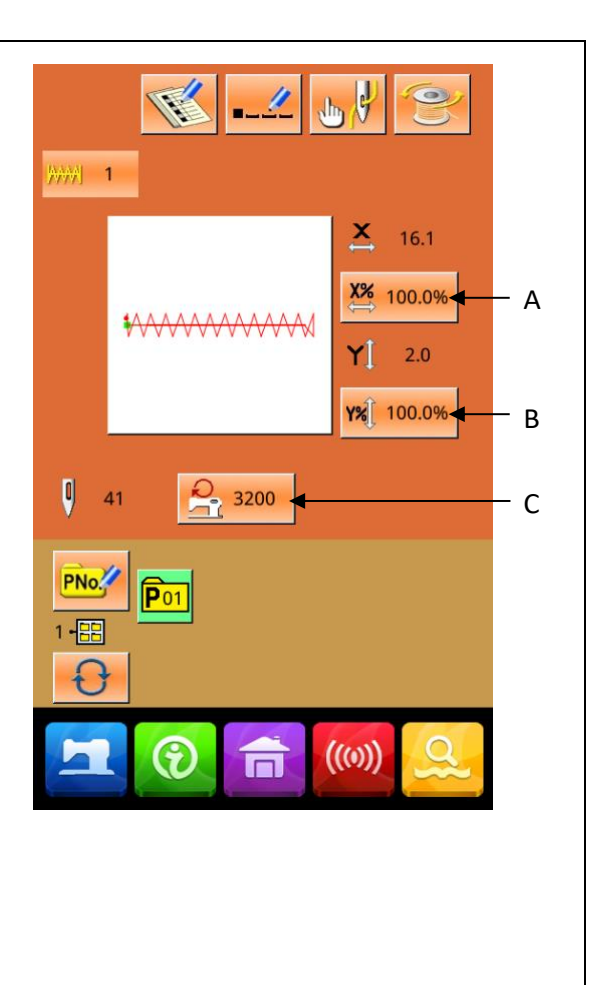

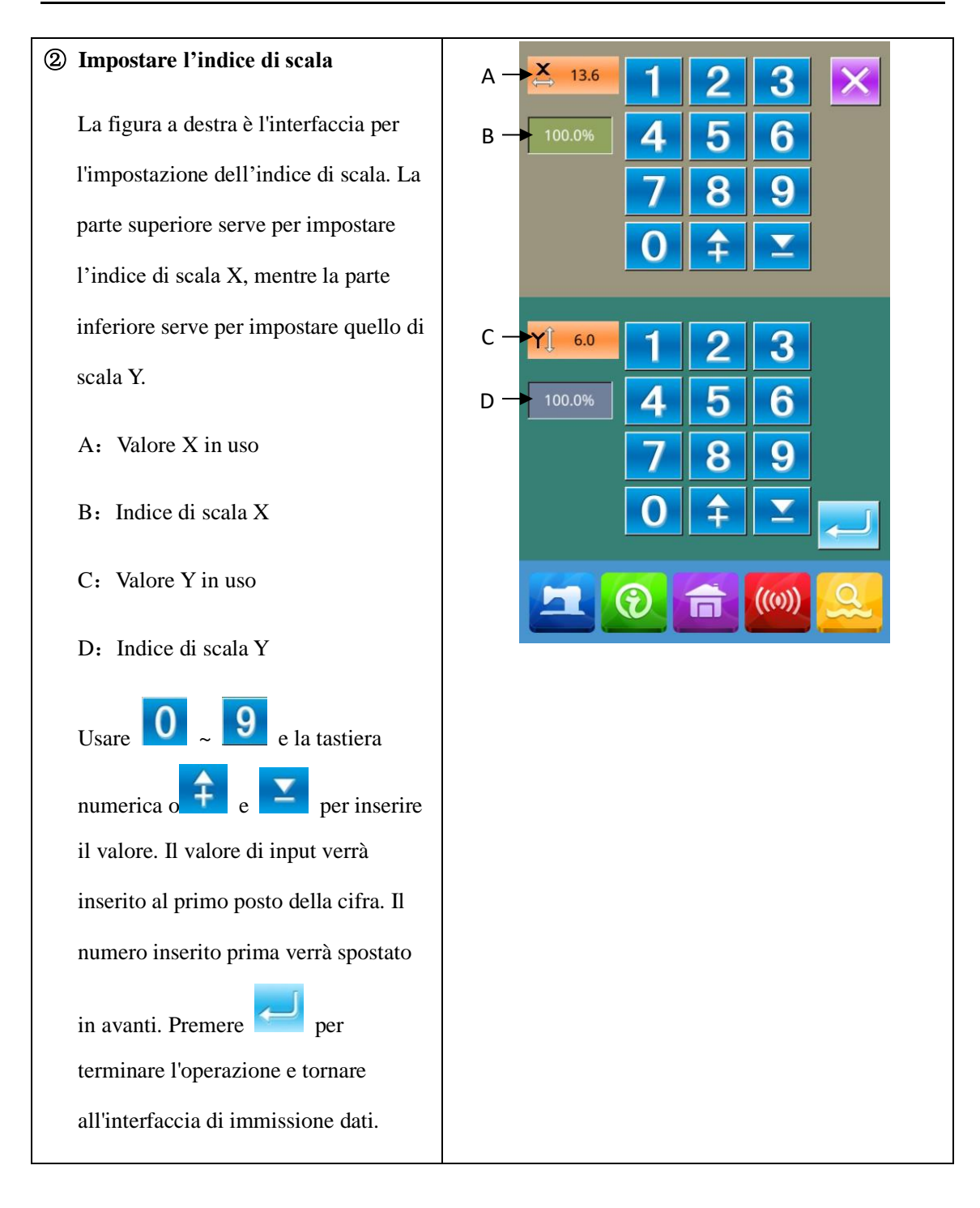

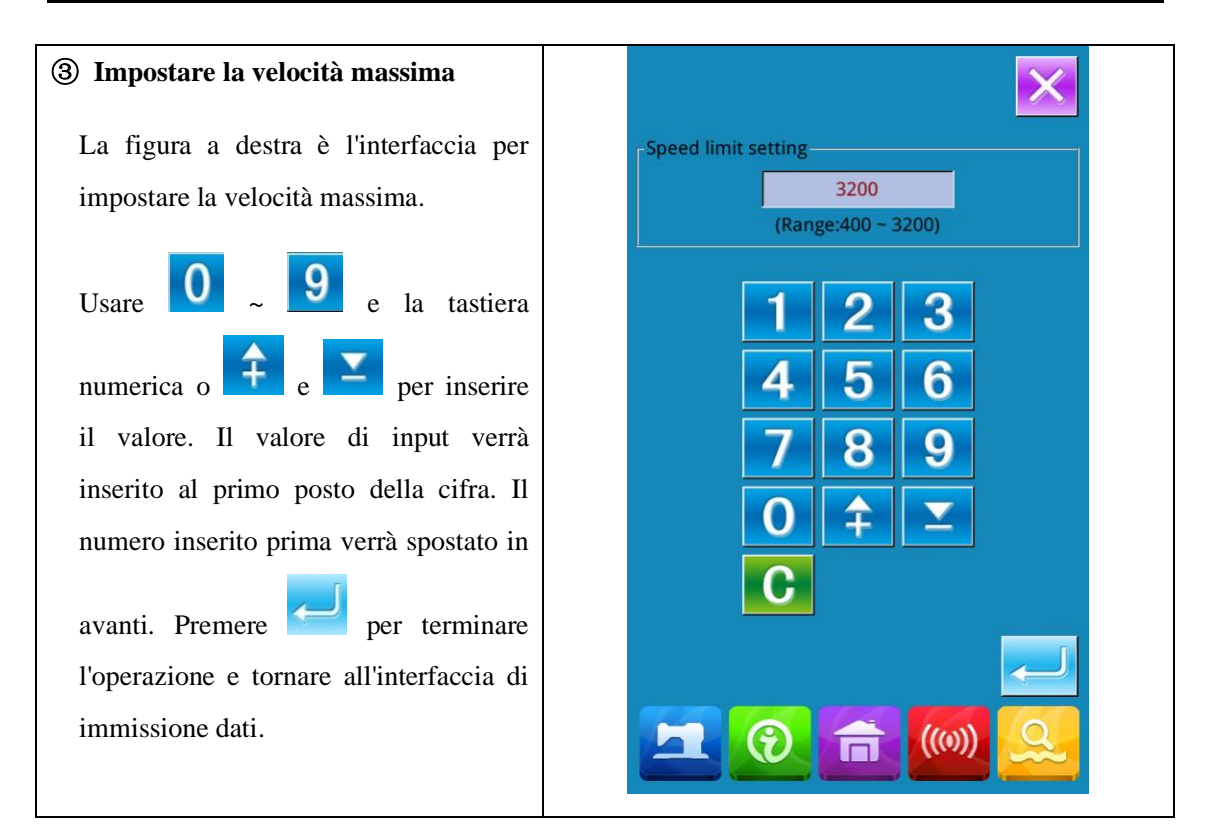

## 2.9 Registrazione modello P

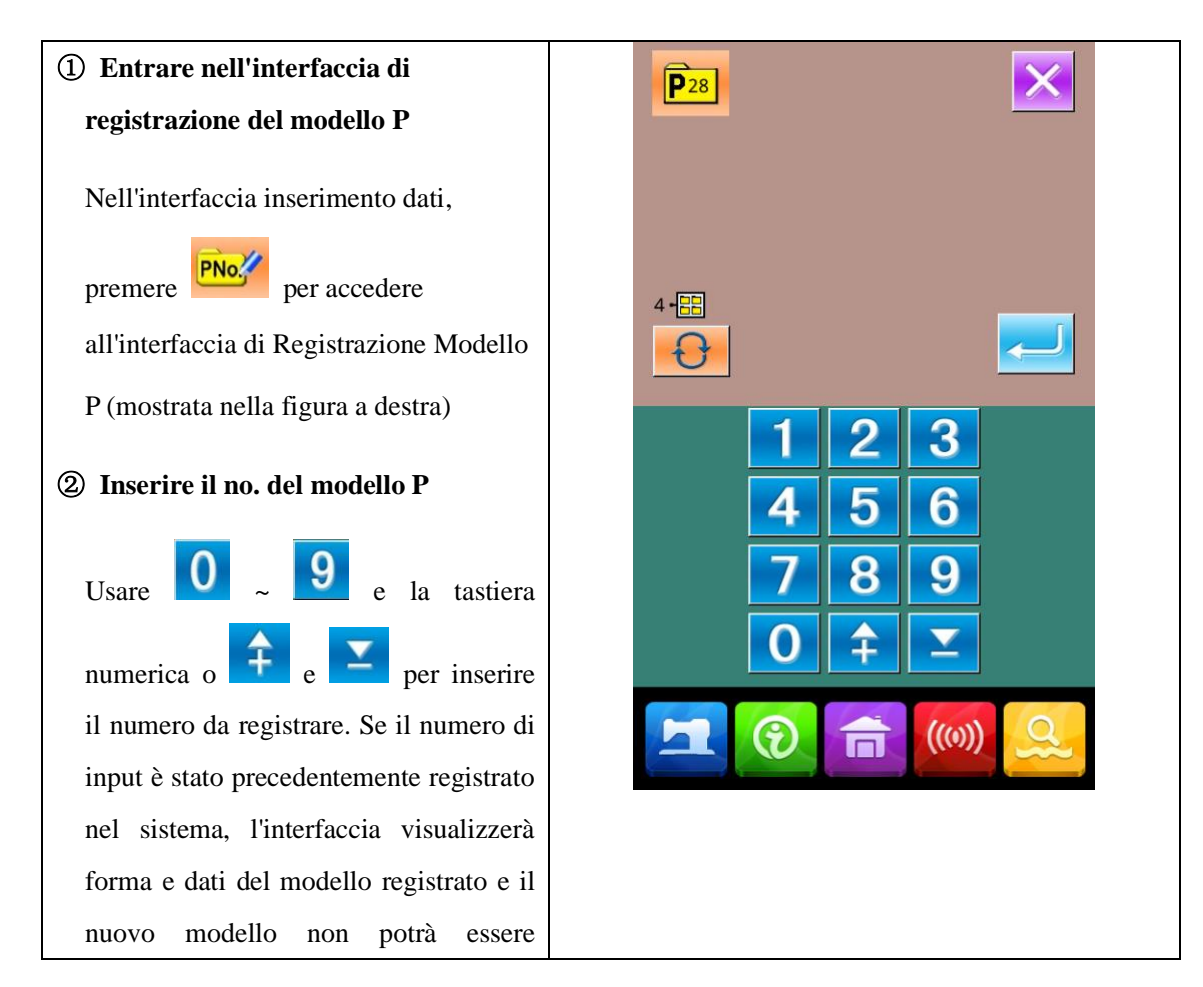

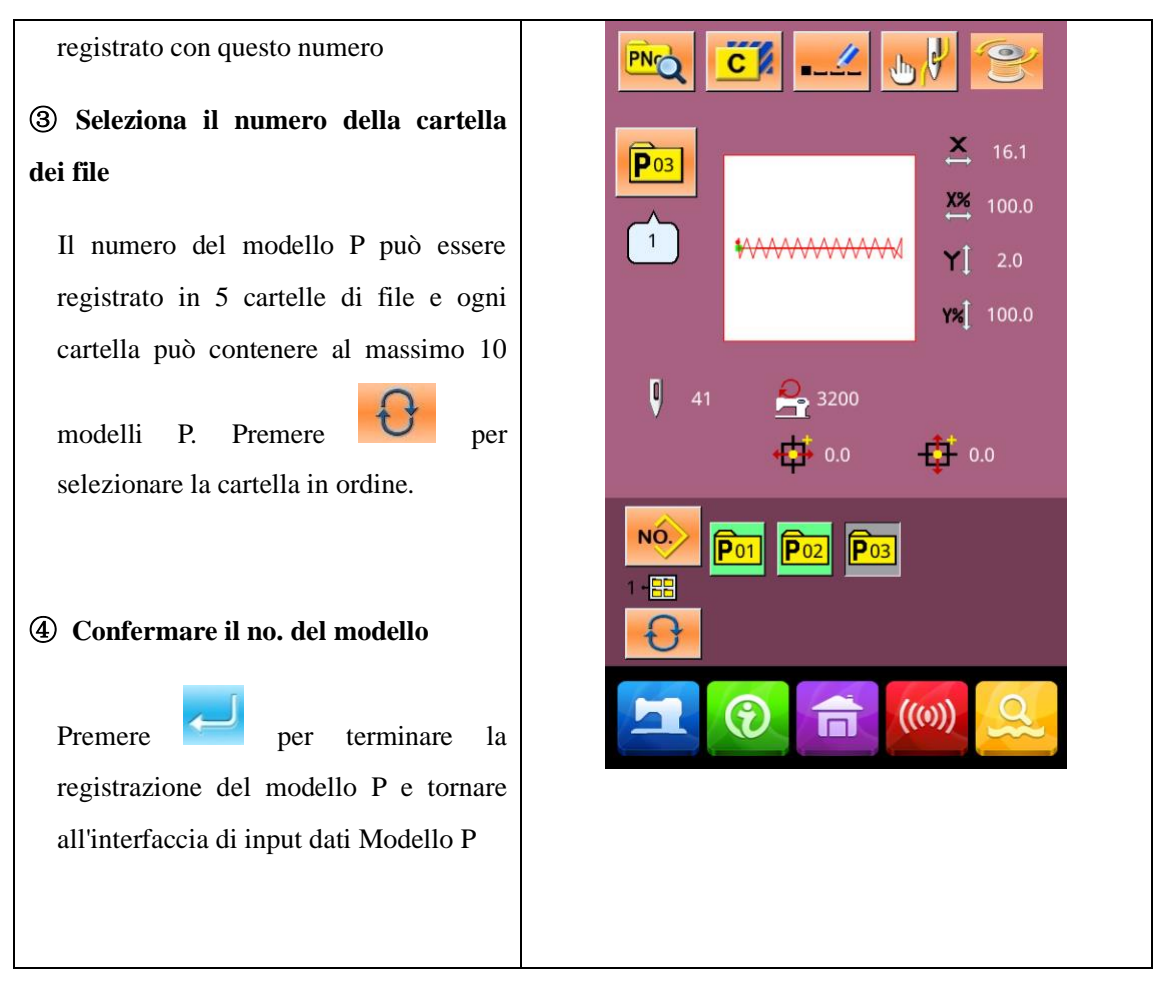

## 2.10 Cucitura di prova

① Visualizza l'interfaccia di cucitura

Nell'interfaccia di input dati, premere , lo sfondo dello schermo cambierà in blu e il sistema accede all'interfaccia di cucitura

② Visualizzazione della cucitura di prova

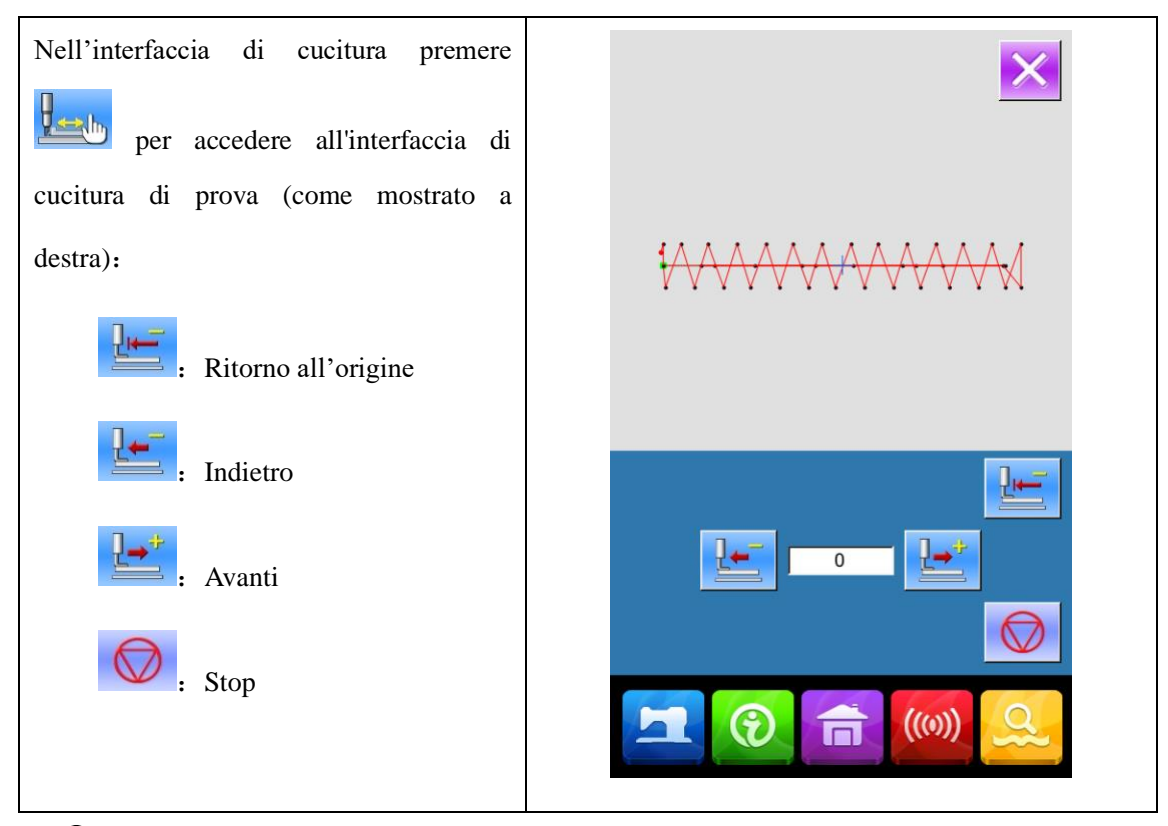

#### **③** Iniziare la cucitura di prova

Premere il pedale per abbassare il piedino. Usare e per confermare la forma. Dopo aver tenuto premuto quel pulsante per un po' e poi rilasciato, il piedino continuerà a muoversi. A quel punto, premere per fermarsi

Premere per fare in modo che l'ago torni all'origine. Il sistema tornerà all'interfaccia di cucito.

④ Fine cucitura di prova

Premere per uscire dall'interfaccia di cucitura di prova e tornare all'interfaccia di cucitura. Quando il motivo non è nella posizione iniziale o finale, si può eseguire la cucitura

a metà premendo il pedale. Per uscire, premere e disattivare l'interfaccia attivata. Verrà visualizzata l'interfaccia di cucitura e il sistema tornerà alla posizione di inizio cucitura.

## 2.11 Contatore

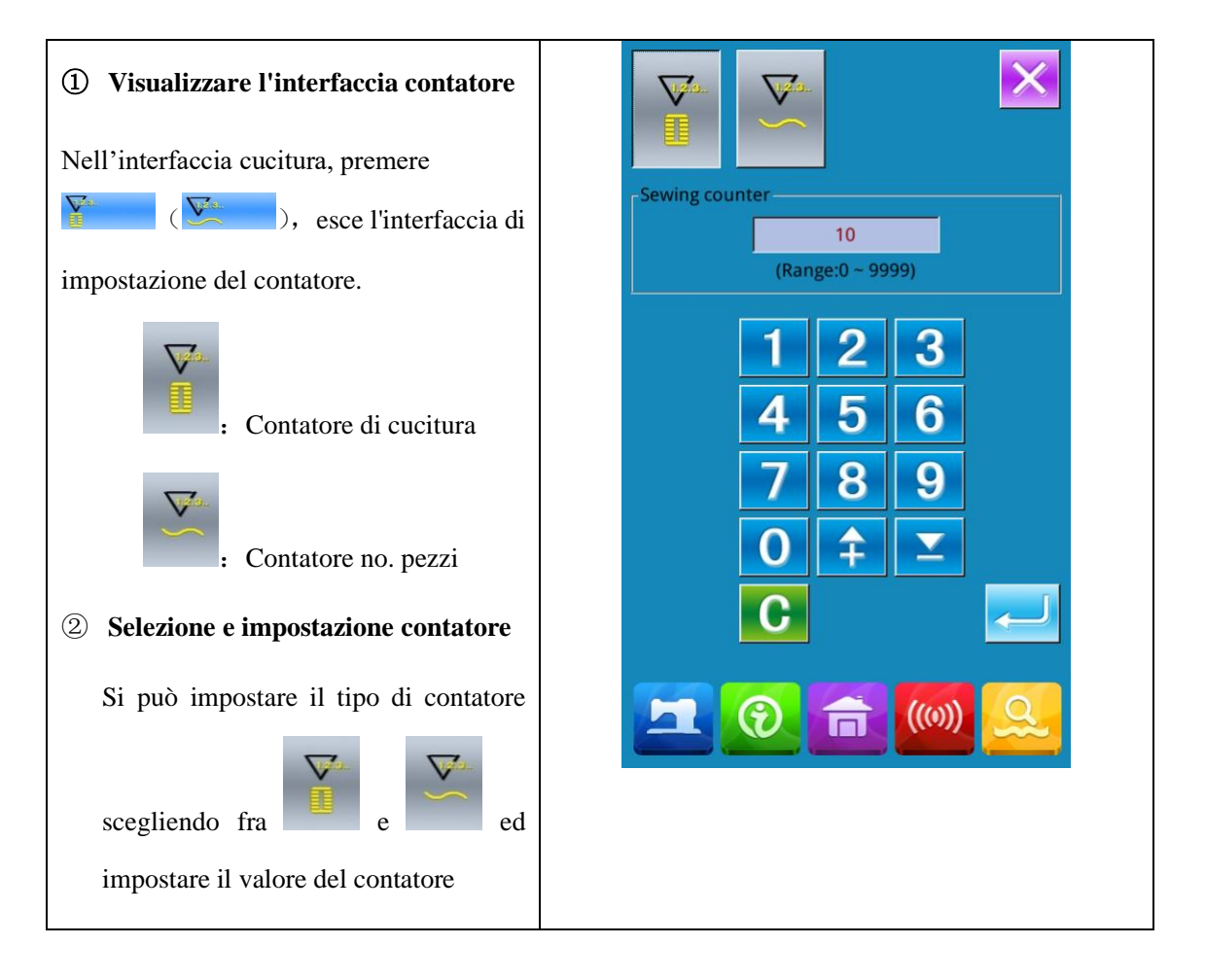

### 2.12 Arresto di emergenza

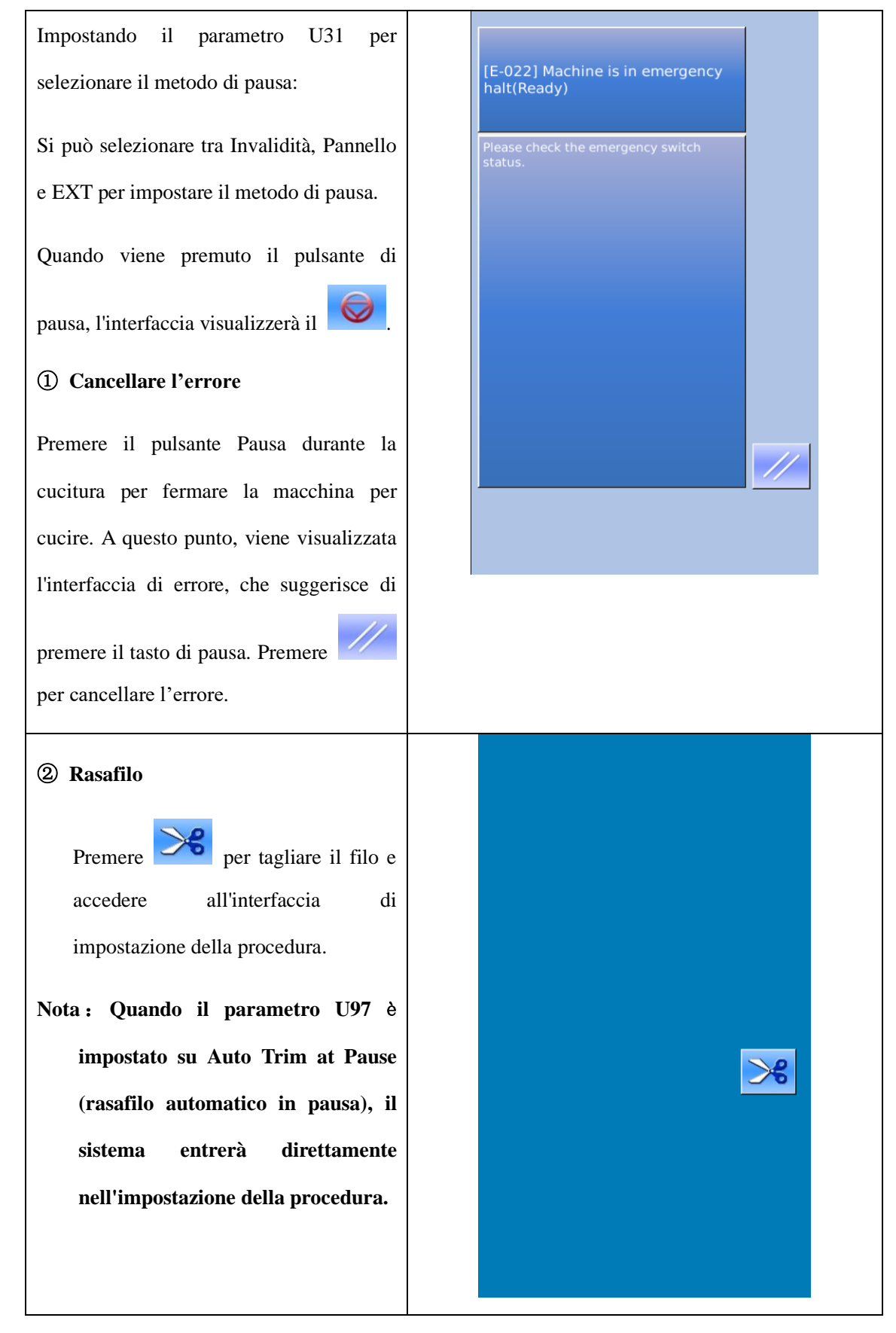

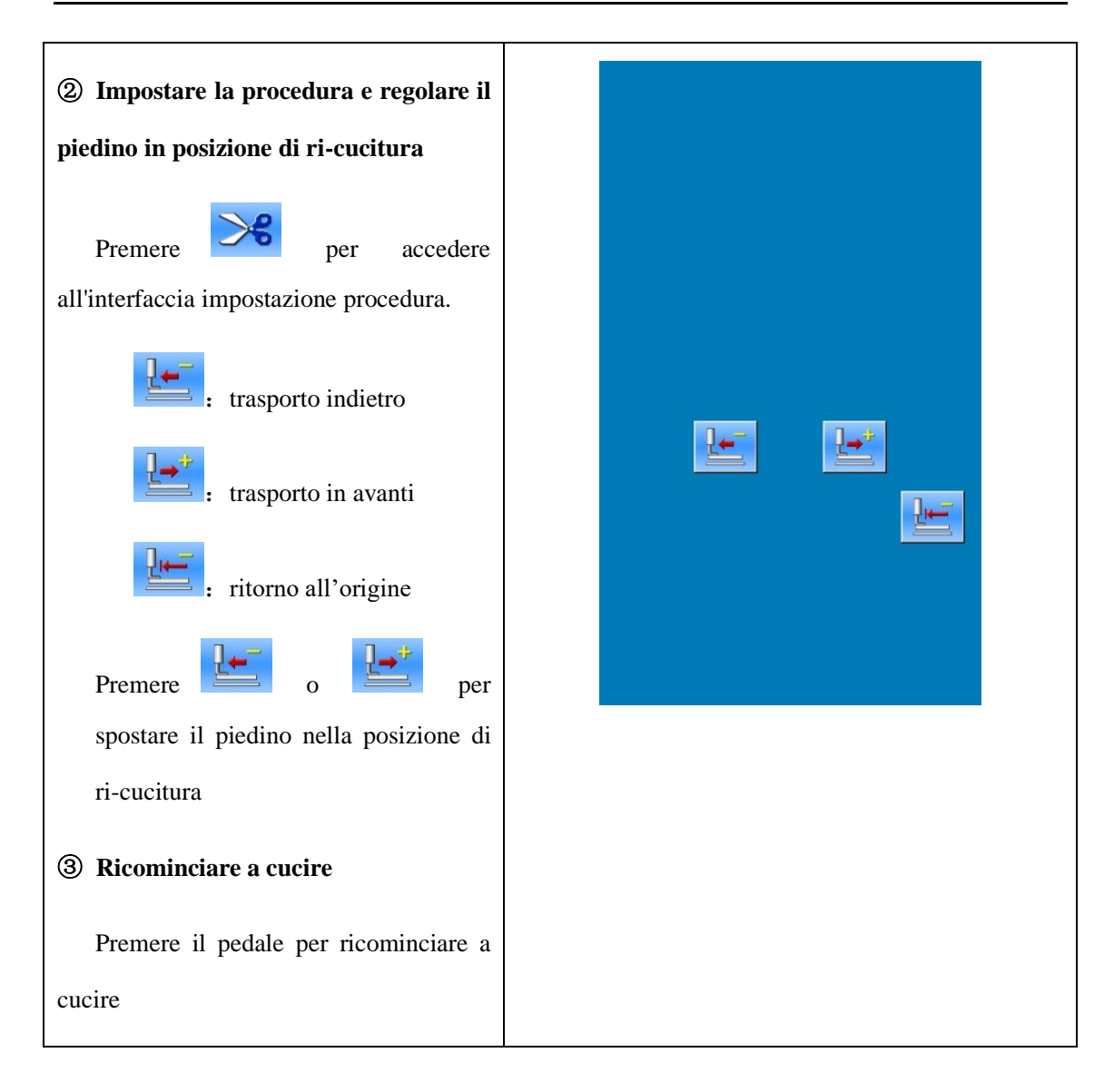

# 3 Programmi accesso rapido (P)

## 3.1 Inserimento dati modello P

L'accesso rapido è chiamato in breve modello P e contiene un modello normale e i relativi parametri di cucitura, come l'indice di scala X, quello di scala Y, la limitazione della velocità e così via. Se si seleziona un motivo P, si eliminerà il problema di impostare i parametri del motivo ad ogni cucitura

Nell'immagine a destra, è mostrata l'interfaccia di input dei dati del modello P.

È possibile registrare al massimo 50 modelli P.

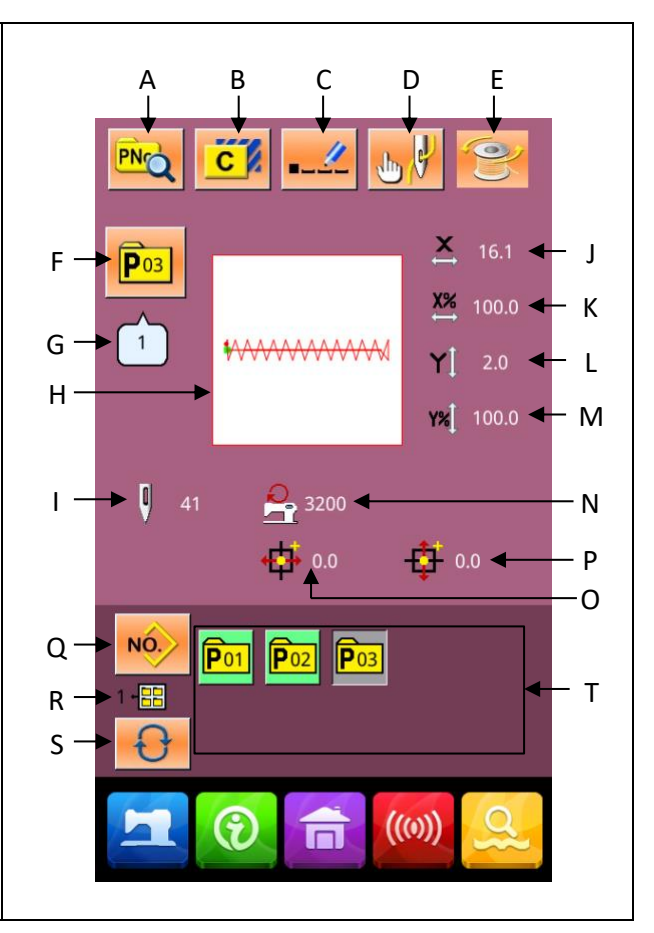

| No. | Funzioni                    | Descrizione                                                                  |
|-----|-----------------------------|------------------------------------------------------------------------------|
| А   | Visualizzazione programmi P | Mostra il contenuto dei programmi P                                          |
| В   | Copiare programmi P         | Copia il contenuto del modello P esistente in un numero<br>di modello vuoto. |
| С   | Denominazione del modello   | È possibile inserire al massimo 14 cifre.                                    |
| D   | Infilatura                  | Premere per abbassare il piedino.                                            |
| Е   | Avvolgispolina              | Avvolge il filo quando è premuto                                             |

#### Elenco dei tasti funzione:

| No. | Funzioni                        | Descrizione                                                |  |
|-----|---------------------------------|------------------------------------------------------------|--|
| F   | Visualizzazione no. modello P   | Visualizza il numero del motivo selezionato.               |  |
| G   | Visualizzazione del numero      | Visualizza il numero del modello normale citato nel        |  |
|     | della forma di cucitura         | modello P esistente.                                       |  |
| Н   | Selezione forma di cucitura     | Visualizza la forma di cucitura del motivo corrente        |  |
| Ι   | Visualizzazione del numero di   | Visualizza il numero punti del motivo attualmente          |  |
|     | punti del disegno               | selezionato.                                               |  |
| J   | Visualizza dimensioni reale X   | Visualizza dimensione effettiva del modello X corrente     |  |
| K   | Impostazione indice di scala X  | Visualizza l'indice di scala X del modello corrente        |  |
| L   | Visualizza dimensioni reale Y   | Visualizza dimensione effettiva del modello Y corrente     |  |
| М   | Impostazione indice di scala Y  | Visualizza l'indice di scala X del modello corrente        |  |
| N   | Limitazione velocità massima    | Mostra la velocità massima                                 |  |
| 0   | Visualizzazione co-ordinate     | Visualizza le coordinate cartesiane dell'asse X del        |  |
|     | cartesiane asse X               | programma in corso.                                        |  |
| Р   | Visualizzazione co-ordinate     | Visualizza le coordinate cartesiane dell'asse Y del        |  |
| -   | cartesiane asse Y               | programma in corso.                                        |  |
| Q   | Ritorna all'immissione dei dati | Ritorna all'interfaccia per l'immissione dei dati del      |  |
|     | del modello normale             | modello normale                                            |  |
| R   | Visualizzazione cartella file   | Visualizza il numero della cartella del file del modello P |  |
|     | modello P                       | corrente                                                   |  |
| S   | Selezione cartella file modello | Sposta il numero della cartella del file del modello P in  |  |
|     | Р                               | sequenza.                                                  |  |
| Т   | Selezione modello P             | Visualizza il modello P registrato                         |  |

# 3.2 Programmare modelli P

### ① Accedere a interfaccia programmi P

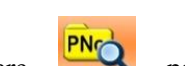

Premere per avere accesso all'interfaccia P Pattern Edition (come mostrato nell'immagine a destra)

#### 2 Modifica dei dati

Seleziona l'elemento da modificare e

imposta il valore.

|   | Elemento                     | Range            | Valore<br>default |
|---|------------------------------|------------------|-------------------|
| A | Forma<br>cucitura            |                  |                   |
| В | Numero<br>cartella<br>file   | 1~5              |                   |
| С | Limitazione<br>velocità max. | 400~3000rpm      | 3000rp<br>m       |
| D | Coordinate<br>asse X         | -30.0~30.0m<br>m | 0                 |
| E | Indice<br>scala X            | 1.0~400.0%       | 100.0%            |
| F | Indice<br>scala Y            | 1.0~400.0%       | 100.0%            |
| G | Coordinate<br>asse Y         | -30.0~30.0m<br>m | 0                 |
| Н | Tensione<br>filo             | 0~200            | 100               |

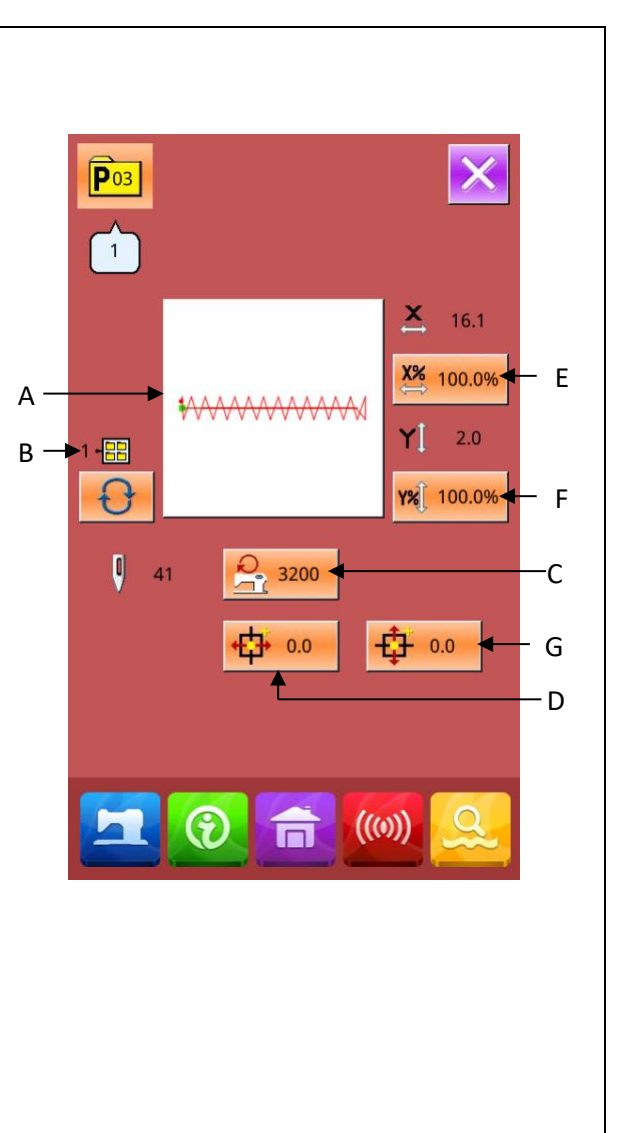

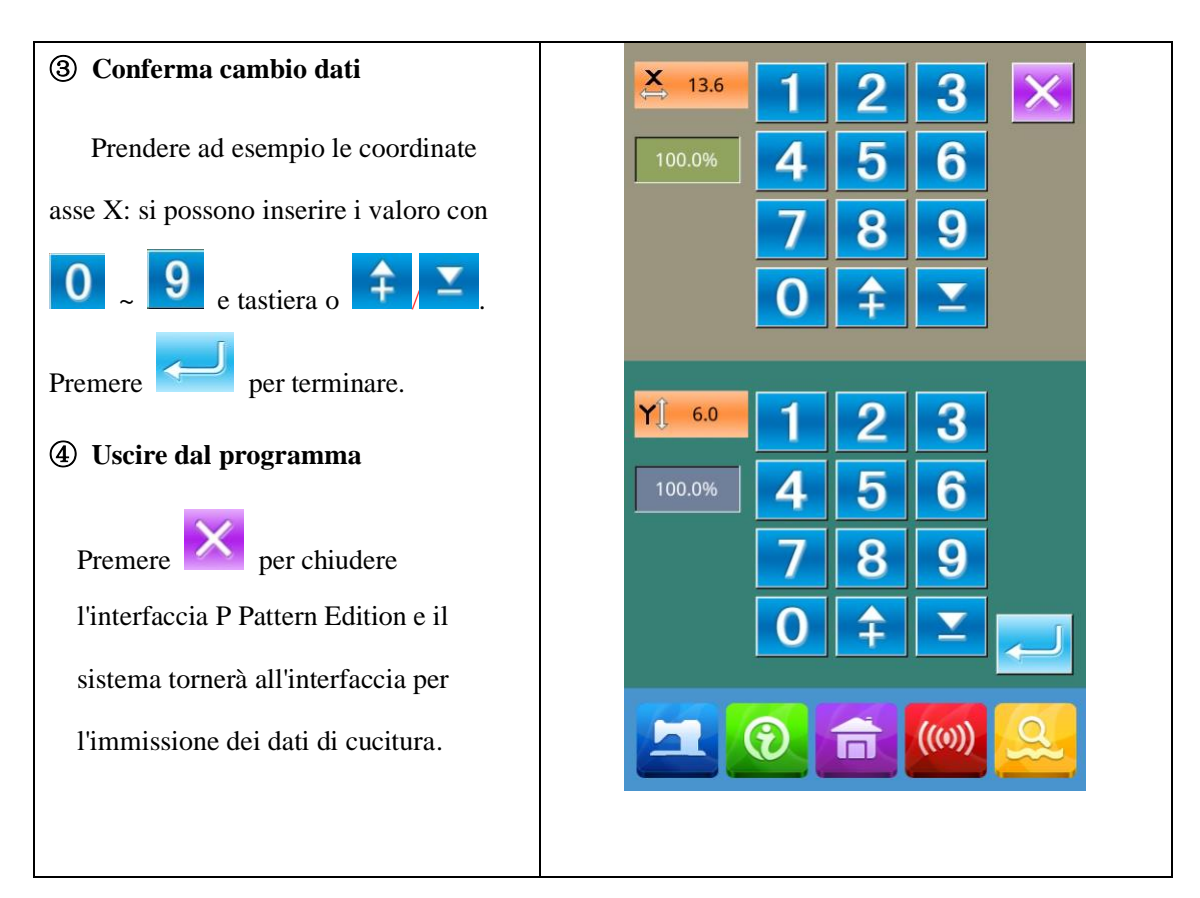

## 3.3 Copiare programma P

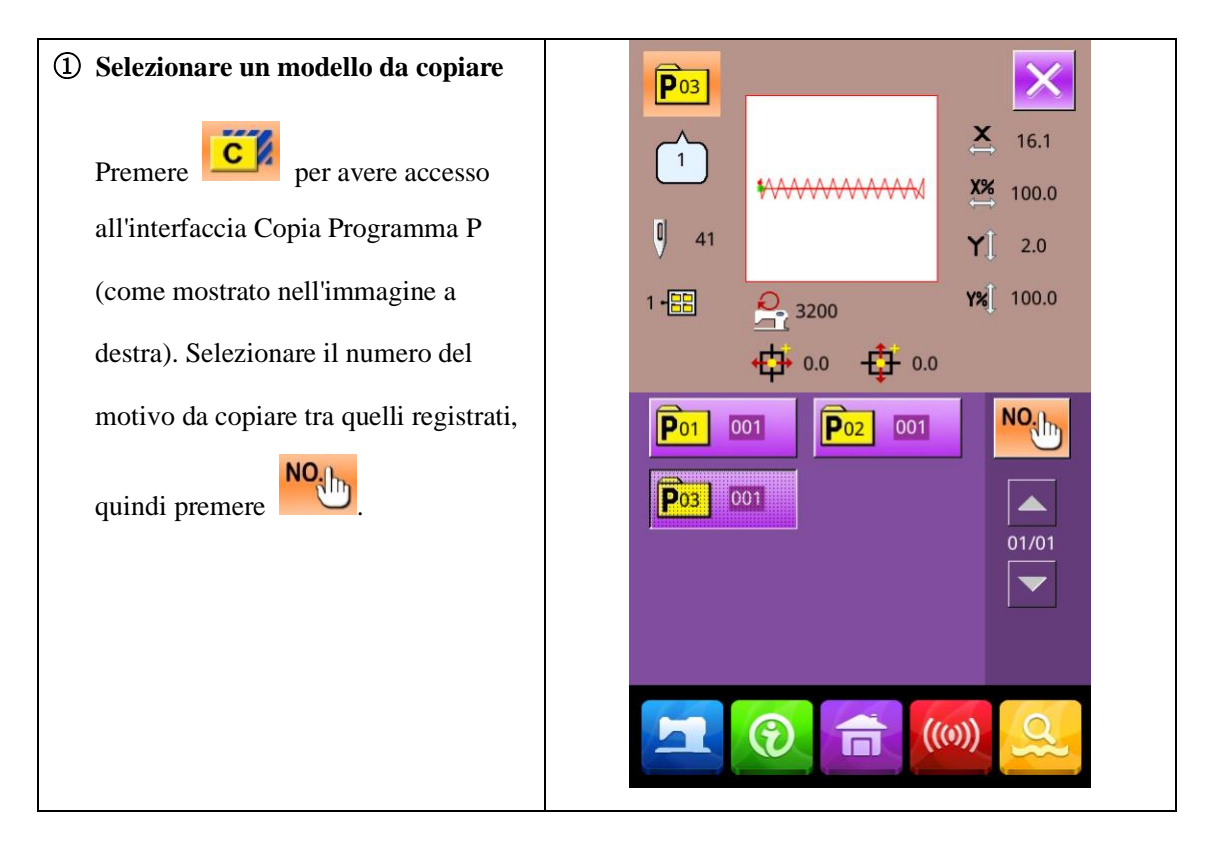
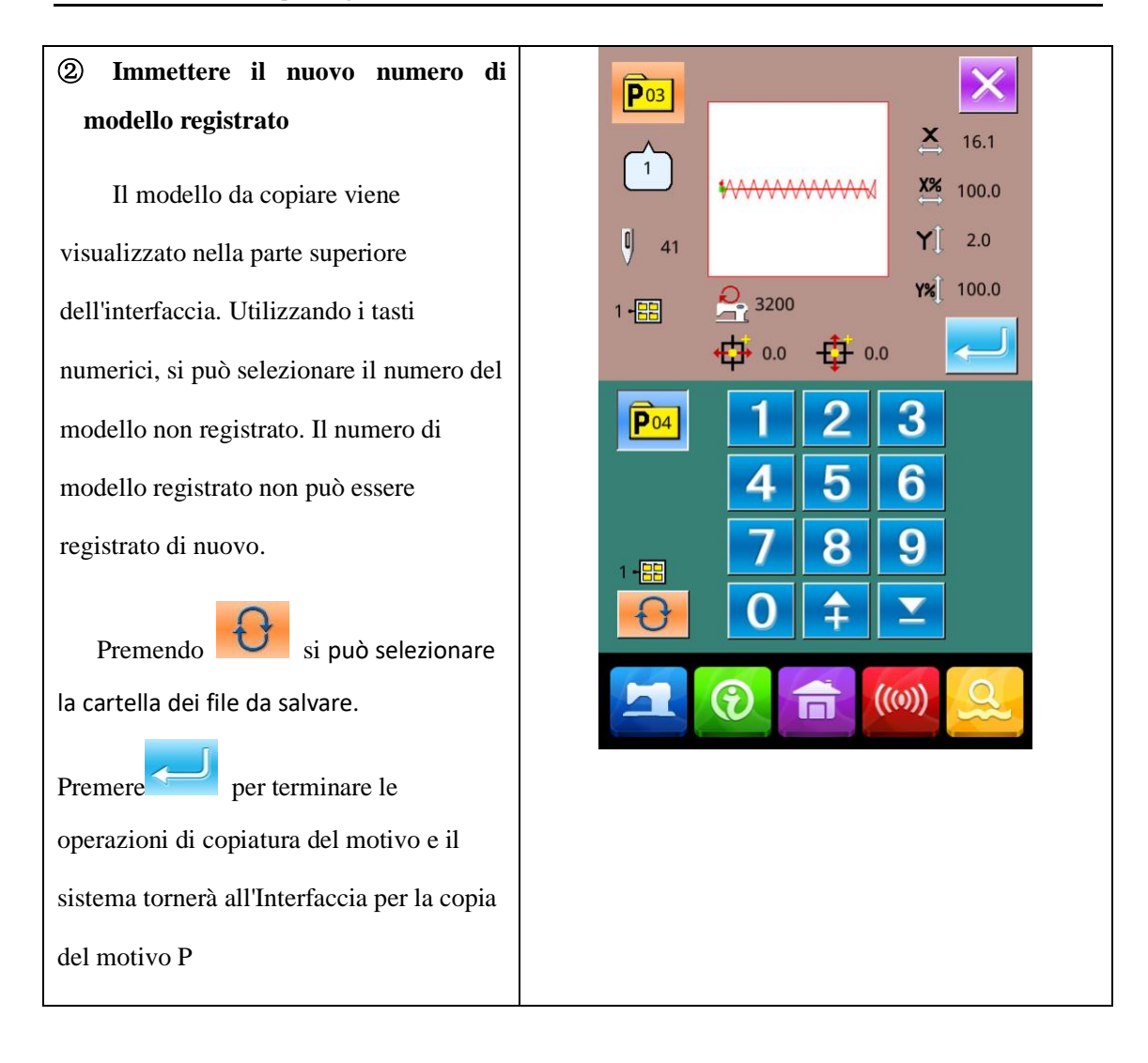

## 3.4 Selezione programma P

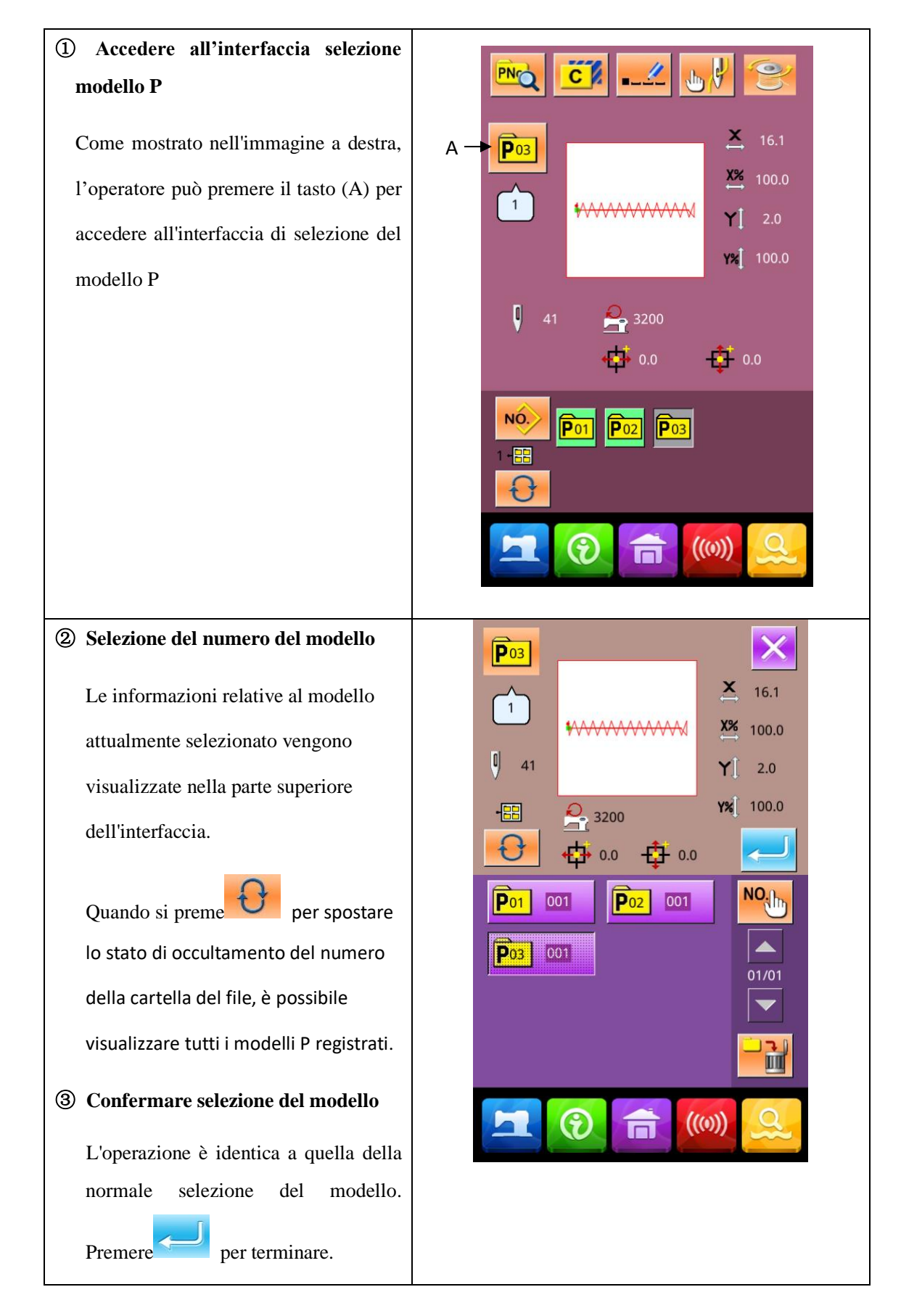

## 3.5 Cucire il modello P

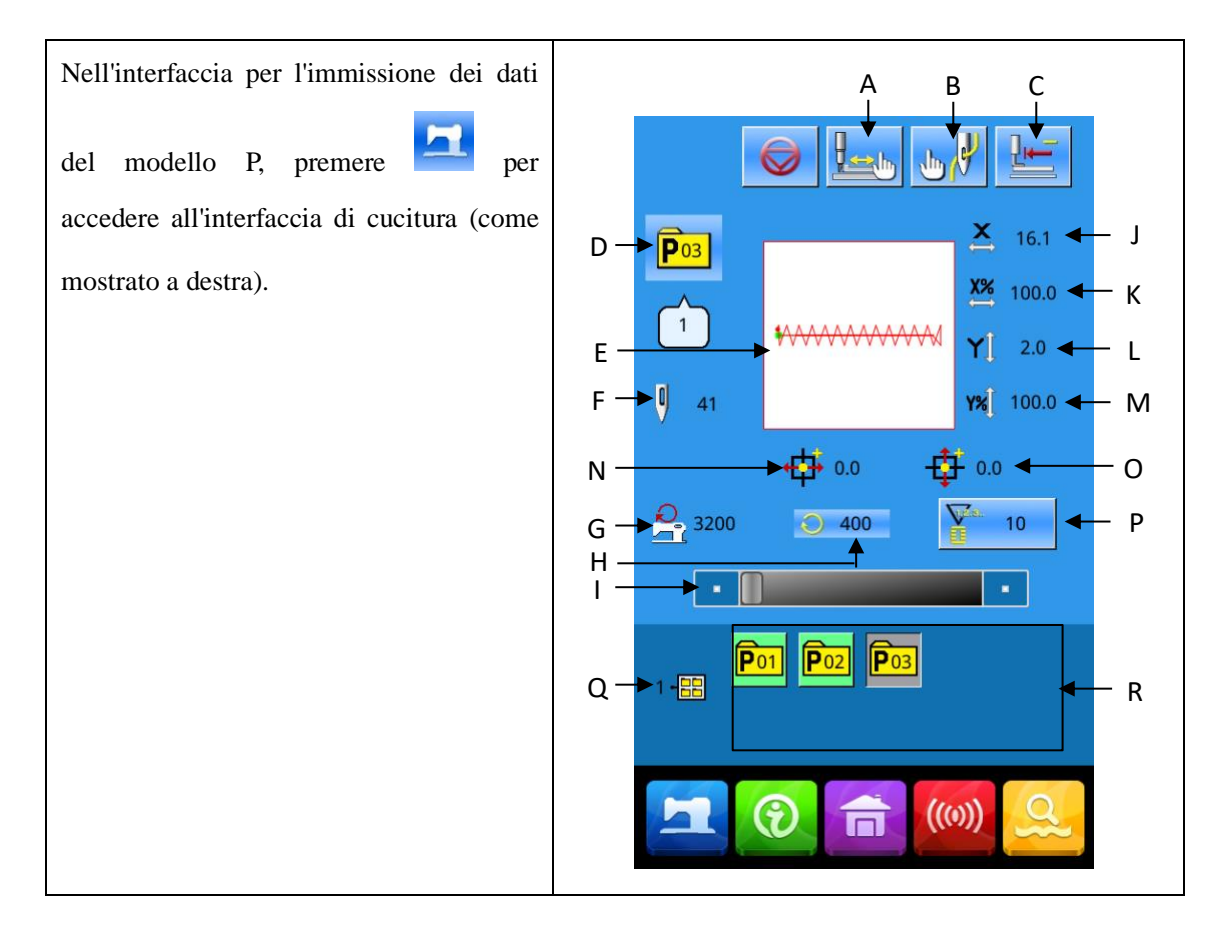

| No. | Funzioni                           | Descrizione                                                                                        |
|-----|------------------------------------|----------------------------------------------------------------------------------------------------|
| A   | Cucitura di prova                  | Premere per avere accesso all'interfaccia cucitura di prova per determinare la forma del motivo f. |
| В   | Infilatura                         | Premere per abbassare il piedino.                                                                  |
| С   | Ritorno all'origine                | Premere per far tornare il piedino al punto di partenza.                                           |
| D   | Visualizzazione numero modello P   | Visualizza il no. del motivo attualmente selezionato.                                              |
| E   | Visualizzare no. forma di cucitura | Display the number of the normal pattern quoted in the existing P pattern.                         |

| No. | Funzioni                                          | Descrizione                                                                                                    |
|-----|---------------------------------------------------|----------------------------------------------------------------------------------------------------|
| F   | Visualizzare no. punti del motivo                 | Visualizza il numero del punto di cucitura del<br>motivo attualmente selezionato                               |
| G   | Limitazione velocità massima                      | Visualizza la limitazione della velocità massima                                                               |
| н   | Visualizzazione velocità massima                  | Visualizza la velocità corrente                                                                                |
| I   | Impostazione velocità di cucitura                 | Cambia la velocità di cucitura                                                                                 |
| J   | Visualizzazione dimensioni reali X                | Mostra la reale dimensione X del modello corrente                                                              |
| к   | Impostazione indice di scala X                    | Mostra l'indice di scala X del modello corrente                                                                |
| L   | Visualizzazione dimensioni reali Y                | Mostra la reale dimensione Y del modello corrente                                                              |
| м   | Impostazione indice di scala Y                    | Mostra l'indice di scala Y del modello corrente                                                                |
| N   | Visualizzazione coordinate asse X                 | Mostra le coordinate X del modello corrente                                                                    |
| 0   | Visualizzazione coordinate asse Y                 | Mostra le coordinate Y del modello corrente                                                                    |
| Р   | Impostazione contatore                            | Premere per impostare tipo e valore attuale del<br>contatore.<br>: Contatore cucitura<br>: contatore no. pezzi |
| Q   | Visualizzazione numero cartella<br>file modello P | Mostra il no. della cartella del modello P corrente                                                            |
| R   | Selezione modello P                               | Visualizza il modello P registrato                                                                             |

# 4 Combinazione modelli (C)

## 4.1 Inserimento dati modello C

Il programma di combinazione, chiamato in breve modello C, consiste in un gruppo di modelli P, che può contenere al massimo 50 sotto-modelli. In questo modello, è possibile registrare al massimo 50 modelli C nel sistema.

Per avere accesso all'interfaccia di input dei dati del modello di combinazione (come mostrato a destra), fare riferimento al contenuto in [8.5 Modifica tipo di cucitura]

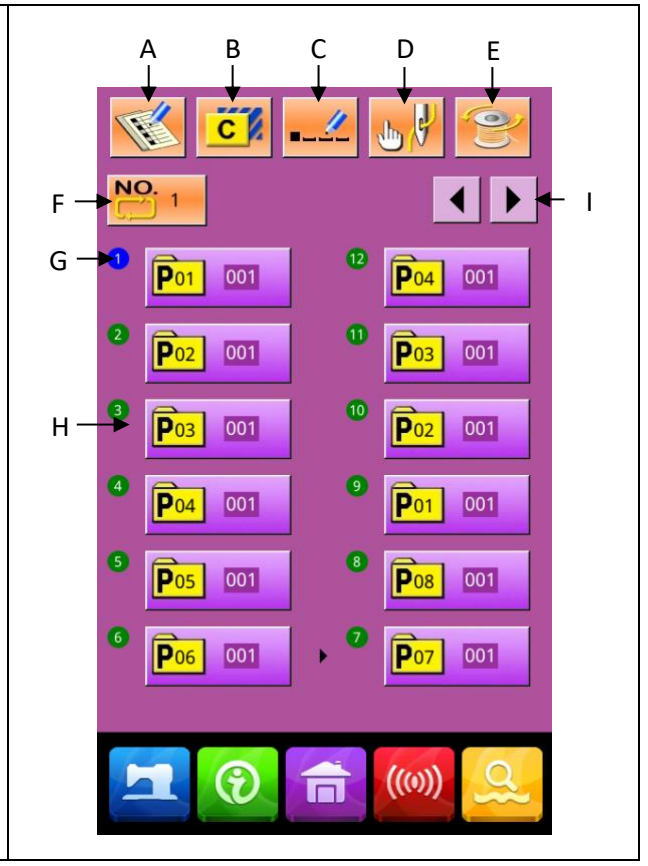

| No. | Funzione                     | Descrizione                                                       |
|-----|------------------------------|-------------------------------------------------------------------|
| A   | Registrazione<br>modello C   | Registra un nuovo modello C.                                      |
| В   | Copia modello C              | Copia il contenuto modello C corrente in un no. di modello vuoto. |
| С   | Denominazione<br>del modello | È possibile inserire al massimo 14 cifre.                         |
| D   | Infilatura                   | Premere per abbassare il piedino.                                 |
| Е   | Avvolgispolina               | Avvolge il filo premendo                                          |

| No. | Funzione                             | Descrizione                                                                                                    |
|-----|--------------------------------------|----------------------------------------------------------------------------------------------------|
| F   | Selezione no.<br>modello C           | Visualizza il no. del motivo attualmente selezionato sul pulsante.<br>Premere per accedere all'interfaccia di selezione del modello C. |
| G   | Visualizzazione<br>sequenza cucitura | Visualizza la sequenza di cucitura del motivo attualmente selezionato. Il motivo con segni blu è il motivo di cucitura iniziale.       |
| Н   | Selezione forma<br>del modello C     | Premere per accedere all'interfaccia elaborazione programma C.<br>L'operatore può selezionare un modello P da inserire.                |
| Ι   | Pagina                               | È possibile registrare al massimo 50 modelli C e visualizzare al massimo 12 modelli C su ciascuna pagina.                              |

## 4.2 Elaborazione programma C

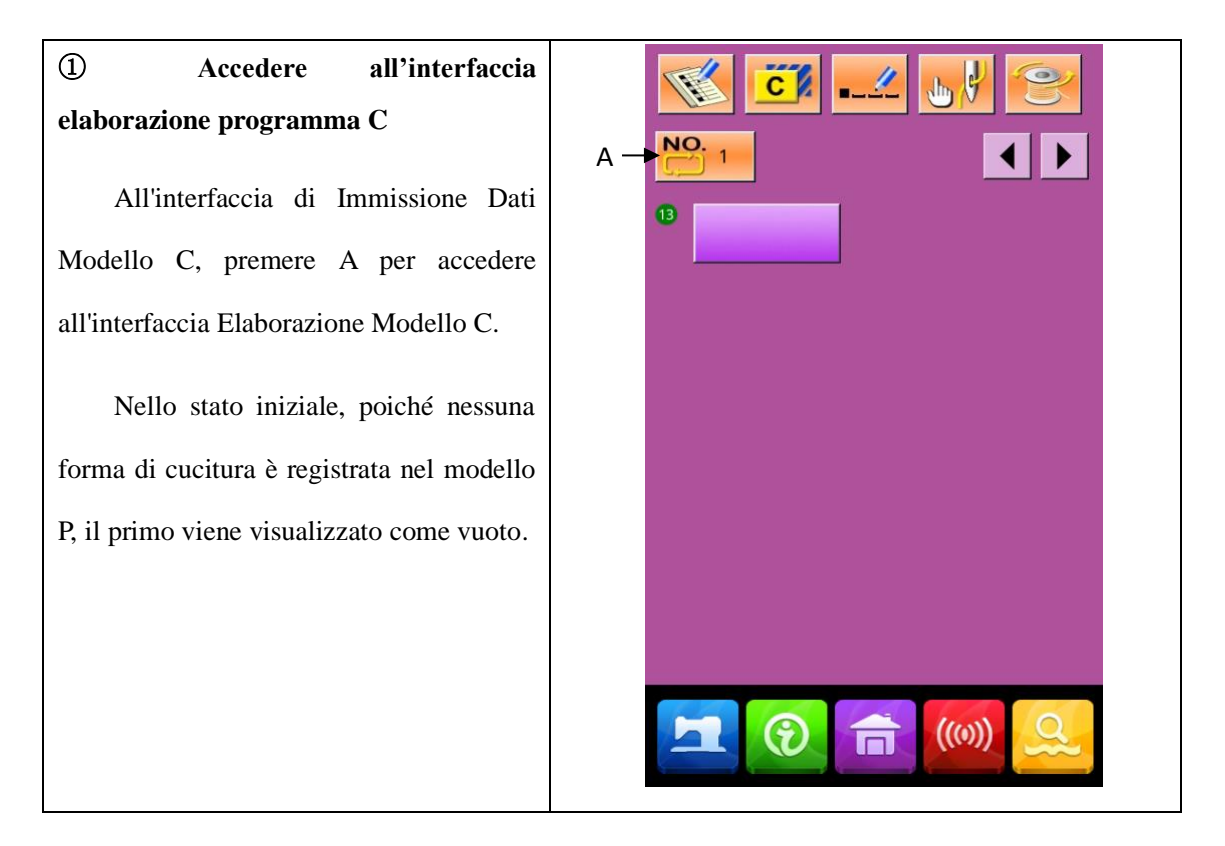

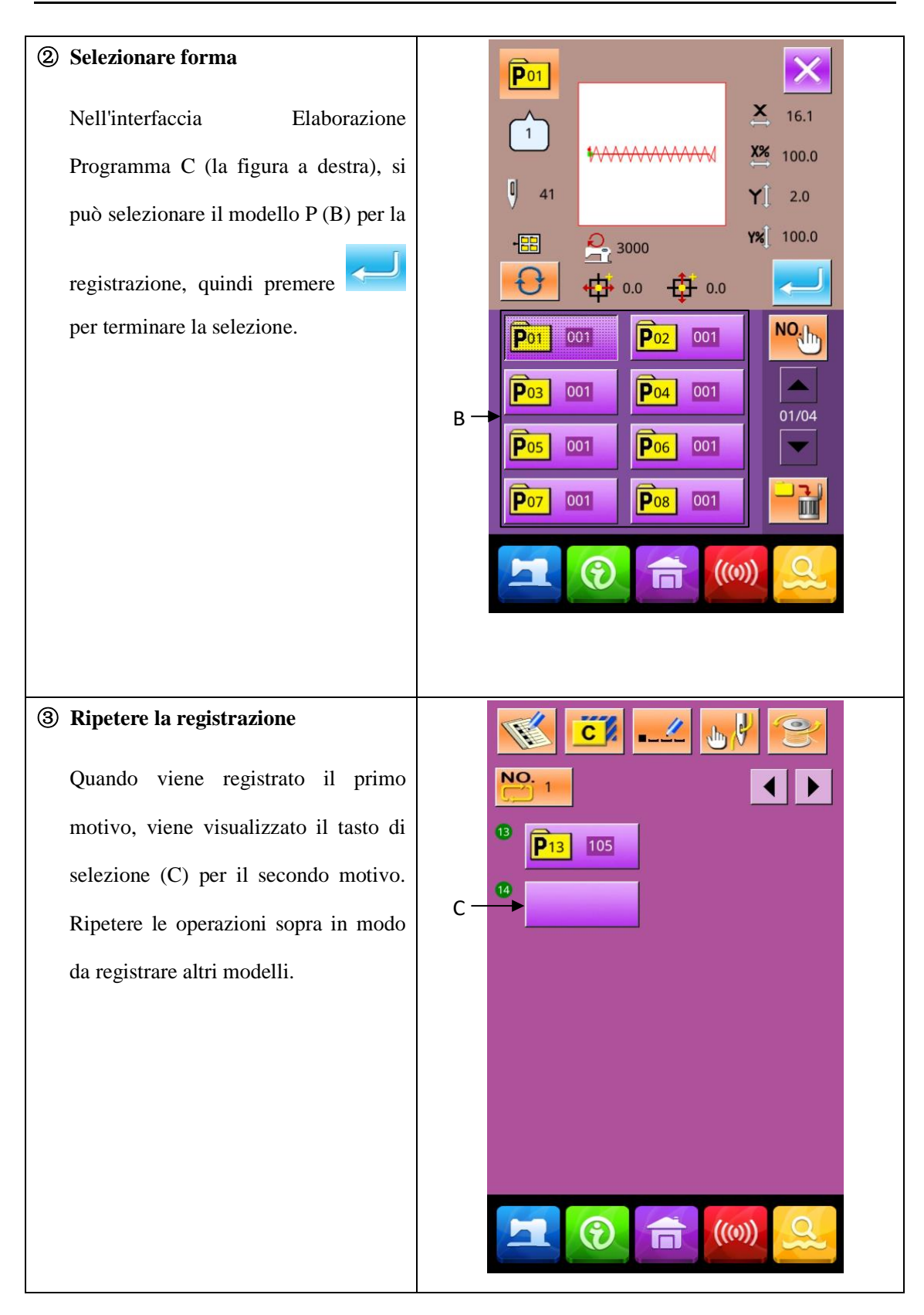

## 4.3 Selezione modelli C

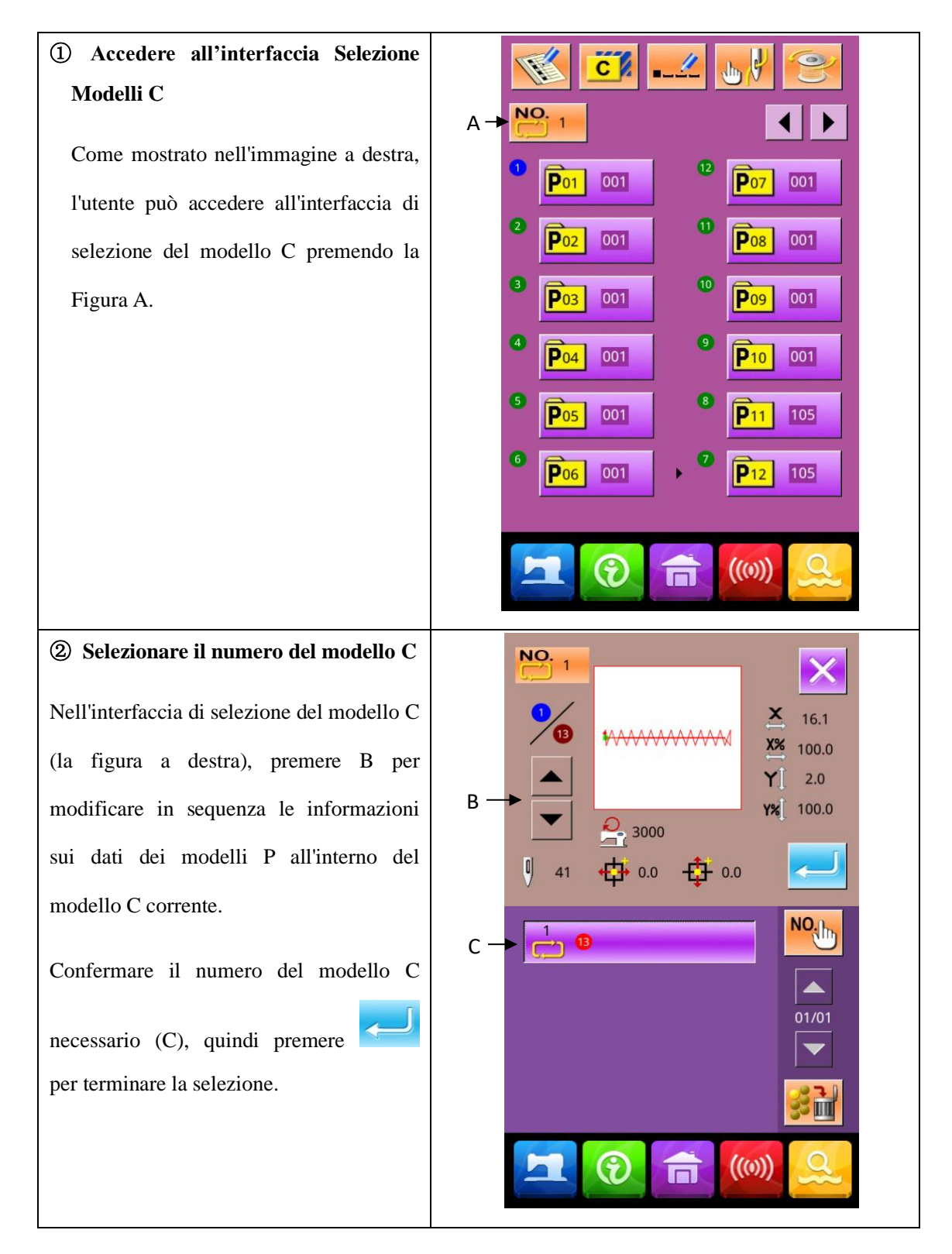

## 4.4 Cucire modello C

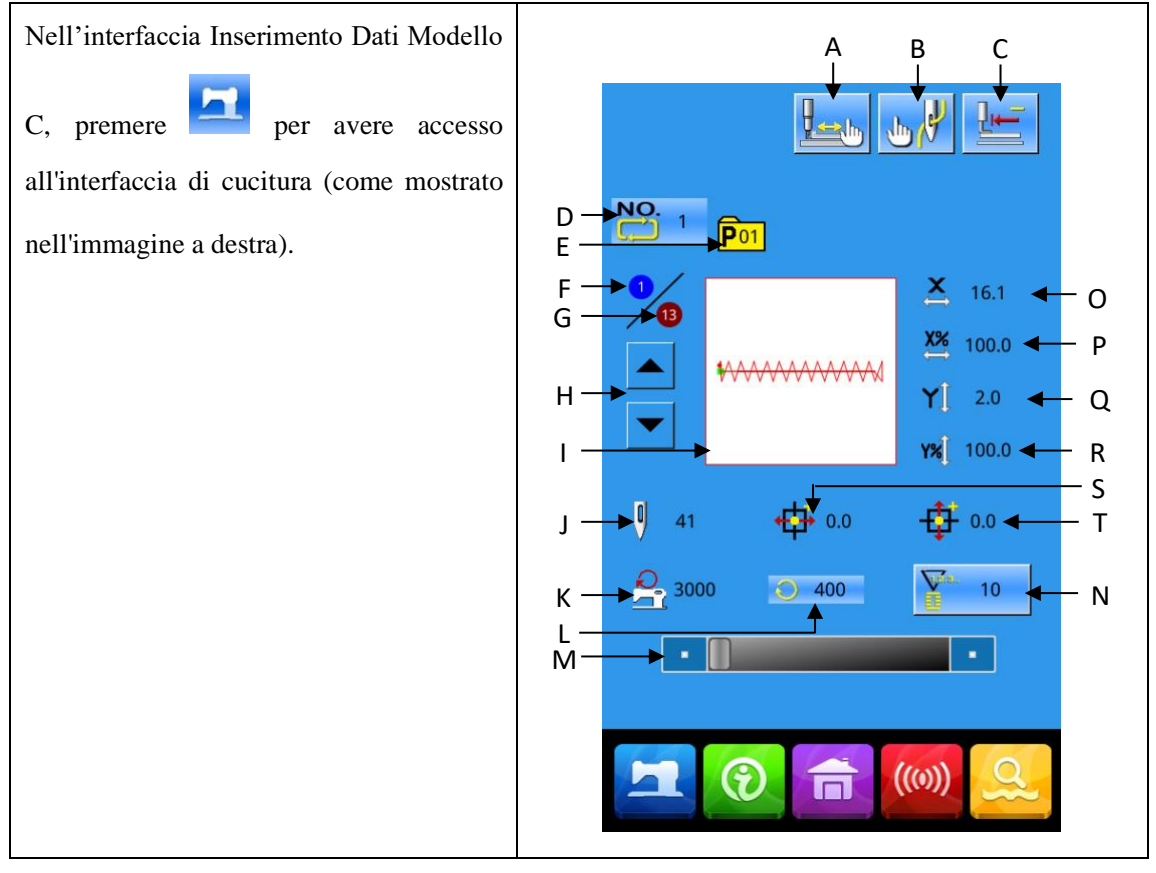

| No. | Funzioni                                           | Descrizione                                                                                           |
|-----|----------------------------------------------------|----------------------------------------------------------------------------------------------------|
| А   | Cucitura di prova                                  | Premere per avere accesso all'interfaccia cucitura di prova<br>per determinare la forma del motivo f. |
| В   | Infilatura                                         | Premere per abbassare il piedino.                                                                     |
| С   | Ritorno all'origine                                | Premere per far tornare il piedino al punto di partenza.                                              |
| D   | Numero modello C                                   | Visualizza il no. del motivo attualmente selezionato.                                                 |
| E   | Visualizzazione del no.<br>della forma di cucitura | Visualizza il numero della forma di cucitura registrata<br>sotto il modello C corrente                |
| F   | Sequenza di cucitura                               | Visualizza il numero della sequenza di cucitura del modello corrente                                  |

| No. | Funzioni                                      | Descrizione                                                                        |
|-----|-----------------------------------------------|------------------------------------------------------------------------------------|
| G   | Visualizzazione tutti i<br>numeri             | Visualizza il numero totale dei sotto-modelli registrati nel<br>modello C corrente |
| н   | Sequenza di cucitura<br>avanti/indietro       | Seleziona la forma precedente o successiva da cucire.                              |
| I   | Forma del modello                             | Visualizza la forma della cucitura in corso                                        |
| J   | Visualizzazione numero<br>punto del modello   | Visualizza il numero del punto della forma del motivo C corrente.                  |
| к   | Visualizzazione<br>limitazione veleocità max. | Visualizza la velocità massima durante la cucitura                                 |
| L   | Visualizzazione velocità di cucitura          | Mostra la velocità di cucitura corrente                                            |
| М   | Impostazione della velocità di cucitura       | Permette di cambiare la velocità di cucitura                                       |
| N   | Impostazione contatore                        | Premere per impostare tipo e valore attuale del contatore.                         |
| о   | Visualizzazione<br>dimensioni reali X         | Visualizza la dimensione effettiva del modello selezionato<br>in direzione X.      |
| Р   | Impostazione indice<br>scala X                | Visualizza l'indice di scala X del modello selezionato.                            |
| Q   | Visualizzazione<br>dimensioni reali Y         | Visualizza la dimensione effettiva del modello selezionato<br>in direzione Y.      |

| No. | Funzioni                   | Descrizione                                            |
|-----|----------------------------|--------------------------------------------------------|
| P   | Impostazione indice        | Visualizza l'indice di scala V del modello selezionato |
| ĸ   | scala Y                    | visualizza i indice di scala i dei modeno selezionato. |
| s   | Visualizzazione coordinate | Visualizza le coordinate cartesiane X del modello      |
|     | cartesiane X               | attualmente selezionato                                |
| т   | Visualizzazione coordinate | Visualizza le coordinate cartesiane Y del modello      |
|     | cartesiane Y               | attualmente selezionato                                |

# 5 Esecuzione programmi

### 5.1 Accedere alla modalità esecuzione programmi

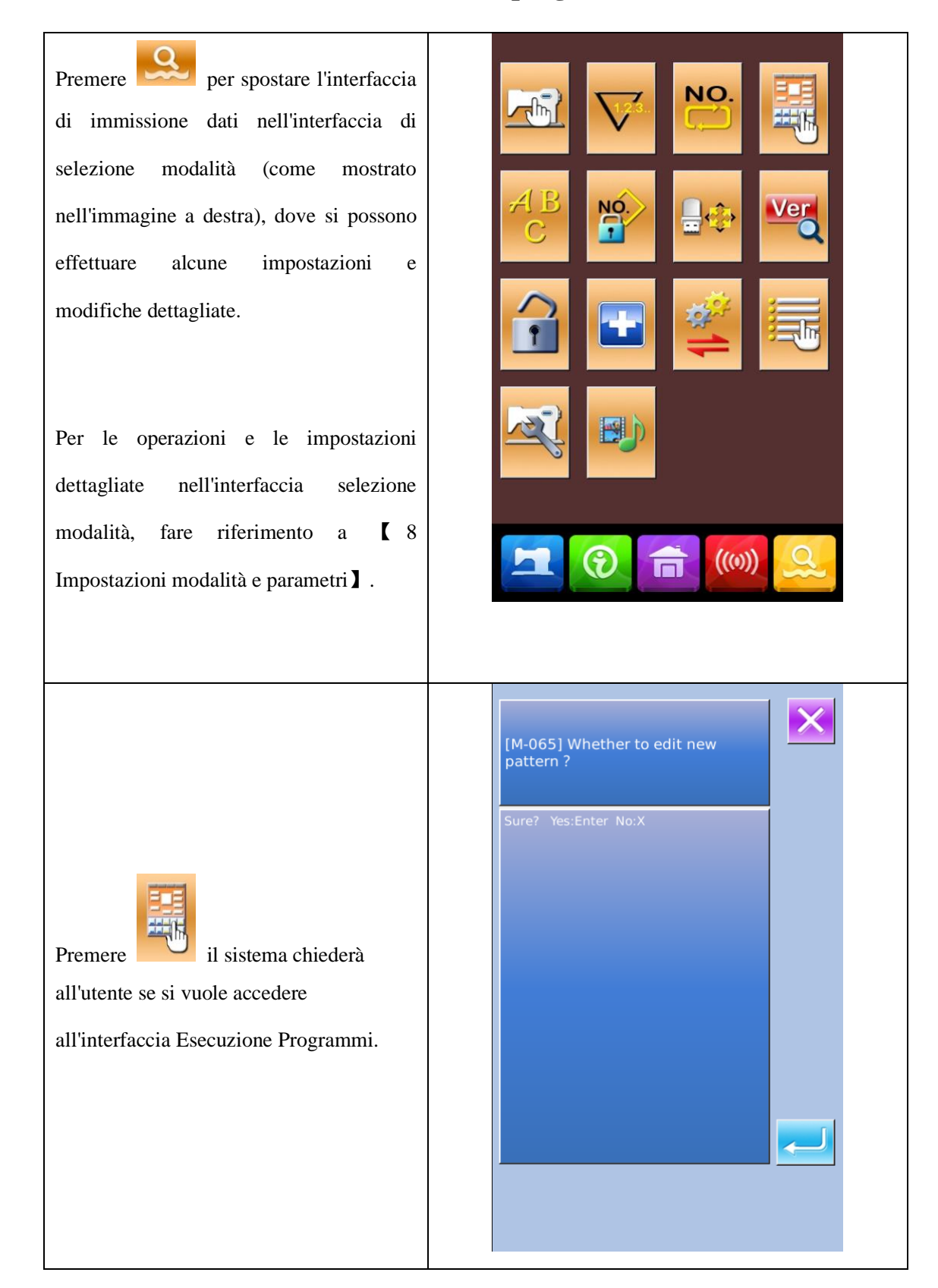

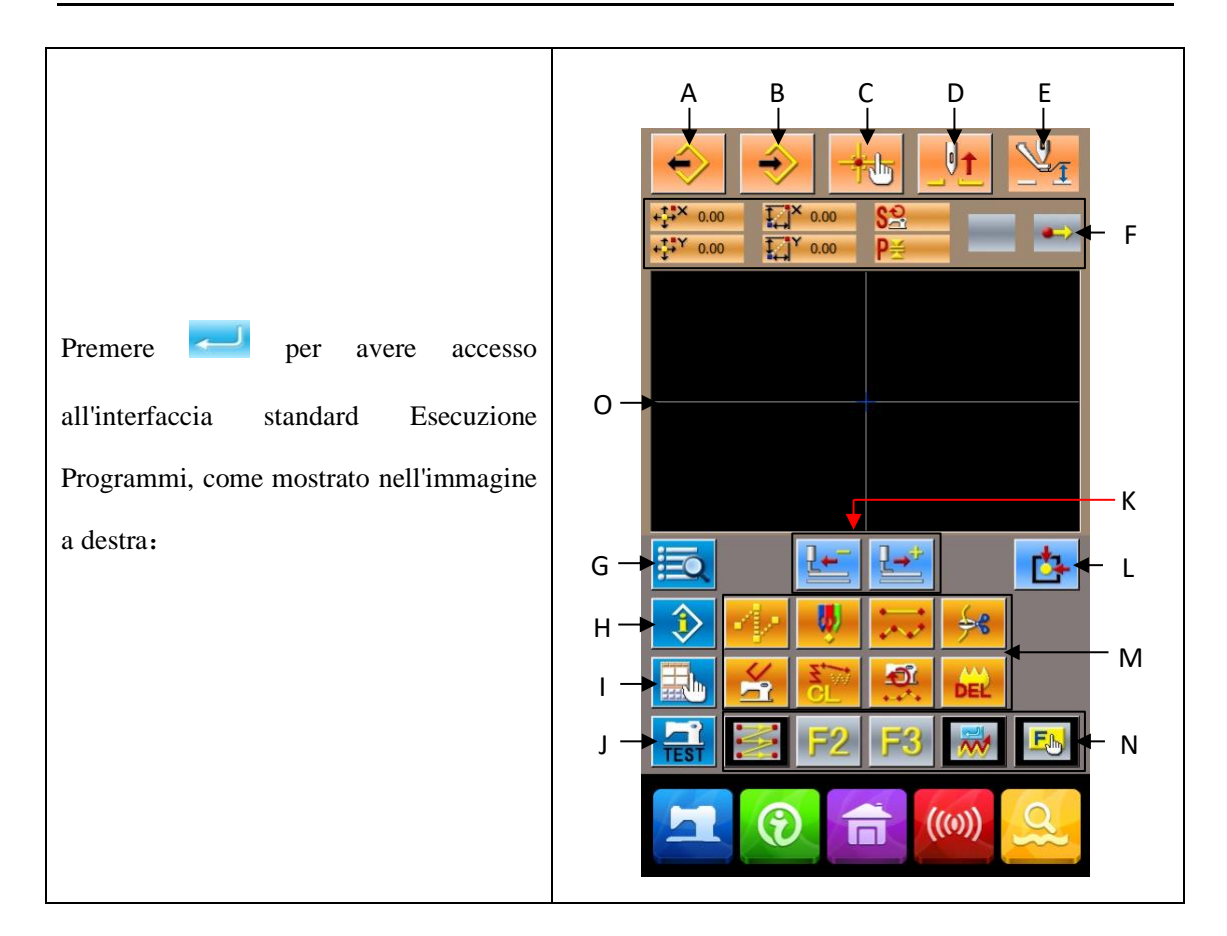

| No. | Funzione                               | Descrizione                                                                                                    |
|-----|----------------------------------------|----------------------------------------------------------------------------------------------------|
| A   | Caricare modello                       | Visualizza l'interfaccia di caricamento del modello                                                                                                    |
| В   | Salvare modello                        | Visualizza l'interfaccia di salvataggio modello                                                                                                    |
| С   | Richiesta punto di<br>entrata dell'ago | Individua prontamente il punto di ingresso dell'ago; quando si<br>modificano i modelli, si può inserire direttamente le coordinate<br>del punto di cucitura. |
| D   | Sollevare l'ago                        | Porta l'ago al punto morto superiore                                                                                                    |
| E   | Muovere le pinze                       | Alza o abbassa le pinze                                                                                                    |
| F   | Posizione attuale<br>dell'ago          | Visualizza le informazioni sulla posizione dell'ago al momento                                                                                               |
| G   | Elenco codici                          | Visualizza tutte le funzioni di modifica disponibili. Fare riferimento a [Elenco delle funzioni di modifica] per i dettagli.                                 |

| No. | Funzione                                    | Descrizione                                                                                                    |
|-----|---------------------------------------------|----------------------------------------------------------------------------------------------------|
| н   | Visualizzazione<br>delle informazioni       | Visualizza le informazioni dettagliate del motivo attualmente eseguito                                                                                                    |
| I   | Impostazione del<br>display                 | Abilita l'impostazione del grandangolo, l'impostazione della visualizzazione del punto di ingresso dell'ago e così via                                                                                                    |
| J   | Test di prova                               | Esegue un test di prova del modello programmato                                                                                                    |
| к   | Movimento punto a punto                     | Muove un punto dalla posizione corrente (avanti<br>)                                                                                                    |
| L   | Ritorno all'origine                         | Riporta tutto allo zero macchina                                                                                                    |
| М   | Chiavi di funzione                          | Richiamare le funzioni direttamente dai pulsanti                                                                                                    |
|     |                                             | 1 Jump (movimento a vuoto)                                                                                                    |
|     |                                             | 2 Cucitura punto a punto                                                                                                    |
|     |                                             | 3 Cucitura normale                                                                                                    |
|     |                                             | 4 Filo filo                                                                                                    |
|     |                                             | 5 Cancella le funzioni del punto                                                                                                    |
|     |                                             | 6 Cancella segmento per segmento                                                                                                    |
|     |                                             | 7 Cambia la velocità di cucitura del segmento                                                                                                    |
|     |                                             | 8 EEE: Cancella tutto                                                                                                    |
| N   | Tasti di scelta<br>rapida                   | Utilizzando la funzione di selezione e impostazione (codice<br>funzione 112), si possono attribuire le varie funzioni a ciascun<br>pulsante. Dopo la distribuzione, la cifra di quella funzione viene<br>visualizzata nel tasto corrispondente. |
| 0   | Area di<br>visualizzazione<br>forma modello | Visualizza il modello                                                                                                    |

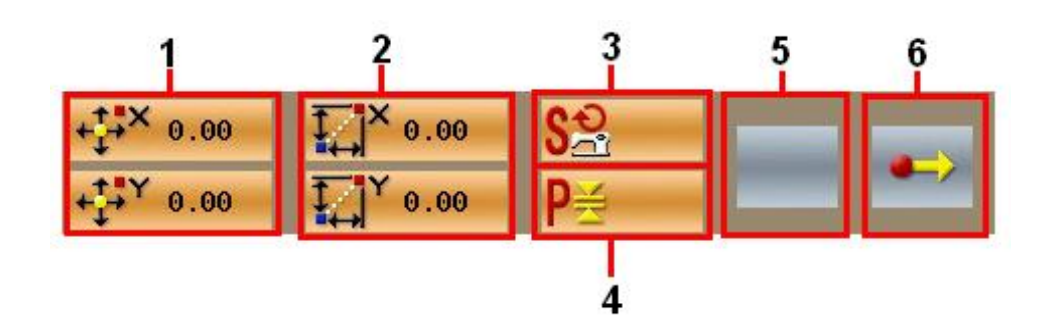

| No. | Articolo                                | Descrizione                                                                                                    |
|-----|-----------------------------------------|----------------------------------------------------------------------------------------------------|
| 1   | Coordinata<br>assoluta                  | La coordinata assoluta della posizione attuale dell'ago rispetto all'origine                                                                                                    |
| 2   | Coordinata<br>relativa                  | La coordinata relativa della posizione attuale dell'ago                                                                                                    |
| 3   | Velocità                                | La velocità di cucitura o la velocità di trasporto a vuoto del punto corrente.                                                                                                    |
| 4   | Lunghezza punto                         | La lunghezza del punto dell'elemento corrente. (Se il punto è in scala, verrà visualizzato il valore prima della scala.)                                                                                                    |
| 5   | Tipo di elemento                        | Tipi di elementi attuali. Impostando i dati di cucitura, il Sistema mostrerà gli elementi, tipo il jump <sup>(4)</sup> , linea spezzata <sup>(4)</sup> , curva libera <sup>(4)</sup> ecc.). Impostando I valori meccanici, verrà visualizzato il tipo di comando (es. rasafilo).                                                                                                    |
| 6   | Descrizione<br>caratteristiche<br>punto | <ul> <li>Possibili caratteristiche del punto:</li> <li>Inizio programma: il punto di partenza (Origine) di un disegno.</li> <li>Punto di un segmento: il punto di un segmento (né il punto più alto né il punto finale dell'elemento).</li> <li>Punto superiore: primo punto di una linea spezzata.</li> <li>Punto finale dell'elemento: il punto finale di una linea spezzata</li> <li>Punto finale del programma: la fine del programma.</li> </ul> |
|     |                                         | Punto finale del programma: la fine del programma.                                                                                                    |

## 5.2 Esecuzione programma

Punto di inserimento: X (mm) Y (mm) linear sewing 0 -20.00 15.00 jump feeding 0 20.00 15.00 € 20.00 -15.00 origin 4 -20.00 -15.00 Ordine di input: è mostrato dalla freccia tratteggiata a sinistra. ① Inserimento cucitura a vuoto Jump Nell'interfaccia menu rapido, premere per attivare l'interfaccia per l'impostazione della cucitura a vuoto: Nota: l'utente può anche selezionare "020: Cucitura a vuoto" dall'elenco dei codici funzione per accedere all'interfaccia

Usare la funzione di Esecuzione Programma per inserire il seguente modello.

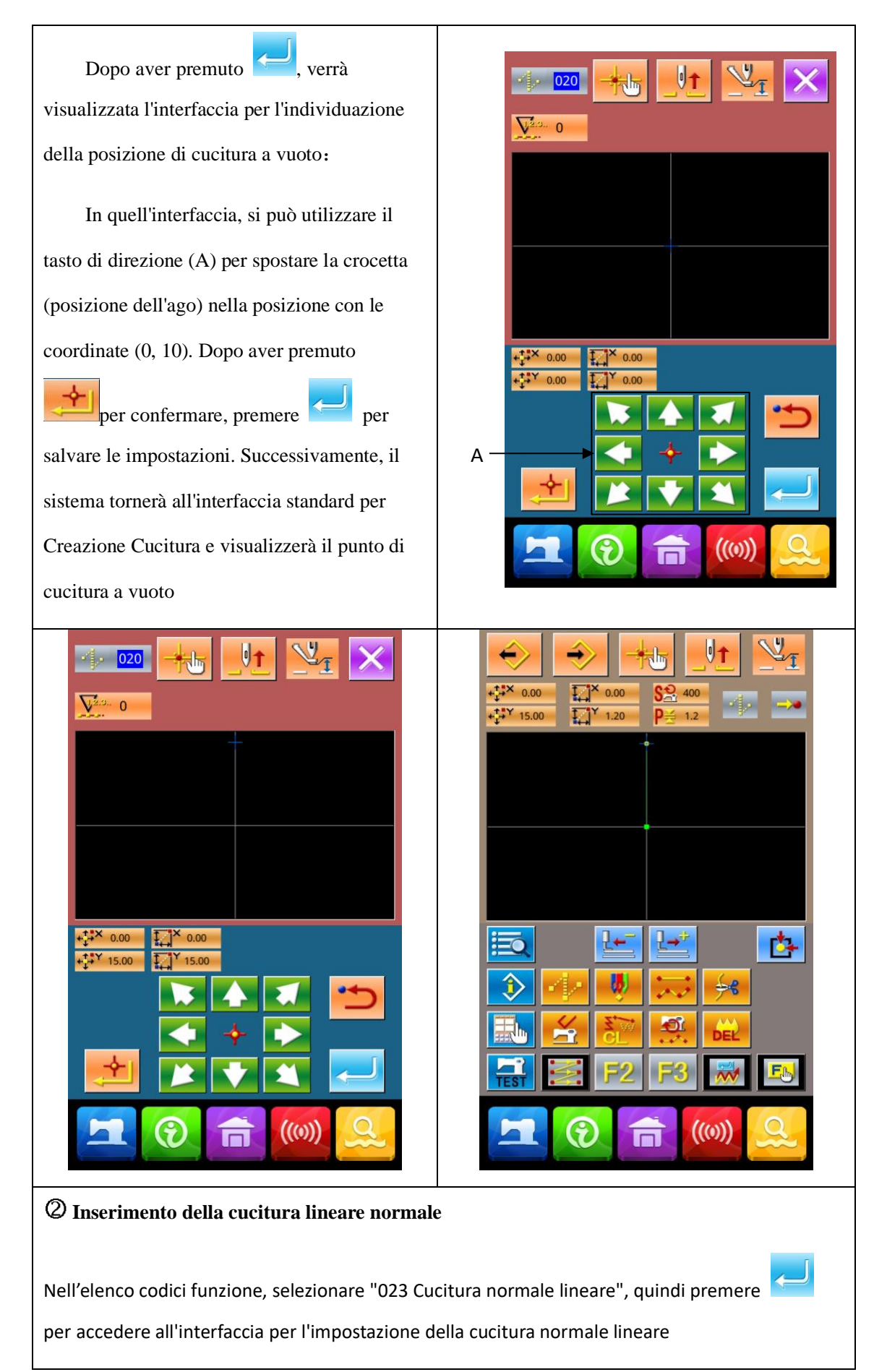

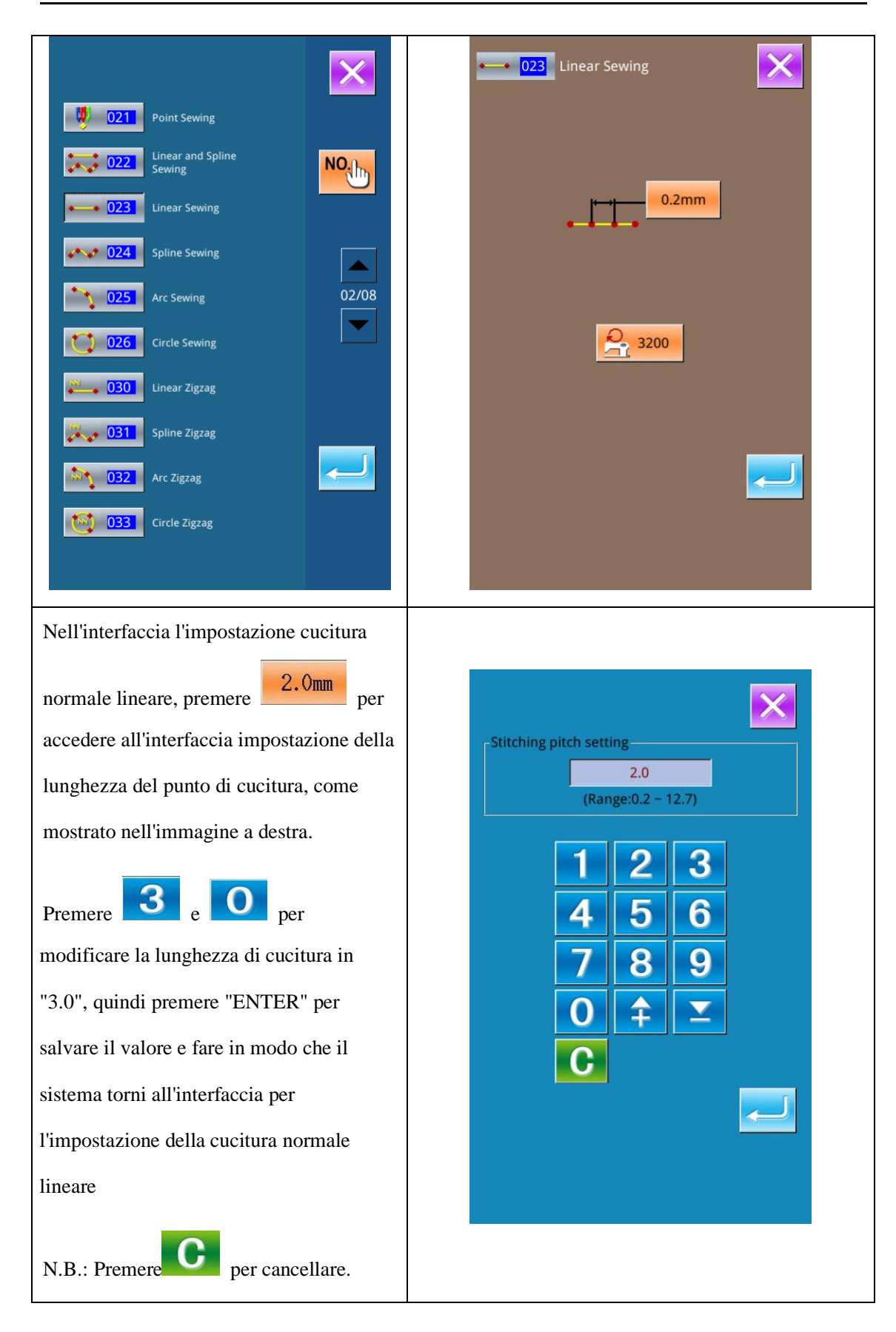

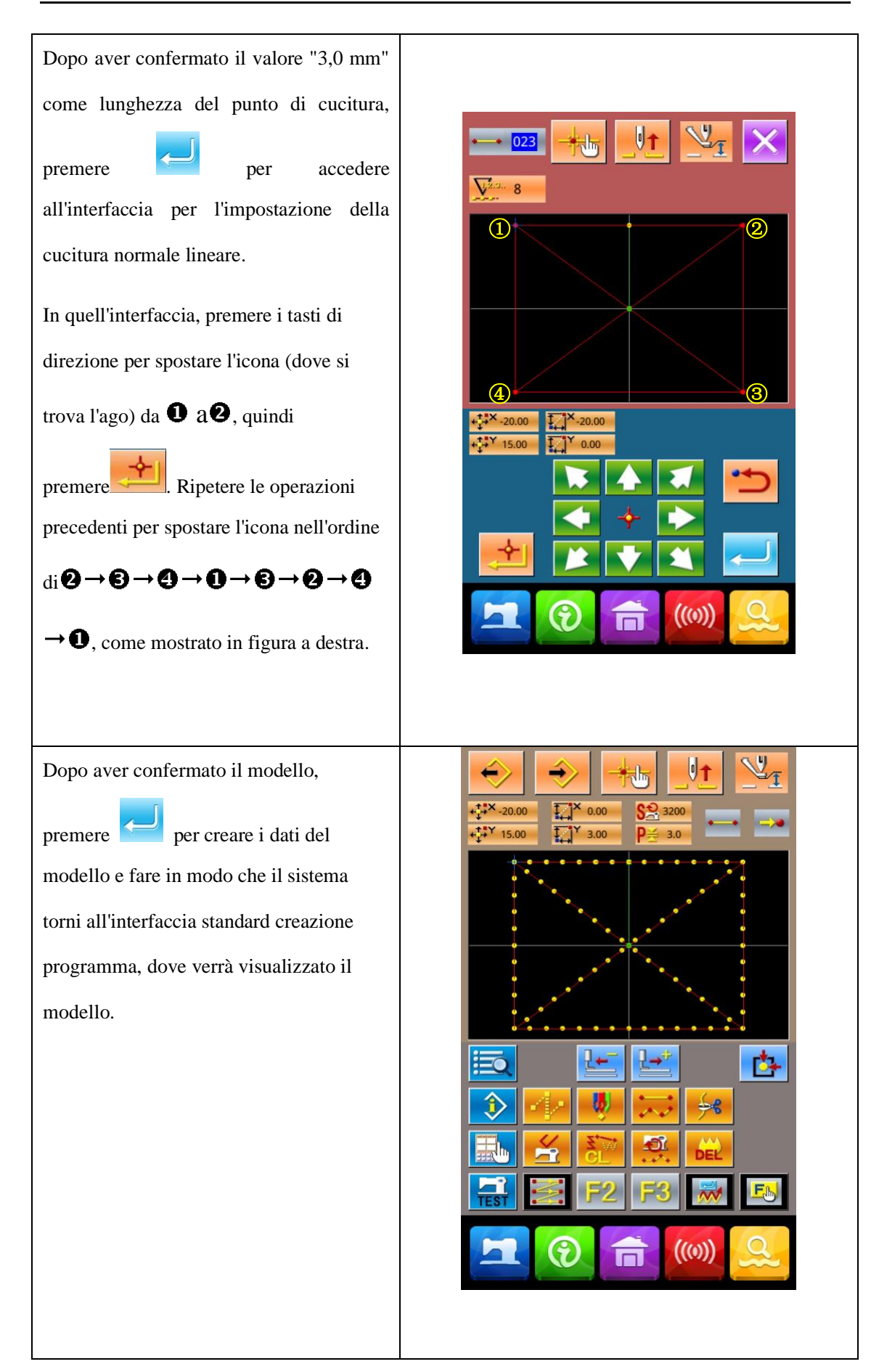

### ③ Salvare il modello

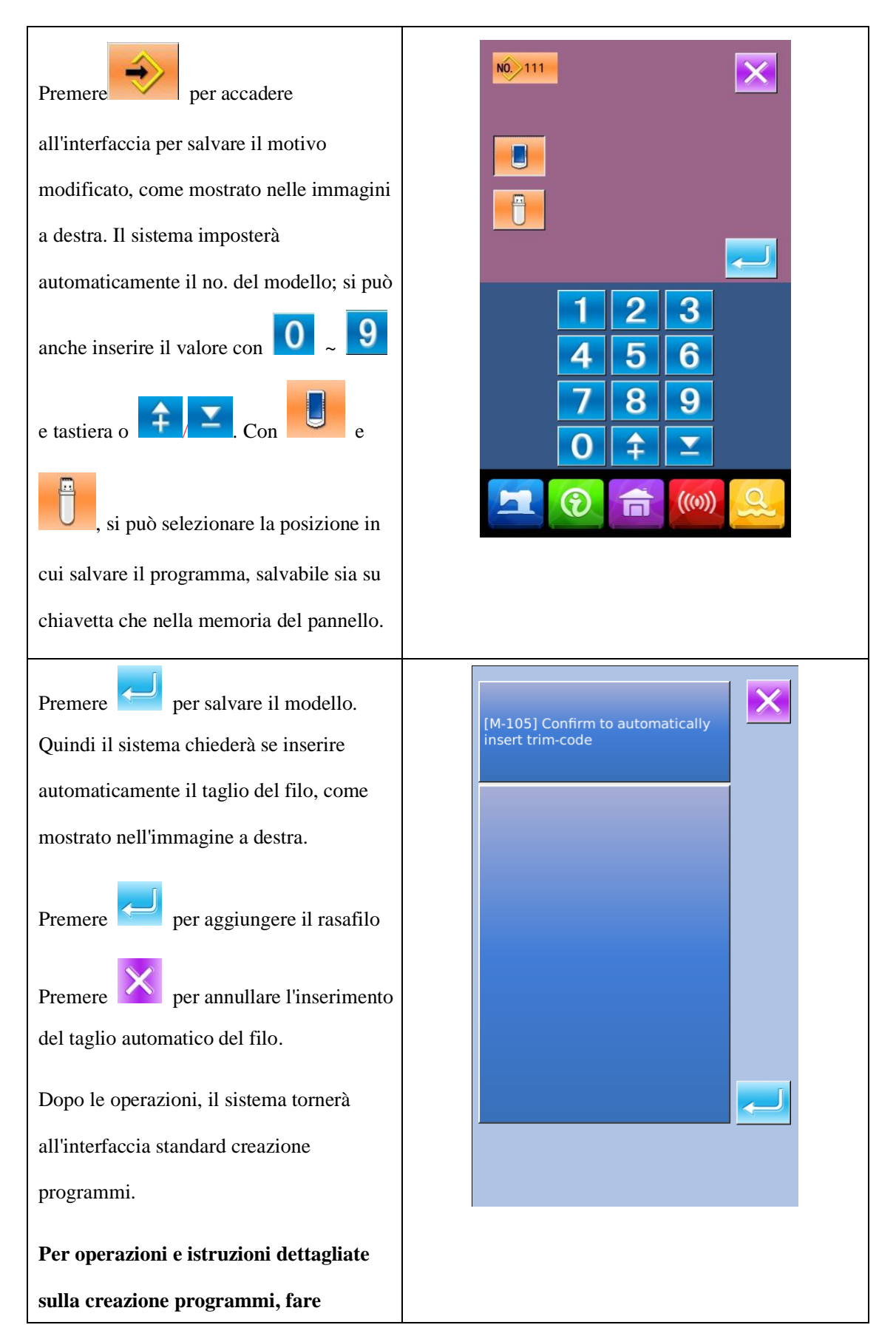

| riferimento a <manuale di="" istruzioni="" per<="" th=""><th></th></manuale> |  |
|------------------------------------------------------------------------------|--|
| la creazione di modelli SP510>.                                              |  |
|                                                                              |  |
|                                                                              |  |
|                                                                              |  |
|                                                                              |  |
|                                                                              |  |
|                                                                              |  |
|                                                                              |  |

## 5.3 Uscire dalla modalità creazione programmi

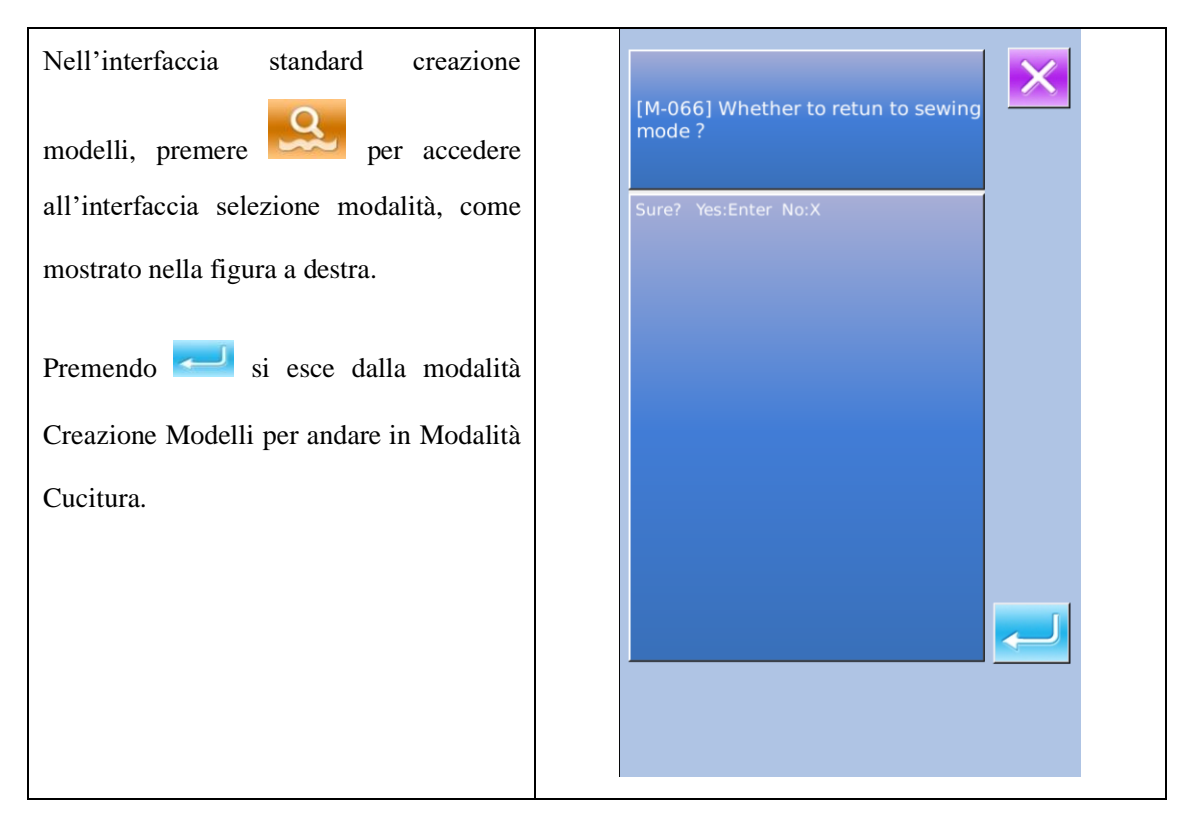

# 6 Funzioni informative

Le funzioni informative contengono le seguenti 3 funzioni:

1) Possibilità di monitorare il tempo di sostituzione dell'olio (lubrificazione), il tempo di sostituzione dell'ago, il tempo di pulizia, ecc.

2) La velocità può essere controllata a colpo d'occhio e la funzione di controllo sia della produzione programmata che di quella effettiva stimola ed aumenta l'efficienza di gruppo per il raggiungimento dell'obiettivo.

3) Visualizzare lo schema di infilatura

## 6.1 Manutenzione e riparazione

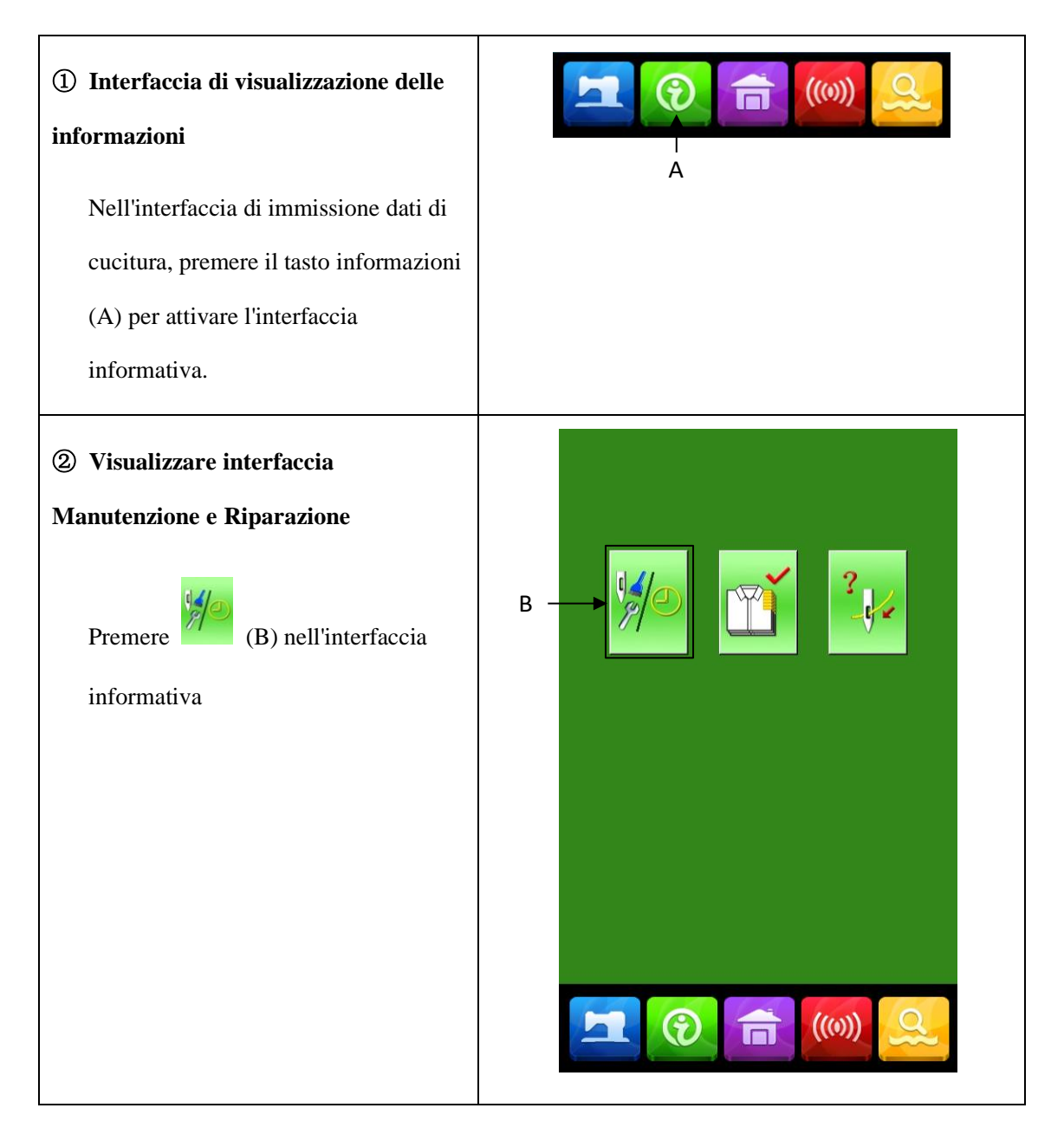

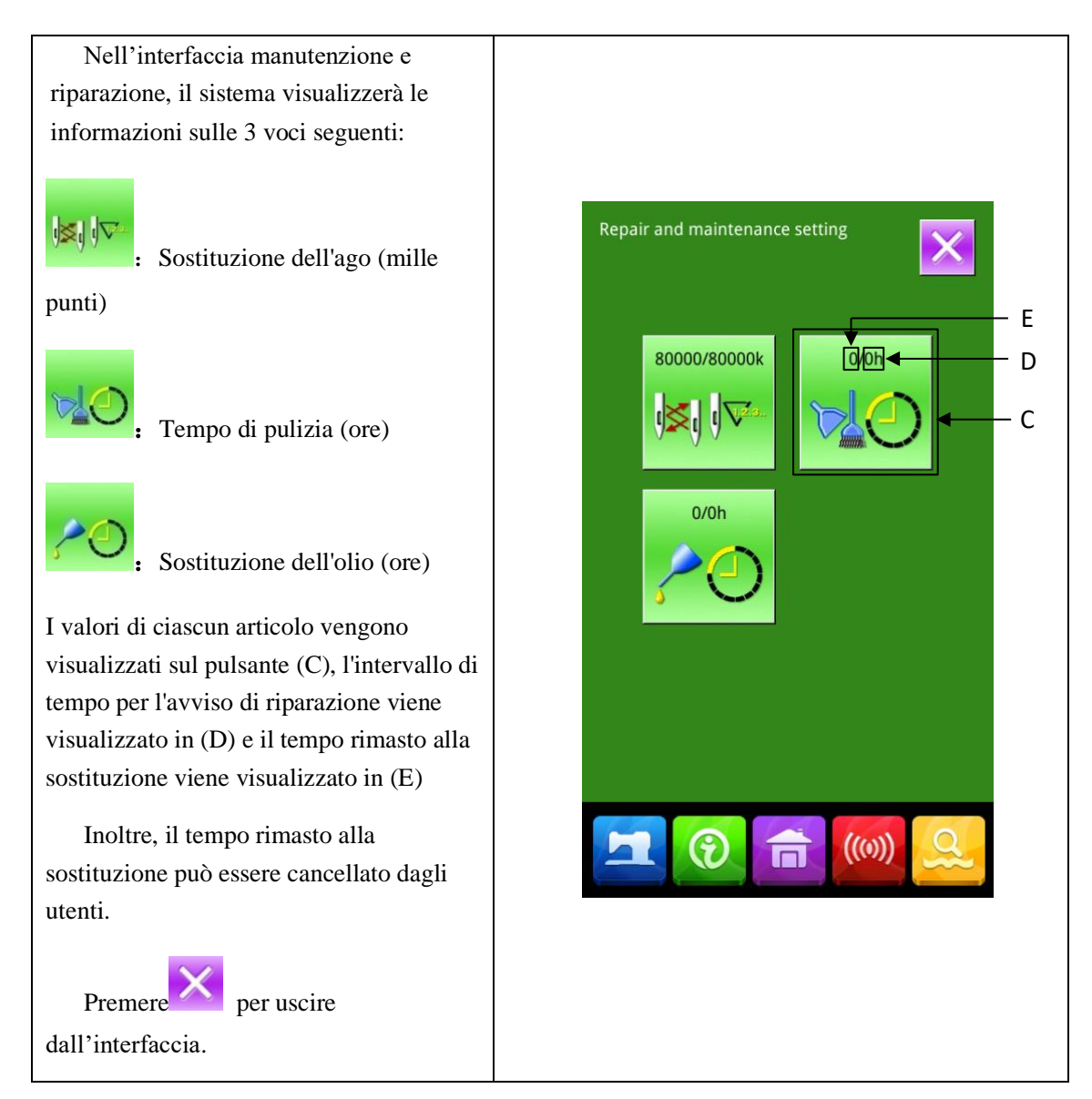

# 6. 2 Immettere il periodo di manutenzione e riparazione

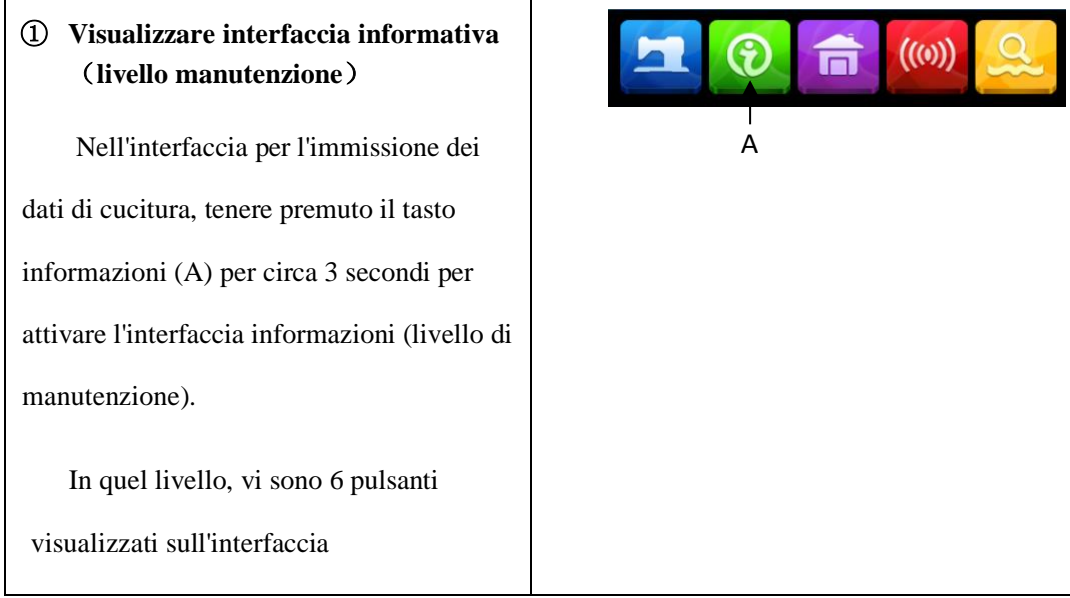

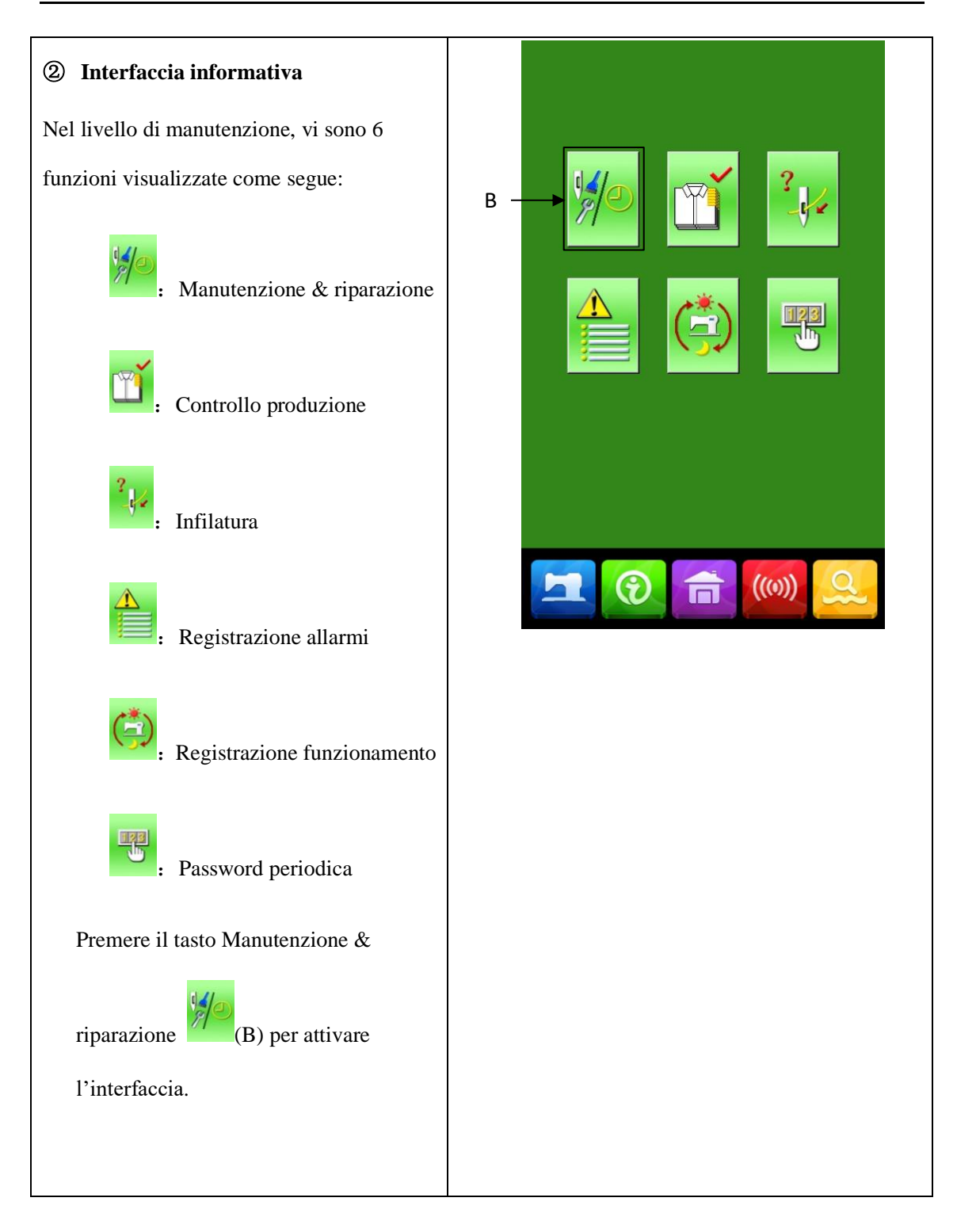

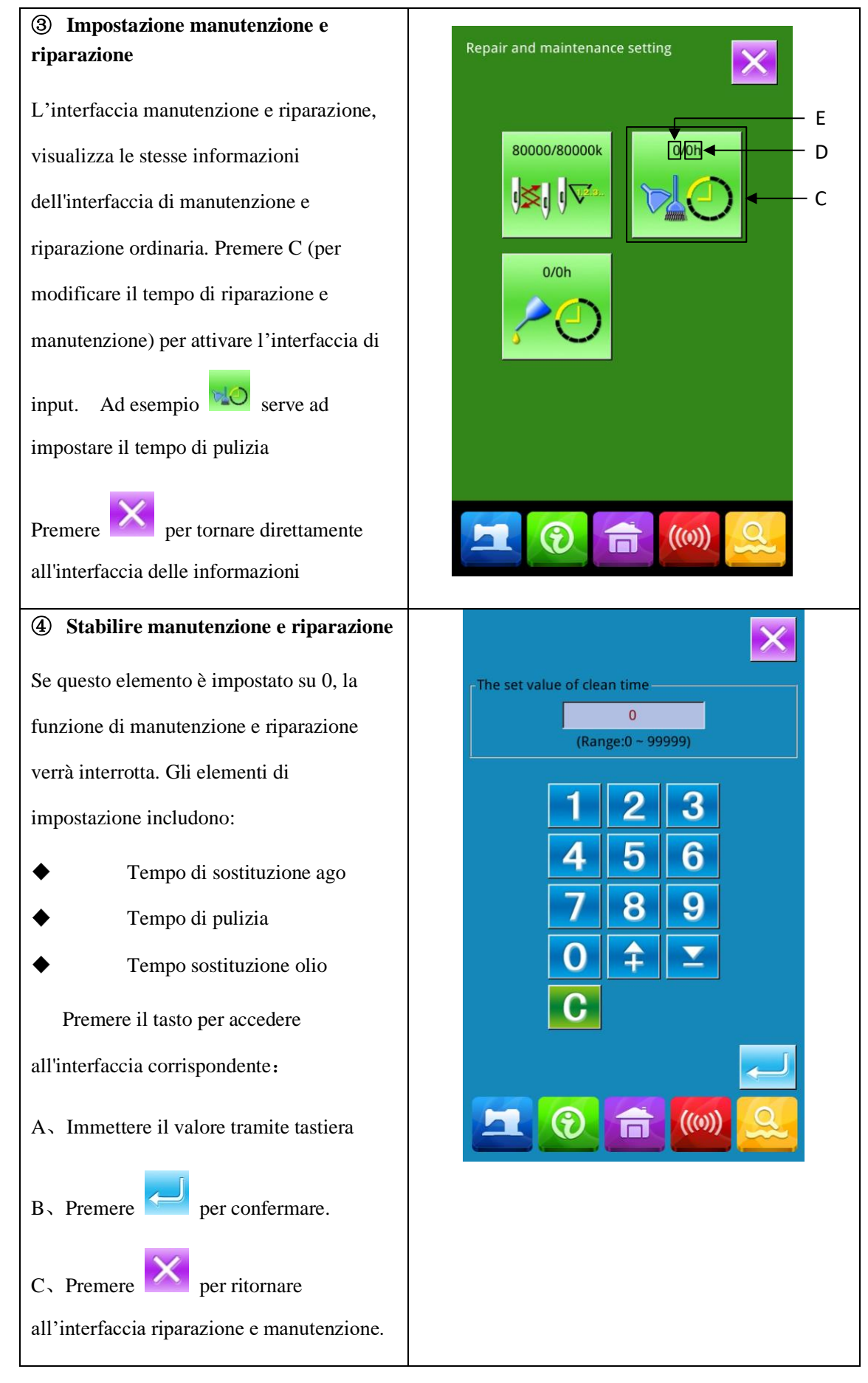

### 6.3 Cancellazione allarme

Quando arriva il momento indicato per la manutenzione o la riparazione, il sistema attiverà l'interfaccia rapida. Se si desidera cancellare il tempo di manutenzione e riparazione, premere

Lerima di cancellare il tempo di manutenzione e riparazione, verrà visualizzata l'interfaccia di richiesta informazioni dopo ogni attività di cucitura.

Di seguito sono riportati i codici di richiesta per ogni articolo

- Sostituzione dell'ago : M-052
- •Tempo di sostituzione dell'olio: M-053
- •Tempo di pulizia: M-054

#### 6.4 Controllo produzione

Nell'interfaccia di controllo della produzione, il sistema sarà in grado di visualizzare la quantità di prodotti dall'inizio ad ora e la quantità di produzione prefissata, purché sia stata fissata l'ora di inizio.

Esistono due modi per attivare l'interfaccia di controllo della produzione:

- Tramite l'interfaccia informativa
- Tramite l'intefaccia di cucitura

### 6. 4. 1 Tramite l'interfaccia informativa

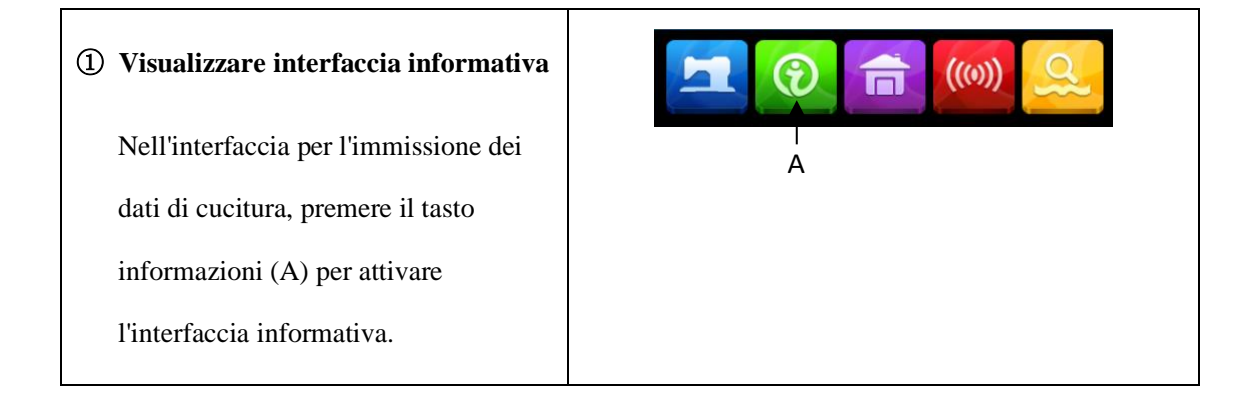

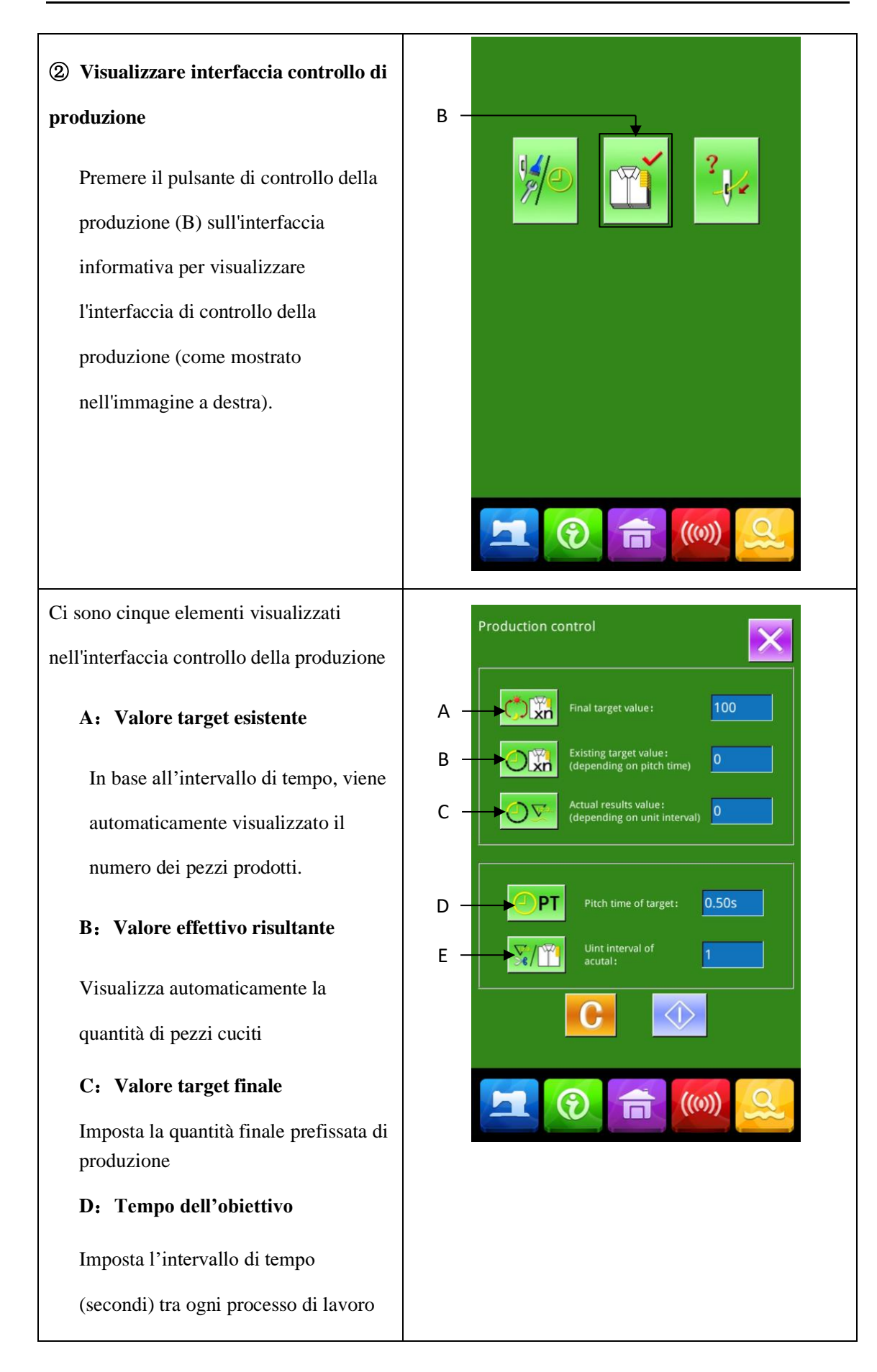

| E: Intervallo unitario effettivo |  |
|----------------------------------|--|
| Imposta il tempo effettivo per   |  |
| terminare un processo            |  |
|                                  |  |
|                                  |  |
|                                  |  |
|                                  |  |
|                                  |  |

### 6. 4. 2 Tramite interfaccia di cucitura

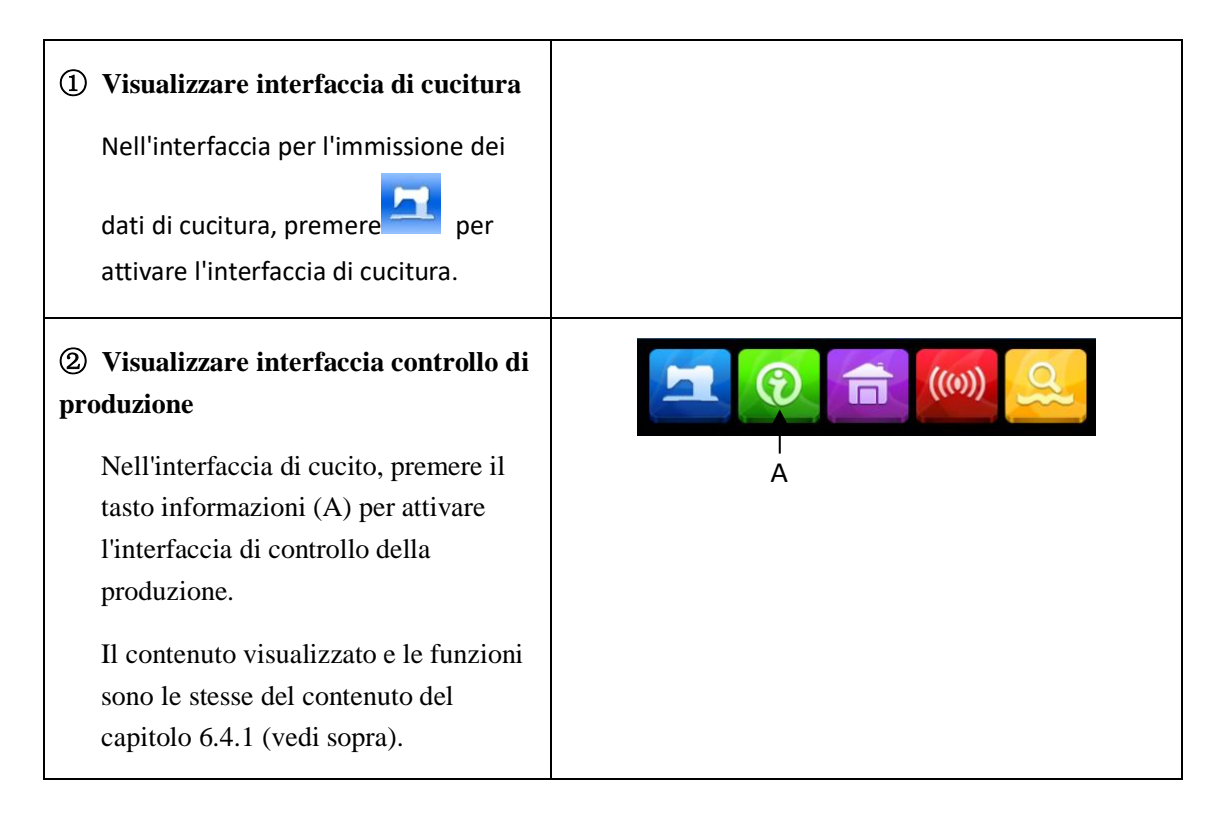

### 6. 4. 3 Impostazione controllo di produzione

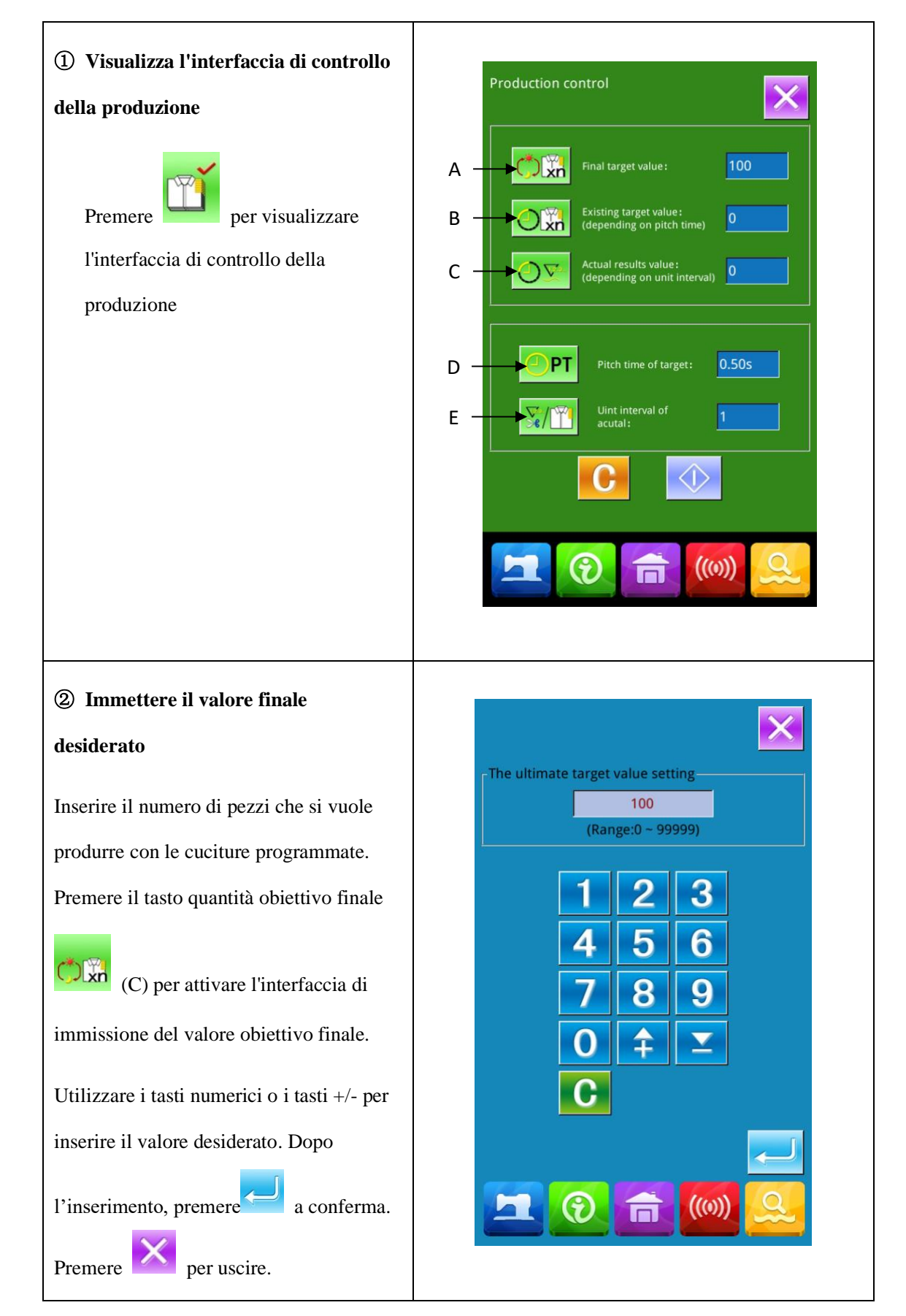

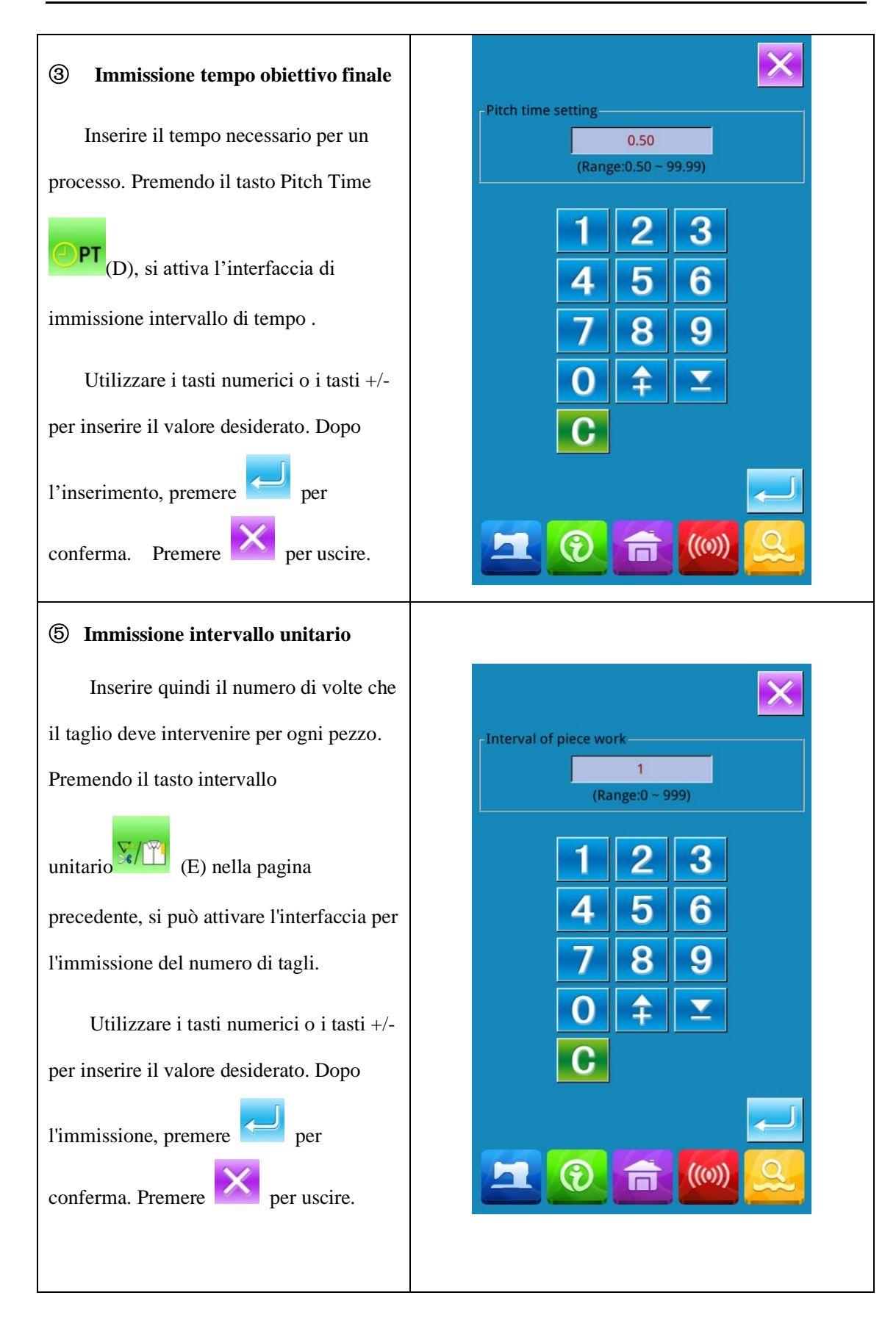

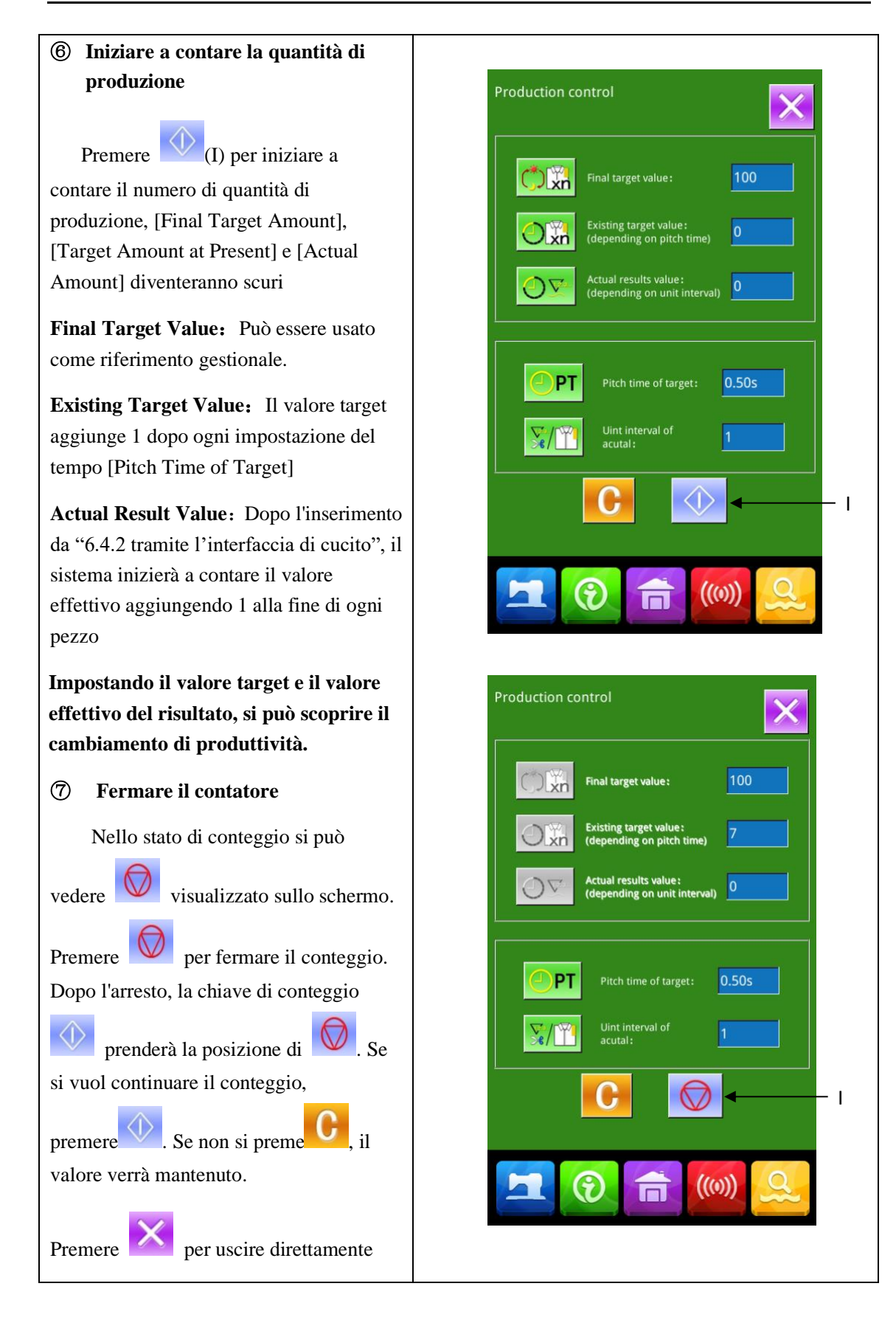

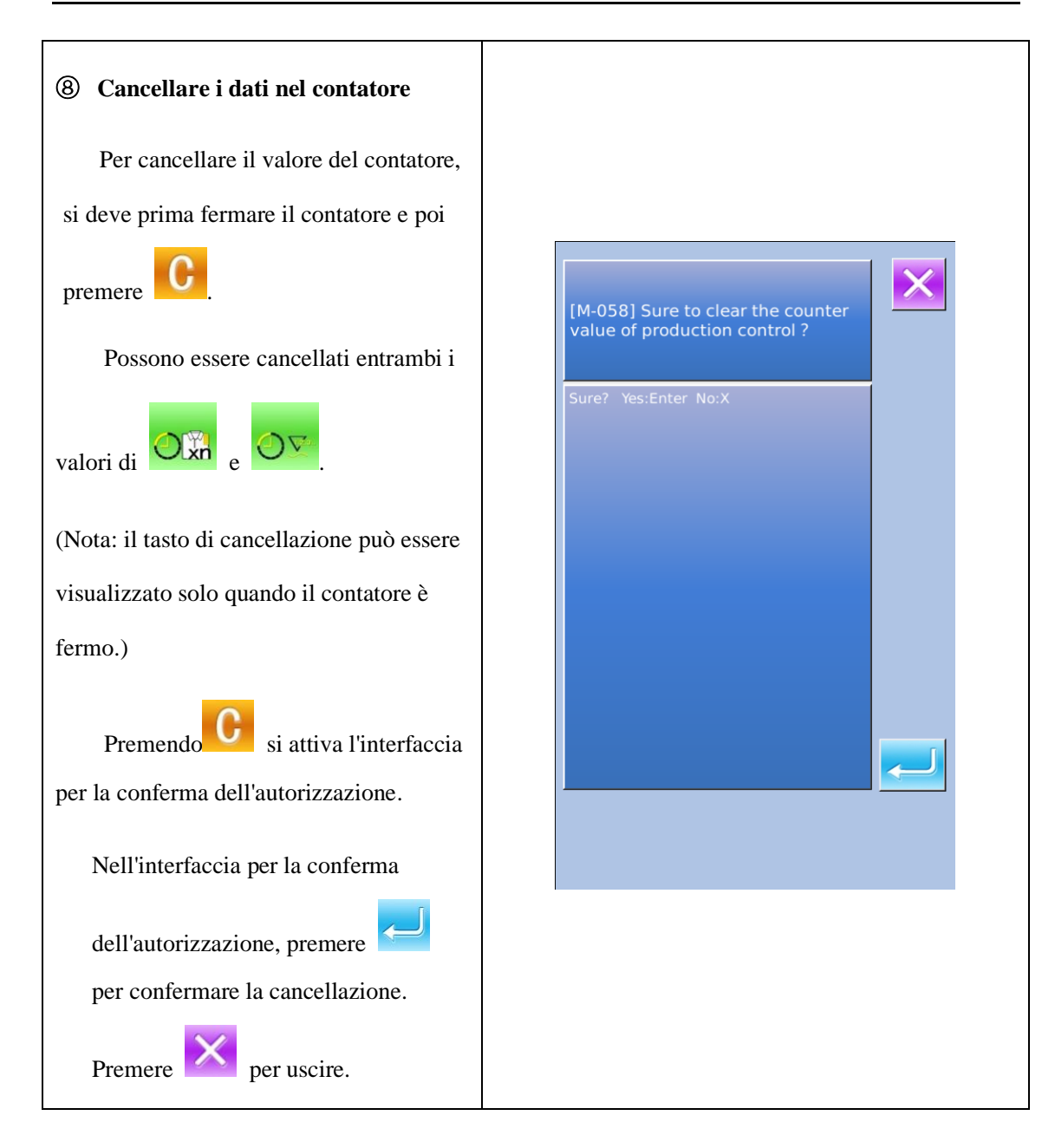

## 6. 5 Visualizzare la figura di infilatura

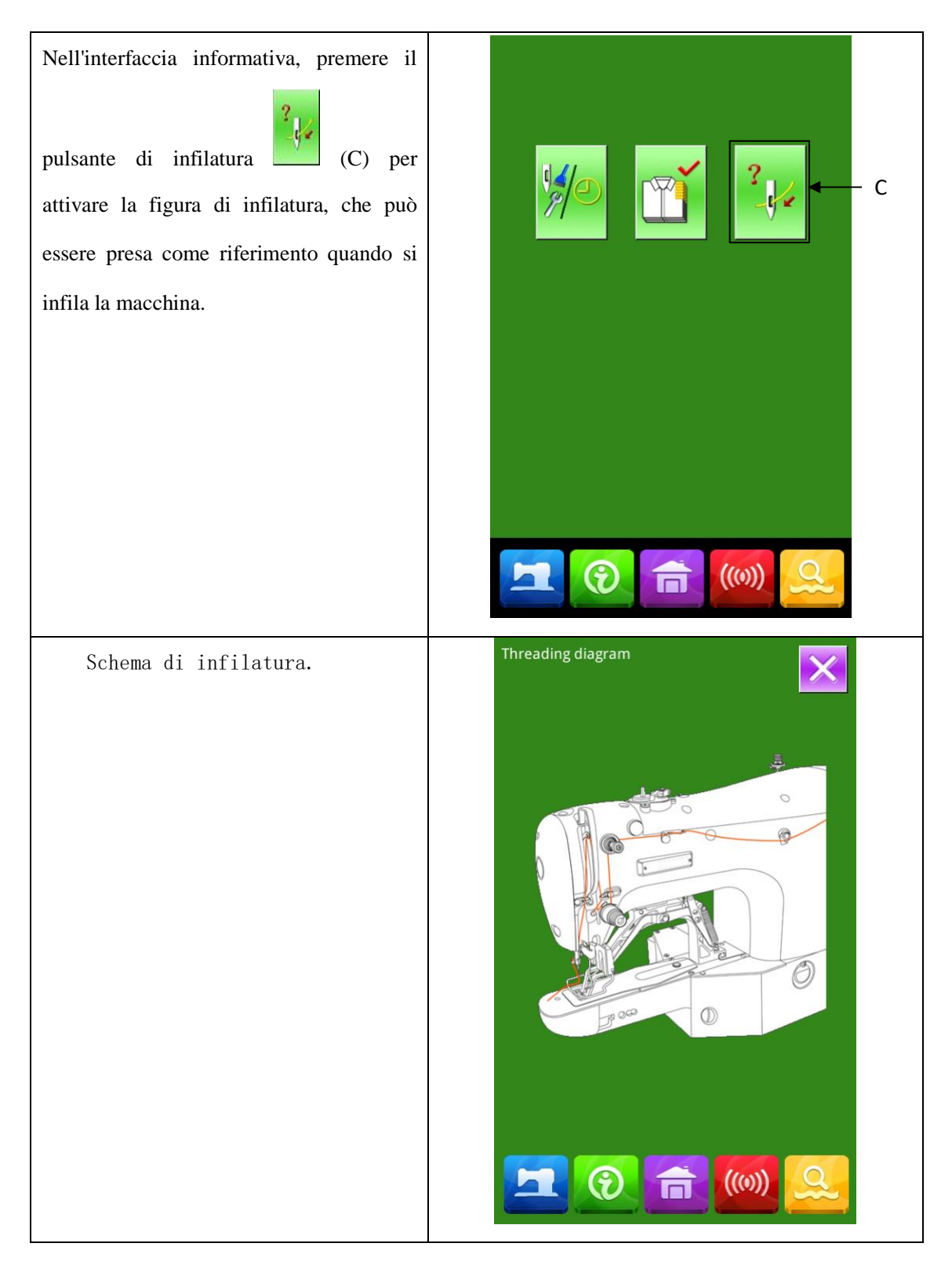

## 6.6 Registrazione allarme

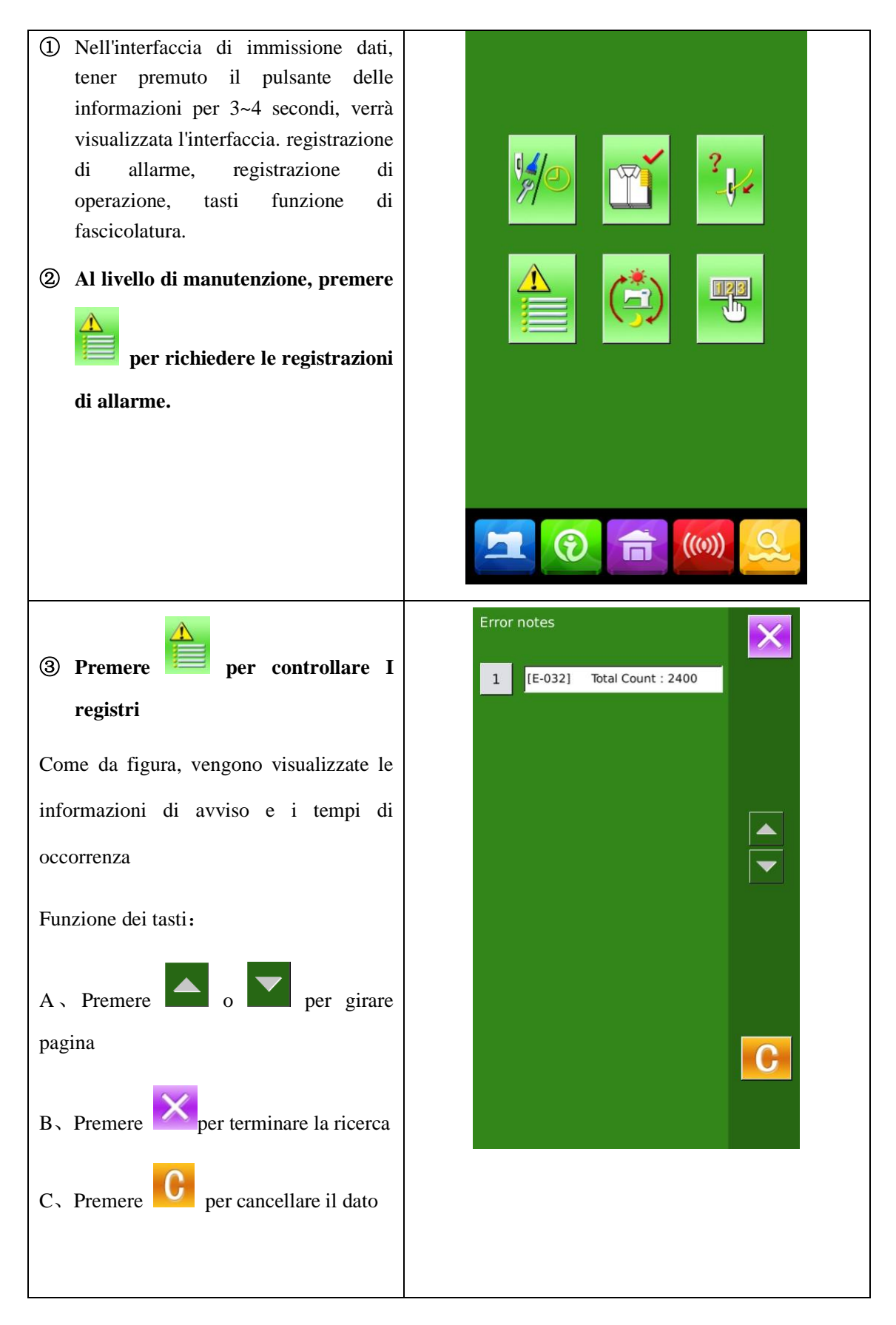

Fusè Carlo S.p.A.

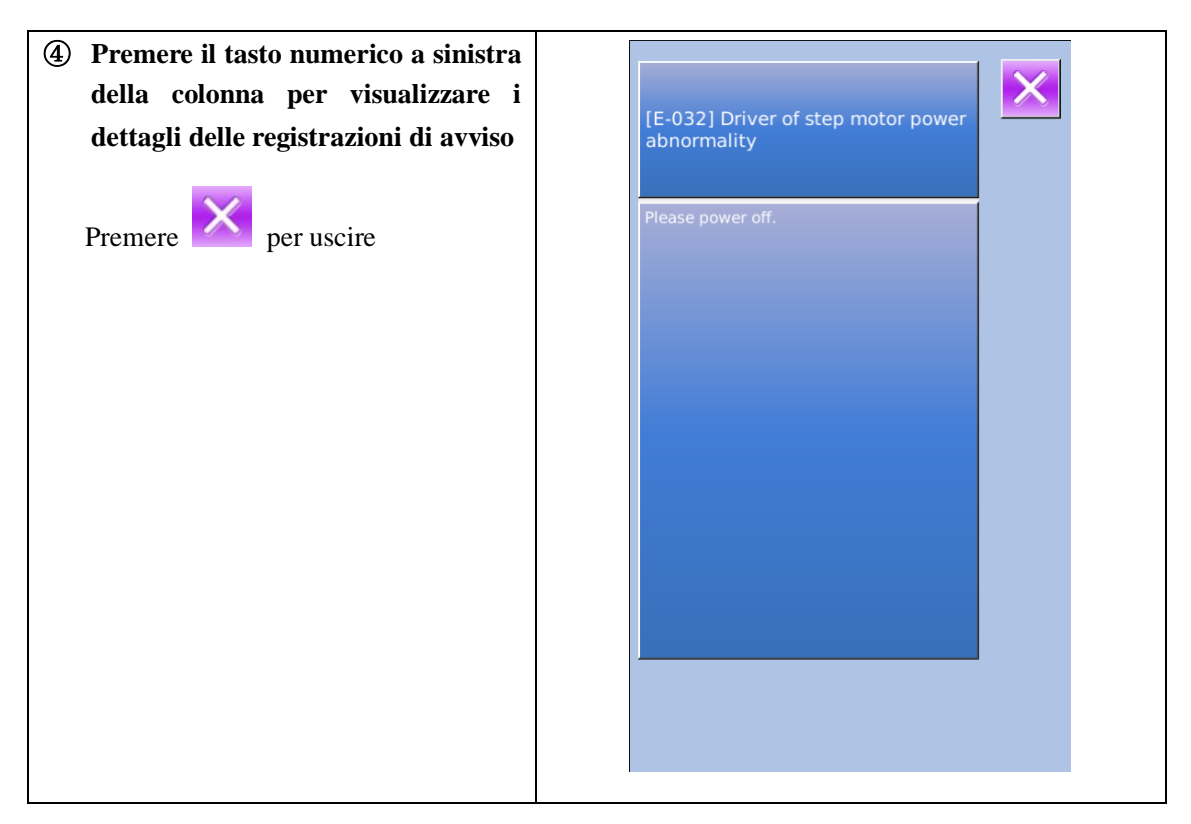

# 6.7 Registrazione di funzionamento

| ① Nell'interfaccia del livello<br>manutenzione, premere<br>controllare le informazioni<br>funzionamento della macchina. | di<br>per<br>di |  |
|----------------------------------------------------------------------------------------------------|-----------------|--|
|                                                                                                    |                 |  |
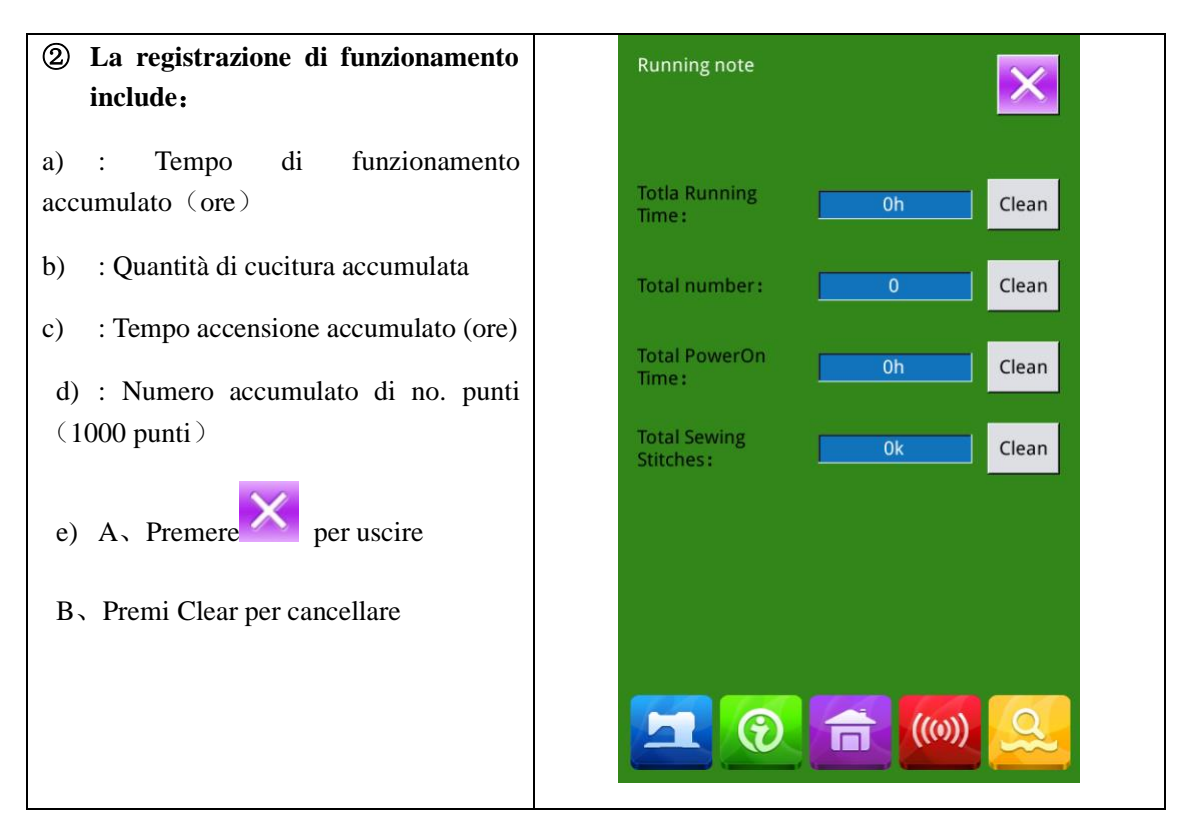

#### 6.8 Impostazione della password periodica

1) Nel livello manutenzione, premere

**per impostare la password periodica** In questa interfaccia, il sistema chiederà all'utente di inserire l'ID utente. Immettere l'ID corretto del produttore per accedere alla modalità di gestione delle password, in cui l'utente può impostare e gestire le password periodiche.

 È possibile impostare al massimo dieci password periodiche con date di attivazione diverse

• Il sistema visualizzerà le informazioni delle password impostate dal produttore.

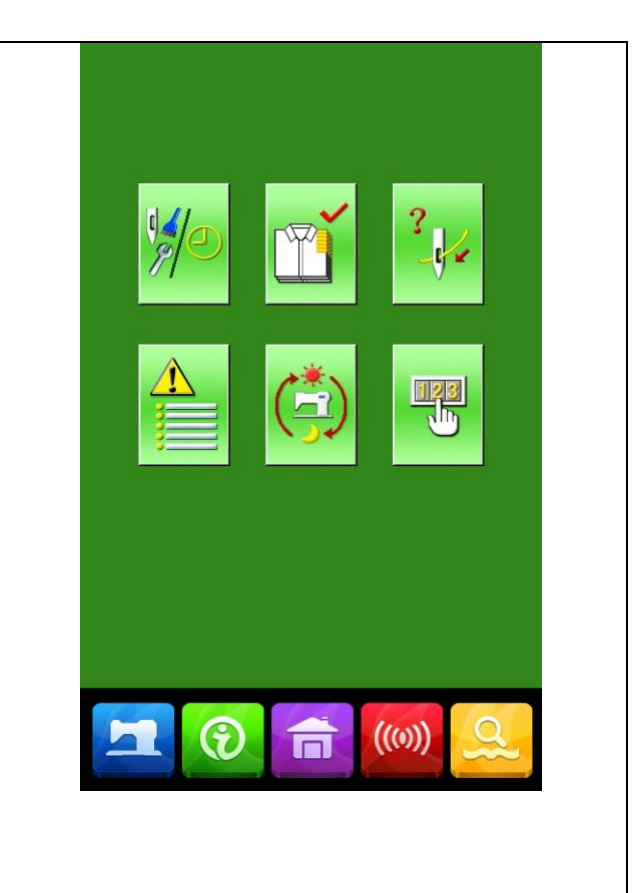

|                                                                           |   | Input us | er ID    |       |       |       |   |   |
|---------------------------------------------------------------------------|---|----------|----------|-------|-------|-------|---|---|
| 2) Premere <b>p</b> er inserire l'ID                                      |   |          | Γ        |       |       | _     |   |   |
| utente                                                                    |   |          |          |       |       |       |   |   |
|                                                                           |   | 1        | 2        | 3     | 4     | 5     | 6 |   |
|                                                                           |   | 7        | 8        | 9     | 0     | A     | В |   |
|                                                                           |   | с        | D        | E     | F     | G     | н |   |
|                                                                           |   | Ι        | J        | к     | L     | М     | Ν |   |
|                                                                           |   | ο        | Р        | Q     | R     | s     | т |   |
|                                                                           |   | U        | V        | w     | х     | γ     | z |   |
|                                                                           |   | X        |          |       | ABC   |       | Ţ |   |
|                                                                           |   |          | -        |       |       | -     |   |   |
|                                                                           | _ |          |          |       |       |       |   |   |
| 3) Immettere l'ID di fabbrica corretto<br>per accedere all'interfaccia di |   | Fa       | ctory    | _ ··· | ••••• |       |   |   |
| impostazione della password                                               |   |          | 10       |       |       |       |   |   |
| Procedura per l'impostazione della                                        |   |          |          |       |       |       |   |   |
| password periodica:                                                       |   |          |          |       |       |       |   |   |
| A、Continuate a inserire altre password periodiche.                        |   |          |          |       |       |       |   |   |
|                                                                           |   |          |          |       |       |       |   |   |
|                                                                           |   |          |          |       |       |       |   |   |
|                                                                           |   |          | ľ        |       |       |       |   |   |
|                                                                           |   | ~        |          |       |       |       |   | ł |
|                                                                           |   | 2        | <b>E</b> |       |       | ((0)) | 2 |   |

|                                                                                                    | Input bo                                                                           | oard N                                  | 0                                          |                                                             |                                                    |                                                                                                    |                                              |                                                                                               |  |
|----------------------------------------------------------------------------------------------------|------------------------------------------------------------------------------------|-----------------------------------------|--------------------------------------------|-------------------------------------------------------------|----------------------------------------------------|----------------------------------------------------------------------------------------------------|----------------------------------------------|-----------------------------------------------------------------------------------------------|--|
| Premere 【Numero scheda】 per                                                                                                    |                                                                                    | ļ                                       |                                            |                                                             |                                                    |                                                                                                    |                                              |                                                                                               |  |
| accedere all'interfaccia di immissione del                                                                                                    | 1                                                                                  | 2                                       |                                            | 2                                                           | 4                                                  | 5                                                                                                    |                                              | 6                                                                                             |  |
| numero di scheda. Immettere il numero                                                                                                    |                                                                                    |                                         |                                            | <u></u>                                                     | 4                                                  |                                                                                                    | ╋                                            |                                                                                               |  |
| della scheda e premere 🛹 per                                                                                                    | 7                                                                                  | 8                                       | 9                                          | )<br>                                                       | 0                                                  |                                                                                                    | ╬                                            | В                                                                                             |  |
| terminare l'immissione                                                                                                    |                                                                                    |                                         |                                            | -<br>                                                       |                                                    |                                                                                                    |                                              |                                                                                               |  |
| ※ La scheda è un numero a                                                                                                    |                                                                                    |                                         |                                            | `<br>`                                                      | D                                                  |                                                                                                    |                                              | т                                                                                             |  |
| quattro cifre, da 0~9999                                                                                                    | 0                                                                                  | P                                       |                                            | ?<br>                                                       | ĸ                                                  |                                                                                                    | ╋                                            |                                                                                               |  |
|                                                                                                    |                                                                                    |                                         |                                            | V                                                           | X                                                  | Y                                                                                                    |                                              | Z                                                                                             |  |
|                                                                                                    | X                                                                                  |                                         | CL                                         | R                                                           | ABC                                                | 2                                                                                                    |                                              | Ļ                                                                                             |  |
|                                                                                                    |                                                                                    |                                         |                                            |                                                             |                                                    |                                                                                                    |                                              |                                                                                               |  |
|                                                                                                    |                                                                                    |                                         |                                            |                                                             |                                                    |                                                                                                    |                                              |                                                                                               |  |
|                                                                                                    |                                                                                    |                                         |                                            |                                                             |                                                    |                                                                                                    |                                              |                                                                                               |  |
| 5) Immettere orologio di sistema                                                                                                    |                                                                                    |                                         |                                            |                                                             |                                                    |                                                                                                    |                                              |                                                                                               |  |
| <ul> <li>5) Immettere orologio di sistema</li> <li>Premere 【 Clock 】 per accedere</li> </ul>                                                                                                  |                                                                                    |                                         |                                            |                                                             | н                                                  | •                                                                                                    | 18 <mark>:45</mark>                          | Þ                                                                                             |  |
| 5) Immettere orologio di sistema         Premere 【 Clock 】 per accedere         all'interfaccia per l'impostazione                                                                            | •                                                                                  |                                         | Oct                                        | tober                                                       | н<br>2018                                          | <b>4</b> 0                                                                                                    | 18 <mark>:45</mark>                          | •                                                                                             |  |
| <ul> <li>5) Immettere orologio di sistema</li> <li>Premere 【 Clock 】 per accedere</li> <li>all'interfaccia per l'impostazione</li> <li>dell'orologio di sistema e impostare l'ora.</li> </ul> | •                                                                                  | Sun N                                   | Oct<br>Mon T                               | cober<br>Tue                                                | H<br>2018<br>Wed                                   | Contraction of the second second seco | 8 <mark>:45</mark><br>Fri                    | Sat                                                                                           |  |
| <ul> <li>5) Immettere orologio di sistema</li> <li>Premere 【 Clock 】 per accedere</li> <li>all'interfaccia per l'impostazione</li> <li>dell'orologio di sistema e impostare l'ora.</li> </ul> | • 2<br>40<br>41                                                                    | Sun N<br>30<br>7                        | Oct<br>Mon T<br>1<br>8                     | cober<br>Tue<br>2<br>9                                      | H<br>2018<br>Wed<br>3<br>10                        | • 0<br>Thu<br>4<br>11                                                                                                    | 8:45<br>Fri<br>5<br>12                       | <ul> <li>Sat</li> <li>13</li> </ul>                                                           |  |
| <ul> <li>5) Immettere orologio di sistema</li> <li>Premere 【 Clock 】 per accedere</li> <li>all'interfaccia per l'impostazione</li> <li>dell'orologio di sistema e impostare l'ora.</li> </ul> | <ul> <li>40</li> <li>41</li> <li>42</li> <li>42</li> </ul>                         | Sun N<br>30<br>7<br>14                  | Oct<br>Mon T<br>1<br>8<br>15               | tober<br>Tue<br>2<br>9<br>16                                | H<br>2018<br>Wed<br>3<br>10<br>17                  | <ul> <li></li> <li></li> <li>Thu</li> <li>4</li> <li>11</li> <li>18</li> <li>25</li> </ul>                                                                                                    | 8:45<br>Fri<br>5<br>12<br>19                 | <ul> <li>Sat</li> <li>13</li> <li>20</li> <li>27</li> </ul>                                   |  |
| <ul> <li>5) Immettere orologio di sistema</li> <li>Premere 【 Clock 】 per accedere</li> <li>all'interfaccia per l'impostazione</li> <li>dell'orologio di sistema e impostare l'ora.</li> </ul> | <ul> <li>40</li> <li>41</li> <li>42</li> <li>43</li> <li>44</li> </ul>             | Sun N<br>30<br>7<br>14<br>21<br>28      | Oct<br>Mon T<br>1<br>8<br>15<br>22 2<br>29 | Cober<br>Tue<br>2<br>9<br>16<br>23<br>30                    | H<br>2018<br>Wed<br>3<br>10<br>17<br>24<br>31      | Thu<br>4<br>11<br>18<br>25<br>1                                                                                                    | 8:45<br>Fri<br>5<br>12<br>19<br>26<br>2      | <ul> <li>Sat</li> <li>6</li> <li>13</li> <li>20</li> <li>27</li> <li>3</li> </ul>             |  |
| <ul> <li>5) Immettere orologio di sistema</li> <li>Premere 【 Clock 】 per accedere</li> <li>all'interfaccia per l'impostazione</li> <li>dell'orologio di sistema e impostare l'ora.</li> </ul> | <ul> <li>40</li> <li>41</li> <li>42</li> <li>43</li> <li>44</li> <li>45</li> </ul> | Sun N<br>30<br>7<br>14<br>21<br>28<br>4 | Oct<br>Mon T<br>1 2<br>22 2<br>5 2         | <b>Cober</b><br><b>Fue</b><br>2<br>9<br>16<br>23<br>30<br>6 | H<br>2018<br>Wed<br>3<br>10<br>17<br>24<br>31<br>7 | <ul> <li>Thu</li> <li>4</li> <li>11</li> <li>18</li> <li>25</li> <li>1</li> <li>8</li> </ul>                                                                                                    | 8:45<br>Fri<br>5<br>12<br>19<br>26<br>2<br>9 | <ul> <li>Sat</li> <li>6</li> <li>13</li> <li>20</li> <li>27</li> <li>3</li> <li>10</li> </ul> |  |

| 6) Immettere la super password                                                                                                    | Input                                                                              | t super                                                                         | passw                                | ord                                             |                                                 |                                                |                                             |                                                                                               |
|----------------------------------------------------------------------------------------------------|------------------------------------------------------------------------------------|---------------------------------------------------------------------------------|--------------------------------------|-------------------------------------------------|-------------------------------------------------|------------------------------------------------|---------------------------------------------|-----------------------------------------------------------------------------------------------|
| Premere il [Super Password] per                                                                                                    |                                                                                    | Input                                                                           | oasswo                               | rd:                                             |                                                 |                                                |                                             |                                                                                               |
| riencie in super rassword per                                                                                                    |                                                                                    |                                                                                 |                                      |                                                 |                                                 |                                                |                                             |                                                                                               |
| accedere all'interfaccia per l'impostazione                                                                                                    | 1                                                                                  |                                                                                 | 2                                    | 3                                               | 4                                               | 5                                              |                                             | 6                                                                                             |
| della super password                                                                                                    |                                                                                    |                                                                                 |                                      |                                                 |                                                 |                                                | ╬                                           | -                                                                                             |
| ¥ È 11. · · · · · ·                                                                                                    | 7                                                                                  |                                                                                 | 8                                    | 9                                               | 0                                               | A                                              |                                             | В                                                                                             |
| * E possibile inserire al massimo                                                                                                    | с                                                                                  |                                                                                 | D                                    | E                                               | F                                               | G                                              |                                             | н                                                                                             |
| nove super password                                                                                                    |                                                                                    |                                                                                 |                                      |                                                 |                                                 |                                                |                                             | N                                                                                             |
| X Alla conferma della password,                                                                                                    |                                                                                    |                                                                                 | ·                                    |                                                 | -                                               |                                                | <u> </u>                                    |                                                                                               |
| assicurati che le due password inserite                                                                                                    | 0                                                                                  |                                                                                 | Р _                                  | Q                                               | R                                               | S                                              |                                             | Т                                                                                             |
| siano le stesse                                                                                                    | U                                                                                  |                                                                                 | v                                    | w                                               | х                                               | Y                                              |                                             | z                                                                                             |
|                                                                                                    |                                                                                    |                                                                                 |                                      |                                                 |                                                 | J<br>, ]                                       |                                             |                                                                                               |
|                                                                                                    | 2                                                                                  |                                                                                 | d                                    |                                                 | AB                                              |                                                |                                             |                                                                                               |
|                                                                                                    |                                                                                    |                                                                                 |                                      |                                                 |                                                 |                                                |                                             |                                                                                               |
|                                                                                                    |                                                                                    |                                                                                 |                                      |                                                 |                                                 |                                                |                                             |                                                                                               |
| 7) Immetters la password periodica                                                                                                    |                                                                                    |                                                                                 |                                      |                                                 |                                                 |                                                |                                             |                                                                                               |
| 7) ininettere la passworu periodica                                                                                                    |                                                                                    |                                                                                 |                                      |                                                 |                                                 |                                                |                                             |                                                                                               |
|                                                                                                    |                                                                                    |                                                                                 |                                      |                                                 |                                                 |                                                |                                             |                                                                                               |
| Premere [Password-1] per inserire                                                                                                    |                                                                                    |                                                                                 |                                      |                                                 |                                                 |                                                |                                             |                                                                                               |
| Premere [Password-1] per inserire<br>la prima data della password, dove si può                                                                                                    |                                                                                    |                                                                                 |                                      | octobe                                          | r 201                                           | R                                              |                                             |                                                                                               |
| Premere <b>(</b> Password-1 <b>)</b> per inserire<br>la prima data della password, dove si può<br>inserire la prima data per l'attivazione.                                                                                                    | •                                                                                  | Sun                                                                             | C                                    | Octobe<br>Tue                                   | r 2011<br>Wed                                   | B<br>Thu                                       | Fri                                         | •<br>Sat                                                                                      |
| Premere <b>[</b> Password-1 <b>]</b> per inserire<br>la prima data della password, dove si può<br>inserire la prima data per l'attivazione.                                                                                                    | •<br>40                                                                            | <b>Sun</b><br>30                                                                | Mon<br>1<br>8                        | Octobe<br>Tue<br>2                              | r 2013<br>Wed<br>3                              | 8<br>Thu<br>4                                  | Fri<br>5                                    | +<br>Sat<br>6                                                                                 |
| Premere <b>[</b> Password-1 <b>]</b> per inserire<br>la prima data della password, dove si può<br>inserire la prima data per l'attivazione.<br>Dopo aver selezionato la data corretta, si                                                                                                    | •<br>40<br>41<br>42                                                                | <b>Sun</b><br>30<br>7<br>14                                                     | Mon<br>1<br>8<br>15                  | Octobe<br>Tue<br>2<br>9<br>16                   | r 2011<br>Wed<br>3<br>10<br>17                  | 8<br>Thu<br>4<br>11<br>18                      | Fri<br>5<br>12<br>19                        | Sat<br>6<br>13<br>20                                                                          |
| Premere <b>[</b> Password-1 <b>]</b> per inserire<br>la prima data della password, dove si può<br>inserire la prima data per l'attivazione.<br>Dopo aver selezionato la data corretta, si                                                                                                    | •<br>40<br>41<br>42<br>43                                                          | Sun<br>30<br>7<br>14<br>21                                                      | Mon<br>1<br>8<br>15<br>22            | Octobe<br>Tue<br>2<br>9<br>16<br>23             | r 2018<br>Wed<br>3<br>10<br>17<br>24            | 8<br>Thu<br>4<br>11<br>18<br>25                | Fri<br>5<br>12<br>19<br>26                  | Sat<br>6<br>13<br>20<br>27                                                                    |
| Premere <b>[</b> Password-1 <b>]</b> per inserire<br>la prima data della password, dove si può<br>inserire la prima data per l'attivazione.<br>Dopo aver selezionato la data corretta, si<br>può premere per confermare.                                                                                                    | 40<br>41<br>42<br>43<br>44                                                         | Sun<br>30<br>7<br>14<br>21<br>28<br>4                                           | Mon<br>1<br>8<br>15<br>22<br>29<br>5 | Octobe<br>Tue<br>2<br>9<br>16<br>23<br>30<br>6  | r 2018<br>Wed<br>3<br>10<br>17<br>24<br>31<br>7 | B<br>Thu<br>4<br>11<br>18<br>25<br>1<br>8      | Fri<br>5<br>12<br>19<br>26<br>2             | →<br>Sat<br>6<br>13<br>20<br>27<br>3<br>10                                                    |
| Premere <b>[</b> Password-1 <b>]</b> per inserire<br>la prima data della password, dove si può<br>inserire la prima data per l'attivazione.<br>Dopo aver selezionato la data corretta, si<br>può premere per confermare.<br>Quindi accedere all'interfaccia di                                                                                                    | <ul> <li>40</li> <li>41</li> <li>42</li> <li>43</li> <li>44</li> <li>45</li> </ul> | Sun           30           7           14           21           28           4 | Mon<br>1<br>15<br>22<br>29<br>5      | Ctobe<br>Tue<br>2<br>9<br>16<br>23<br>30<br>6   | r 2018<br>Wed<br>3<br>10<br>17<br>24<br>31<br>7 | Thu<br>4<br>11<br>18<br>25<br>1<br>8           | Fri<br>5<br>12<br>19<br>26<br>2<br>9        | <ul> <li>Sat</li> <li>6</li> <li>13</li> <li>20</li> <li>27</li> <li>3</li> <li>10</li> </ul> |
| Premere <b>[</b> Password-1 <b>]</b> per inserire<br>la prima data della password, dove si può<br>inserire la prima data per l'attivazione.<br>Dopo aver selezionato la data corretta, si<br>può premere per confermare.<br>Quindi accedere all'interfaccia di<br>impostazione della password per inserire                                                                                                    | 40<br>41<br>42<br>43<br>44<br>45                                                   | Sun<br>30<br>7<br>14<br>21<br>28<br>4                                           | Mon<br>1<br>8<br>15<br>22<br>29<br>5 | <b>Tue</b><br>2<br>9<br>16<br>23<br>30<br>6     | 2013<br>Wed<br>3<br>10<br>17<br>24<br>31<br>7   | 8<br>Thu<br>4<br>11<br>18<br>25<br>1<br>8      | Fri<br>5<br>12<br>19<br>26<br>2<br>9        | •<br>Sat<br>6<br>13<br>20<br>27<br>3<br>10                                                    |
| Premere [Password-1] per inserire<br>la prima data della password, dove si può<br>inserire la prima data per l'attivazione.<br>Dopo aver selezionato la data corretta, si<br>può premere per confermare.<br>Quindi accedere all'interfaccia di<br>impostazione della password per inserire<br>la password.                                                                                                    | <ul> <li>40</li> <li>41</li> <li>42</li> <li>43</li> <li>44</li> <li>45</li> </ul> | Sun<br>30<br>7<br>14<br>21<br>28<br>4                                           | Mon<br>1<br>8<br>15<br>22<br>29<br>5 | <b>Tue</b><br>2<br>9<br>16<br>23<br>30<br>6     | r 2018<br>Wed<br>3<br>10<br>17<br>24<br>31<br>7 | 8<br>Thu<br>4<br>11<br>18<br>255<br>1<br>8     | <b>Fri</b><br>5<br>12<br>19<br>26<br>2<br>9 | <ul> <li>Sat</li> <li>6</li> <li>13</li> <li>20</li> <li>27</li> <li>3</li> <li>10</li> </ul> |
| Premere [Password-1] per inserire<br>la prima data della password, dove si può<br>inserire la prima data per l'attivazione.<br>Dopo aver selezionato la data corretta, si<br>può premere per confermare.<br>Quindi accedere all'interfaccia di<br>impostazione della password per inserire<br>la password.                                                                                                    | <ul> <li>40</li> <li>41</li> <li>42</li> <li>43</li> <li>44</li> <li>45</li> </ul> | Sun<br>30<br>7<br>14<br>21<br>28<br>4                                           | Mon<br>1<br>8<br>15<br>22<br>29<br>5 | Deteobe<br>Tue<br>2<br>9<br>16<br>23<br>30<br>6 | r 2018<br>Wed<br>3<br>10<br>17<br>24<br>31<br>7 | 8<br>Thu<br>4<br>11<br>18<br>25<br>1<br>1<br>8 | Fri<br>5<br>12<br>19<br>26<br>2<br>9        | +<br>Sat<br>6<br>13<br>20<br>27<br>3<br>10                                                    |
| Premere [Password-1] per inserire<br>la prima data della password, dove si può<br>inserire la prima data per l'attivazione.<br>Dopo aver selezionato la data corretta, si<br>può premere per confermare.<br>Quindi accedere all'interfaccia di<br>impostazione della password per inserire<br>la password.<br><b>X La data non deve essere</b>                                                                                                    | <ul> <li>40</li> <li>41</li> <li>42</li> <li>43</li> <li>44</li> <li>45</li> </ul> | Sun<br>30<br>7<br>14<br>21<br>28<br>4                                           | Mon<br>1<br>8<br>15<br>22<br>29<br>5 | Dectobe<br>Tue<br>2<br>9<br>16<br>23<br>30<br>6 | r 2013<br>Wed<br>3<br>10<br>17<br>24<br>31<br>7 | 3<br>Thu<br>4<br>11<br>18<br>25<br>1<br>8      | Fri<br>5<br>12<br>19<br>26<br>2<br>9        | +<br>Sat<br>6<br>13<br>20<br>27<br>3<br>10                                                    |
| Premere [Password-1] per inserire<br>la prima data della password, dove si può<br>inserire la prima data per l'attivazione.<br>Dopo aver selezionato la data corretta, si<br>può premere per confermare.<br>Quindi accedere all'interfaccia di<br>impostazione della password per inserire<br>la password.<br>* La data non deve essere<br>precedente alla data di sistema                                                                                                    | <ul> <li>40</li> <li>41</li> <li>42</li> <li>43</li> <li>44</li> <li>45</li> </ul> | Sun<br>30<br>7<br>14<br>21<br>28<br>4                                           | Mon<br>1<br>8<br>15<br>22<br>29<br>5 | Dectobe<br>Tue<br>2<br>9<br>16<br>23<br>30<br>6 | r 2011<br>Wed<br>3<br>10<br>17<br>24<br>31<br>7 | 3<br>Thu<br>4<br>11<br>18<br>25<br>1<br>8      | Fri<br>5<br>12<br>19<br>26<br>2<br>9        | <ul> <li>Sat</li> <li>6</li> <li>13</li> <li>20</li> <li>27</li> <li>3</li> <li>10</li> </ul> |
| Premere [Password-1] per inserire<br>la prima data della password, dove si può<br>inserire la prima data per l'attivazione.<br>Dopo aver selezionato la data corretta, si<br>può premere per confermare.<br>Quindi accedere all'interfaccia di<br>impostazione della password per inserire<br>la password.<br>X La data non deve essere<br>precedente alla data di sistema<br>X Alla conferma della password,                                                                                               | <ul> <li>40</li> <li>41</li> <li>42</li> <li>43</li> <li>44</li> <li>45</li> </ul> | Sun<br>30<br>7<br>14<br>21<br>28<br>4                                           | Mon<br>1<br>8<br>15<br>22<br>29<br>5 | Dectobe<br>Tue<br>2<br>9<br>16<br>23<br>30<br>6 | r 2018<br>Wed<br>3<br>10<br>17<br>24<br>31<br>7 | 3<br>Thu<br>4<br>11<br>18<br>25<br>1<br>8      | Fri<br>5<br>12<br>19<br>26<br>2<br>9        | •<br>Sat<br>6<br>13<br>20<br>27<br>3<br>10                                                    |
| Premere [Password-1] per inserire<br>la prima data della password, dove si può<br>inserire la prima data per l'attivazione.<br>Dopo aver selezionato la data corretta, si<br>può premere per confermare.<br>Quindi accedere all'interfaccia di<br>impostazione della password per inserire<br>la password.<br>X La data non deve essere<br>precedente alla data di sistema<br>X Alla conferma della password,<br>assicurarsi che le due password di input                                                   | <ul> <li>40</li> <li>41</li> <li>42</li> <li>43</li> <li>44</li> <li>45</li> </ul> | Sun<br>30<br>7<br>14<br>21<br>28<br>4                                           | Mon<br>1<br>8<br>15<br>22<br>29<br>5 | Dectobe<br>Tue<br>2<br>9<br>16<br>23<br>30<br>6 | r 2011<br>Wed<br>3<br>10<br>17<br>24<br>31<br>7 | 3<br>Thu<br>4<br>11<br>18<br>25<br>1<br>8      | Fri<br>5<br>12<br>19<br>26<br>2<br>9        | 4<br>5at<br>6<br>13<br>20<br>27<br>3<br>10                                                    |
| Premere [Password-1] per inserire<br>la prima data della password, dove si può<br>inserire la prima data per l'attivazione.<br>Dopo aver selezionato la data corretta, si<br>può premere per confermare.<br>Quindi accedere all'interfaccia di<br>impostazione della password per inserire<br>la password.<br>X La data non deve essere<br>precedente alla data di sistema<br>X Alla conferma della password,<br>assicurarsi che le due password di input<br>siano le stesse                                | <ul> <li>40</li> <li>41</li> <li>42</li> <li>43</li> <li>44</li> <li>45</li> </ul> | Sun<br>30<br>7<br>14<br>21<br>28<br>4                                           | Mon<br>1<br>8<br>22<br>29<br>5       | Dectobe<br>Tue<br>2<br>9<br>16<br>23<br>30<br>6 | r 2018<br>Wed<br>3<br>10<br>17<br>24<br>31<br>7 | 3<br>Thu<br>4<br>11<br>18<br>25<br>1<br>8      | Fri<br>5<br>12<br>19<br>26<br>2<br>9        | Sat<br>6<br>13<br>20<br>27<br>3<br>10                                                         |
| Premere [Password-1] per inserire<br>la prima data della password, dove si può<br>inserire la prima data per l'attivazione.<br>Dopo aver selezionato la data corretta, si<br>può premere per confermare.<br>Quindi accedere all'interfaccia di<br>impostazione della password per inserire<br>la password.<br>X La data non deve essere<br>precedente alla data di sistema<br>X Alla conferma della password,<br>assicurarsi che le due password di input<br>siano le stesse                                | <ul> <li>40</li> <li>41</li> <li>42</li> <li>43</li> <li>44</li> <li>45</li> </ul> | Sun<br>30<br>7<br>14<br>21<br>28<br>4                                           | Mon<br>1<br>8<br>22<br>29<br>5       | Dectobe<br>Tue<br>2<br>9<br>16<br>23<br>30<br>6 | r 2011<br>Wed<br>3<br>10<br>17<br>24<br>31<br>7 | 3<br>Thu<br>4<br>11<br>18<br>25<br>1<br>8      | Fri<br>5<br>12<br>19<br>26<br>2<br>9        | Sat<br>6<br>13<br>20<br>27<br>3<br>10                                                         |
| Premere [Password-1] per inserire<br>la prima data della password, dove si può<br>inserire la prima data per l'attivazione.<br>Dopo aver selezionato la data corretta, si<br>può premere per confermare.<br>Quindi accedere all'interfaccia di<br>impostazione della password per inserire<br>la password.<br>* La data non deve essere<br>precedente alla data di sistema<br>* Alla conferma della password,<br>assicurarsi che le due password di input<br>siano le stesse                                | <ul> <li>40</li> <li>41</li> <li>42</li> <li>43</li> <li>44</li> <li>45</li> </ul> | Sun<br>30<br>7<br>14<br>21<br>28<br>4                                           | Mon<br>1<br>8<br>22<br>29<br>5       | Dectobe<br>Tue<br>2<br>9<br>16<br>23<br>30<br>6 | r 2011<br>Wed<br>3<br>10<br>17<br>24<br>31<br>7 | 3<br>Thu<br>4<br>11<br>18<br>25<br>1<br>8      | Fri<br>5<br>12<br>19<br>26<br>2<br>9        | 4<br>5at<br>13<br>20<br>27<br>3<br>10                                                         |
| Premere [Password-1] per inserire<br>la prima data della password, dove si può<br>inserire la prima data per l'attivazione.<br>Dopo aver selezionato la data corretta, si<br>può premere per confermare.<br>Quindi accedere all'interfaccia di<br>impostazione della password per inserire<br>la password.<br>X La data non deve essere<br>precedente alla data di sistema<br>X Alla conferma della password,<br>assicurarsi che le due password di input<br>siano le stesse<br>8) Immettere altre password | 40<br>41<br>42<br>43<br>44<br>45                                                   | Sun<br>30<br>7<br>14<br>21<br>28<br>4                                           | Mon<br>1<br>22<br>29<br>5            | Dectobe<br>2<br>9<br>16<br>23<br>30<br>6        | r 2018<br>Wed<br>3<br>10<br>17<br>24<br>31<br>7 | 8<br>Thu<br>4<br>11<br>8<br>25<br>1<br>8       | Fri<br>5<br>12<br>19<br>26<br>2<br>9        | +<br>5at<br>13<br>20<br>27<br>3<br>10                                                         |

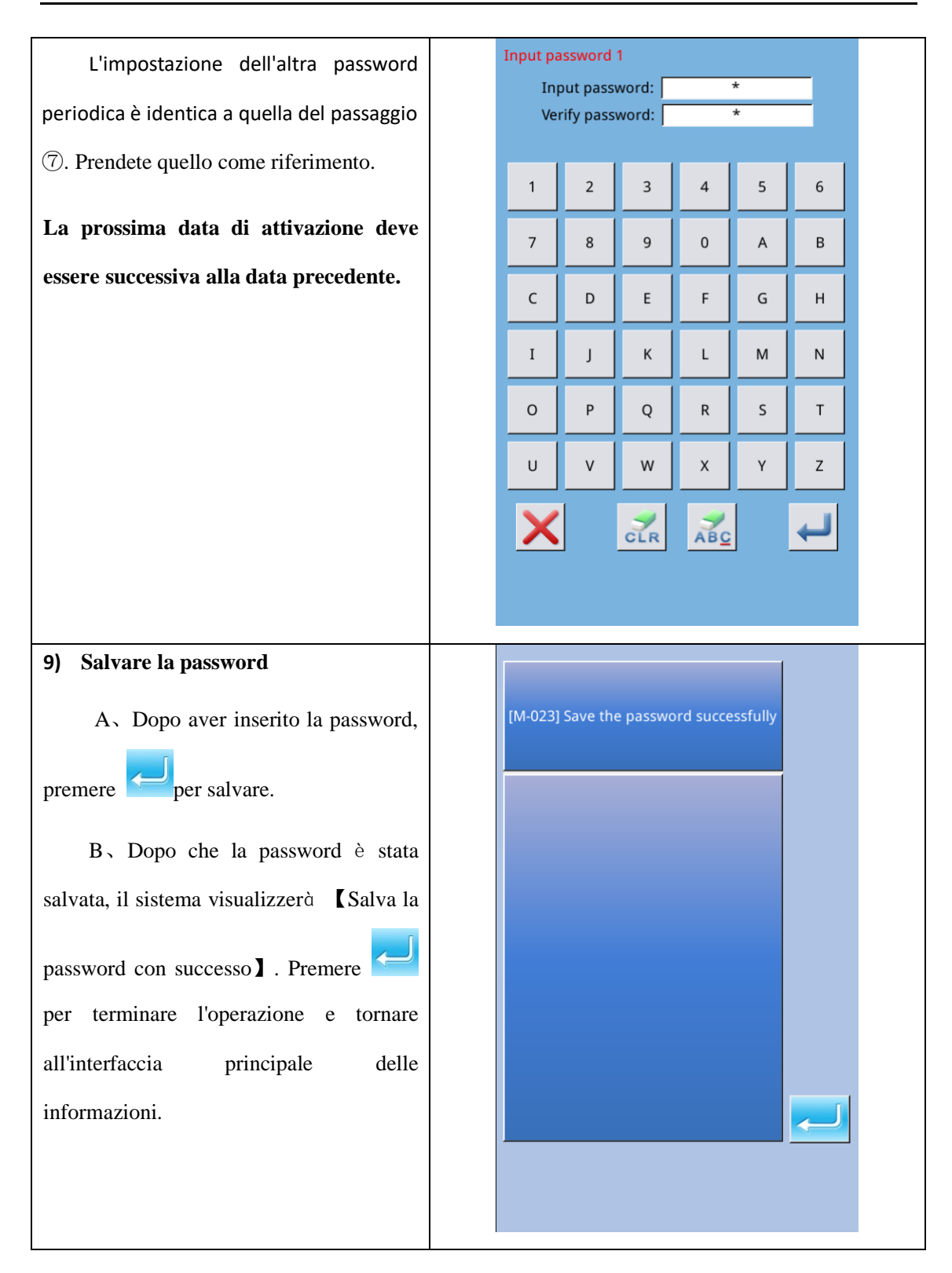

#### 10) **Cancellare la password prima dell'attivazione.** Serve cancellare le password prima di attivarle.

A、Il metodo per accedere all'interfaccia password è lo stesso dell'impostazione

B、 Inserisci l'ID di fabbrica corretto per attivare l'interfaccia giusta.

C 、 Il sistema visualizzerà l'orologio corrente e le date di attivazione.

D , Premere per eliminare le password in modo ordinato. Immettere la password periodica corretta per cancellare la password corrente. Se viene inserita la super password, tutte le password verranno cancellate. Dopo la cancellazione della password, la data di quella password verrà visualizzata in rosso. Se tutte le password vengono cancellate, il sistema uscirà dall'interfaccia automaticamente principale delle informazioni.

#### 11 Cancella password all'attivazione

Se il sistema ha una password e quella password è ancora effettiva, verrà attivata il giorno dell'attivazione. Se si desidera utilizzare la macchina, si deve inserire la password corretta.

A、 Le password effettive includono la password corrente e la super password.

B 、 La nuova password inserita elimina la precedente. Dopo che l'utente ha cancellato la password corrente, se è l'ultima password nella macchina, non avverrà più l'attivazione della password in futuro.

 $C_{x}$  Se viene inserita la super password, tutte le password periodiche verranno eliminate.

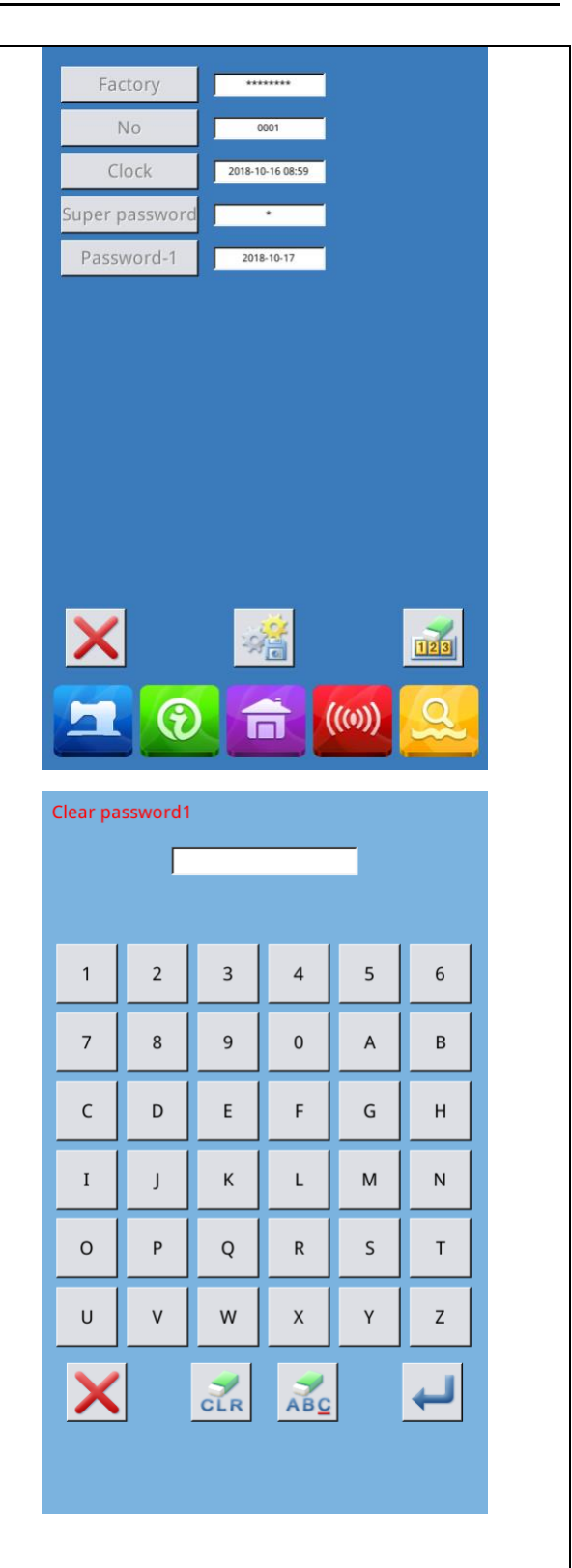

# 7 Funzioni di comunicazione

In Comunicazione, si possono eseguire le seguenti funzioni:

- Scarica i dati di cucitura realizzati su altre macchine per cucire o prodotti dal software di progettazione dei modelli sulla macchina per cucire;
- > Caricare i dati di cucitura sulla chiavetta o sul computer.
- > Caricare parametri dalla chiavetta.
- > Immettere i parametri dall'interno del pannello alla chiavetta.
- > Aggiornare il software del pannello operativo.

#### 7.1 Informazioni sui dati disponibili

| Tipo dati | Tipo standard              |
|-----------|----------------------------|
| VDT       | [0-9][0-9][1-9].vdt        |
| DXF       | [0-9][0-9][1-9].dxf        |
| DST/DSB   | [0-9][0-9][1-9].dst/       |
|           | [0-9][0-9][1-9].dsb        |
| B/BA      | [0-9][0-9][1-9]. (1-599)/  |
| 2, 2      | [0-9][0-9][1-9]. (600-999) |
| PAT       | [0-9][0-9][1-9].pat        |

I dati disponibili sono riportati di seguito:

Quando si salvano i dati su chiavetta, salvarli nella cartella DH\_PAT. In caso contrario, il file non può essere letto.

# 7.2 Operazioni

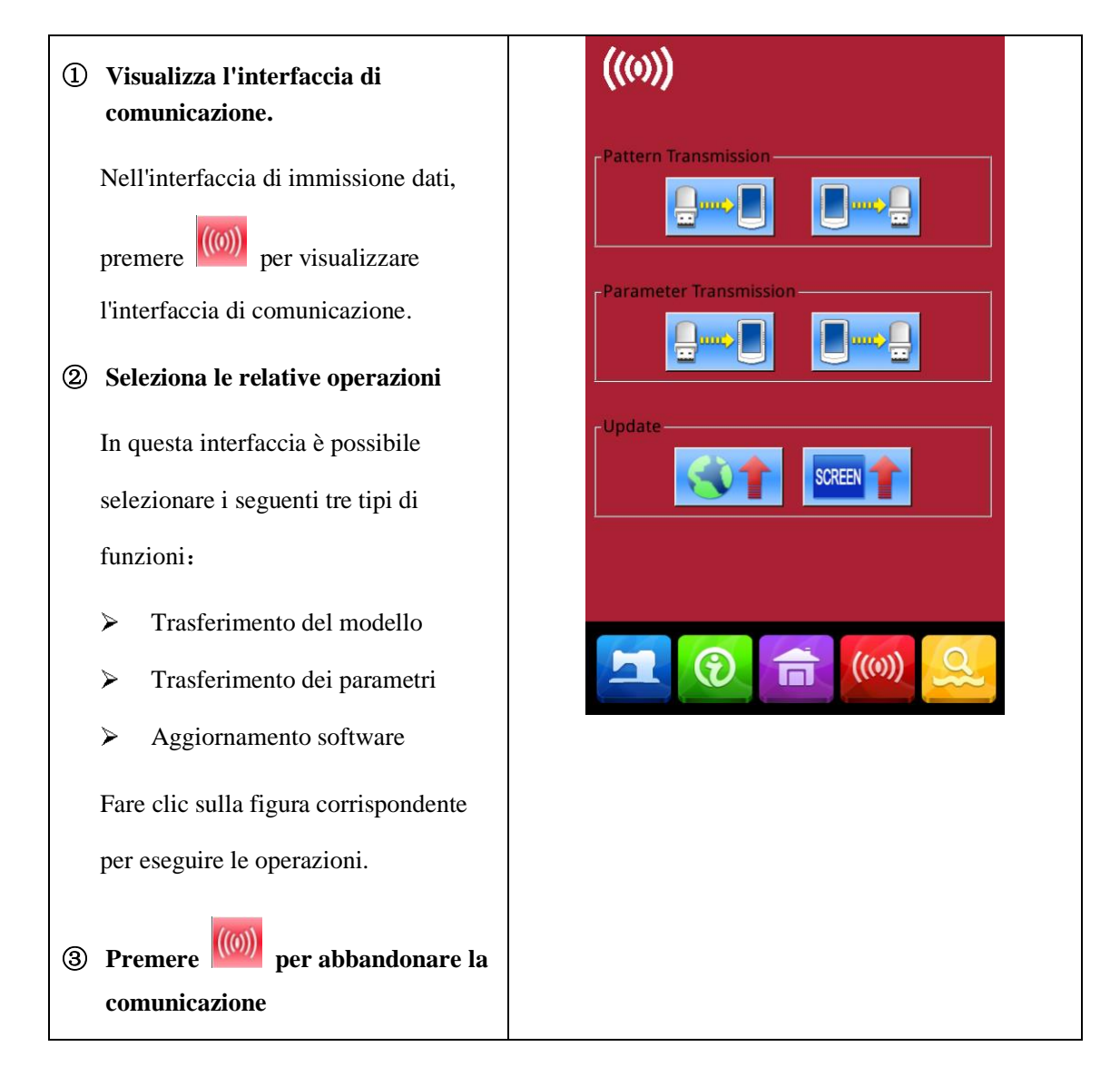

## 7.3 Trasferimento modelli

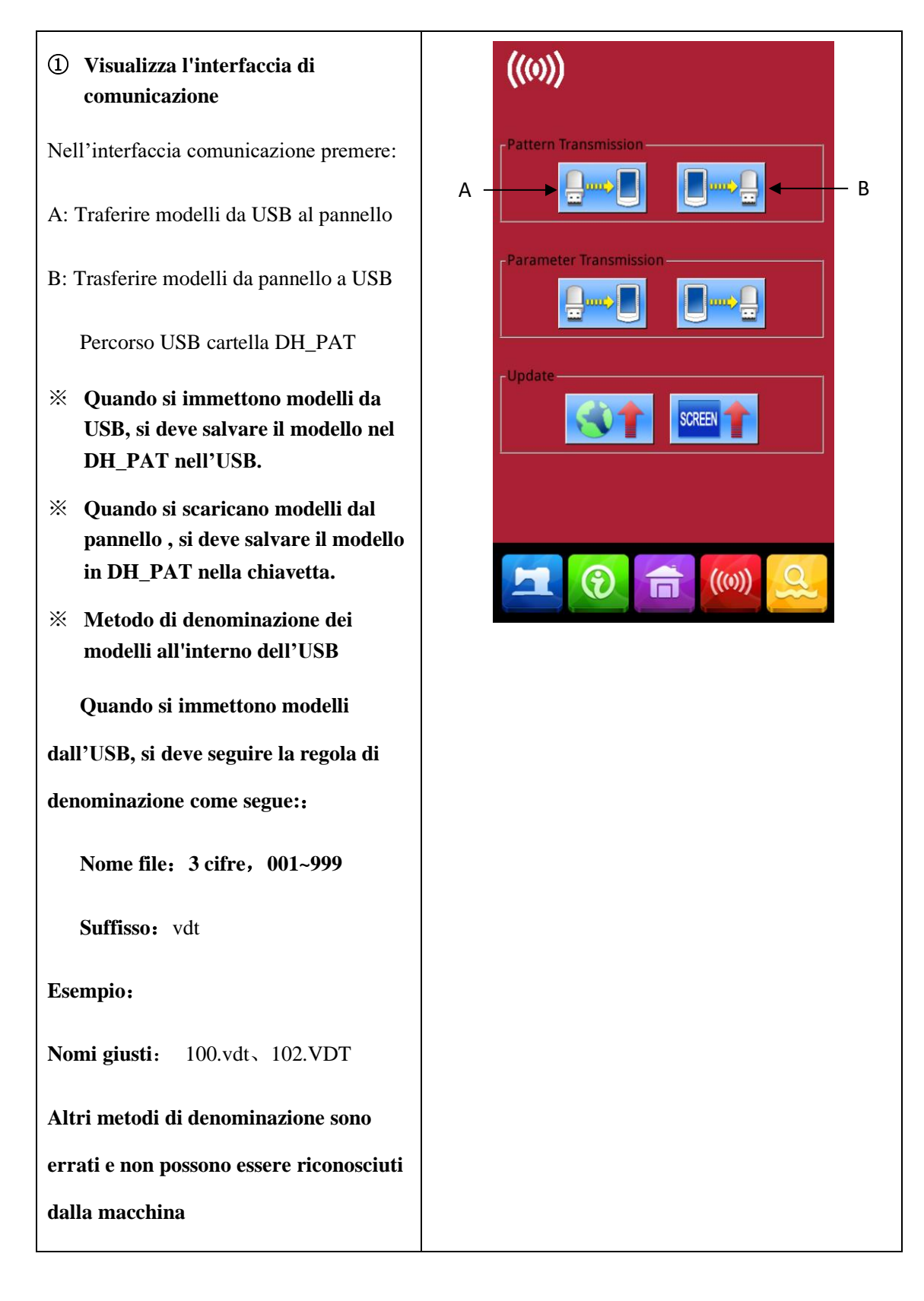

② Premere il pulsante A per accedere all'interfaccia per l'immissione di modelli da USB.

Nota: Se il modello nell' USB ha lo stesso nome del modello all'interno del pannello, il numero del modello verrà visualizzato in rosso. Dopo aver selezionato il modello con no. pre-esistente, selezionare tasto  $\stackrel{\text{NOL}}{\longrightarrow}$  per rinominarlo.

A、Usa 【Freccia su】, 【Freccia giù】 per voltare pagina.

 $B_{\gamma}$  Usa questi tre metodi per selezionare i modelli.

- Premere ALC per selezionare tutti i modelli.
- > Premere per selezionare in modo contrario.
- > Immettere il numero del modello.

C、 Premere Per terminare l'inserimento del motivo. Ora i modelli immessi e quelli selezionati condividono lo stesso numero di modello, come mostrato nella figura 2

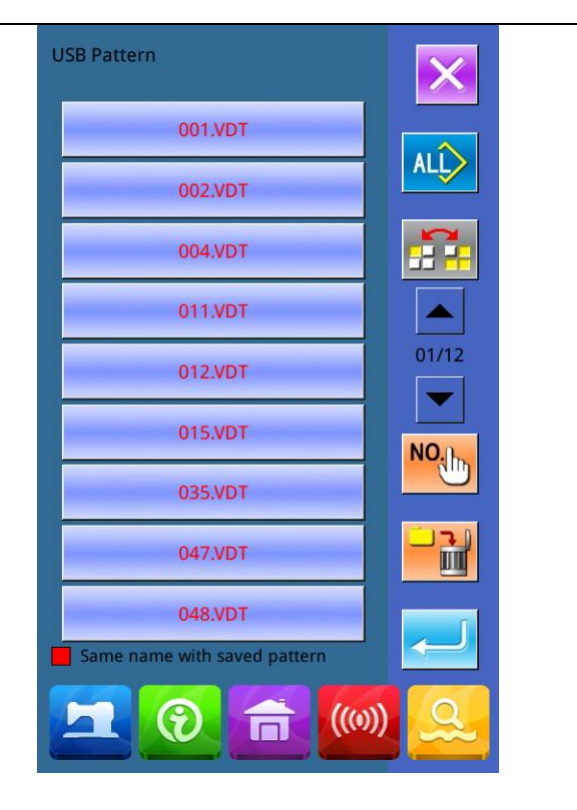

Figure 1

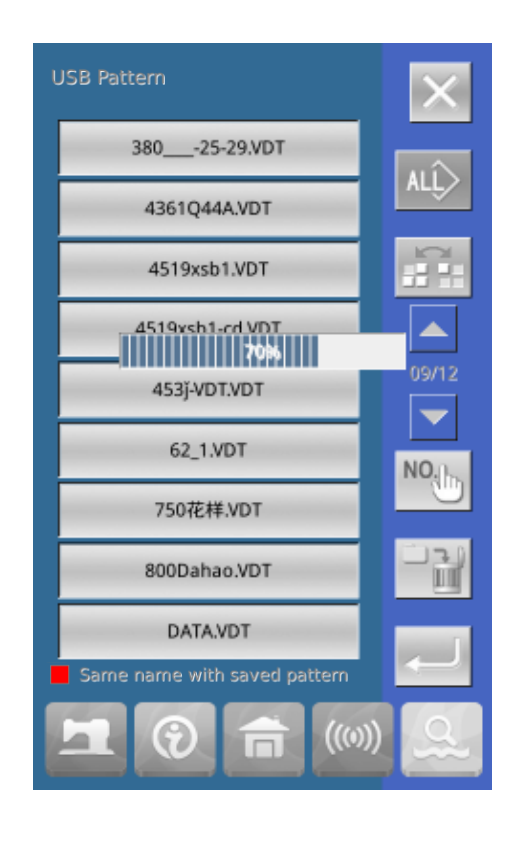

Figure 2

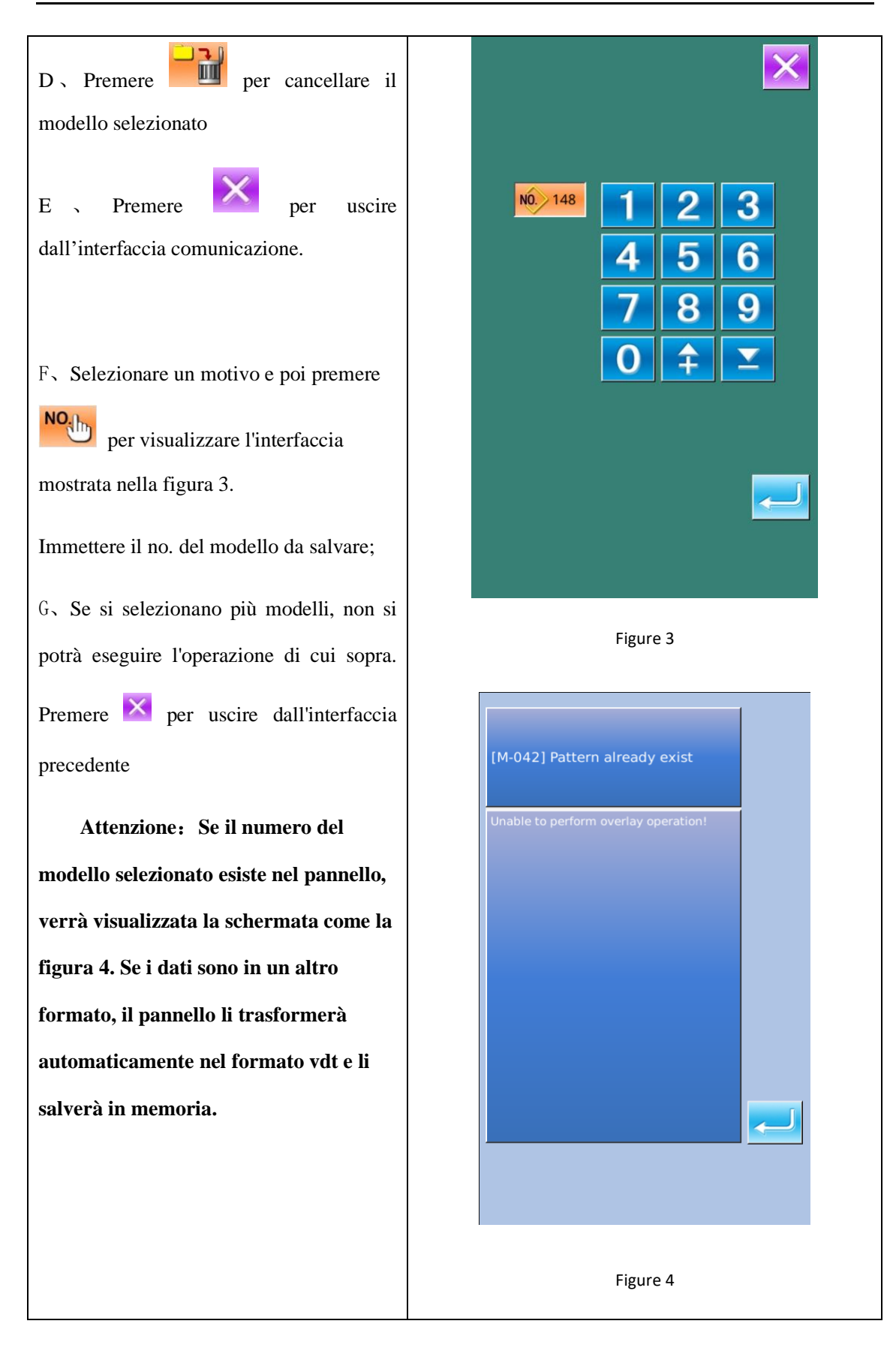

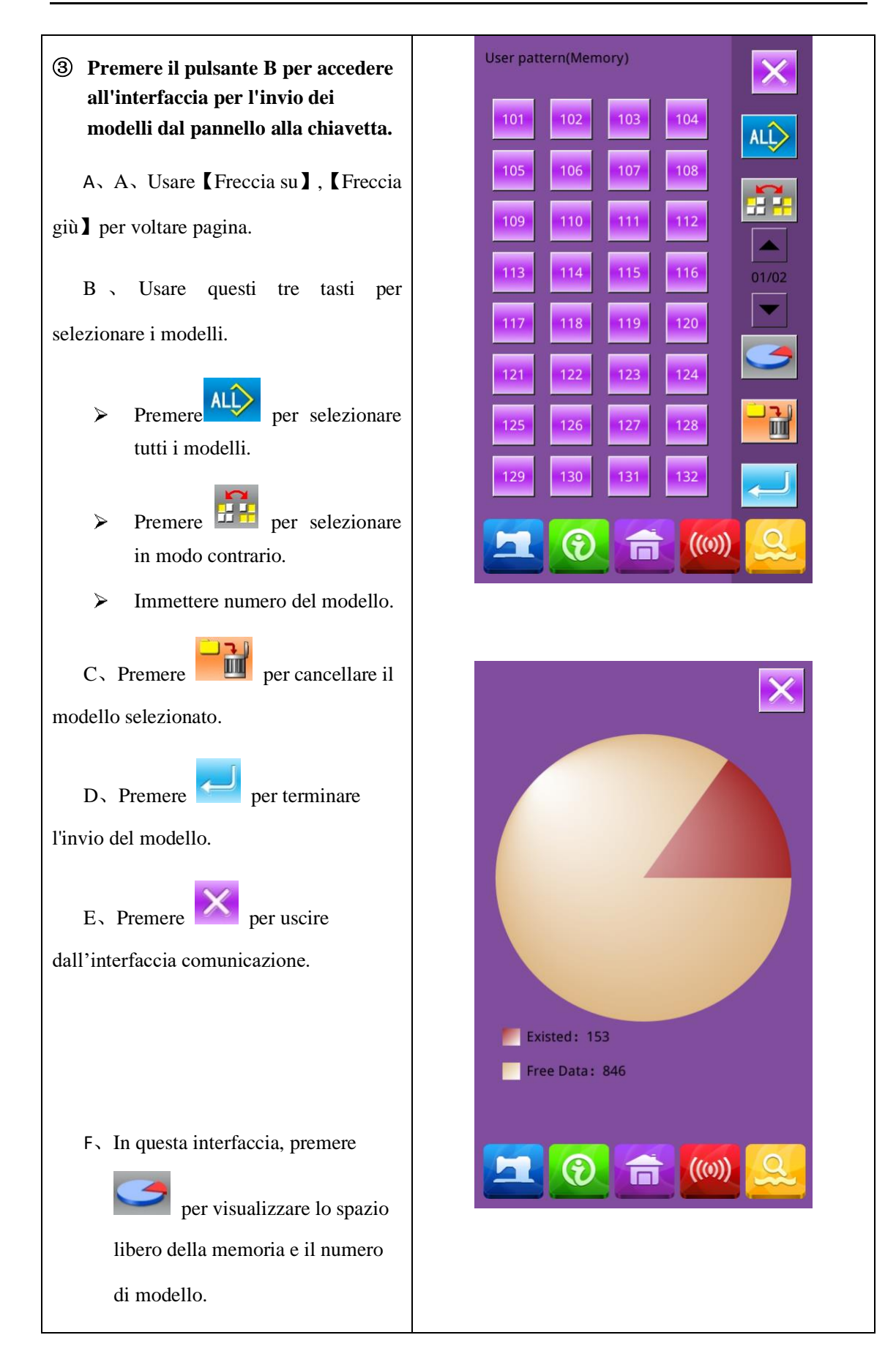

# 7.4 Trasferimento dei parametri

# ① Visualizza l'interfaccia di comunicazione.

Nell'interfaccia comunicazione premere:

A: Parametri di input da USB al pannello

operativo.

B: Invio parametri dal pannello ad USB.

- Quando si immettono modelli da USB, si deve salvare i parametri in DH\_PARA nella chiavetta con nome ukParam.
- ※ Quando si estraggono i parametri dal pannello operativo, si deve salvare in DH\_PARA nell'USB con il nome ukParam.
- Il file dei parametri è il file binario, che viene utilizzato sul pannello di controllo. Non si può modificare quel file manualmente sul PC, o il file potrebbe venire danneggiato.

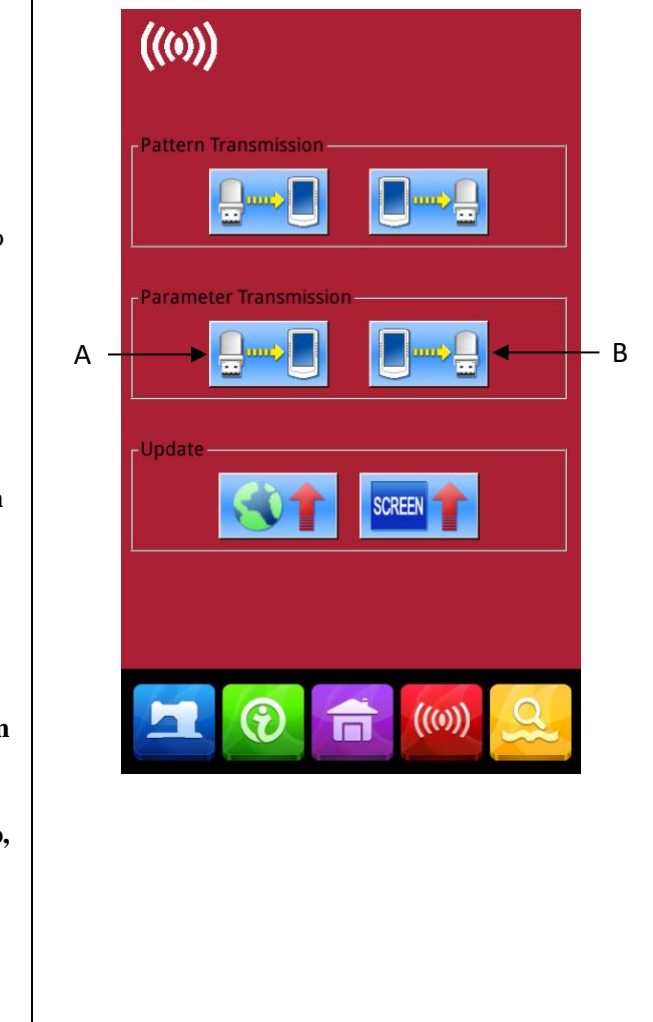

| <ul> <li>Premere il pulsante A per inserire i parametri da USB al pannello operativo.</li> <li>A 、 Premere per inserire i parametri e uscire.</li> <li>B、 Premere per uscire</li> <li>direttamente.</li> </ul>                        | [M-079] Whether to perform parameter transmission operation         Sure? Yes:Enter No:X |
|----------------------------------------------------------------------------------------------------|------------------------------------------------------------------------------------------|
| <ul> <li>③ Premere il pulsante B per inviare i parametri al pannello operativo.</li> <li>A 、 Premere per inviare i parametri dal pannello operativo alla chiavetta e uscire.</li> <li>B 、 Premere per uscire direttamente.</li> </ul> | [M-079] Whether to perform parameter transmission operation         Sure? Yes:Enter No:X |

## 7.5 Aggiornamento software

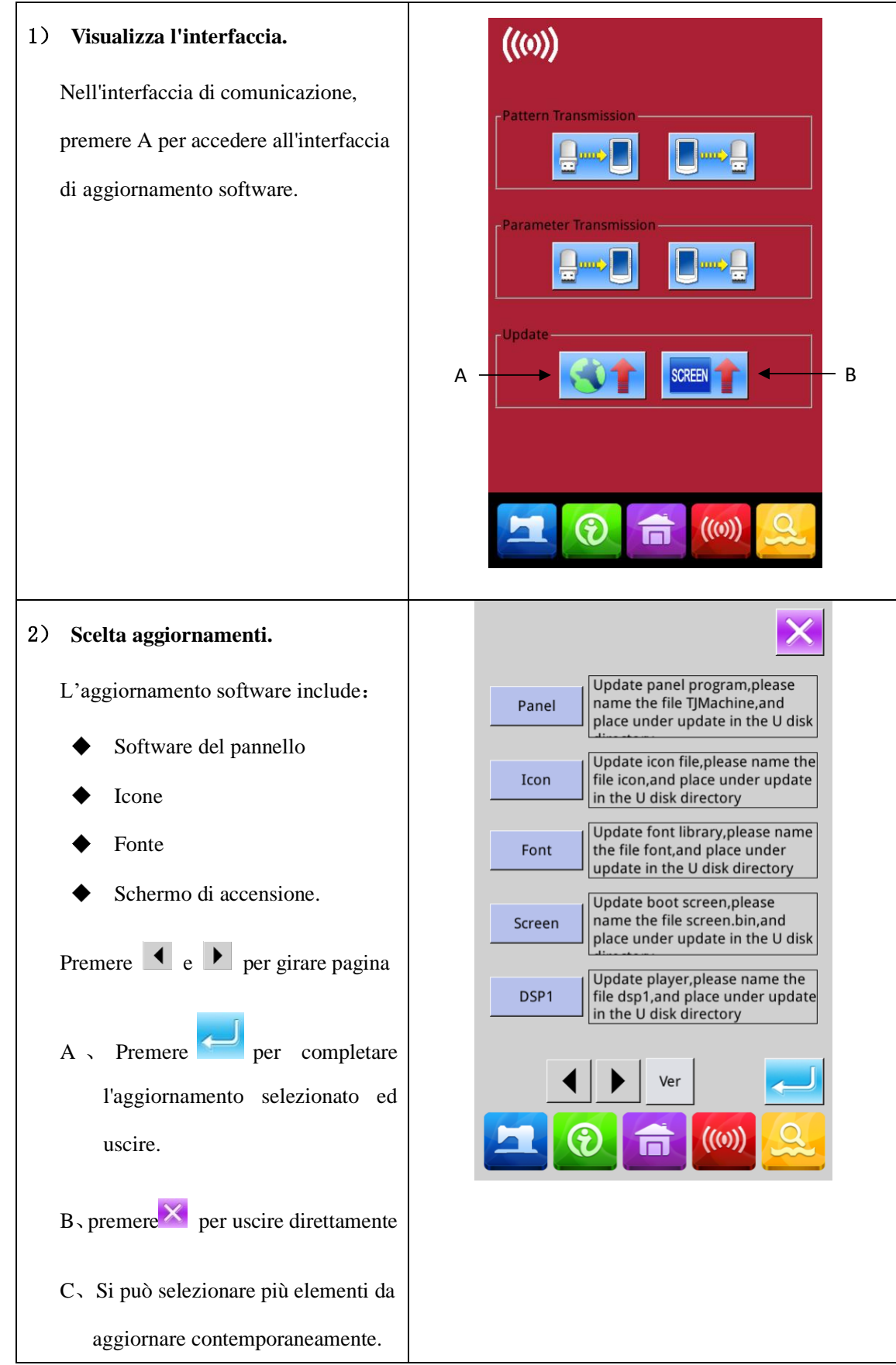

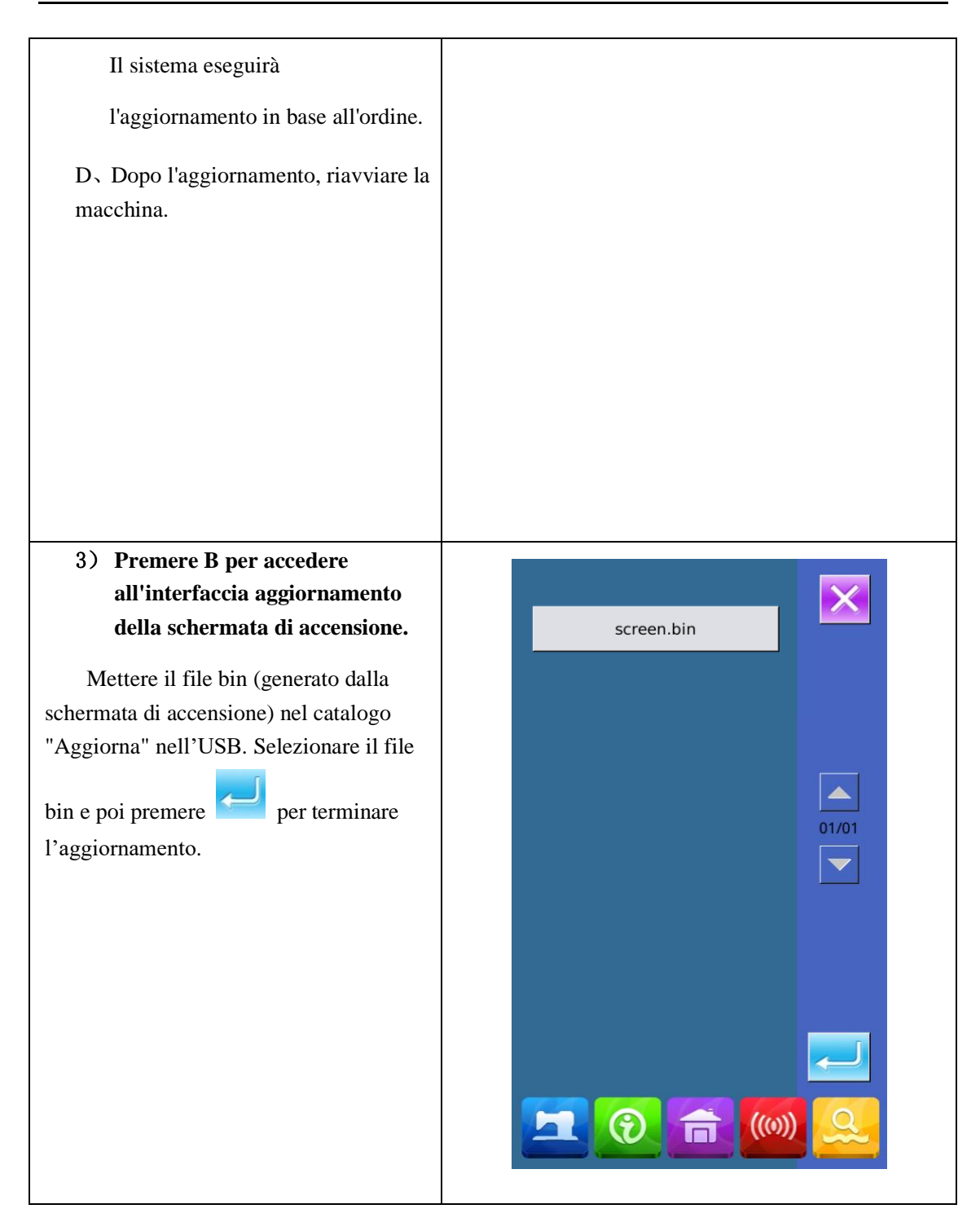

## 8 Impostazione modalità e parametri

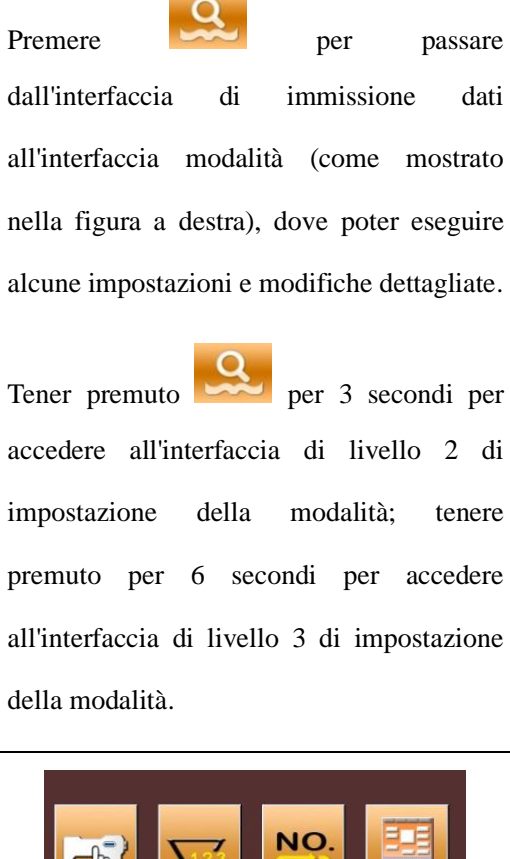

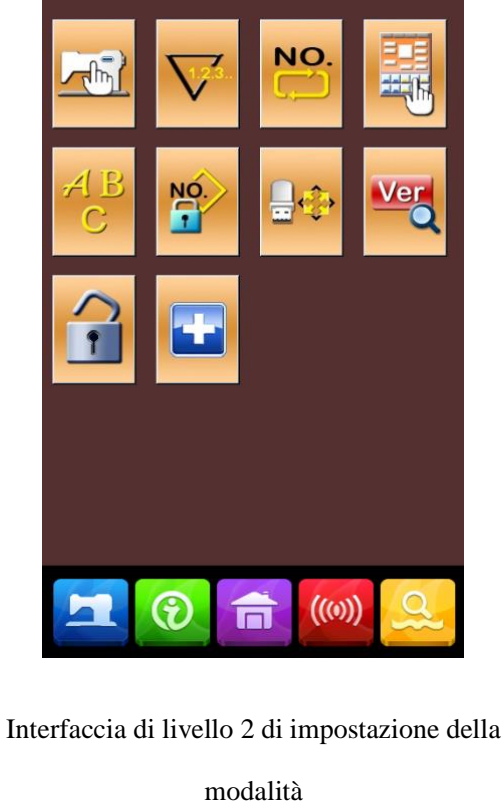

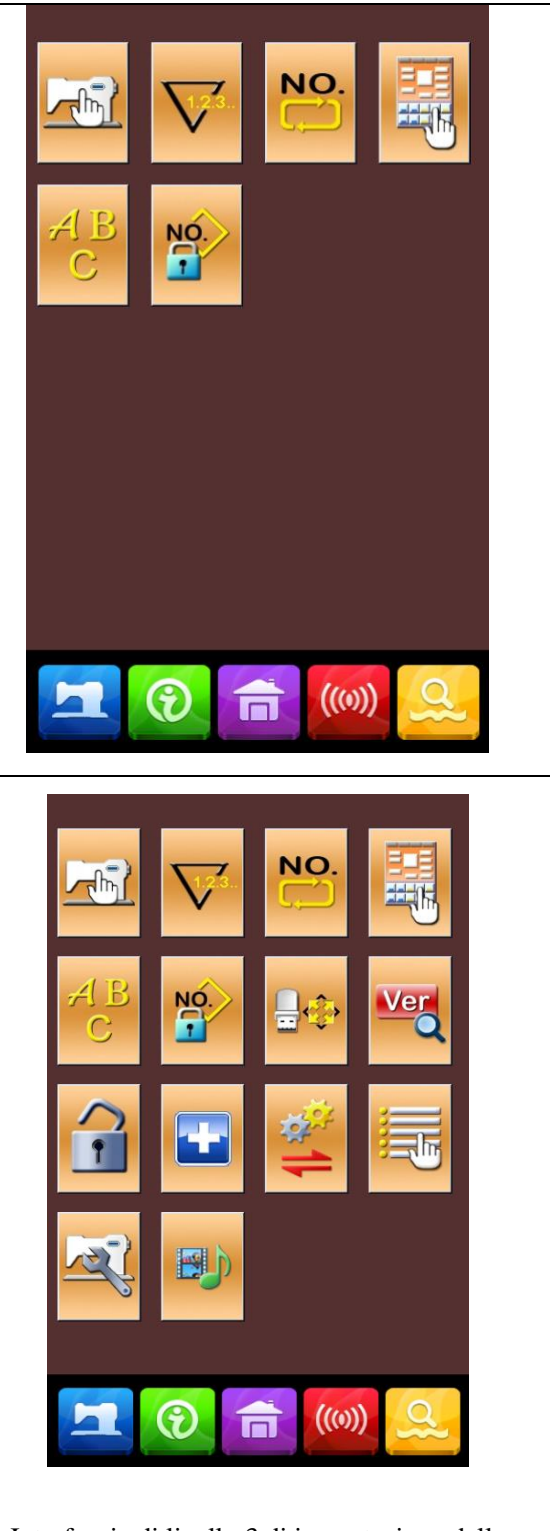

Interfaccia di livello 3 di impostazione della modalità

| No. | Figura   | Funzioni                                | Descrizione                                                                      |
|-----|----------|-----------------------------------------|----------------------------------------------------------------------------------|
| 1   |          | Impostazione dei parametri di livello 1 | Imposta i parametri di Livello 1 (U)                                             |
| 2   | $\nabla$ | Impostazione contatore                  | Imposta il tipo di contatore, il valore di conteggio e<br>il valore predefinito  |
| 3   | NO.      | Impostazione del tipo di cucitura       | Passaggio dalla cucitura del modello normale alla cucitura del modello combinato |
| 4   |          | Esecuzione modello                      | Accedere allo stato di esecuzione del modello                                    |
| 5   | ABC      | Ricamo di lettere                       | Per ricamare lettere                                                             |
| 6   | NO.      | Blocco modelli                          | Entrare nell'interfaccia per bloccare i modelli                                  |
| 7   | \$<br>   | Formattazione USB                       | Formattare la chiavetta                                                          |
| 8   | Ver      | Controllo versione<br>software          | Mostra le versioni del pannello corrente, del controller principale e del motore |
| 9   | •        | Blocco tastiera                         | Blocca alcune funzioni che possono essere impostate.                             |
| 10  | •        | Modalità test                           | Impostare i dispositivi meccanici e LCD                                          |
| 11  | ₩1       | Backup dei parametri                    | Backup o ripristino dei parametri correnti                                       |

## 8. 1 Elenco dei tasti funzione

| No. | Figura | Funzioni                                | Descrizione                                  |
|-----|--------|-----------------------------------------|----------------------------------------------|
| 12  |        | Attivazione esecuzione parametri        | Attiva o disattiva l'esecuzione di parametri |
| 13  | म्बर्  | Impostazione dei parametri di livello 2 | Imposta i parametri di Livello 2 (K)         |
| 14  |        | Riproduci video                         | Riproduce il video                           |

## 8. 2 Impostazione dei parametri di livello 1

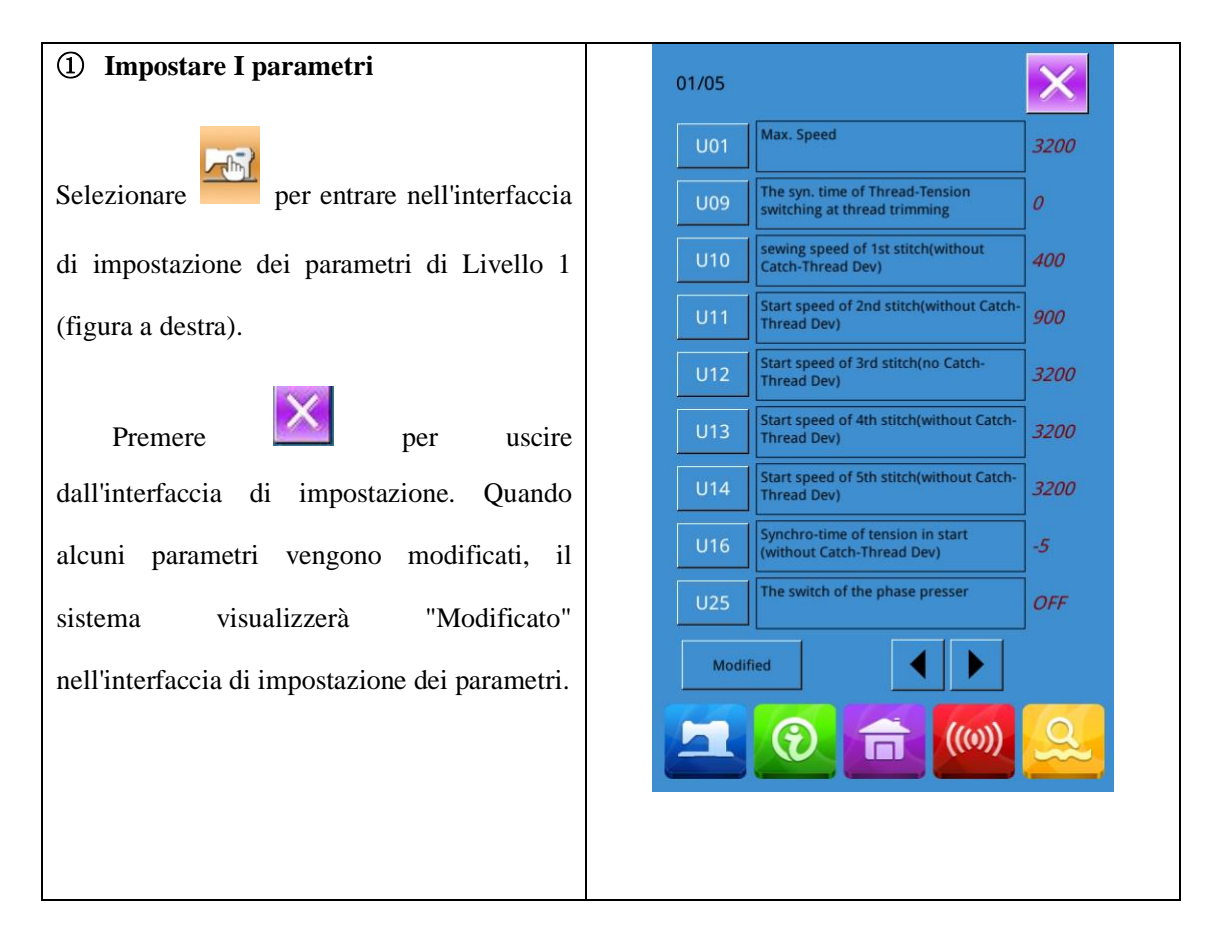

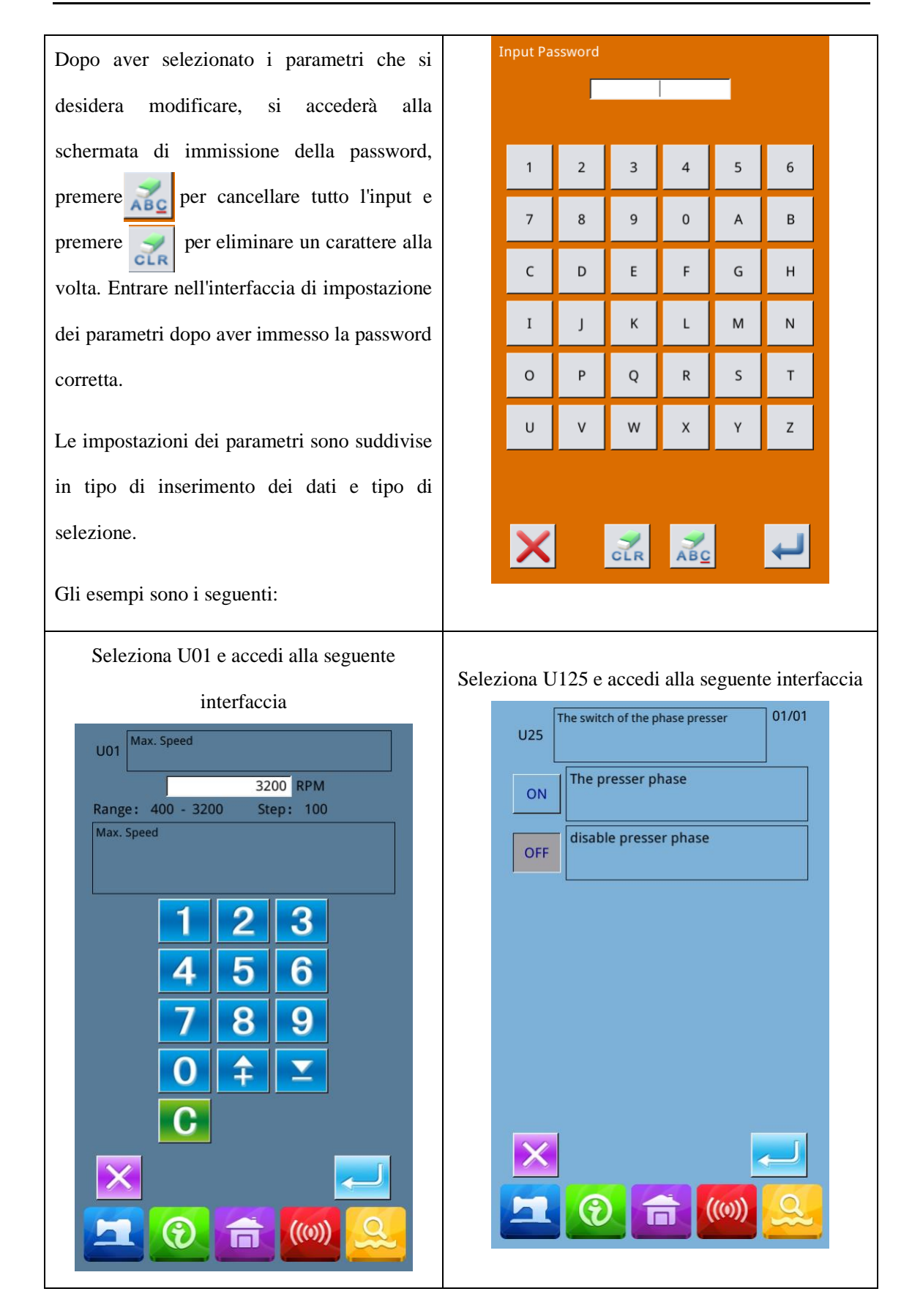

#### **(2)** Controllare parametro modificato

- A, Quando il parametro viene modificato, si visualizzerà nell'interfaccia impostazione parametri il tasto "Modificato".
- B, Nell'interfaccia di impostazione dei parametri, premere [ Modificato ] per controllare i parametri modificati.

All'inizio, il sistema chiederà di inserire la password. Per nell'interfaccia di l'operazione immissione della password, fare riferimento alla "A" in<sup>2</sup>. Dopo aver inserito la password corretta, si può all'interfaccia accedere per richiedere i parametri modificati.

C, Nell'interfaccia di richiesta dei parametri modificati, si può trovare l'elenco contenente tutti i parametri modificati con il loro valore corrente e il valore predefinito.

In quell'interfaccia:

- Premi [All Rest] per ripristinare tutti i parametri modificati all'impostazione di fabbrica.
- Fare clic su Nome parametro, come [Tipo di piedino ] e quindi premere [Select Rest. ] per ripristinare questo parametro all'impostazione di fabbrica. Potete selezionare molti parametri qui.
- Premere il no. del parametro, come **(**U14**)** per accedere all'interfaccia di impostazione parametri, dove poter reimpostare il valore del parametro.
- Quando le pagine sono più di una, utilizzare la freccia per girare la pagina.

per uscire.

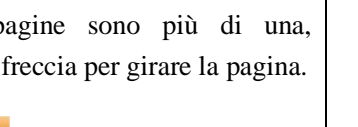

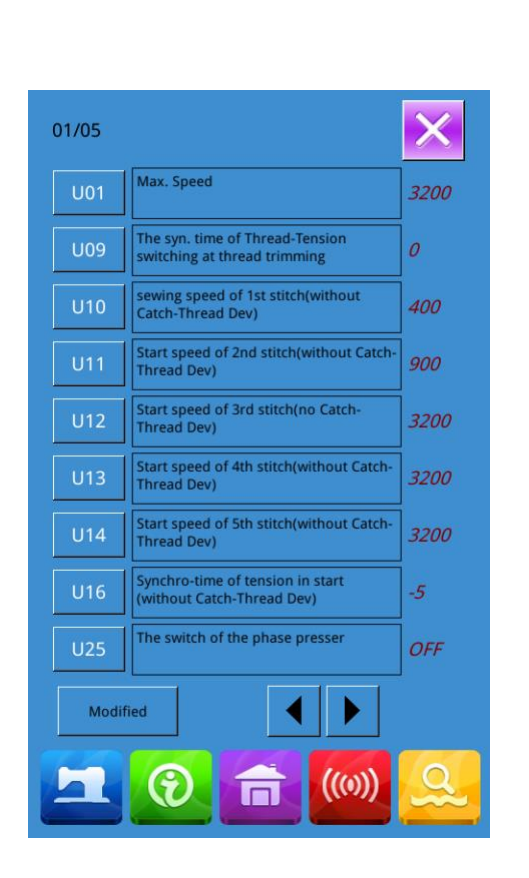

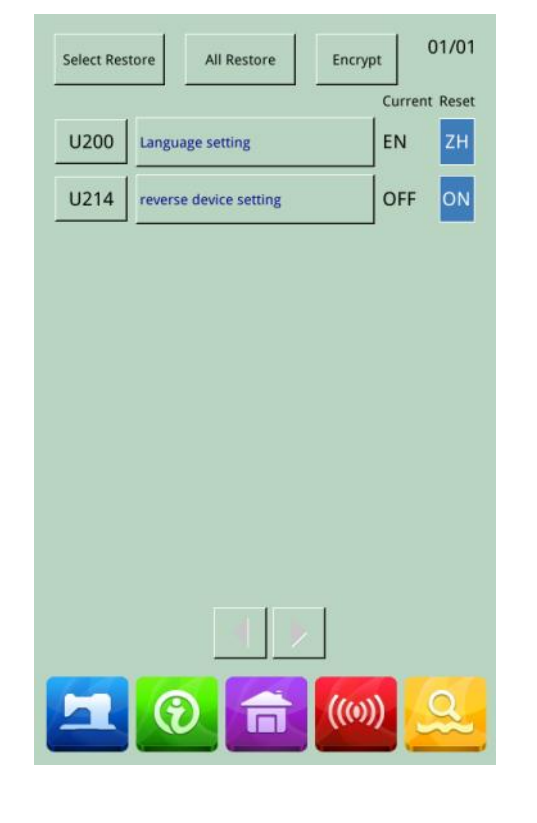

Fusè Carlo S.p.A.

Premere

# ③ Elenco dei parametri di livello 1

| No. | Parametro                                                         | Range       | Unit   | Valore  |
|-----|-------------------------------------------------------------------|-------------|--------|---------|
|     |                                                                   |             |        | default |
| U01 | Velocità max.                                                     | 400~3000    | 100rpm | 2700rpm |
| U02 | Velocità iniziale del 1° punto (con funzione appinzafilo)         | 400~1500    | 100rpm | 1500rpm |
| U03 | Velocità iniziale del 2° punto (con funzione appinzafilo)         | 400~3000    | 100rpm | 3000rpm |
| U04 | Velocità iniziale del 3° punto (con funzione appinzafilo)         | 400~3000    | 100rpm | 3000rpm |
| U05 | Velocità iniziale del 4° punto (con funzione appinzafilo)         | 400~3000    | 100rpm | 3000rpm |
| U06 | Velocità iniziale del 5° punto (con funzione appinzafilo)         | 400~3000    | 100rpm | 3000rpm |
| U07 | Tensione del filo del 1° punto (con funzione di appinzafilo)      | 0~200       | 1      | 200     |
| U08 | Tensione del filo al taglio.                                      | 0~200       | 1      | 0       |
| U09 | Tempo di cambio della tensione del filo<br>al taglio.             | -6~4        | 1      | 0       |
| U10 | Velocità iniziale del 1° punto                                    | 400~1500rpm | 100rpm | 400rpm  |
| U11 | Velocità iniziale del 2° punto                                    | 400~3000rpm | 100rpm | 900rpm  |
| U12 | Velocità iniziale del 3° punto                                    | 400~3000rpm | 100rpm | 2700rpm |
| U13 | Velocità iniziale del 4° punto                                    | 400~3000rpm | 100rpm | 2700rpm |
| U14 | Velocità iniziale del 5° punto                                    | 400~3000rpm | 100rpm | 2700rpm |
| U15 | Tensione del filo del 1° punto (senza funzione appinzafilo)       | 0~200       | 1      | 0       |
| U16 | Fase di cambio della tensione del filo all'inizio della cucitura. | -5~2        | 1      | -5      |

| No. | Parametro                                                                                                    | Range                                                                                                   | Unit | Valore<br>default |
|-----|----------------------------------------------------------------------------------------------------|----------------------------------------------------------------------------------------------------|------|-------------------|
| U25 | Interruttore di divisione altezza piedino.<br>ON: Divisione altezza piedino permessa<br>OFF: Divisione non permessa                                                                                     | 0:Permettedivisionealtezzapiedino11:nonpermettealtezzapiedinoaltezza                                    | 1    | 1                 |
| U26 | Regolazione dell'altezza del piedino diviso a 2 livelli di corsa.                                                                                                    | 50~90                                                                                                   | 1    | 70                |
| U27 | Unità di conteggio contatore di cucitura.                                                                                                    | 1~30                                                                                                    | 1    | 1                 |
| U31 | Arresta la macchina per cucire con<br>pulsante sul pannello.<br>OFF: Disabilitato<br>PANEL: Tasto Pausa<br>EXT: Interruttore esterno                                                                    | <ul> <li>0: Disabilitato</li> <li>1: Tasto pausa</li> <li>2 : Interruttore esterno</li> </ul>           | 1    | 1                 |
| U32 | Impostazioni suono del cicalino.<br>OFF: Silenzioso<br>PAN: Suono operativo<br>ALL: Suono operativo + Allarme                                                                                           | <ul><li>0: Silenzioso</li><li>1: Suono operativo</li><li>2: Suono operativo</li><li>+ allarme</li></ul> |      | 2                 |
| U33 | Numero di punti rilasciati all'appinzatura del filo.                                                                                                    | 1~7                                                                                                    | 1    | 2                 |
| U34 | Fase visualizzazione all'appinzatura filo.                                                                                                    | -10~0                                                                                                   | 1    | -5                |
| U35 | Interruttore appinzafilo<br>ON: Abilita<br>OFF: Inibisce                                                                                                    | 0: Abilita<br>1: Inibisce                                                                               | 1    | 1                 |
| U36 | Seleziona tempo di trasporto.                                                                                                    | -8~16                                                                                                   | 1    | 12                |
| U37 | <ul> <li>Stato del piedino a fine cucitura.</li> <li>0: Ritorna poi alza il piedino</li> <li>1: Alza il piedino, poi ritorna</li> <li>2: premere prima il pedale e poi sollevare il piedino.</li> </ul> | 0: Ritorna poi alza il<br>piedino<br>1: Alza il piedino,<br>poi ritorna                                 | 1    | 1                 |

| No.        | Parametro                                                                                                    | Range                                                                                                    | Unit   | Valore<br>default |
|------------|----------------------------------------------------------------------------------------------------|----------------------------------------------------------------------------------------------------|--------|-------------------|
| U38<br>U39 | <ul> <li>Piedino si alza a fine cucitura.</li> <li>ON: Alzapiedino abilitato.</li> <li>OFF: Alzapiedino disabilitato</li> <li>Ricerca origine dopo la cucitura (cucitura combinata non inclusa)</li> </ul>               | <ul> <li>0: Alzapiedino<br/>abilitato.</li> <li>1: Alzapiedino<br/>disabilitato.</li> <li>0: Non cercare</li> <li>1: Cercare</li> </ul>          | 1      | 0                 |
|            | OFF: Non cercare<br>ON: Cercare                                                                                                    |                                                                                                    |        |                   |
| U40        | <ul><li>Ricerca dell'origine nei modelli di combinazione di cucitura.</li><li>OFF: Non cercare origine</li><li>PAT: Cerca origine alla fine di ogni modello</li><li>CLC: Cerca origine alla fine di ogni ciclo</li></ul> | <ul> <li>0: Non cercare origine</li> <li>1: Cerca origine alla fine di ogni modello</li> <li>2: Cerca origine alla fine di ogni ciclo</li> </ul> | 1      | 0                 |
| U41        | Cerca origine al cambio del modello P.<br>OFF: Disabilitato<br>ON: Abilitato                                                                                                    | <ul><li>0: Disabilitato</li><li>1: Abilitato</li></ul>                                                                                           |        | 0                 |
| U42        | Posizione di arresto barra ago<br>UP: Posizione superiore<br>DEAD: Punto morto superiore                                                                                                    | <ul><li>0: Posizione</li><li>superiore</li><li>1: Punto più alto</li></ul>                                                                       | 1      | 0                 |
| U46        | Attiva rasafilo<br>ON: Abilita<br>OFF: Disabilita                                                                                                    | 0: Abilita<br>1: disabilita                                                                                                    | 1      | 0                 |
| U49        | Impostazione velocità di avvolgimento                                                                                                    | 800~2000                                                                                                    | 100rpm | 1600rpm           |
| U64        | Seleziona unità per cambio dimensione.<br>%: Immette percentuale<br>SIZ: Immette taglia corrente                                                                                                    | <ul><li>0: Immette<br/>percentuale</li><li>1: Immette taglia<br/>corrente</li></ul>                                                              |        | 0                 |
| U88        | Modalità scala<br>OFF: Inibisce                                                                                                    | <ul><li>0: Proibito</li><li>1: Cambia secondo</li></ul>                                                                                          |        | 1                 |

| No.  | Parametro                                                                                              | Range                                                                                                    | Unit | Valore<br>default |
|------|----------------------------------------------------------------------------------------------------|----------------------------------------------------------------------------------------------------|------|-------------------|
|      | PIT: Cambia il punto<br>STI: Cambia al no. punto                                                       | punto<br>2: Cambia secondo<br>il no. punti                                                                                                    |      |                   |
| U97  | Metodo di taglio del filo dopo la pausa<br>AUT: Automatico<br>MAN: Manuale                             | 0: Automatico<br>1: Manuale                                                                                                    | 1    | 0                 |
| U135 | Ritorna al punto iniziale o all'origine alla<br>fine della cucitura<br>0: Punto d'inizio<br>1: Origine | 0: Punto d'inizio<br>1: Origine                                                                                                    | 1    | 0                 |
| U165 | Segui l'altezza del piedino centrale                                                                   | 0~10 (Attenzione:<br>solo il parametro<br>K02, la modalità di<br>controllo piedino<br>centrale è 3:<br>l'altezza del piedino<br>centrale segue,<br>viene visualizzato il<br>parametro U. | 1    | 0                 |
| U190 | Spegnimento autom. retroilluminazione<br>OFF: Non autospegnimento<br>ON: autospegnimento               | OFF : Non<br>autospegnimento<br>ON: spegnimento                                                                                                    |      | 0                 |
| U191 | Retroilluminazione spenta Tempo di attesa                                                              | 1~9                                                                                                    | 1m   | 3m                |
| U192 | Regolazione retroilluminazione                                                                         | 20~100                                                                                                    |      | 100               |
| U193 | Modificare il valore del contatore<br>OFF: Abilitato<br>ON: Disabilitato                               | 0: Abilitato<br>1: Disabilitato                                                                                                    |      | 0                 |
| U194 | Operazione al raggiungimento del valore<br>impostato del contatore<br>OFF: Smette di cucire            | OFF: Stop cucitura<br>ON : Continua a<br>cucire                                                                                                    |      | 0                 |

| No.  | Parametro                            | Range            | Unit | Valore<br>default |
|------|--------------------------------------|------------------|------|-------------------|
|      | ON: Continua a cucire                |                  |      |                   |
| U195 | Volume voce                          | 30~63            |      | 50                |
| U200 | Linguaggio                           | 0: Cinese        |      | 0                 |
|      | 0: Cinese                            | 1: Inglese       |      |                   |
|      | 1: Inglese                           |                  |      |                   |
| U201 | Impostare lingua all'accensione      | OFF: No          |      | 0                 |
|      | OFF: No                              | ON: Si           |      |                   |
|      | ON: Si                               |                  |      |                   |
| U212 | Ordine discesa pinza destra/sinistra | 0: Stesso tempo  |      | 0                 |
|      | 0: Stesso tempo                      | 1: Sx poi Dx     |      |                   |
|      | 1: Sx poi Dx                         | 2: Dx poi Sx     |      |                   |
|      | 2: Dx poi Sx                         |                  |      |                   |
| U213 | Ordine alzata pinza destra/sinistra  | 0: Stesso tempo  |      | 0                 |
|      | 0: Stesso tempo                      | 1: Sx poi Dx     |      |                   |
|      | 1: Sx poi Dx                         | 2: Dx poi Sx     |      |                   |
|      | 2: Dx poi Sx                         |                  |      |                   |
| U214 | Dispositivo inverso                  | OFF: Abilitato   |      | 1                 |
|      | OFF: Abilitato                       | ON: Disabilitato |      |                   |
|      | ON: Disabilitato                     |                  |      |                   |

#### 8. 3 Impostazione dei parametri di livello 2

| 1 | Impostazione | parametri |
|---|--------------|-----------|
|---|--------------|-----------|

Nell'interfaccia di livello 3 di impostazione della modalità, premere

per accedere all'interfaccia di impostazione dei parametri di livello 2 (vedi immagine a destra). Per i metodi di funzionamento, vedi le descrizioni in 8.2 Impostazione dei parametri di livello 1..

Quando alcuni parametri vengono modificati, il sistema visualizzerà "Modificato" nell'interfaccia di impostazione dei parametri.

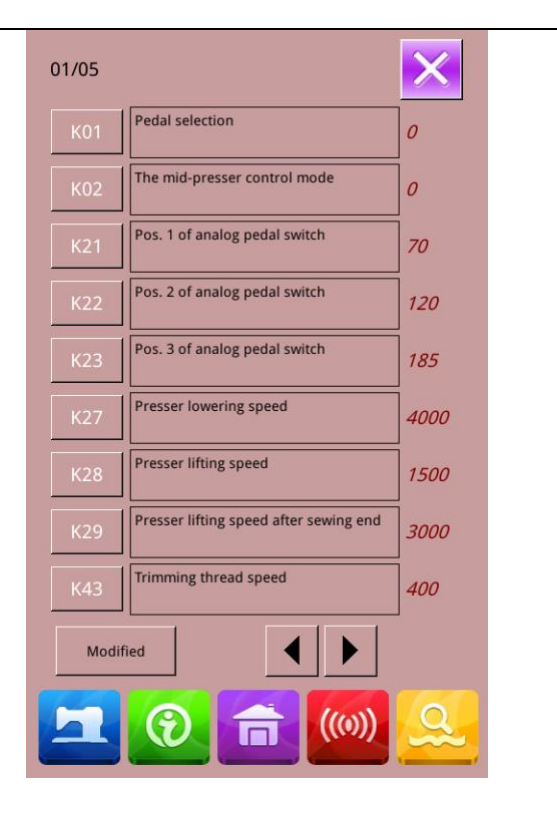

Premere 🚩

per uscire

### 2 Controllare i parametri modificati

Se si modifica il parametro, verrà visualizzato il tasto "Modificato" nell'interfaccia impostazione dei parametri. Nell'impostazione dei parametri, premere [Modificato] per controllare i parametri modificati. Si può anche ripristinare i parametri qui. Per l'operazione specifica, riferirsi a "8.2 Impostazione dei parametri di livello 1"

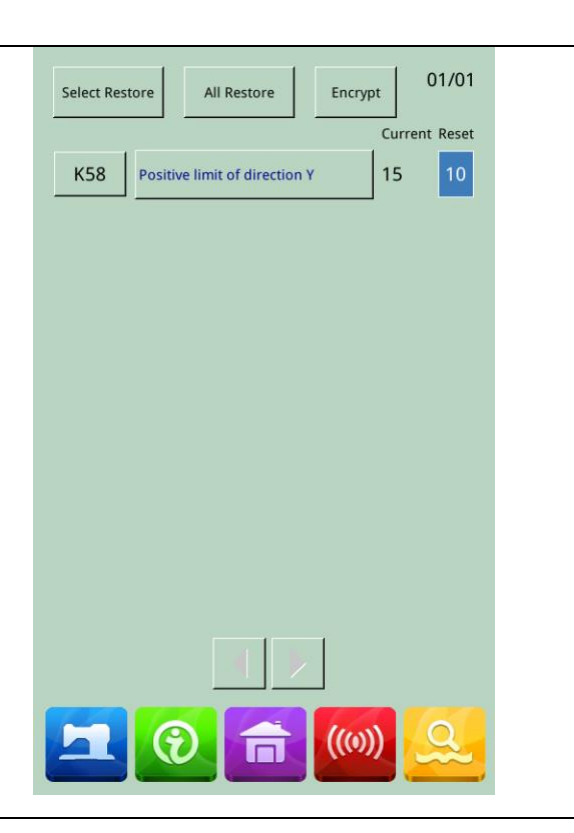

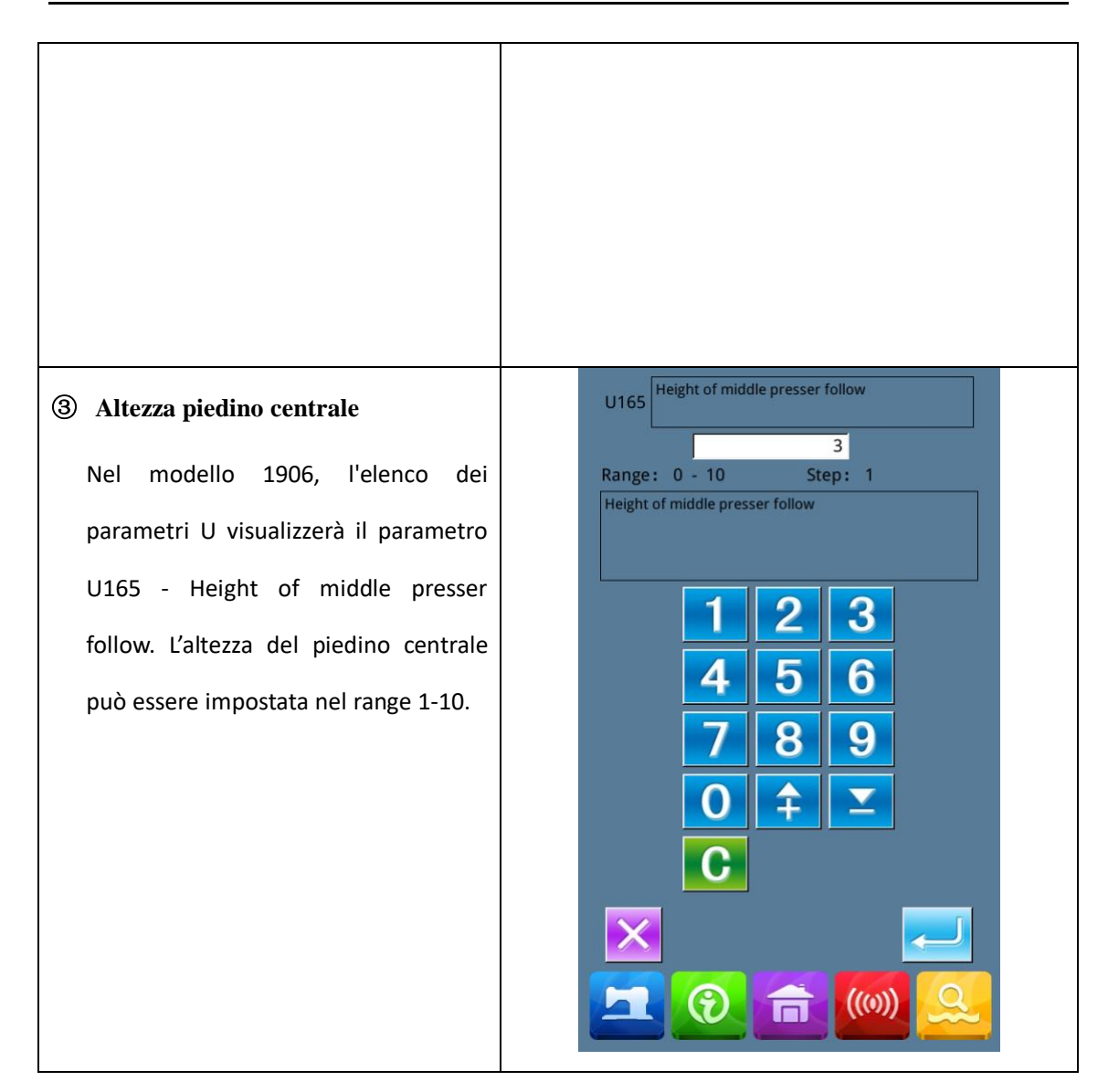

| ④ Valore rif. piedino intermedio                                                                                                    |                                                                                                    |
|----------------------------------------------------------------------------------------------------|----------------------------------------------------------------------------------------------------|
| Quando il modello è 1906, la<br>schermata principale visualizzerà il<br>tasto "Intermediate presser<br>ref.value" ,Tenendo premuto<br>questo tasto ,si può<br>configurare il valore del piedino<br>intermedio. | Intermediate presser ref. value         2         (Range:0 ~ 5)         1       2       3         4       5       6         7       8       9         0       1       2         0       1       2 |

#### **(5)** Elenco dei parametri di livello 2

| No. | Parametri                                                                  | Range                                              | Unità | Default |
|-----|----------------------------------------------------------------------------|----------------------------------------------------|-------|---------|
| K01 | Selezione del pedale                                                       | 0: Simulare                                        | 1     | 0       |
|     | 0: Singolo                                                                 | 2: Pedale doppio                                   |       |         |
|     | 2: Pedale doppio                                                           | 3: Con pedali doppi, solo                          |       |         |
|     | 3: Con pedali doppi, solo il pedale operativo può controllare la macchina. | il pedale operativo può<br>controllare la macchina |       |         |
| K02 | Controllo piedino                                                          | 0 : Nessun controllo                               |       | 0       |
|     | 0: Nessun controllo piedino                                                | piedino                                            |       |         |
|     | 2: Controllo piedino tramite solenoide                                     | 2: Controllo con solenoide                         |       |         |
|     | 3 : Controllo piedino tramite meccanismo                                   | 3 : Controllo con<br>meccanismo                    |       |         |

| No. | Parametri                                                                          | Range                                | Unità  | Default |
|-----|------------------------------------------------------------------------------------|--------------------------------------|--------|---------|
| К19 | Tempo di sollevamento del piedino                                                  | 0~50 (Solo per valvola<br>dell'aria) | 5      | 30      |
| K21 | Posizione del pedale simulata 1                                                    | 50~200                               | 1      | 70      |
| K22 | Posizione del pedale simulata 2                                                    | 50~200                               | 1      | 120     |
| K23 | Posizione del pedale simulata 3                                                    | 50~200                               | 1      | 185     |
| K27 | Velocità abbassamento piedino                                                      | 100~4000pps                          | 10pps  | 4000pps |
| К28 | Velocitàa alzata piedino                                                           | 100~4000pps                          | 10pps  | 1500pps |
| K29 | Velocità alzata piedino a fine cucitura                                            | 100~4000pps                          | 10pps  | 3000pps |
| K43 | Velocità di taglio                                                                 | 300~700rpm                           | 100rpm | 400rpm  |
| K44 | Taglio filo semplificato.                                                          | OFF: Disattivato                     | 1      | 1       |
|     | OFF: Disattivato                                                                   | ON: Attivato                         |        |         |
|     | ON: Attivato                                                                       |                                      |        |         |
| K45 | Altezza guida ago durante lo<br>spostamento                                        | 1.6~4.0mm                            | 0.2mm  | 1.6mm   |
| K56 | Intervallo spostamento direzione +X                                                | 0~50mm                               | 1mm    | 20mm    |
| K57 | Intervallo spostamento direzione -X                                                | 0~50mm                               | 1mm    | 20mm    |
| K58 | Intervallo spostamento direzione +Y                                                | 0~30mm                               | 1mm    | 10mm    |
| К59 | Intervallo spostamento direzione -Y                                                | 0~30mm                               | 1mm    | 20mm    |
| К64 | Sistema movimento filo.                                                            | 0: a solenoide                       | 1      | 1       |
|     | 0: a solenoide                                                                     | 1: a motore                          |        |         |
|     | 1: a motore                                                                        |                                      |        |         |
| K66 | Numero di impulsi nell'operazione di<br>movimento nel collegamento col<br>piedino. | 30~60                                | 1      | 45      |

| No.  | Parametri                                                                                 | Range                                                                                                    | Unità | Default |
|------|-------------------------------------------------------------------------------------------|----------------------------------------------------------------------------------------------------|-------|---------|
| K74  | Selezione piedino con solenoide/<br>pneumatico.<br>AIR: Pneumatico<br>MOTO: a motore      | AIR: pneumatico<br>MOTO: motorizzato                                                                                                    | 1     | 1       |
| K95  | Angolo di taglio                                                                          | -10~10                                                                                                    | 1     | 0       |
|      |                                                                                           | 10 10                                                                                                    | -     | 0       |
| K112 | Compensazione posizione di arresto                                                        | -10~10                                                                                                    | 1     | 0       |
| К122 | OC                                                                                        | -128~128                                                                                                    | 2     | 0       |
| К123 | OD                                                                                        | -128~128                                                                                                    | 2     | 0       |
| К124 | BD                                                                                        | -512~512                                                                                                    | 4     | 0       |
| K125 | OC                                                                                        | 184.5~244.5                                                                                                    | 0.1   | 208     |
| K126 | OD                                                                                        | 144.6~204.6                                                                                                    | 0.1   | 174     |
| K127 | BD                                                                                        | 39~59                                                                                                    | 0.1   | 53      |
| K128 | Metodo di controllo motore                                                                | <ol> <li>0: DSP1chiusura cappio,<br/>DSP2 chiusura cappio</li> <li>1: DSP1 apertura cappio,<br/>DSP2 chiusura cappio</li> <li>2: DSP1 chiusura cappio,<br/>DSP2 apertura cappio</li> <li>3: DSP1 apertura cappio,<br/>DSP2 apertura cappio</li> </ol> | 0~3   | 1       |
| K135 | Ritardo intervento solenoide.                                                             | -10~30                                                                                                    |       |         |
| K137 | Angolo di intevento del solenoide.                                                        | -150~150                                                                                                    |       |         |
| K138 | Ritardo solenoide                                                                         | -1~1                                                                                                    |       |         |
| K140 | Sistema di controllo tensione del filo.<br>0: Sistema elettronico<br>1: Sistema meccanico | <ul><li>0: Sistema elettronico</li><li>1: Sistema meccanico</li></ul>                                                                                                    |       |         |
| К141 | Regolazione della forza di chiusura solenoide di tensione del ramo.                       | -20~20                                                                                                    |       |         |

| No.  | Parametri                                                                                                    | Range                                                                               | Unità | Default |
|------|----------------------------------------------------------------------------------------------------|-------------------------------------------------------------------------------------|-------|---------|
| К142 | Regolazione della forza di tenuta solenoide di tensione del ramo.                                                                                                    | -40~40                                                                              | 1     | 0       |
| К144 | Ritardo motore di separazione filo<br>(Solo per versione Fang Zheng)                                                                                                    | -15~15                                                                              | 1     | 0       |
| К145 | Ritardo motore taglio del filo<br>(Solo per versione Fang Zheng)                                                                                                    | -10~10                                                                              | 1     | 0       |
| K150 | Interruttore di sicurezza della testa<br>ON: Normale<br>OFF: Inibito                                                                                                    | ON: Normale<br>OFF: Inibito                                                         |       | 0       |
| K168 | Modalità di azionamento del piedino per la preparazione al cucito.                                                                                                    | 0: Azione sincrona con<br>piedino esterno<br>1:Tenere alto                          |       | 0       |
| К200 | Ripristina le impostazioni di default                                                                                                    |                                                                                     |       |         |
| K241 | Tipo di impostazione.<br>Nota: Quando si cambia il tipo di<br>macchina, il sistema aggiungerà<br>nuovamente i modelli di base ed<br>eliminerà i modelli normali salvati. | <ol> <li>0: Travetta</li> <li>5: Modello 1906</li> <li>7: Attaccabottoni</li> </ol> |       | 0       |

#### 8. 4 Impostazione contatore

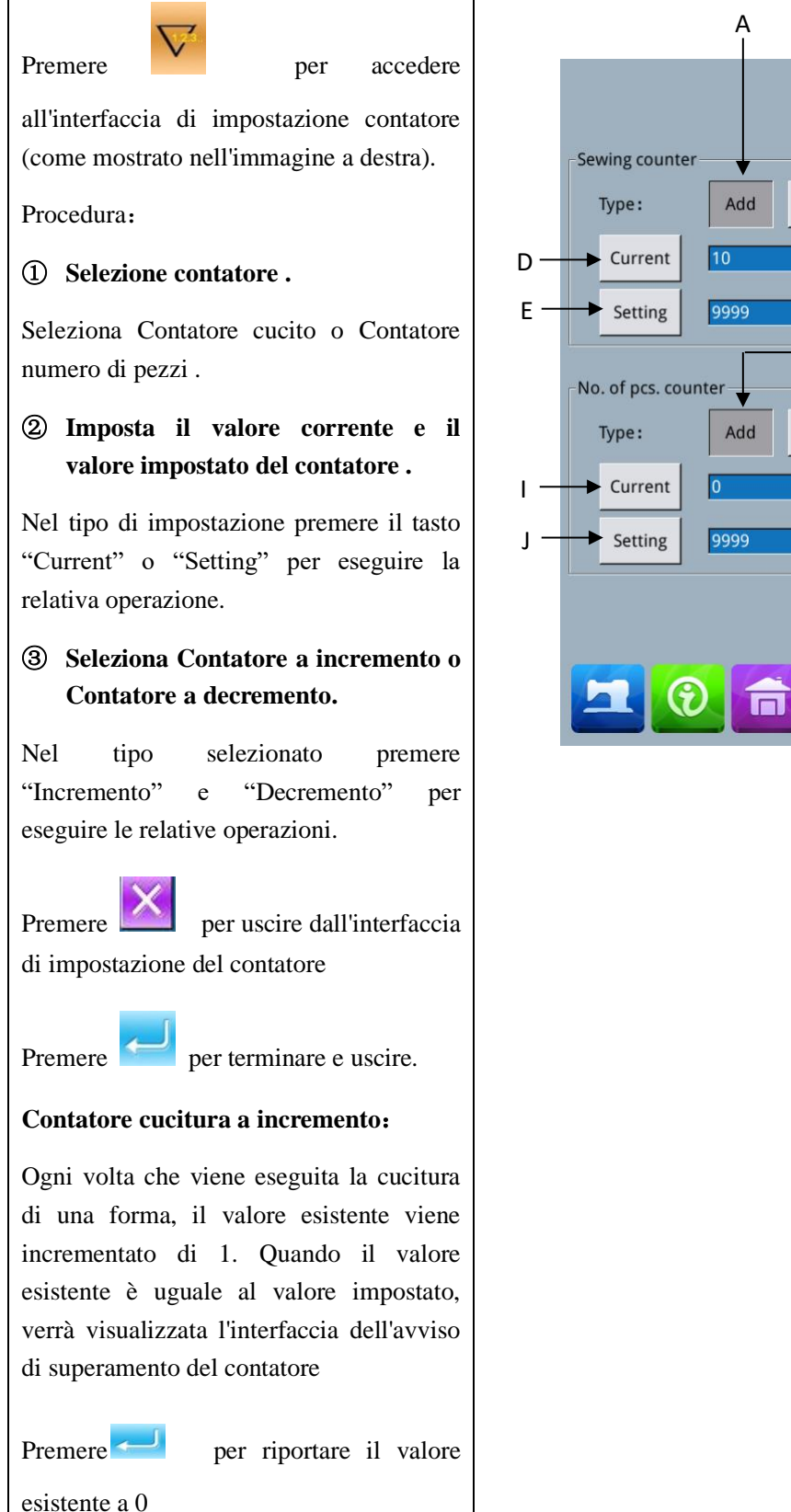

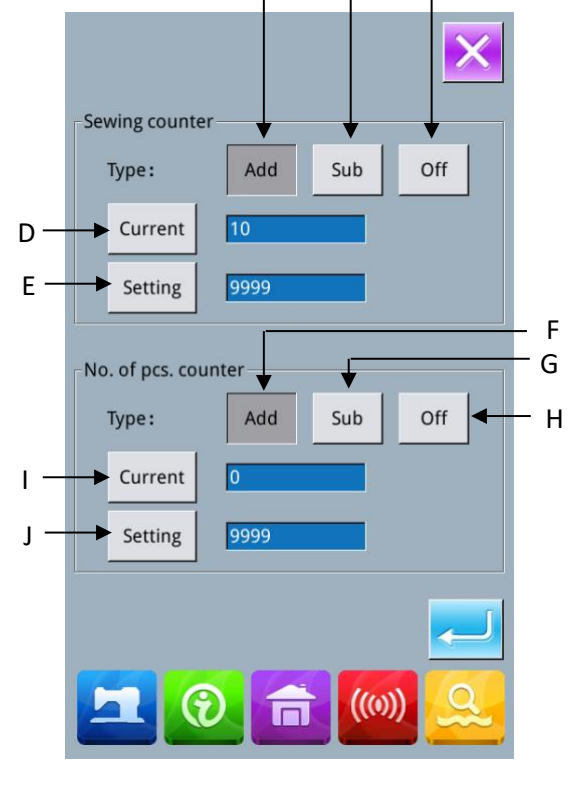

В

C

| Contatore cuciture a decremento:               |
|------------------------------------------------|
|                                                |
| Ogni volta che viene eseguita la cucitura      |
| di una forma, il valore esistente scala di 1.  |
| Quando il valore esistente arriva a "0",       |
| verrà visualizzata l'interfaccia dell'avviso   |
| di superamento contatore. Premere              |
| per ripristinare il valore esistente al valore |
| impostato                                      |
| Contatore no, nezzi a incremento.              |
| Contactore not pezza a meremento.              |
| Ogni volta che viene eseguita una cucitura     |
| ciclica o una cucitura continua, il valore     |
| esistente viene incrementato di 1. Quando      |
| il valore esistente è uguale al valore         |
| impostato, verrà visualizzata l'interfaccia    |
| dell'avviso di superamento del contatore.      |
| Premere <i>per riportare il valore</i>         |
| esistente a 0                                  |
|                                                |
| Contatore no. pezzi a decremento :             |
| Ogni volta che viene eseguita una cucitura     |
| ciclica o una cucitura continua, il valore     |
| esistente scala di 1. Quando il valore         |
| esistente arriva a "0", verrà visualizzata     |
| l'interfaccia dell'avviso di superamento       |
| contatore. Premere per ripristinare il         |
| valore esistente al valore impostato           |
| ④ Spegnere il contatore                        |
| nel tipo di contatore selezionato, premere     |
| "Off" per disattivare il contatore.            |
| _                                              |

#### 8.4.1 Funzioni

| No. | Funzioni                                                |
|-----|---------------------------------------------------------|
| 1   | Contatore cuciture a incremento                         |
| 2   | Contatore cuciture a count-down                         |
| 3   | Contatore cuciture spento                               |
| 4   | Imposta il valore del contatore della cucitura corrente |

| 5  | Imposta il valore di impostazione del contatore di cucitura         |
|----|---------------------------------------------------------------------|
| 6  | Contatore no. pezzi a incremento (ADD)                              |
| 7  | Contatore no. pezzi a count-down (SUP)                              |
| 8  | Contatore no. pezzi spento. (OFF)                                   |
| 9  | Imposta il valore attuale del contatore del numero di pezzi         |
| 10 | Imposta il valore di impostazione del contatore del numero di pezzi |

## 8. 5 Cambiare modalità di cucitura

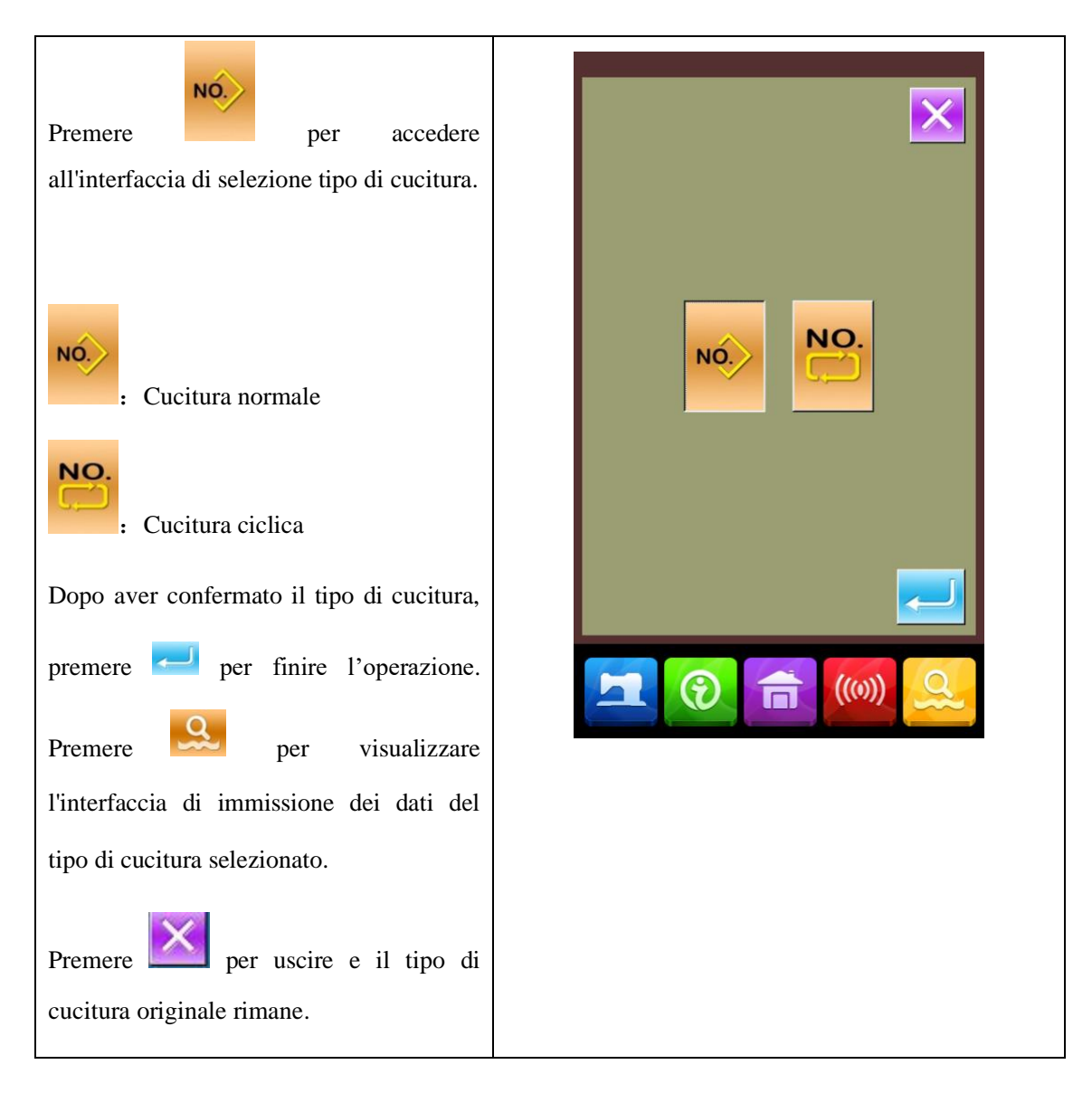

### 8.6 Accedere alla programmazione modelli

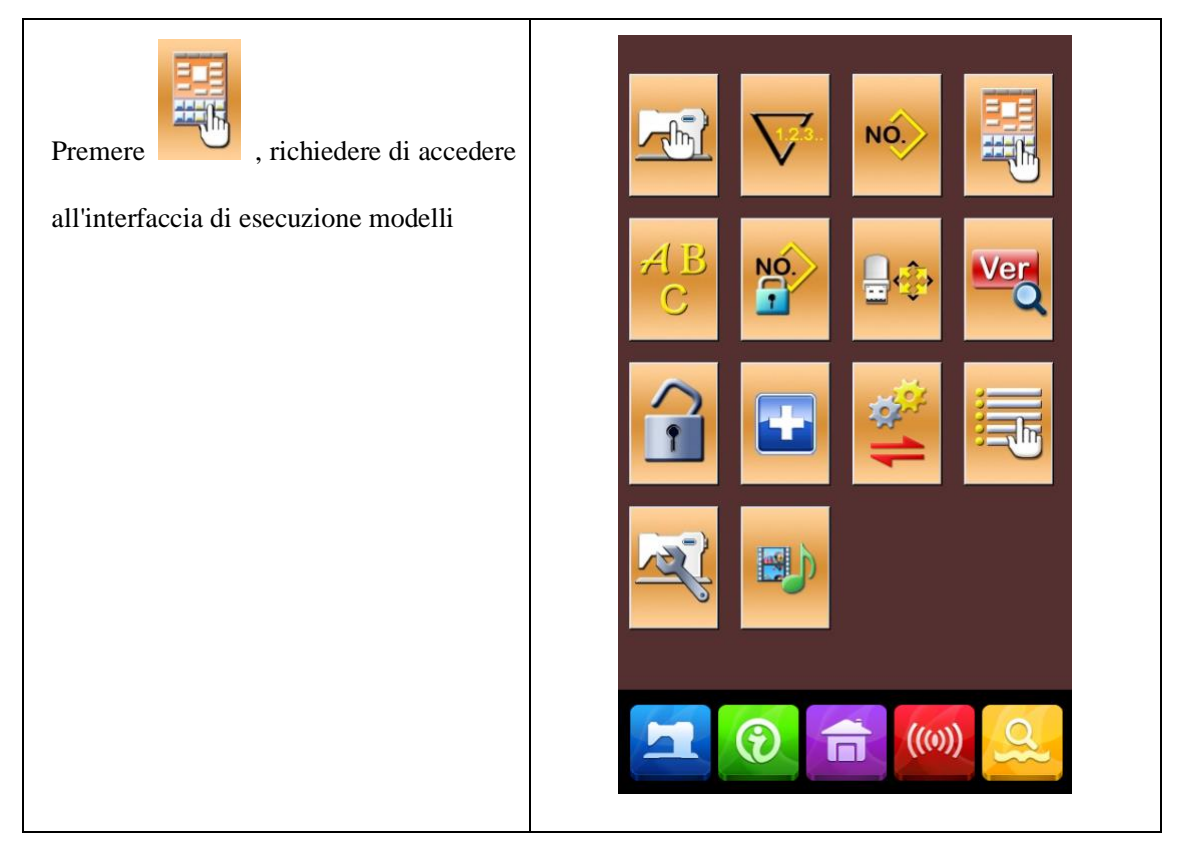

### 8. 7 Imposta blocco modello

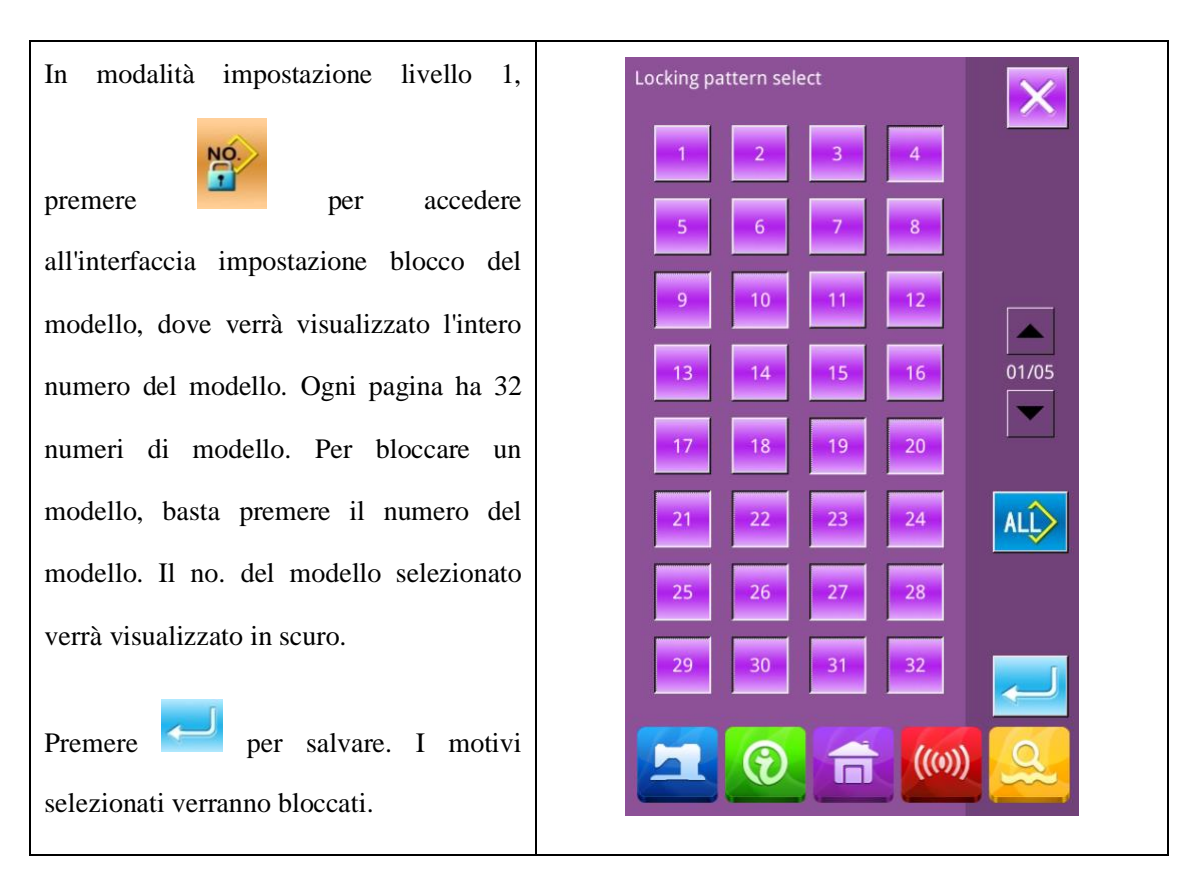
#### 8.8 Formattazione

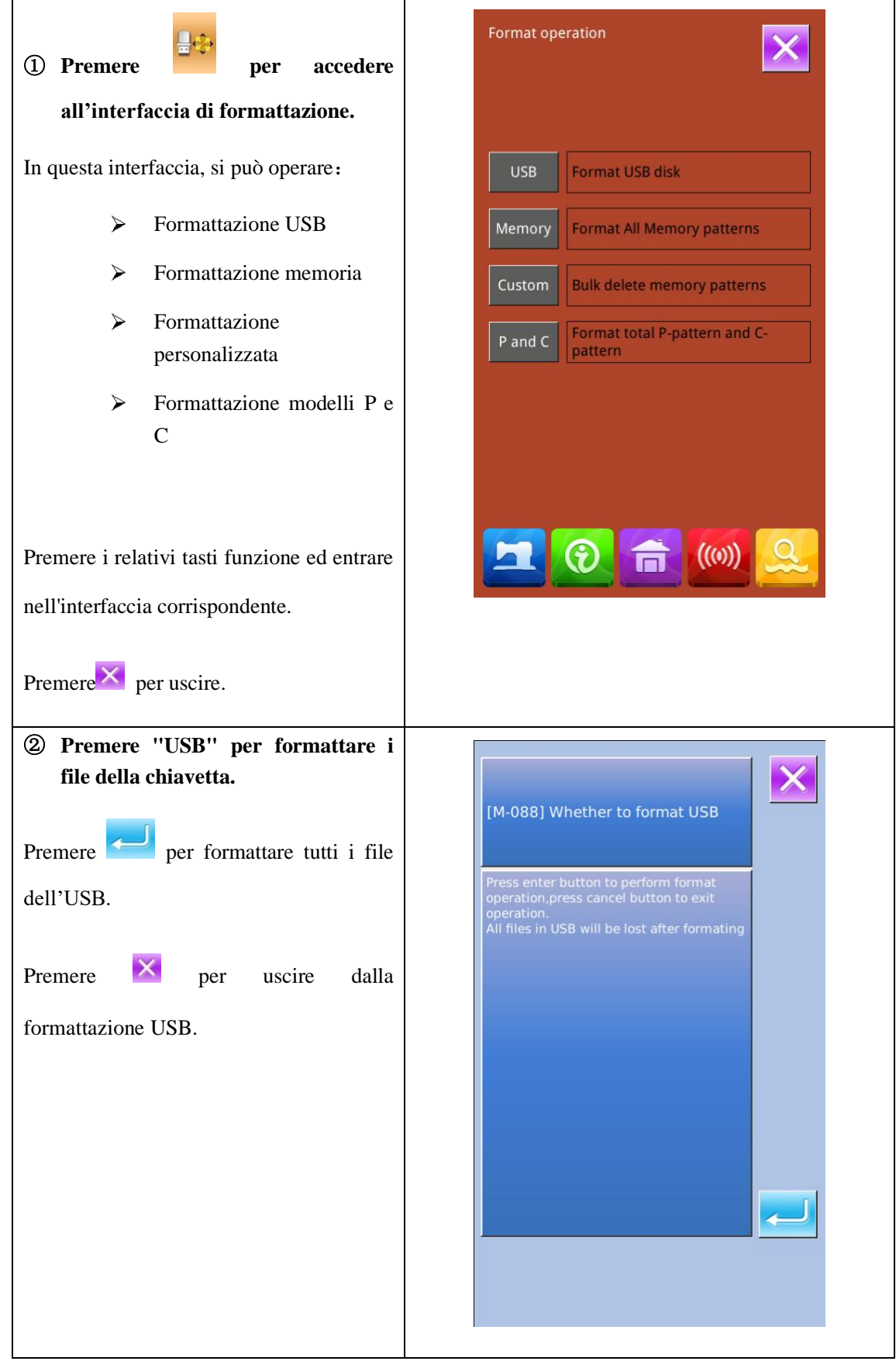

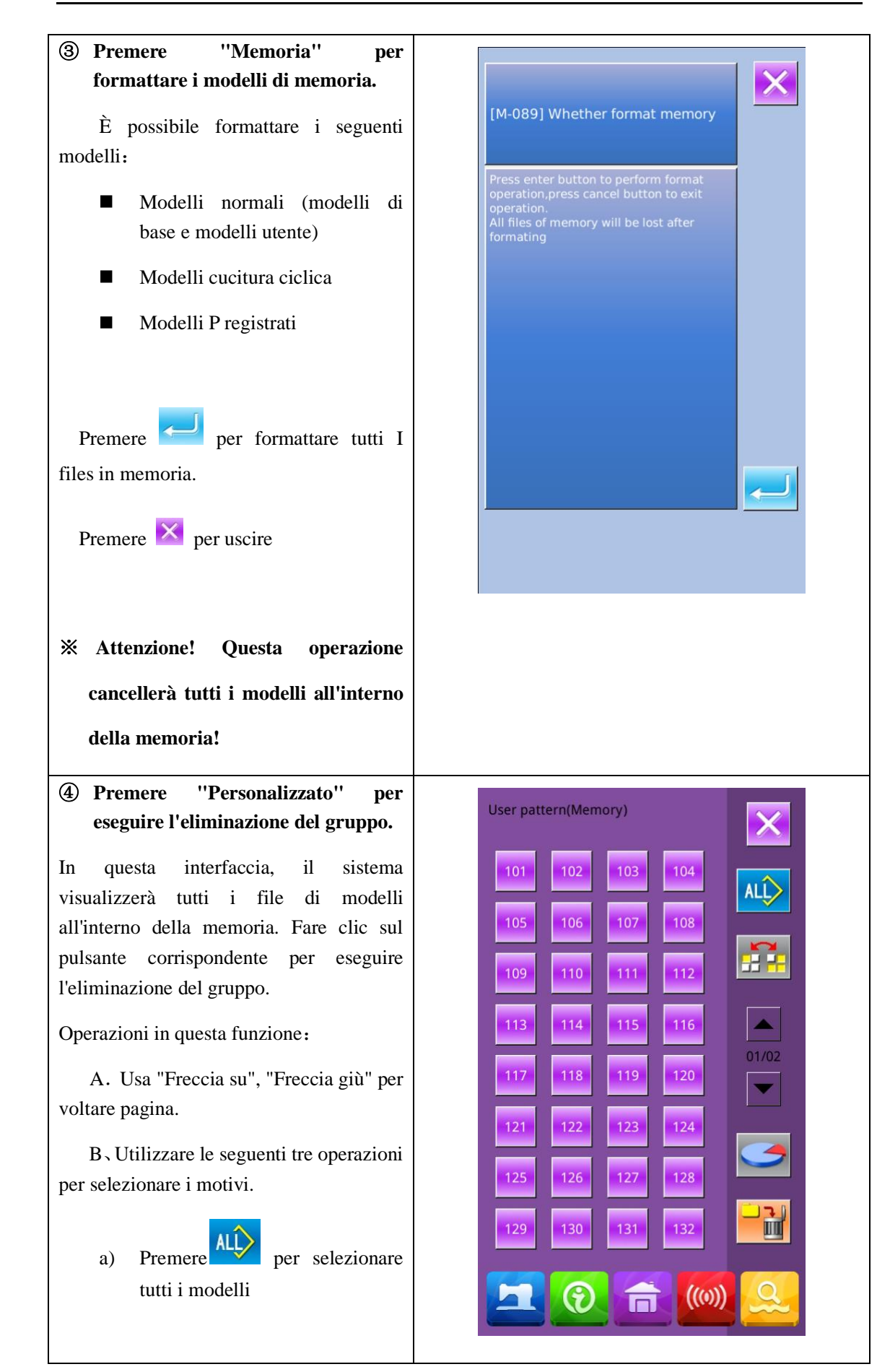

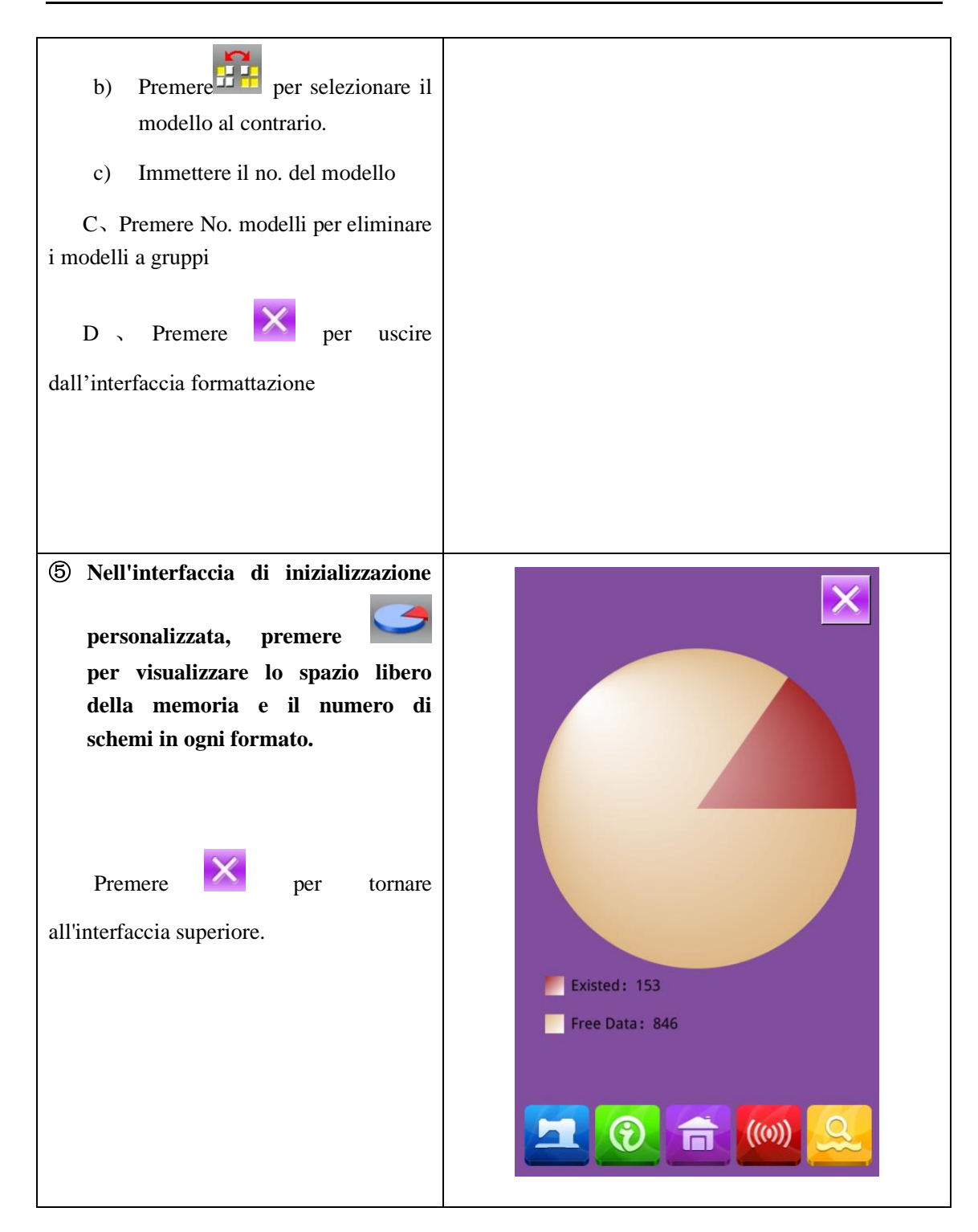

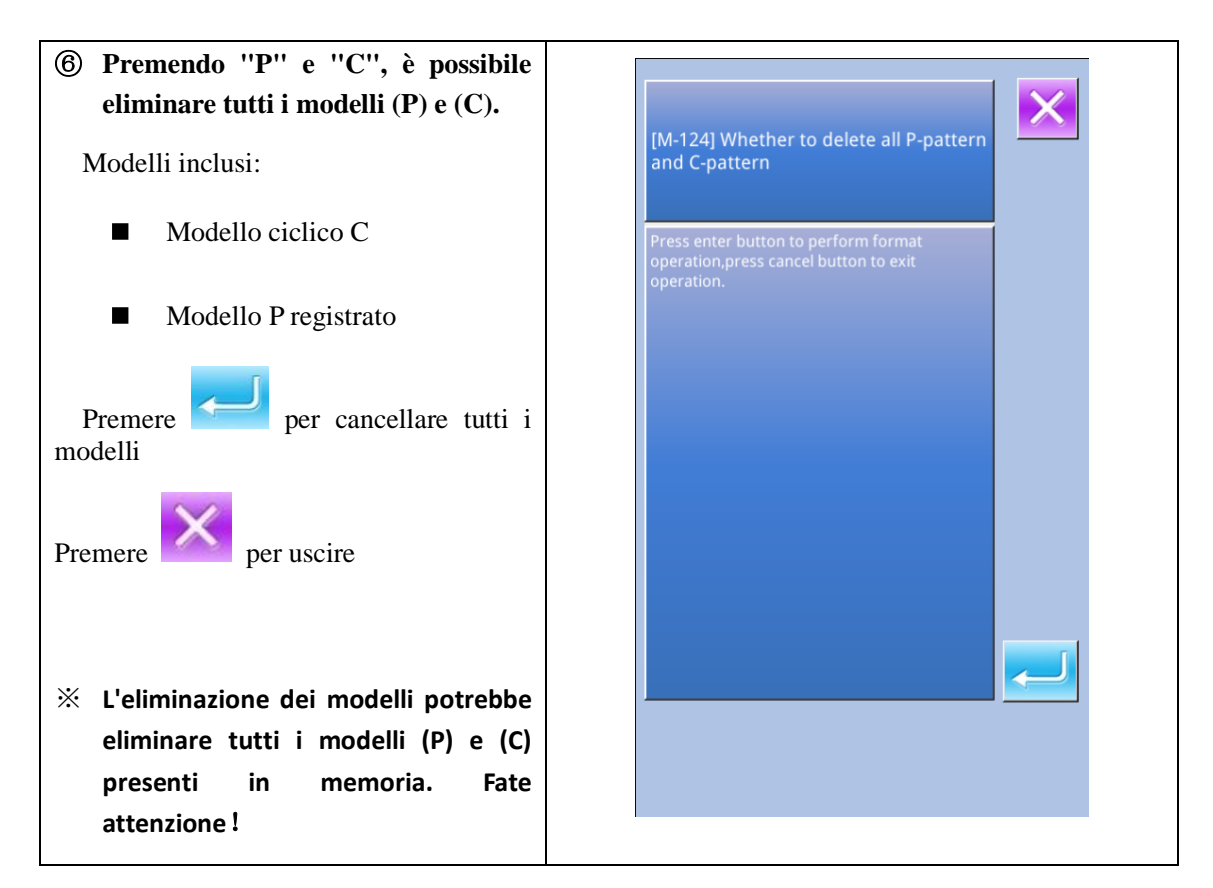

#### 8. 9 Versione software.

| Nell'interfaccia di livello 2 di impostazione della modalità, premere | QR                                                                                                    |
|-----------------------------------------------------------------------|----------------------------------------------------------------------------------------------------|
| per controllare la versione software del sistema.                     | Panel Ver.:TASC201-KD3-Z-v1.2.237Main-Control Ver.:-MC-A-Main-Motor Ver.:-MM-A-Step-Motor-1 Ver.:-MD1-A-  |
| versione corrente nella directory                                     | Step-Motor-2 Ver.:-MD2-A-Fs Ver.:TASC201-FS-Z-v1.0.57Os Ver.:TASC201-OS-Z-v1.0.47Compiling Time:2018-07-9 |
| principale dell'USB.                                                  |                                                                                                    |

# 8. 10 Modalità test uscita

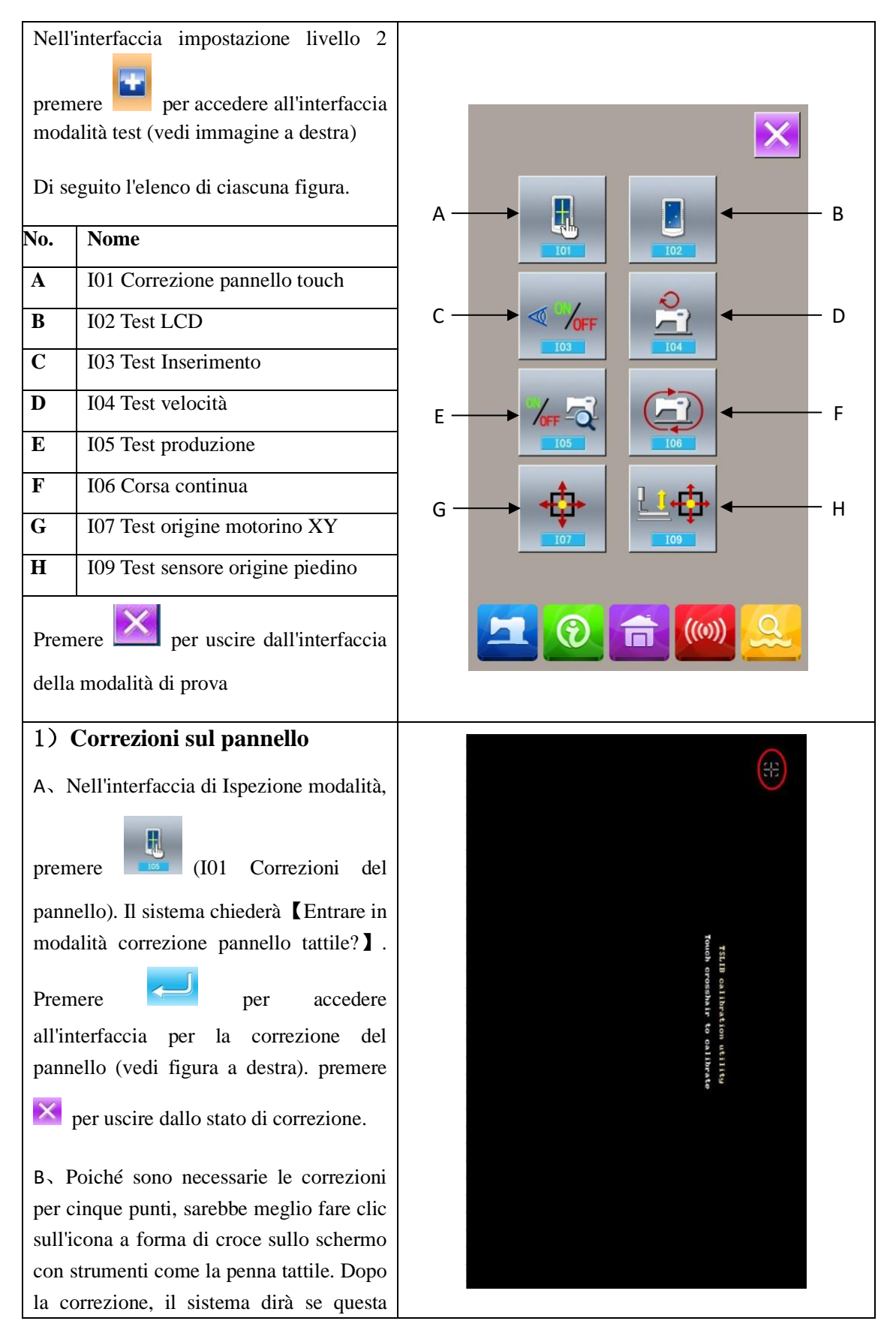

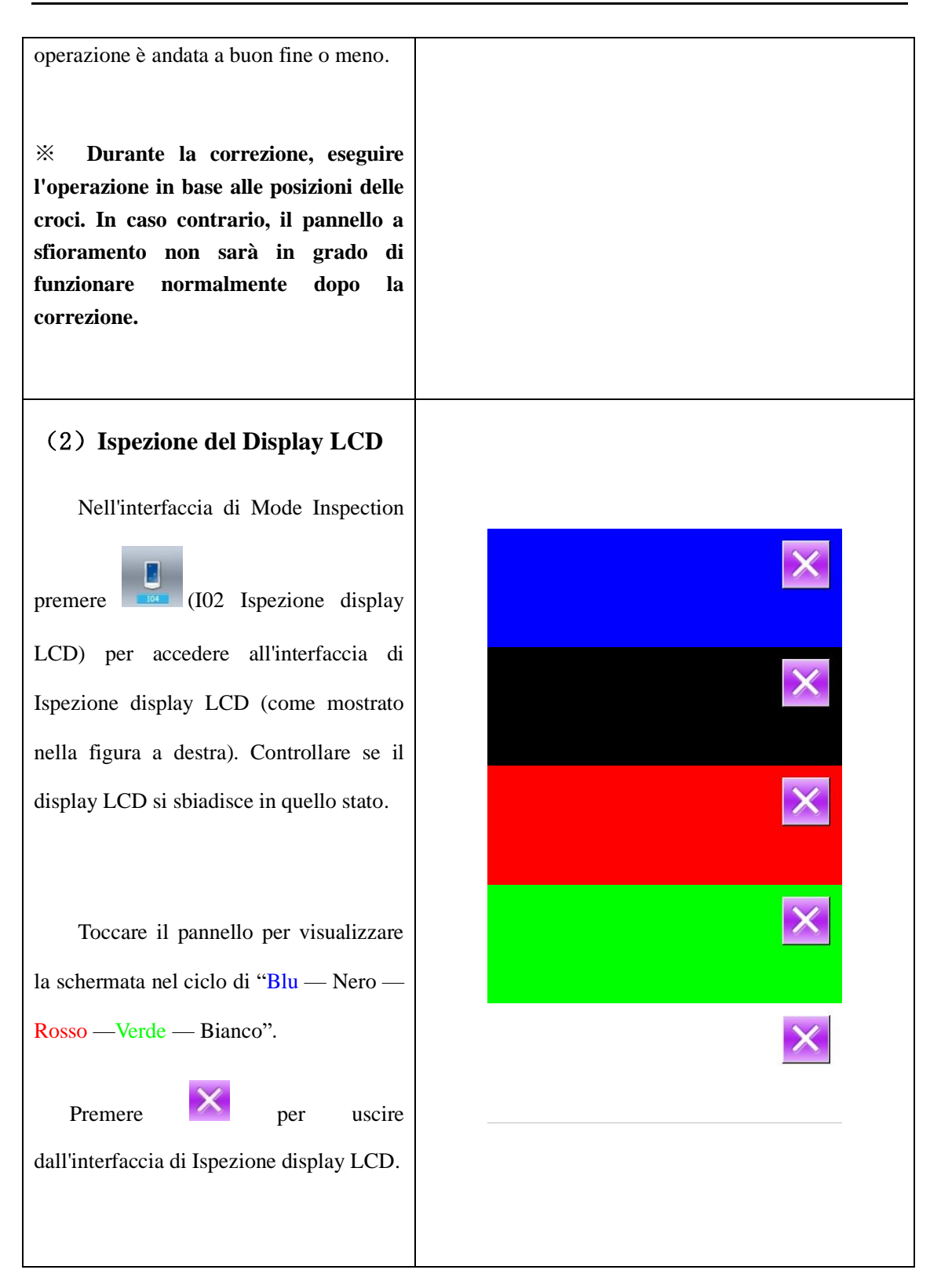

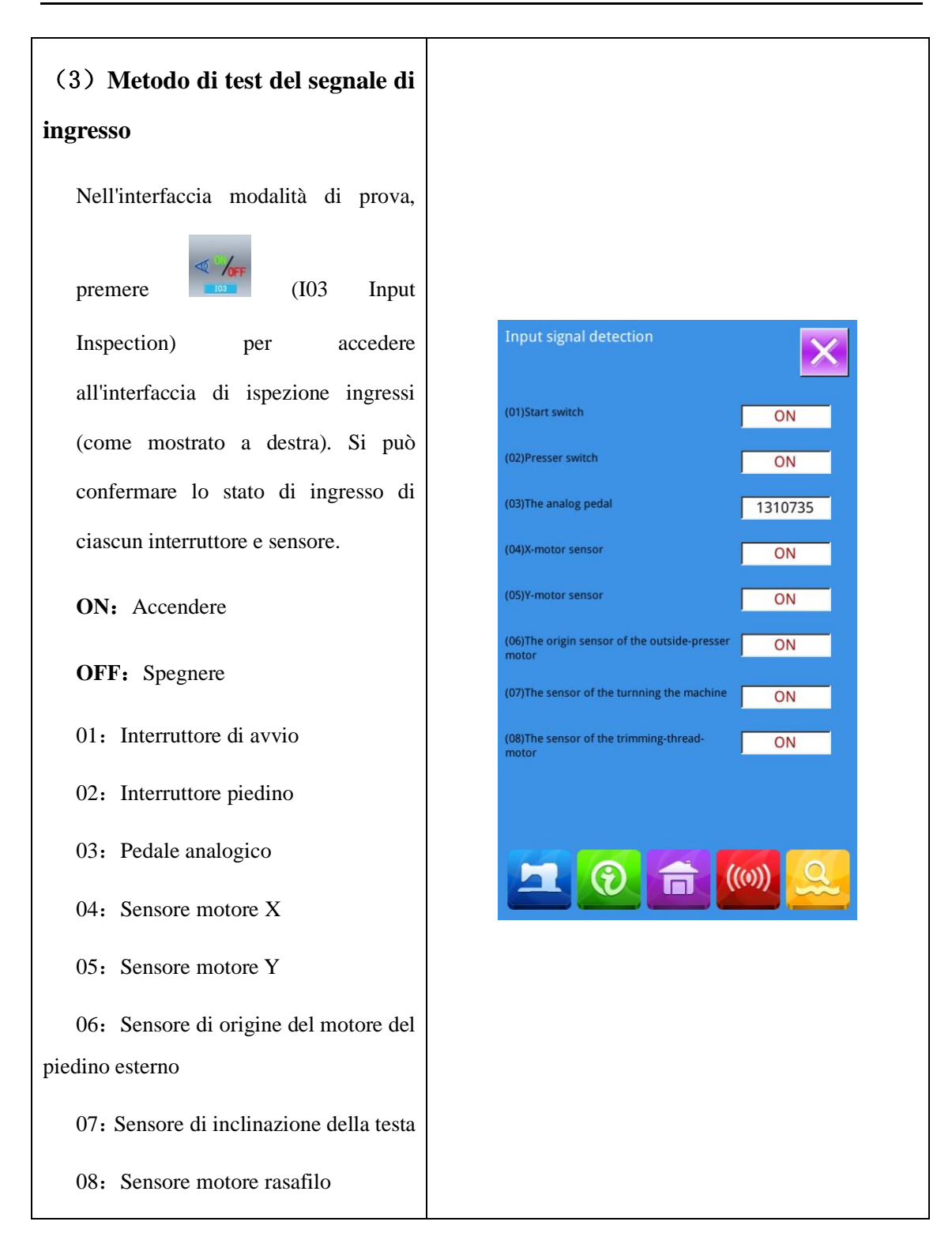

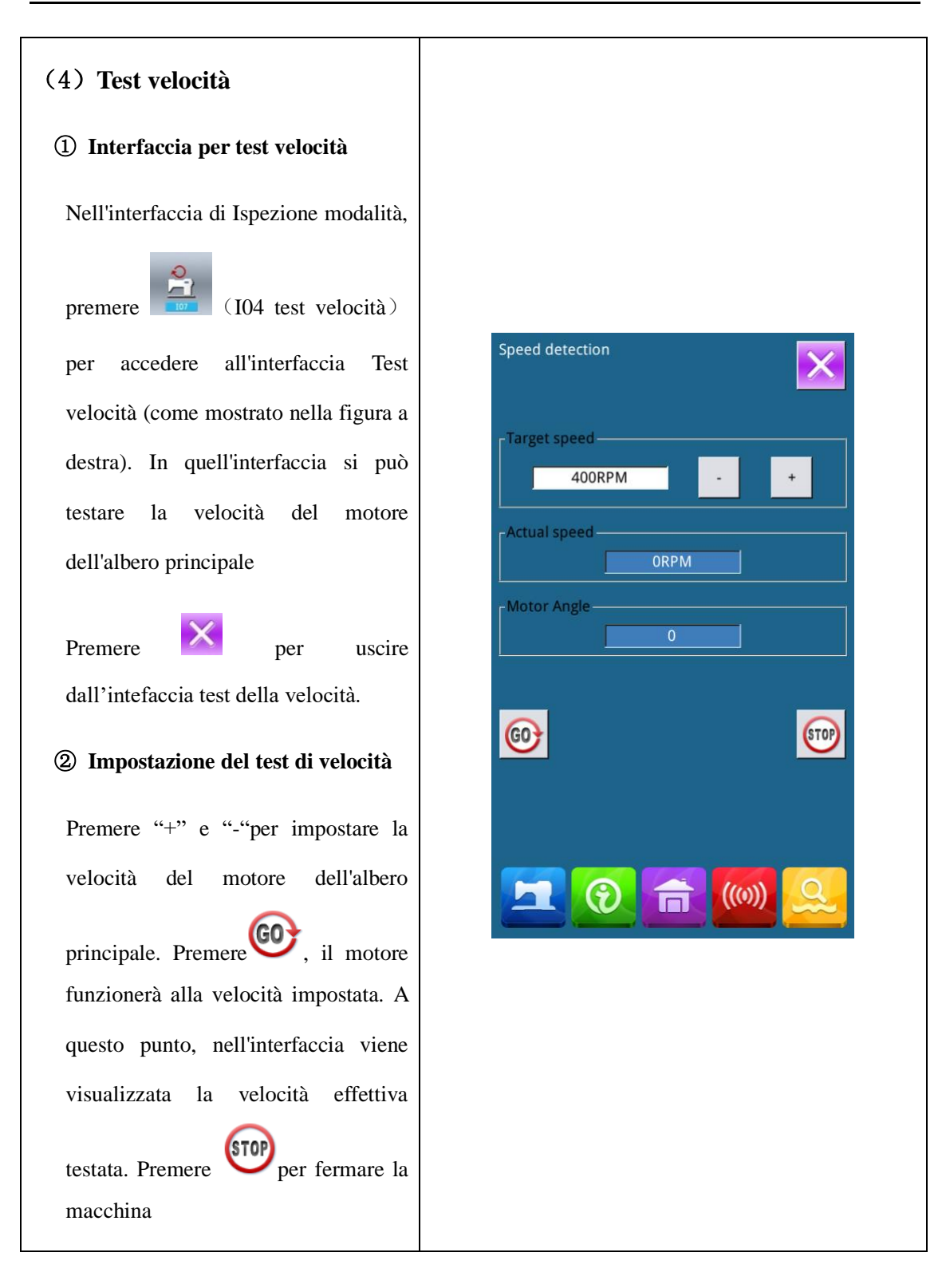

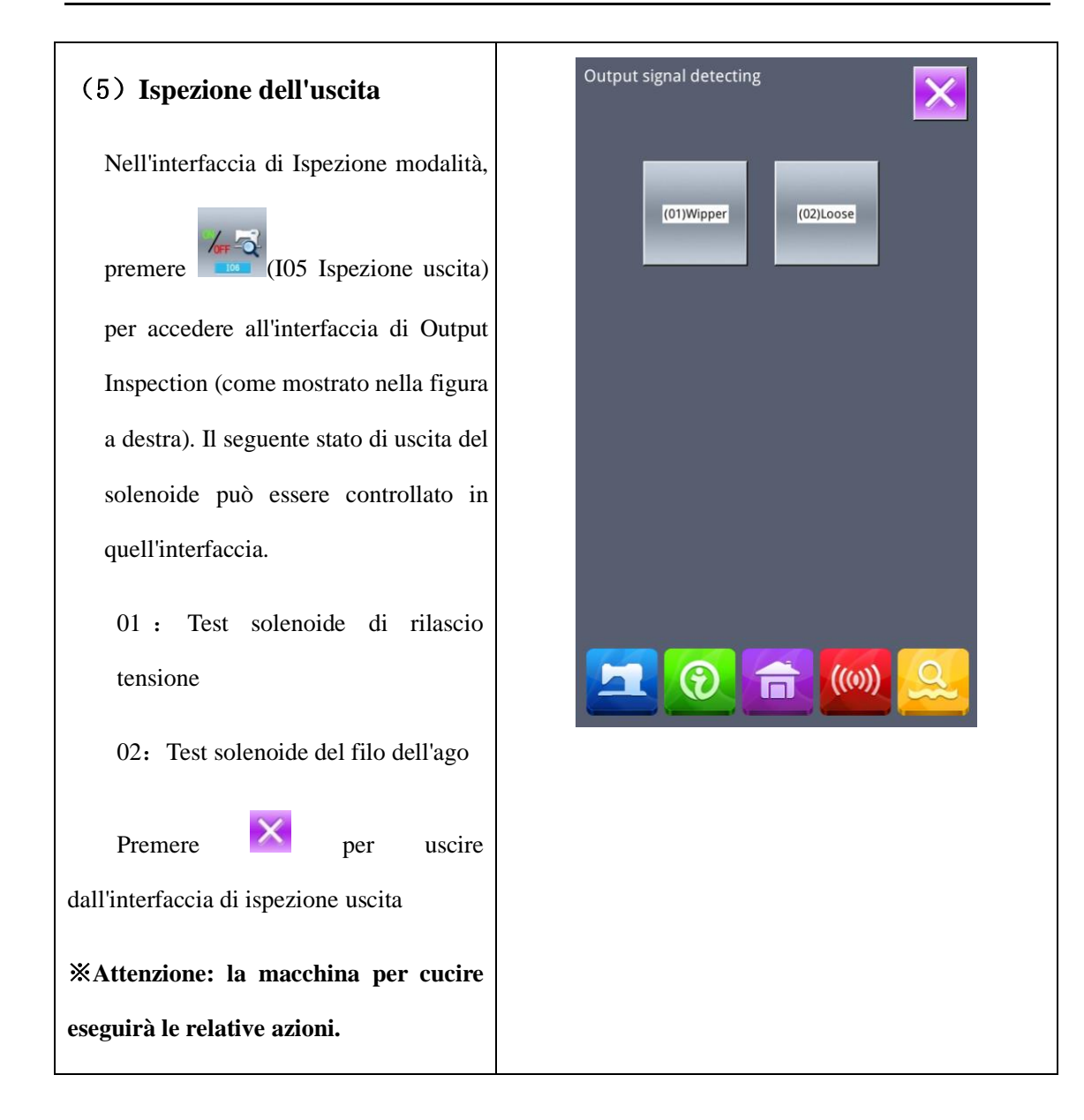

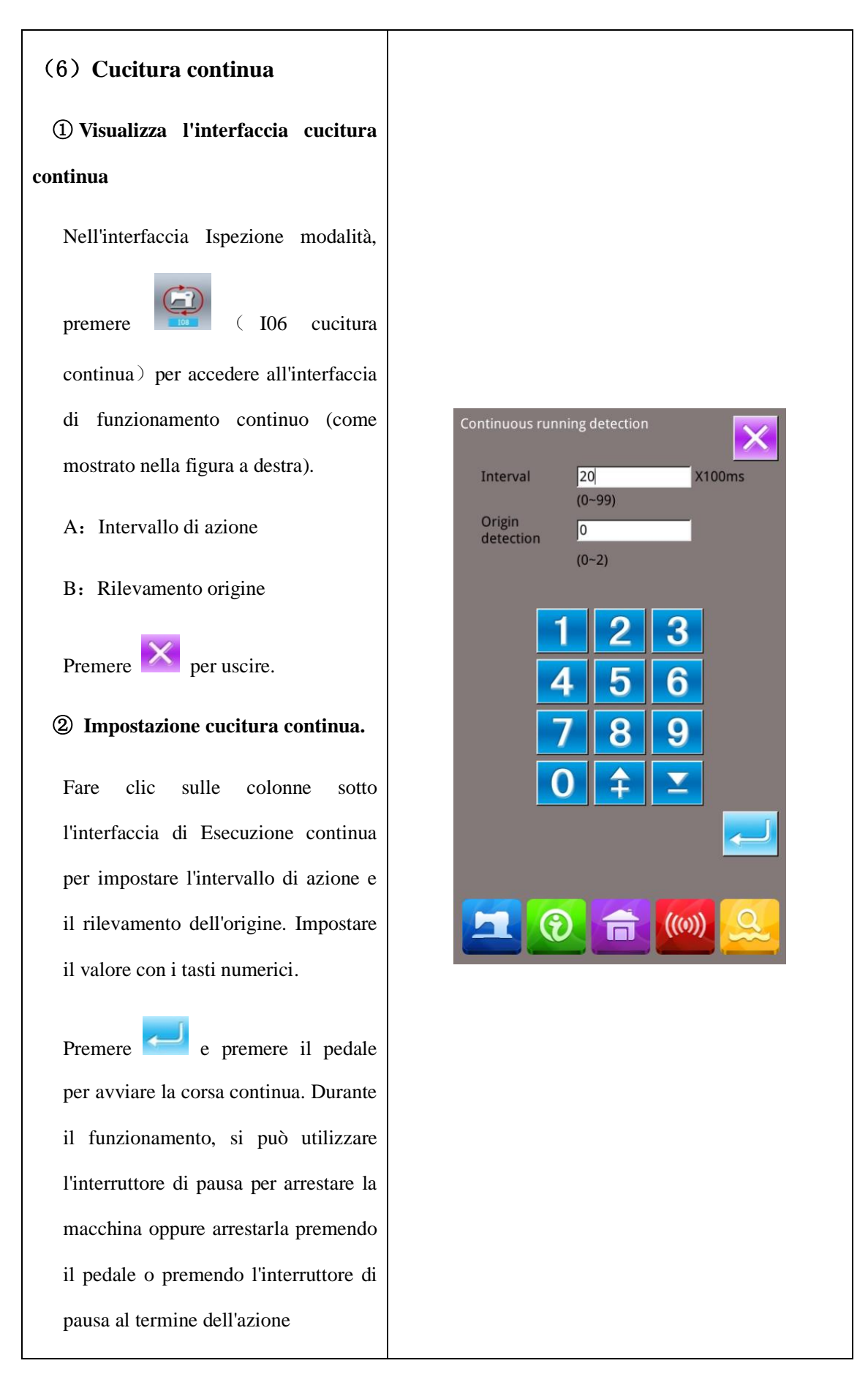

(7) Test del sensore di origine del motore XY Nell'interfaccia della modalità di prova, premere (I07XY Test dell'origine del motore) per attivare l'interfaccia di controllo uscita origine motore XY (come mostrato nell'immagine a destra). Se si accende la macchina senza accedere allo stato Pronto e premendo Procecare l'origine, si può premere direttamente i tasti di direzione per muovere il motore e visualizzare gli stati On/Off dei sensori su entrambi i lati XY. In questo modo, si può testare le condizioni di lavoro del driver del motore XY e dei suoi sensori. Se si entra nello stato Pronto dopo Der per l'accensione o si preme cercare l'origine, si dovrà premere per cercare l'origine ad ogni ingresso alla modalità I07 in futuro in modo da poter utilizzare i tasti di direzione per spostare i motori XY. Questa è la regolazione manuale dell'origine XY. Le coordinate visualizzate a sinistra sono il valore di deviazione dell'origine, mentre le coordinate visualizzate a destra sono la posizione corrente della pinza premistoffa. Si può premere per impostare la posizione corrente come valore di riferimento dell'origine.

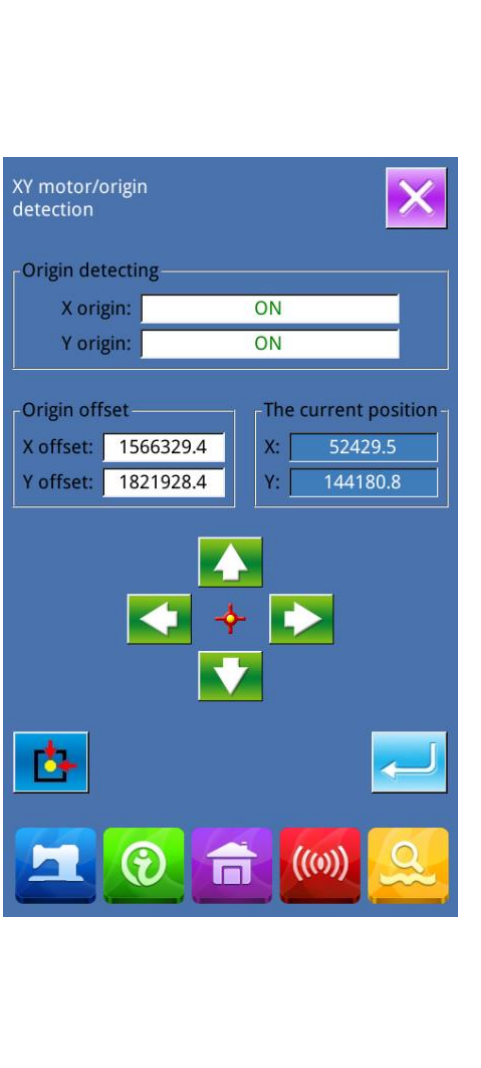

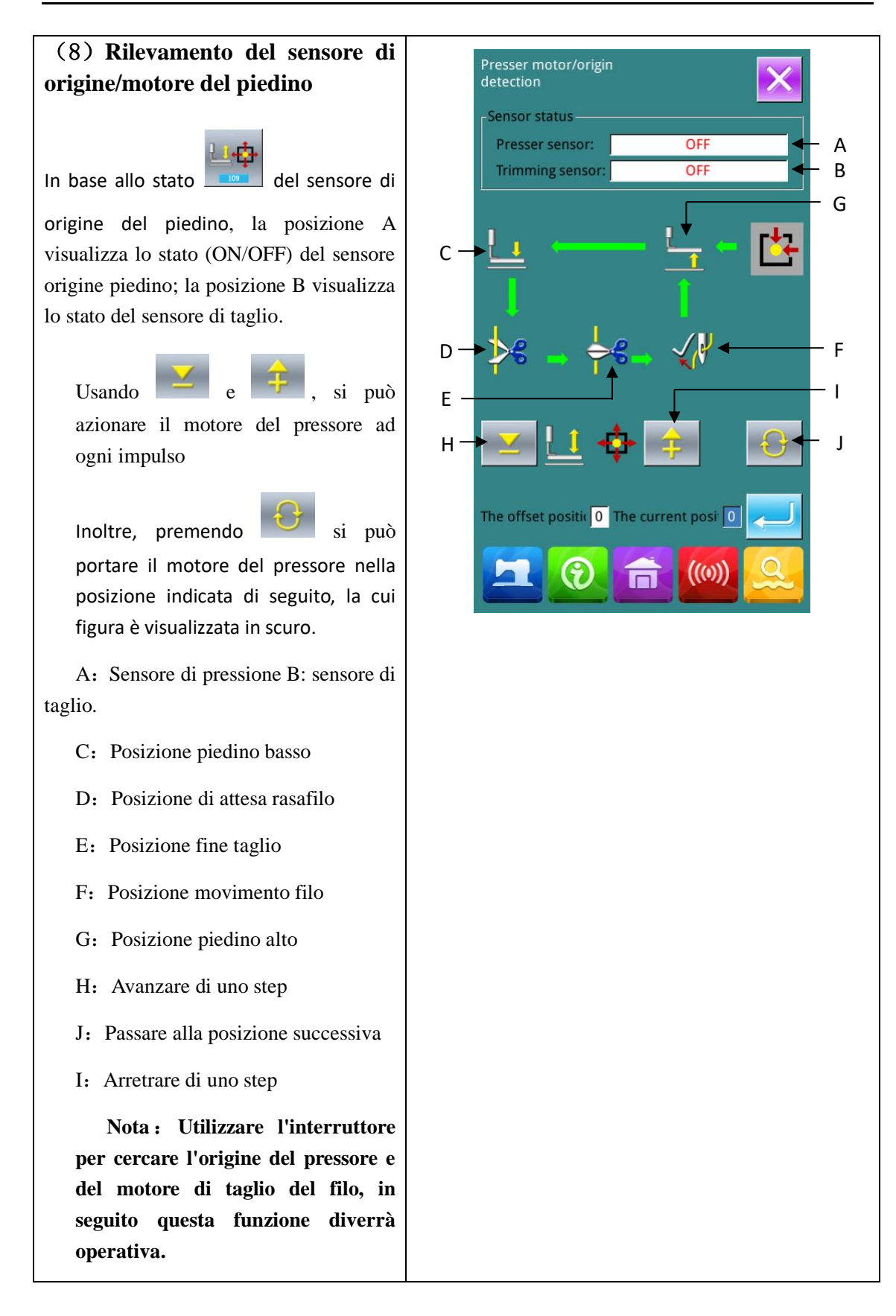

### 8.11 Blocco tastiera

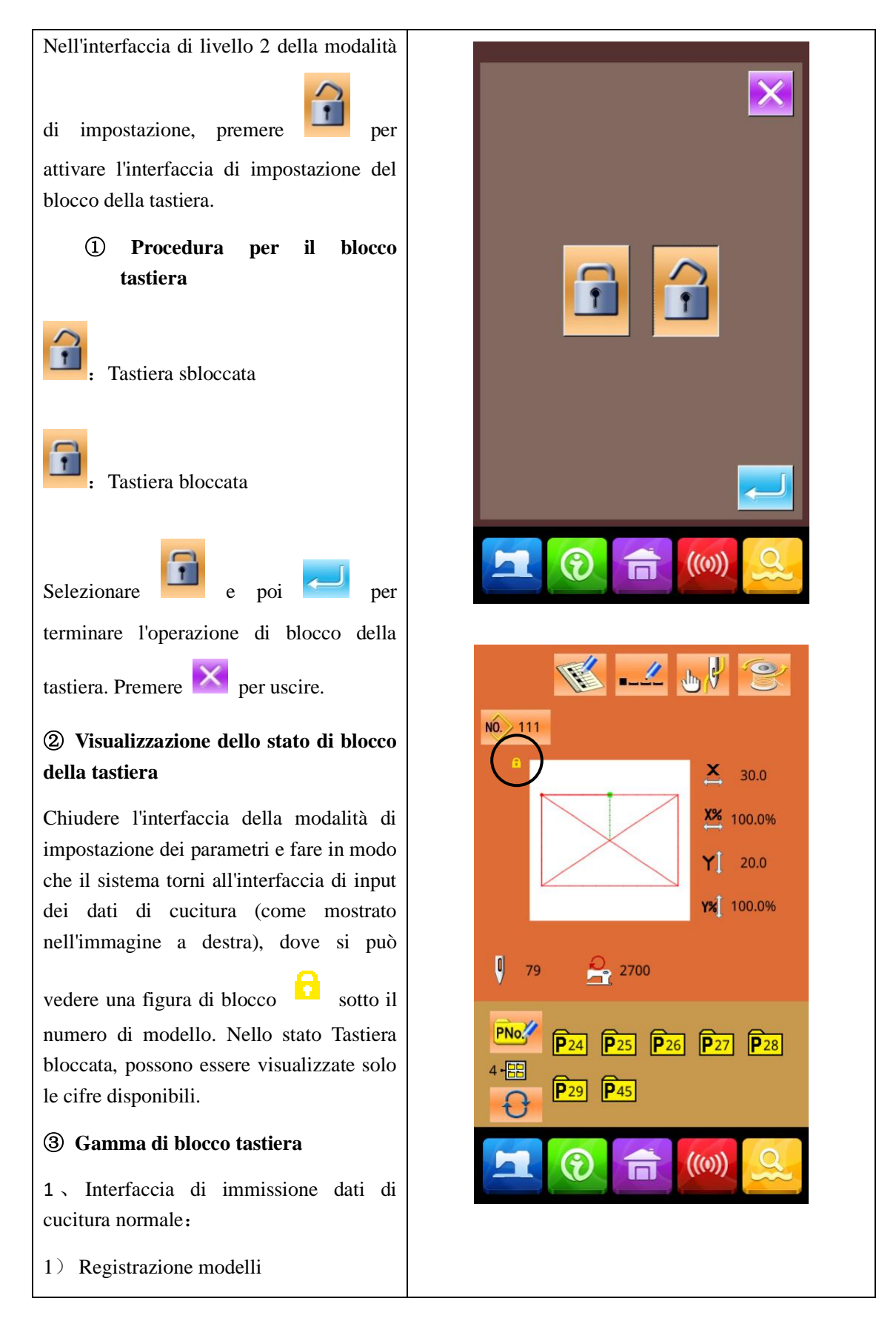

| 2) Denominazione modelli                         |
|--------------------------------------------------|
| 3) Impostazione del tasso di scala               |
| 4) Limitazione velocità massima                  |
| 5) Registrazione modello P                       |
| 6) Eliminazione modello                          |
| 2、Interfaccia di cucitura normale:               |
| 1) Muovere la pinza                              |
| 2) Impostare il contatore                        |
| 3、Interfaccia di input del modello P:            |
| 1) Esecuzione modello P                          |
| 2) Copiatura modello P                           |
| 3) Denominazione modello P                       |
| 4) Cancellazione modello                         |
| 4、Interfaccia di cucitura del modello P:         |
| 1) Impostazione contatore                        |
| $5_{\rm N}$ Interfaccia di input dati modello C: |
| 1) Registrazione modello C                       |
| 2) Copiatura modello C                           |
| 3) Denominazione modello C                       |
| 4) Esecuzione modello C                          |
| 5) Cancellazione modello                         |
| 6、Interfaccia di cucitura del modello C:         |
| 1) Impostazione contatore                        |
| 7, parametro Modalità di impostazione:           |
| 1) Parametro di livello 1                        |
| 2) Parametro di livello 2                        |
| 3) Esecuzione contatore                          |
| 4) Modalità Test                                 |
| 5): Impostazione blocco modelli                  |

### 8. 12 Back-up Parametri

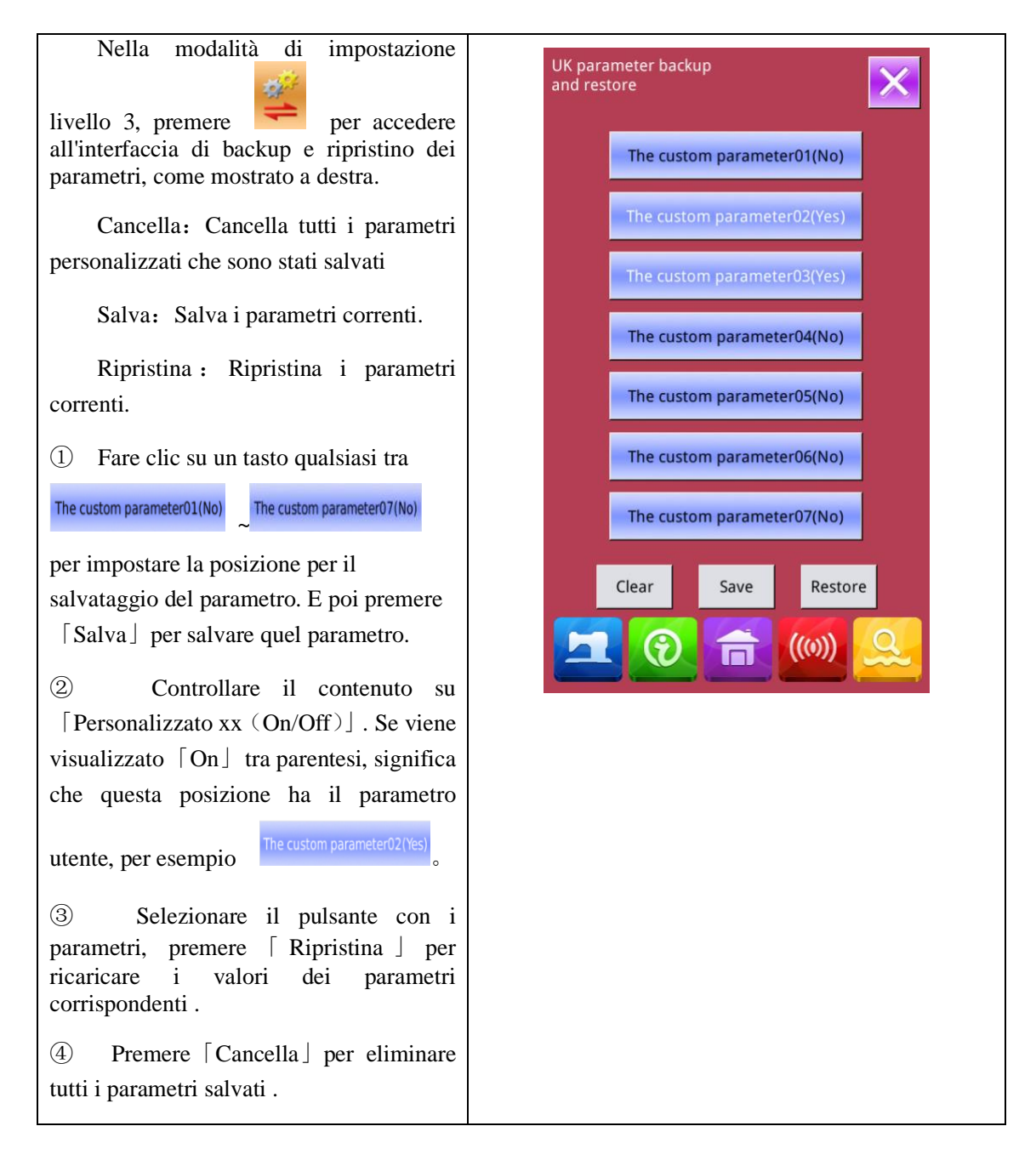

### 8.13 Impostazione della funzione di cucitura dei bottoni

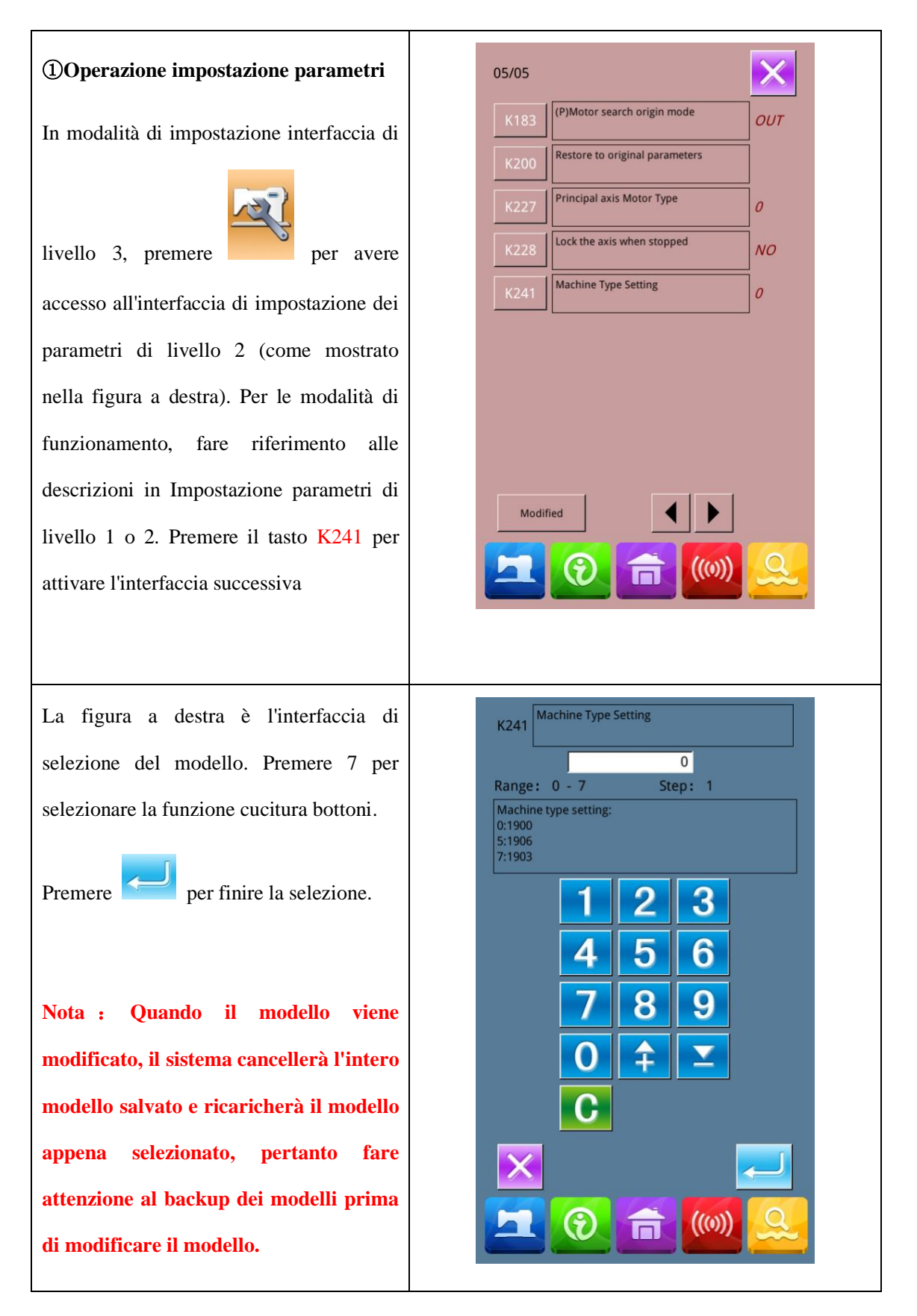

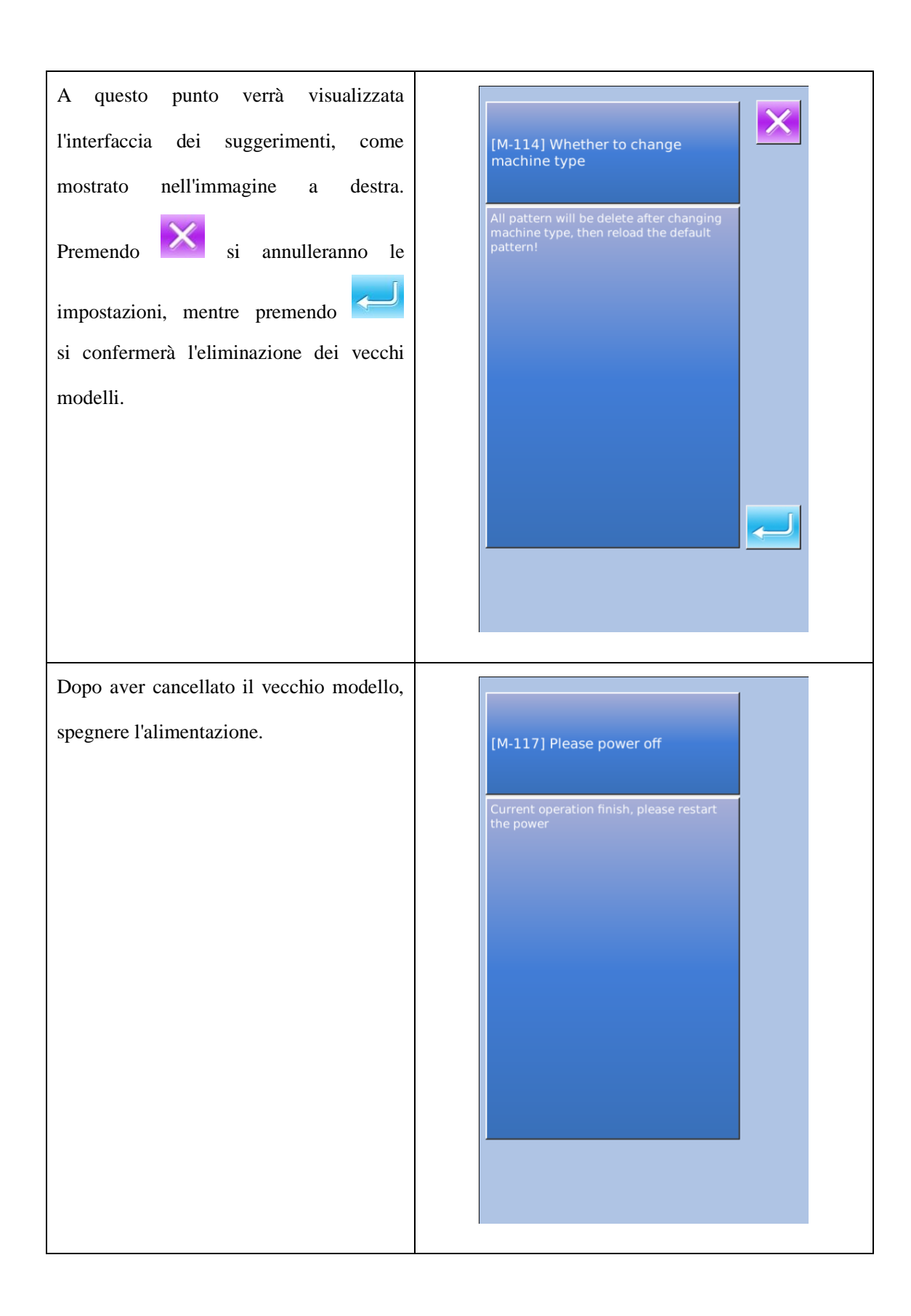

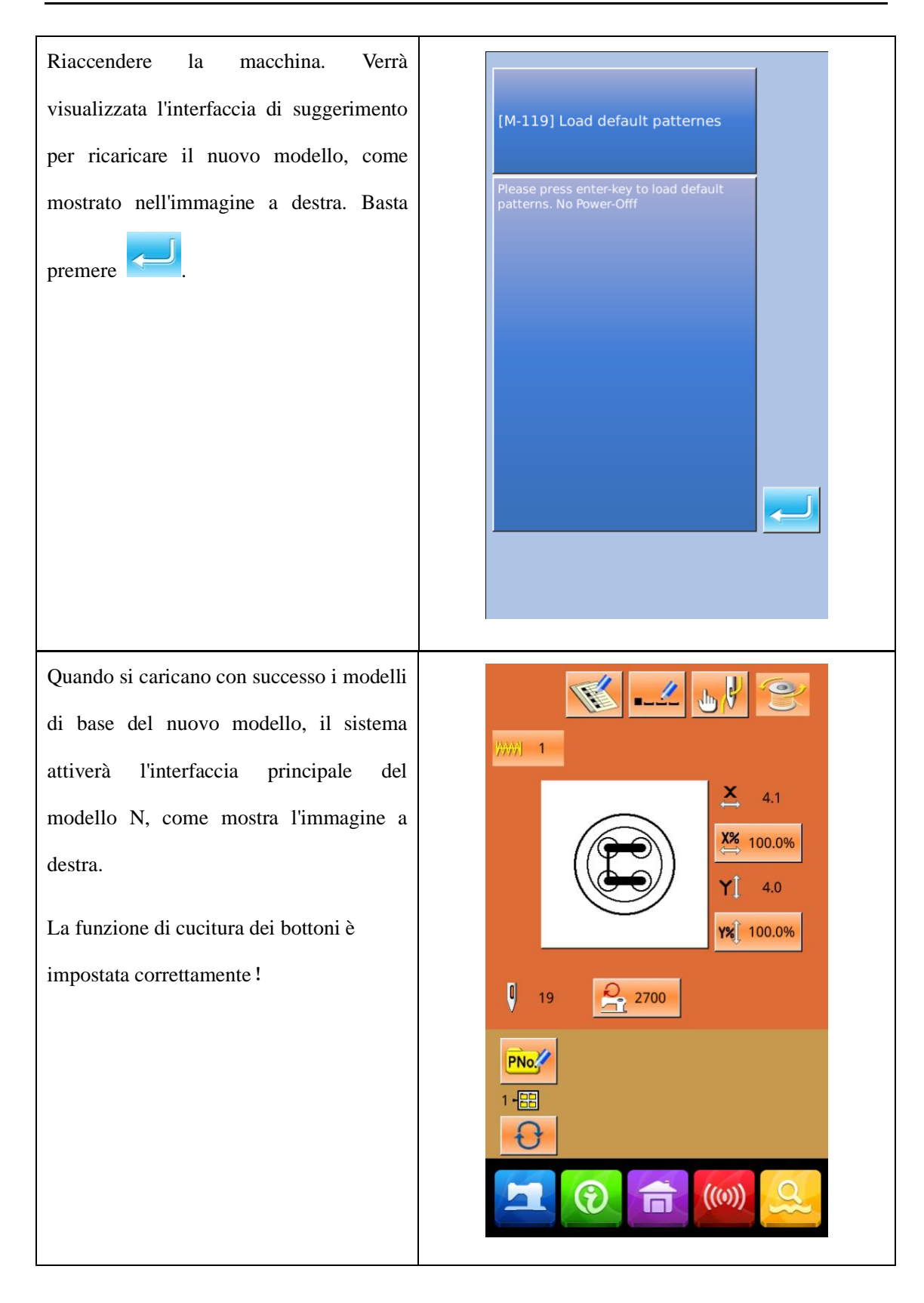

#### 8.14 Impostazione parametri esecuzione modelli

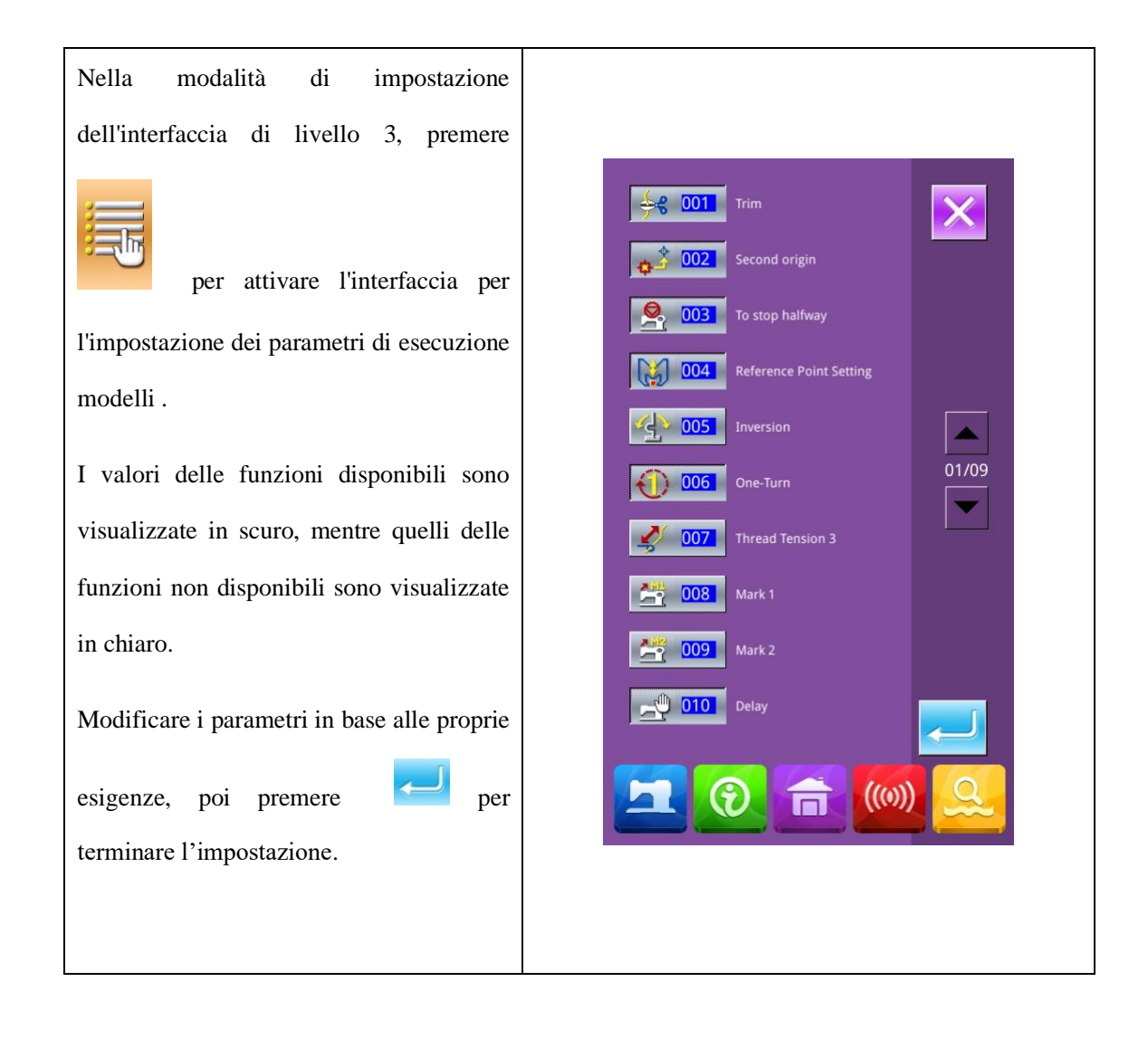

# 9 Principio del sistema di controllo

| NO. | Modelli                 | No.   | Lunghezza x    | No. | Modello        | No.   | Lunghezza x    |
|-----|-------------------------|-------|----------------|-----|----------------|-------|----------------|
|     |                         | punti | larghezza (mm) |     |                | punti | larghezza (mm) |
| 1   | ******                  | 41    | 16.1×2         | 2   |                | 41    | 10.2×2         |
| 3   | <del>*******</del> **** | 41    | 16×2.4         | 4   | *******        | 41    | 24×3           |
| 5   | <mark>\$~~~~</mark>     | 27    | 10.1×2         | 6   | <b>\$~~~~~</b> | 27    | 16×2.4         |
| 7   | <del>9</del>            | 35    | 10.1×2         | 8   | *****          | 35    | 16×2.4         |
| 9   | ****                    | 55    | 24×3           | 10  | NAMANANANA     | 63    | 24×3           |
| 11  | ₩₩₩                     | 20    | 6.1×2.4        | 12  | <b>WWW</b>     | 27    | 6.2×2.4        |
| 13  | HANNAM                  | 35    | 6.1×2.4        | 14  | ×              | 14    | 8×2            |
| 15  | <mark>}≁≉•∿√</mark> ¶   | 20    | 8×2            | 16  | BAAAAAA        | 27    | 8×2            |
| 17  |                         | 20    | 10×0           | 18  |                | 27    | 10×0           |
| 19  |                         | 35    | 24.8×0         | 20  |                | 40    | 25.2×0         |

# 9.1 Elenco dei modelli nel pannello 1900

| 21 |                          | 43 | 35×0    | 22 | WWWWW                    | 27 | 4×20   |
|----|--------------------------|----|---------|----|--------------------------|----|--------|
| 23 | WWWWW                    | 35 | 4×20    | 24 | NAWAWAN                  | 41 | 4×20   |
| 25 | MANANANA                 | 55 | 4×20    | 26 | -                        | 17 | 0×20   |
| 27 |                          | 20 | 0×10    | 28 |                          | 27 | 0×20   |
| 29 |                          | 51 | 10.1×7  | 30 |                          | 62 | 12.1×7 |
| 31 |                          | 23 | 10.2×6  | 32 |                          | 30 | 12×6   |
| 33 |                          | 47 | 7×10    | 34 |                          | 47 | 7×10   |
| 35 |                          | 89 | 24×3    | 36 | <b>r<del>r</del>owwa</b> | 27 | 8×2    |
| 37 | $\bigcirc$               | 25 | 11.8×12 | 38 | $\bigcirc$               | 45 | 12×12  |
| 39 | M                        | 28 | 2.4×20  | 40 | ********                 | 38 | 2.4×25 |
| 41 | *******                  | 38 | 2.4×25  | 42 | himmin                   | 57 | 2.4×30 |
| 43 | (generiten witernetwork) | 75 | 2.4×30  | 44 |                          | 41 | 2.4×30 |

| 45 |   | 89  | 8×8       | 46 |        | 98  | 8×8       |
|----|---|-----|-----------|----|--------|-----|-----------|
| 47 |   | 86  | 8×8       | 48 |        | 100 | 8×8       |
| 49 |   | 129 | 8×8       | 50 |        | 149 | 8×8       |
| 51 |   | 130 | 7.9×7.9   | 52 | Ú      | 51  | 12.4×10.2 |
| 53 | 1 | 50  | 12.4×10.2 | 54 |        | 52  | 21×6      |
| 55 |   | 57  | 21×6      | 56 |        | 99  | 19×3      |
| 57 |   | 115 | 40×5      | 58 |        | 115 | 40×5      |
| 59 |   | 136 | 6.6x25    | 60 |        | 158 | 6.6x25    |
| 61 |   | 178 | 6.6x25    | 62 | ****** | 135 | 6.6x25    |
| 63 |   | 155 | 6.6x25    | 64 |        | 176 | 6.6x25    |
| 65 |   | 308 | 6x25      | 66 |        | 257 | 6x20      |
| 67 |   | 108 | 40×30     | 68 |        | 80  | 40×30     |

| 69 |           | 64  | 40×30     | 70 |           | 96  | 30×30   |
|----|-----------|-----|-----------|----|-----------|-----|---------|
| 71 |           | 76  | 30×30     | 72 |           | 60  | 30×30   |
| 73 |           | 52  | 40×30     | 74 | <u>/</u>  | 40  | 40×30   |
| 75 |           | 32  | 40×30     | 76 |           | 44  | 30×30   |
| 77 |           | 36  | 30×30     | 78 |           | 28  | 30×30   |
| 79 | $\bowtie$ | 60  | 40×30     | 80 | $\ge$     | 48  | 40×30   |
| 81 |           | 36  | 40×30     | 82 |           | 56  | 30×30   |
| 83 |           | 44  | 30×30     | 84 | $\times$  | 67  | 40×30   |
| 85 | $\ge$     | 39  | 40×30     | 86 |           | 35  | 30×30   |
| 87 |           | 145 | 16.2x16.2 | 88 | HALL HALL | 153 | 12x12.4 |
| 89 |           | 74  | 20×24     | 90 |           | 54  | 20×24   |
| 91 |           | 65  | 20×20     | 92 |           | 49  | 20×20   |

| 93 |              | 39 | 20×20 | 94  | 63 | 25×20 |
|----|--------------|----|-------|-----|----|-------|
| 95 |              | 51 | 25×20 | 96  | 45 | 25×20 |
| 97 | $\mathbf{k}$ | 42 | 25×20 | 98  | 33 | 25×20 |
| 99 |              | 27 | 25×20 | 100 | 88 | 30×25 |

## 9.2 Elenco dei modelli nel controller 1906A

| No. | Modelli           | No.   | Lunghezza x | NO. | Modelli     | No.   | Lunghezza x |
|-----|-------------------|-------|-------------|-----|-------------|-------|-------------|
|     |                   | punti | larghezza   |     |             | punti | larghezza   |
|     |                   |       | (mm.)       |     |             |       | (mm.)       |
| 1   | *****             | 41    | 16.1×2      | 2   | ******      | 41    | 10.2×2      |
| 3   | *****             | 41    | 16×2.4      | 4   | *******     | 41    | 24×3        |
| 5   | <del>\$~~~~</del> | 27    | 10.1×2      | 6   | ******      | 27    | 16×2.4      |
| 7   | <b>*****</b> **** | 35    | 10.1×2      | 8   | *******     | 35    | 16×2.4      |
| 9   |                   | 55    | 24×3        | 10  | NAWNAWNAWNA | 63    | 24×3        |
| 11  | ₩₩₩               | 20    | 6.1×2.4     | 12  | WWWW        | 27    | 6.2×2.4     |

| 13 | <b>WHIM</b>                   | 35 | 6.1×2.4 | 14 |                                       | 14 | 8×2    |
|----|-------------------------------|----|---------|----|---------------------------------------|----|--------|
| 15 | Mar Mar                       | 20 | 8×2     | 16 | BAAMAANA                              | 27 | 8×2    |
| 17 | • • • • • • • • • • • • • • • | 20 | 10×0    | 18 | · · · · · · · · · · · · · · · · · · · | 27 | 10×0   |
| 19 |                               | 35 | 24.8×0  | 20 |                                       | 40 | 25.2×0 |
| 21 |                               | 43 | 35×0    | 22 | www                                   | 27 | 4×20   |
| 23 | NAMANAN                       | 35 | 4×20    | 24 | NAMANA                                | 41 | 4×20   |
| 25 | MANANANAN                     | 55 | 4×20    | 26 | -                                     | 17 | 0×20   |
| 27 |                               | 20 | 0×10    | 28 | -                                     | 27 | 0×20   |
| 29 |                               | 51 | 10.1×7  | 30 |                                       | 62 | 12.1×7 |
| 31 |                               | 23 | 10.2×6  | 32 |                                       | 30 | 12×6   |
| 33 |                               | 47 | 7×10    | 34 |                                       | 47 | 7×10   |
| 35 |                               | 89 | 24×3    | 36 | <b>r</b>                              | 27 | 8×2    |

| 37 |                    | 25  | 11.8×12 | 38 | $\bigcirc$ | 45  | 12×12   |
|----|--------------------|-----|---------|----|------------|-----|---------|
| 39 | MANANA             | 28  | 2.4×20  | 40 | Manager    | 38  | 2.4×25  |
| 41 | N                  | 38  | 2.4×25  | 42 | himminan   | 57  | 2.4×30  |
| 43 |                    | 141 | 10×30   | 44 | 副州州州湖      | 122 | 10×30   |
| 45 | <b>WARDENERINE</b> | 97  | 10×30   | 46 | MAAAAAA    | 109 | 10.1×30 |
| 47 | MANAN              | 122 | 10.1×30 | 48 |            | 265 | 10×30   |
| 49 |                    | 160 | 10x40   | 50 |            | 80  | 40×30   |
| 51 |                    | 64  | 40×30   | 52 |            | 96  | 30×30   |
| 53 |                    | 76  | 30×30   | 54 |            | 60  | 30×30   |
| 55 |                    | 52  | 40×30   | 56 |            | 40  | 40×30   |
| 57 |                    | 32  | 40×30   | 58 |            | 44  | 30×30   |
| 59 |                    | 136 | 6.6x25  | 60 |            | 158 | 6.6x25  |

| 61 |              | 178 | 6.6x25  | 62 |                       | 135 | 6.6x25    |
|----|--------------|-----|---------|----|-----------------------|-----|-----------|
| 63 |              | 155 | 6.6x25  | 64 |                       | 176 | 6.6x25    |
| 65 |              | 36  | 30×30   | 66 |                       | 28  | 30×30     |
| 67 | $\mathbf{X}$ | 60  | 40×30   | 68 | X                     | 48  | 40×30     |
| 69 |              | 36  | 40×30   | 70 |                       | 56  | 30×30     |
| 71 |              | 44  | 30×30   | 72 |                       | 36  | 30×30     |
| 73 | $\ge$        | 67  | 40×30   | 74 | $\left \right\rangle$ | 51  | 40×30     |
| 75 | $\ge$        | 39  | 40×30   | 76 |                       | 55  | 30×30     |
| 77 | $\square$    | 43  | 30×30   | 78 |                       | 35  | 30×30     |
| 79 |              | 42  | 30×30   | 80 |                       | 145 | 16.2x16.2 |
| 81 | HALL HALL    | 153 | 12x12.4 | 82 |                       | 103 | 30×25     |
| 83 |              | 82  | 30×25   | 84 |                       | 80  | 20×30     |

| 85 |           | 80  | 30×20 | 86  |                  | 74  | 20×24 |
|----|-----------|-----|-------|-----|------------------|-----|-------|
| 87 |           | 115 | 40×5  | 88  |                  | 115 | 40×5  |
| 89 |           | 308 | 6×25  | 90  |                  | 257 | 6×20  |
| 91 |           | 65  | 20×20 | 92  |                  | 49  | 20×20 |
| 93 |           | 39  | 20×20 | 94  | $\mathbf{X}$     | 63  | 25×20 |
| 95 |           | 51  | 25×20 | 96  |                  | 45  | 25×20 |
| 97 |           | 42  | 25×20 | 98  | $\mathbf{	imes}$ | 33  | 25×20 |
| 99 | $\square$ | 102 | 60×50 | 100 | $\square$        | 128 | 60×50 |

# 9.3 Elenco dei modelli nel controller per cucire bottoni

| No. | Modello | No.  | Lunghezza | No. | Modello | No.  | Lunghezza |
|-----|---------|------|-----------|-----|---------|------|-----------|
|     |         | fili | cucitura  |     |         | fili | cucitura  |
|     |         |      | standard  |     |         |      | standard  |
|     |         |      | X(mm)     |     |         |      | X(mm)     |
| 1   |         | 18   | 3.6x3.8   | 2   |         | 22   | 3.6x3.8   |
| 3   |         | 26   | 3.6x3.8   | 4   |         | 30   | 3.6x3.8   |
| 5   |         | 24   | 3.8x3.9   | 6   |         | 26   | 3.5x3.8   |

| No. | Modello   | No.<br>fili | Lunghezza<br>cucitura<br>standard<br>X(mm) | No. | Modello   | No.<br>fili | Lunghezza<br>cucitura<br>standard<br>X(mm) |
|-----|-----------|-------------|--------------------------------------------|-----|-----------|-------------|--------------------------------------------|
| 7   |           | 30          | 3.5x3.8                                    | 8   |           | 34          | 3.5x3.8                                    |
| 9   | Ø         | 19          | 4x4                                        | 10  |           | 22          | 3.7x3.9                                    |
| 11  |           | 26          | 3.7x3.9                                    | 12  | $\otimes$ | 18          | 3.6x3.8                                    |
| 13  |           | 22          | 3.6x3.8                                    | 14  |           | 26          | 3.6x3.8                                    |
| 15  | $\otimes$ | 24          | 3.9x3.9                                    | 16  | $\otimes$ | 26          | 3.7x3.6                                    |
| 17  | $\otimes$ | 30          | 3.7x3.6                                    | 18  |           | 11          | 3.8x0.5                                    |
| 19  |           | 13          | 3.8x0.5                                    | 20  |           | 15          | 3.8x0.5                                    |
| 21  |           | 17          | 3.8x0.5                                    | 22  |           | 21          | 3.8x0.5                                    |
| 23  |           | 12          | 0.5x4.3                                    | 24  |           | 15          | 0.4x4.2                                    |
| 25  |           | 17          | 0.4x4.2                                    | 26  |           | 19          | 4x3.7                                      |
| 27  |           | 26          | 3.8x3.6                                    | 28  |           | 24          | 4x3.7                                      |
| 29  |           | 30          | 3.9x3.7                                    | 30  | Ø         | 20          | 3.2x2.8                                    |
| 31  | Ø         | 29          | 3.2x2.8                                    | 32  |           | 20          | 3.2x2.8                                    |
| 33  |           | 29          | 3.2x2.8                                    | 34  |           | 19          | 4x3.8                                      |

| No. | Modello   | No.  | Lunghezza | No. | Modello   | No.  | Lunghezza |
|-----|-----------|------|-----------|-----|-----------|------|-----------|
|     |           | T111 | cucitura  |     |           | T111 | cucitura  |
|     |           |      | standard  |     |           |      | standard  |
|     |           |      | X(mm)     |     |           |      | X(mm)     |
| 35  |           | 22   | 3.6x3.8   | 36  |           | 24   | 3.7x3.8   |
| 37  | ٢         | 26   | 3.6x3.8   | 38  |           | 19   | 3.9x3.8   |
| 39  |           | 22   | 3.7x3.9   | 40  |           | 19   | 3.8x3.8   |
| 41  |           | 22   | 3.6x3.8   | 42  | $\otimes$ | 24   | 3.8x3.8   |
| 43  | $\otimes$ | 26   | 3.7x3.6   | 44  |           | 12   | 4.2x0.4   |
| 45  |           | 13   | 3.7x0.2   | 46  |           | 12   | 0.4x4.2   |
| 47  |           | 19   | 3.8x3.6   | 48  |           | 24   | 3.8x3.6   |
| 49  | Ø         | 20   | 3.2x2.8   | 50  |           | 20   | 3.2x2.8   |

# 9.4 Elenco degli avvisi

| Codice | Descrizione                              | Soluzione                                                                                                    |
|--------|------------------------------------------|----------------------------------------------------------------------------------------------------|
| E-001  | Il pedale non è in posizione<br>neutra.  | Controllare se il pedale è premuto quando si accede all'interfaccia di avvio cucitura.                                                                                      |
| E-002  | La macchina è in arresto di<br>emergenza | Premere per accedere allo stato del<br>movimento della pinza allo stop o premere<br>l'interruttore di ripristino per tagliare il filo e<br>riavviare o tornare all'origine. |

| E-003 | Errore inclinazione della testa<br>della macchina         | Premere Invio. La macchina non può funzionare<br>se la testa è inclinata. Tornare alla posizione<br>normale. Si può fare un ponte per collegare la<br>spina blu 2P sulla scheda SC047A. |
|-------|-----------------------------------------------------------|----------------------------------------------------------------------------------------------------|
| E-004 | Tensione troppo bassa (300V)                              | Spegnere la macchina                                                                                                    |
| E-005 | Tensione troppo alta (300V)                               | Auto-recupero                                                                                                    |
| E-007 | Sovratensione o sovracorrente<br>IPM                      | Spegnere la macchina                                                                                                    |
| E-008 | Tensione del dispositivo<br>assistente (24V) troppo alta  | Spegnere la macchina                                                                                                    |
| E-009 | Tensione del dispositivo<br>assistente (24V) troppo bassa | Spegnere e riaccendere la macchina dopo un po'.<br>Assicurarsi non vi siano cortocircuiti sui solenoidi<br>che collegano la porta X11.                                                  |
| E-010 | Problema valvola (ventola)                                | Spegnere la macchina                                                                                                    |
| E-012 | Posizione sbagliata del piedino                           | Spegnere la macchina e controllare l'hardware del sistema.                                                                                                    |
| E-013 | Encoder in errore o disconnesso                           | Spegnere l'alimentazione e controllare la connessione alla porta X5.                                                                                                    |
| E-014 | Il motore non gira normalmente                            | Spegnere la macchina e controllare il segnale<br>dell'encorder del motore                                                                                                    |
| E-015 | Viene superata l'area di cucitura                         | Premere l'interruttore di ripristino e<br>confermare il valore e il tasso di scala X/Y.<br>Condizione di attivazione: superamento<br>dimensioni campo di cucitura                       |

| E-016 | Posizione superiore della barra<br>ago anormale               | Premere L'errata posizione di arresto del<br>motore principale può derivare dall'azionamento<br>dell'albero principale o dalla rotazione manuale.<br>Girare il volantino per riportare la barra ago nella<br>posizione superiore. |
|-------|---------------------------------------------------------------|----------------------------------------------------------------------------------------------------|
| E-017 | Errore rilevamento rottura filo                               | Premere                                                                                                    |
| E-018 | Posizione anormale del coltello                               | Spegnere l'alimentazione. Verificare le condizioni<br>di collegamento di CZ024 sul pannellino testa. Se<br>va bene, controllare la centralina.                                                                                    |
| E-019 | L'interruttore di emergenza non<br>è nella posizione corretta | Auto-recupero                                                                                                    |
| E-020 | Errore di versione del software<br>motorino passo-passo       | Spegnere la macchina. Controllare che pedana<br>utilizzata e programma della scheda siano corretti                                                                                                    |
| E-021 | La macchina è in arresto di<br>emergenza                      | Premere Reset                                                                                                    |
| E-022 | La macchina è in arresto di<br>emergenza                      | Premere Reset                                                                                                    |
| E-023 | Errore di posizione appinzafilo                               | Spegnere la macchina                                                                                                    |
| E-024 | Mancato collegamento<br>testa/pannello                        | Spegnere la macchina. Controllare cavi                                                                                                    |
| E-025 | Anomalia rilevamento<br>dell'origine X                        | Spegnere l'alimentazione e controllare le<br>connessioni della porta X9 del control box e della<br>porta CZ021 (sulla scheda della testa).                                                                                        |

| E-026 | Anomalia rilevamento origine Y                          | Spegnere l'alimentazione e controllare le<br>connessioni della porta X9 del control box e della<br>porta CZ022 (sulla scheda della testa).                                                  |
|-------|---------------------------------------------------------|----------------------------------------------------------------------------------------------------|
| E-027 | Anomalia rilevamento origine piedino                    | Spegnere l'alimentazione e controllare le connessioni della porta X9 del control box e della porta CZ025 (sulla scheda della testa).                                                        |
| E-028 | Anomalia rilevamento<br>dell'origine appinzafilo        | Spegnere la macchina                                                                                                    |
| Е-029 | Anomalia rilevamento<br>dell'origine piedino intermedio | Spegnere la macchina                                                                                                    |
| E-030 | Anomalia di comunicazione<br>motorino passo-passo       | Spegnere e riaccendere la macchina dopo un po'.<br>Controllare le condizioni del cavo di<br>comunicazione della scheda madre.                                                               |
| E-031 | Sovracorrente motore<br>passo-passo                     | Spegnere e riaccendere la macchina dopo un po'.                                                                                                    |
| E-032 | Anomalia alimentazione driver<br>passo-passo            | Spegnere la macchina                                                                                                    |
| E-034 | Corrente anomala                                        | Spegnere la macchina. Controllare nell'ordine le<br>condizioni del circuito azionamento motore<br>principale, il segnale di risposta dell'encoder e il<br>carico meccanico                  |
| E-035 | frequente sovracorrente 1 IPM                           | Spegnere la macchina. Controllare nell'ordine le<br>condizioni del circuito azionamento motore<br>principale, il segnale di risposta dell'encoder e<br>muovere il blocco pinza manualmente. |

| E-036 | frequente sovracorrente 2 IPM                     | Spegnere la macchina. Controllare nell'ordine le<br>condizioni del circuito azionamento motore<br>principale, il segnale di risposta dell'encoder e<br>muovere il blocco pinza manualmente.                                                                                                  |
|-------|---------------------------------------------------|----------------------------------------------------------------------------------------------------|
| E-037 | Blocco motore 1                                   | Premere 🗾                                                                                                    |
| E-038 | Blocco motore 2                                   | Dopo che l'ordine di azione è stato inviato al<br>motore principale, questo deve rispondere.<br>Controllare il cavo PWM a 6 linee del circuito di<br>azionamento del motore principale e il segnale di<br>risposta dell'encoder. Infine, assicurarsi che il<br>meccanismo non abbia blocchi. |
| E-039 | Motore fuori velocità                             | Spegnere e riaccendere la macchina dopo un po'                                                                                                    |
| E-040 | Sovracorrente di fermata                          | Spegnere la macchina                                                                                                    |
| E-041 | Sovraccarico motore                               | Spegnere la macchina                                                                                                    |
| E-042 | Anomalia Voltaggio Bus                            | Premere 🔁                                                                                                    |
| E-043 | Anomalia origine motore<br>rasafilo               | Premere 🛹                                                                                                    |
| E-044 | Errore caricamento EEPROM della scheda principale | Premere 🔁                                                                                                    |
| E-045 | Anomalia elementi                                 | Spegnere la macchina                                                                                                    |
| E-046 | Errore di controllo CRC                           | Spegnere la macchina                                                                                                    |

| E-047 | Errore di controllo dei dati              | Spegnere la macchina                                                                                                    |
|-------|-------------------------------------------|----------------------------------------------------------------------------------------------------|
| E-048 | errore di controllo X                     | Errore di comunicazione tra scheda di controllo principale e scheda motore passo-passo                                                               |
| E-049 | errore di controllo Y                     | Errore di comunicazione tra scheda di controllo principale e scheda motore passo-passo                                                               |
| E-050 | Sovracorrente motore<br>passo-passo MD1   | Spegnere la macchina e controllare la scheda<br>guida passo-passo e il motore passo-passo                                                            |
| E-051 | direzione X MD1 non<br>completata         | Spegnere la macchina. Il controller principale<br>invia il nuovo ordine di azione prima che il<br>dispositivo passo-passo termini l'ordine corrente. |
| E-052 | direzione Y MD1 non<br>completata         | Spegnere la macchina. Il controller principale<br>invia il nuovo ordine di azione prima che il<br>dispositivo passo-passo termini l'ordine corrente. |
| E-053 | Sovracorrente motorino<br>passo-passo MD2 | Spegnere la macchina e controllare la scheda<br>guida passo-passo e il motore passo-passo                                                            |
| E-054 | direzione X MD2 non<br>completata         | Spegnere la macchina. Il controller principale<br>invia il nuovo ordine di azione prima che il<br>dispositivo passo-passo termini l'ordine corrente  |
| E-055 | direzione Y MD2 non<br>completata         | Spegnere la macchina. Il controller principale<br>invia il nuovo ordine di azione prima che il<br>dispositivo passo-passo termini l'ordine corrente  |
| E-254 | Errore non definito                       | Premere 🗾                                                                                                    |
| E-056 | Scheda DSP1 errore di comunicazione       | Spegnere la macchina                                                                                                    |

| E 057                                     | Errore scheda DSP1 (X27)                                                                                                    | Controllare cablaggi. Spegnere e riaccendere la                                                                                                    |
|-------------------------------------------|----------------------------------------------------------------------------------------------------|----------------------------------------------------------------------------------------------------|
| E-037                                     | Sovracorrente                                                                                                    | macchina                                                                                                    |
| E 059                                     | Errore scheda DSP1 (X27)                                                                                                    | Controllare cablaggi. Spegnere e riaccendere la                                                                                                    |
| E-038                                     | Errore di posizione                                                                                                    | macchina                                                                                                    |
| E 050                                     | Errore scheda DSP1 (X27)                                                                                                    | Controllare cablaggi. Spegnere e riaccendere la                                                                                                    |
| E-039                                     | Sovravelocità                                                                                                    | macchina                                                                                                    |
| E 060                                     | Errore scheda DSP1 (X25)                                                                                                    | Controllare cablaggi. Spegnere e riaccendere la                                                                                                    |
| E-000                                     | Sovracorrente                                                                                                    | macchina                                                                                                    |
| E 061                                     | Errore scheda DSP1 (X25)                                                                                                    | Controllare cablaggi. Spegnere e riaccendere la                                                                                                    |
| E-001                                     | Errore di posizione                                                                                                    | macchina                                                                                                    |
| E 062                                     | Errore scheda DSP1 (X25)                                                                                                    | Controllare cablaggi. Spegnere e riaccendere la                                                                                                    |
| E-002                                     | Sovravelocità                                                                                                    | macchina                                                                                                    |
|                                           |                                                                                                    |                                                                                                    |
| F-063                                     | Errore scheda DSP2 Errore di                                                                                                    | Controllare cablaggi. Spegnere e riaccendere la                                                                                                    |
| E-063                                     | Errore scheda DSP2 Errore di comunicazione                                                                                                    | Controllare cablaggi. Spegnere e riaccendere la macchina                                                                                                    |
| E-063                                     | Errore scheda DSP2 Errore di<br>comunicazione<br>Errore scheda DSP2 (X27)                                                                                                    | Controllare cablaggi. Spegnere e riaccendere la<br>macchina<br>Controllare cablaggi. Spegnere e riaccendere la                                                                                                    |
| E-063<br>E-064                            | Errore scheda DSP2 Errore di<br>comunicazione<br>Errore scheda DSP2 (X27)<br>Sovracorrente                                                                                                    | Controllare cablaggi. Spegnere e riaccendere la<br>macchina<br>Controllare cablaggi. Spegnere e riaccendere la<br>macchina                                                                                                    |
| E-063<br>E-064                            | Errore scheda DSP2 Errore di<br>comunicazione<br>Errore scheda DSP2 (X27)<br>Sovracorrente<br>Errore scheda DSP2 (X27)                                                                                                    | Controllare cablaggi. Spegnere e riaccendere la<br>macchina<br>Controllare cablaggi. Spegnere e riaccendere la<br>macchina<br>Controllare cablaggi. Spegnere e riaccendere la                                                                                                    |
| E-063<br>E-064<br>E-065                   | Errore scheda DSP2 Errore di<br>comunicazione<br>Errore scheda DSP2 (X27)<br>Sovracorrente<br>Errore scheda DSP2 (X27)<br>Errore di posizione                                                                                                    | Controllare cablaggi. Spegnere e riaccendere la<br>macchina<br>Controllare cablaggi. Spegnere e riaccendere la<br>macchina<br>Controllare cablaggi. Spegnere e riaccendere la<br>macchina                                                                                                    |
| E-063<br>E-064<br>E-065                   | Errore scheda DSP2 Errore di<br>comunicazione<br>Errore scheda DSP2 (X27)<br>Sovracorrente<br>Errore scheda DSP2 (X27)<br>Errore di posizione<br>Errore scheda DSP2 (X27)                                                                                           | Controllare cablaggi. Spegnere e riaccendere la<br>macchina<br>Controllare cablaggi. Spegnere e riaccendere la<br>macchina<br>Controllare cablaggi. Spegnere e riaccendere la<br>macchina                                                                                                    |
| E-063<br>E-064<br>E-065<br>E-066          | Errore scheda DSP2 Errore di<br>comunicazione<br>Errore scheda DSP2 (X27)<br>Sovracorrente<br>Errore scheda DSP2 (X27)<br>Errore di posizione<br>Errore scheda DSP2 (X27)<br>Sovravelocità                                                                          | Controllare cablaggi. Spegnere e riaccendere la<br>macchina<br>Controllare cablaggi. Spegnere e riaccendere la<br>macchina<br>Controllare cablaggi. Spegnere e riaccendere la<br>macchina<br>Controllare cablaggi. Spegnere e riaccendere la<br>macchina                                                                |
| E-063<br>E-064<br>E-065<br>E-066          | Errore scheda DSP2 Errore di<br>comunicazione<br>Errore scheda DSP2 (X27)<br>Sovracorrente<br>Errore scheda DSP2 (X27)<br>Errore di posizione<br>Errore scheda DSP2 (X27)<br>Sovravelocità<br>Errore scheda DSP2 (X25)                                              | Controllare cablaggi. Spegnere e riaccendere la<br>macchina<br>Controllare cablaggi. Spegnere e riaccendere la<br>macchina<br>Controllare cablaggi. Spegnere e riaccendere la<br>macchina<br>Controllare cablaggi. Spegnere e riaccendere la<br>macchina<br>Controllare cablaggi. Spegnere e riaccendere la             |
| E-063<br>E-064<br>E-065<br>E-066<br>E-067 | Errore scheda DSP2 Errore di<br>comunicazione<br>Errore scheda DSP2 (X27)<br>Sovracorrente<br>Errore scheda DSP2 (X27)<br>Errore di posizione<br>Errore scheda DSP2 (X27)<br>Sovravelocità<br>Errore scheda DSP2 (X25)<br>Sovracorrente                             | Controllare cablaggi. Spegnere e riaccendere la<br>macchina<br>Controllare cablaggi. Spegnere e riaccendere la<br>macchina<br>Controllare cablaggi. Spegnere e riaccendere la<br>macchina<br>Controllare cablaggi. Spegnere e riaccendere la<br>macchina<br>Controllare cablaggi. Spegnere e riaccendere la<br>macchina |
| E-063<br>E-064<br>E-065<br>E-066<br>E-067 | Errore scheda DSP2 Errore di<br>comunicazione<br>Errore scheda DSP2 (X27)<br>Sovracorrente<br>Errore scheda DSP2 (X27)<br>Errore di posizione<br>Errore scheda DSP2 (X27)<br>Sovravelocità<br>Errore scheda DSP2 (X25)<br>Sovracorrente<br>Errore scheda DSP2 (X25) | Controllare cablaggi. Spegnere e riaccendere la<br>macchina<br>Controllare cablaggi. Spegnere e riaccendere la<br>macchina<br>Controllare cablaggi. Spegnere e riaccendere la<br>macchina<br>Controllare cablaggi. Spegnere e riaccendere la<br>macchina<br>Controllare cablaggi. Spegnere e riaccendere la<br>macchina |
| E-069 | Errore scheda DSP2 (X25)<br>Sovravelocità                 | Controllare cablaggi. Spegnere e riaccendere la macchina |
|-------|-----------------------------------------------------------|----------------------------------------------------------|
| E-070 | Anomalia alimentazione scheda<br>motorino passo-passo 90V | Spegnere la macchina                                     |
| E-254 | Errore non definito                                       |                                                          |

# 9.5 Elenco suggerimenti

| No.    | Descrizione                              | Suggerimento                                  |
|--------|------------------------------------------|-----------------------------------------------|
| M-001  | Impossibile trovare i dati del modello   | Ricaricare o inserire dal software di         |
|        |                                          | progettazione                                 |
| M-002  | Valore impostato troppo grande           | Inserire un valore compreso nella gamma       |
| M-003  | Valore impostato troppo piccolo          | Inserire un valore compreso nella gamma       |
| M-004  | Errore di salvataggio dei parametri      | Premere Invio per ripristinare le             |
| M COT  |                                          | impostazioni predefinite                      |
| M-005  | Errore di comunicazione                  | Errore di comunicazione tra pannello          |
|        |                                          | operativo e control box                       |
| M-006  | Impossibile caricare il file di cucitura |                                               |
| M-007  | La testa cucitrice non corrisponde al    | Si prega di controllare il modello e la       |
| in cor | control box                              | versione del software                         |
| M-008  | Passo del punto oltre il valore massimo  |                                               |
| M-009  | Pssword sbagliata                        | Reinserirla                                   |
|        |                                          | L'orologio hardware è inattivo, contattare il |
| M-010  | Errore orologio                          | produttore per la riparazione                 |
|        |                                          |                                               |

| M-011 | Modello di cucitura lettera salvato con<br>successo             | Accedi all'interfaccia di selezione del<br>modello e genera un nuovo modello di<br>cucitura delle lettere |
|-------|-----------------------------------------------------------------|----------------------------------------------------------------------------------------------------|
| M-012 | Formattazione SRAM                                              | Cancella tutti i dati della SRAM, spegnere la macchina e ripristinare l'interruttore DIP                  |
| M-013 | Spegnere                                                        |                                                                                                    |
| M-014 | USB non è inserita                                              | Inserire USB                                                                                              |
| M-015 | Impossibile trovare modello nell'USB                            |                                                                                                    |
| M-016 | Inserire almeno una lettera nella<br>password                   | È stata impostata una password periodica,<br>non è possibile modificare l'ora del sistema                 |
| M-017 | Nessuna registrazione di avvertimenti                           |                                                                                                    |
| M-018 | ID utente errato                                                | Reinserire                                                                                                |
| M-019 | Mancata conferma password                                       | Re-immettere la password                                                                                  |
| M-020 | Impossibile modificare l'ora di sistema                         | È stata impostata una password periodica,<br>non è possibile modificare l'ora del sistema                 |
| M-021 | Errore di immissione file di password                           |                                                                                                    |
| M-022 | Errore di caricamento file di password                          |                                                                                                    |
| M-023 | Salvataggio password riuscito                                   |                                                                                                    |
| M-024 | Cancella tutte le password non riuscite                         | Impossibile eliminare il file delle password                                                              |
| M-025 | Impossibile cancellare la password                              | Dopo la cancellazione della password,<br>l'inserimento del file ha problemi                               |
| M-026 | Il file della password viene cancellato<br>senza autorizzazione | Il file della password viene eliminato senza<br>autorizzazione, spegnere la macchina                      |

| M-027 | File ID utente danneggiato                               |                                                                                |
|-------|----------------------------------------------------------|--------------------------------------------------------------------------------|
| M-028 | Impossibile inserire spazio vuoto                        | Re-inserire password                                                           |
| M-029 | La password attuale non corrisponde                      | Inserisci di nuovo la password attuale                                         |
| M-030 | Nuova password non corrispondente                        | Inserisci di nuovo la nuova password                                           |
| M-031 | Entra in modalità correzione pannello                    | Sei sicuro? Sì: inserisci No: X                                                |
| M-032 | Correzione riuscita                                      | Connessione riuscita, riavviare la macchina                                    |
| M-033 | Correzione non riuscita                                  | Eseguire di nuovo la correzione                                                |
| M-034 | Cancella registrazione di avviso                         | Sei sicuro? Sì: inserisci No: X                                                |
| M-035 | Errore password periodica uguale a quello super password | Re-inserire password                                                           |
| M-036 | Errore dati modello                                      | Errore dei dati del modello corrente, verrà sostituito dai modelli predefiniti |
| M-037 | Mancata apertura del file informazioni                   | Ripristina configurazione modello default                                      |
| M-038 | Memoria piena                                            | Eliminare i modelli inutilizzati                                               |
| M-039 | Sovrascrivere il modello                                 | Sei sicuro? Sì: inserisci No: X                                                |
| M-040 | Errore di apertura del modello P                         | Il file contiene un errore, verrà eliminato                                    |
| M-041 | Errore di apertura del modello C                         | Il file contiene un errore, verrà eliminato                                    |
| M-042 | Il modello è esistito                                    | Non è possibile sostituire il modello                                          |
| M-043 | Elimina i dati del modello                               | Premi Invio per eliminare e ESC per uscire                                     |
| M-044 | Elimina il motivo selezionato                            | Sei sicuro? Sì: inserisci No: X                                                |
| M-045 | Il modello è in uso, non può essere<br>cancellato        | Cambiare No. del modello P o C                                                 |

| M-046 | Salva almeno un modello                                       | Impossibile eliminare l'ultimo modello                                                    |
|-------|---------------------------------------------------------------|-------------------------------------------------------------------------------------------|
| M-047 | Carica modelli predefiniti                                    | Nessun modello in memoria, caricare i<br>modelli predefiniti                              |
| M-048 | Nessun modello in memoria                                     | Premi Invio per caricare i modelli predefiniti                                            |
| M-049 | In numero del modello è inesistente                           | Inserire di nuovo                                                                         |
| M-050 | Modello P inesistente                                         | Creare modello P                                                                          |
| M-051 | Salvataggio versione software riuscito                        | La versione del software viene salvata nella<br>directory principale della chiavetta      |
| M-052 | Sostituire l'ago                                              | Il valore impostato per la sostituzione<br>dell'ago è stato raggiunto, sostituire l'ago   |
| M-053 | Sostituire l'olio                                             | Il valore impostato per la sostituzione<br>dell'olio è stato raggiunto, sostituire l'olio |
| M-054 | Pulire la macchina                                            | Il valore impostato per la pulizia macchina è<br>stato raggiunto, pulire la macchina      |
| M-055 | Cancellare il valore impostato per la sostituzione dell'ago?  | Sei sicuro? Sì: inserisci No: X                                                           |
| M-056 | Cancellare il valore impostato per la sostituzione dell'olio? | Sei sicuro? Sì: inserisci No: X                                                           |
| M-057 | Cancellare il valore impostato per la pulizia della macchina? | Sei sicuro? Sì: inserisci No: X                                                           |
| M-058 | Cancellare il valore impostato per il controllo produzione?   | Sei sicuro? Sì: inserisci No: X                                                           |
| M-059 | Cancellare il valore impostato per il ciclo di cucitura?      | Sei sicuro? Sì: inserisci No: X                                                           |

| M-060 | Cancella il valore impostato per no.<br>cuciture?             | Sei sicuro? Sì: inserisci No: X            |
|-------|---------------------------------------------------------------|--------------------------------------------|
| M-061 | Cancella il valore impostato per il tempo<br>di accensione?   | Sei sicuro? Sì: inserisci No: X            |
| M-062 | Cancella il valore impostato per il no.<br>punti di cucitura? | Sei sicuro? Sì: inserisci No: X            |
| M-063 | Cancella il valore impostato per i tempi<br>di sovracorrente? | Sei sicuro? Sì: inserisci No: X            |
| M-064 | Cancella tempi di sosta calcolati?                            | Sei sicuro? Sì: inserisci No: X            |
| M-065 | Creare nuovo modello?                                         | Sei sicuro? Sì: inserisci No: X            |
| M-066 | Tornare alla modalità cucito?                                 | Sei sicuro? Sì: inserisci No: X            |
| M-067 | Ripristina tutte le impostazioni                              | Sei sicuro? Sì: inserisci No: X            |
| M-068 | Ripristina gli elementi selezionati                           | Sei sicuro? Sì: inserisci No: X            |
| M-069 | Nessun elemento selezionato                                   | Selezionare uno o più parametri            |
| M-070 | Il contatore della cucitura ha raggiunto il valore impostato  | Premere enter per cancellare               |
| M-071 | Il contatore no. pezzi ha raggiunto il valore impostato       | Premere enter per cancellare               |
| M-072 | Riuscito                                                      | L'operazione in corso è andata a buon fine |
| M-073 | Fallito                                                       | L'operazione corrente è fallita            |
| M-074 | Copia non riuscita                                            | Controlla capacità memoria                 |
| M-075 | Copia non riuscita                                            | Controllare che la chiavetta sia inserita  |
| M-076 | Errore I/O file                                               | Errore I/O file                            |

|                                  | Verifica non riuscita durante                                                                      |                                                                                                    |
|----------------------------------|----------------------------------------------------------------------------------------------------|----------------------------------------------------------------------------------------------------|
| M-077                            | l'aggiornamento del software principale                                                            |                                                                                                    |
|                                  |                                                                                                    |                                                                                                    |
| M-078                            | Impossibile eliminare i dati del modello                                                           | I dati di cucitura selezionati sono in uso                                                                                                    |
| M-079                            | Eseguire il trasferimento dei parametri                                                            | Sei sicuro? Sì: inserisci No: X                                                                                                    |
| M-080                            | Impossibile aprire il modello modificato                                                           | confermare file del modello                                                                                                    |
| M-081                            | Errore formato del modello modificato                                                              | confermare file del modello                                                                                                    |
| M-082                            | Dati modello modificato troppo lunghi                                                              | confermare file del modello                                                                                                    |
| M-083                            | Aggiornamento riuscito                                                                             | Riavviare la macchina                                                                                                    |
| M-084                            | Impossibile aprire il file                                                                         | Impossibile aprire il file                                                                                                    |
| M-085                            | Ripristino dei parametri riuscito                                                                  | Riavviare la macchina                                                                                                    |
| M-096                            | Elemento di aggiornamento non                                                                      | Selezionare almeno un elemento per                                                                                                    |
| M 000                            | selezionato                                                                                        | l'aggiornamento                                                                                                    |
|                                  |                                                                                                    | Se l'elemento non ha un file di                                                                                                    |
|                                  | L'elemento selezionato per                                                                         | anciemente il sisteme ennullari le                                                                                                    |
|                                  | · · · · · · · · · · · · · · · · · · ·                                                              | aggiornamento, il sistema annunera la                                                                                                    |
| M-087                            | l'aggiornamento non esiste                                                                         | selezione. Se si desidera aggiornare il resto,                                                                                                    |
| M-087                            | l'aggiornamento non esiste                                                                         | selezione. Se si desidera aggiornare il resto,<br>riconfermare                                                                                                    |
| M-087                            | l'aggiornamento non esiste                                                                         | selezione. Se si desidera aggiornare il resto,<br>riconfermare<br>Premere Invio per eseguire l'operazione;                                                                                                    |
| M-087<br>M-088                   | l'aggiornamento non esiste<br>Formattare USB                                                       | selezione. Se si desidera aggiornare il resto,<br>riconfermare<br>Premere Invio per eseguire l'operazione;<br>Premi ESC per uscire. La formattazione                                                                                                    |
| M-087<br>M-088                   | l'aggiornamento non esiste<br>Formattare USB                                                       | selezione. Se si desidera aggiornare il resto,<br>riconfermare<br>Premere Invio per eseguire l'operazione;<br>Premi ESC per uscire. La formattazione<br>eliminerà tutti i file nella chiavetta                                                                                                    |
| M-087<br>M-088                   | l'aggiornamento non esiste<br>Formattare USB                                                       | <ul> <li>aggiornamento, il sistema annulera la selezione. Se si desidera aggiornare il resto, riconfermare</li> <li>Premere Invio per eseguire l'operazione;</li> <li>Premi ESC per uscire. La formattazione eliminerà tutti i file nella chiavetta</li> <li>Premere Invio per eseguire l'operazione;</li> </ul>                                                                                                   |
| M-087<br>M-088<br>M-089          | l'aggiornamento non esiste<br>Formattare USB                                                       | <ul> <li>aggiornamento, il sistema annulera la selezione. Se si desidera aggiornare il resto, riconfermare</li> <li>Premere Invio per eseguire l'operazione;</li> <li>Premi ESC per uscire. La formattazione eliminerà tutti i file nella chiavetta</li> <li>Premere Invio per eseguire l'operazione;</li> <li>Premere Invio per eseguire l'operazione;</li> <li>Premi ESC per uscire. La formattazione</li> </ul> |
| M-087<br>M-088<br>M-089          | l'aggiornamento non esiste<br>Formattare USB                                                       | <ul> <li>aggiornamento, il sistema annunera la selezione. Se si desidera aggiornare il resto, riconfermare</li> <li>Premere Invio per eseguire l'operazione;</li> <li>Premi ESC per uscire. La formattazione eliminerà tutti i file nella chiavetta</li> <li>Premere Invio per eseguire l'operazione;</li> <li>Premi ESC per uscire. La formattazione eliminerà tutti i file nella chiavetta</li> </ul>            |
| M-087<br>M-088<br>M-089<br>M-090 | l'aggiornamento non esiste<br>Formattare USB<br>Formattare la memoria del pannello<br>Poca memoria | <ul> <li>aggiornamento, il sistema annunera la selezione. Se si desidera aggiornare il resto, riconfermare</li> <li>Premere Invio per eseguire l'operazione;</li> <li>Premi ESC per uscire. La formattazione eliminerà tutti i file nella chiavetta</li> <li>Premere Invio per eseguire l'operazione;</li> <li>Premi ESC per uscire. La formattazione eliminerà tutti i file nella chiavetta</li> </ul>            |

| M-092 | Errore ripetuto nella formazione del punto                     |                                              |
|-------|----------------------------------------------------------------|----------------------------------------------|
| M-093 | Impossibile ritornare                                          |                                              |
| M-094 | Impossibile trovare i dati di cucitura del<br>punto successivo |                                              |
| M-095 | Impossibile trovare i dati di cucitura del<br>punto precedente |                                              |
| M-096 | I valori del modello sono troppo grandi                        |                                              |
| M-097 | Errore di calcolo                                              |                                              |
| M-098 | Errore di progettazione del modello                            |                                              |
| M-099 | Impossibile trovare il modello                                 |                                              |
| M-100 | Oltre il campo d'azione                                        |                                              |
| M-101 | Oltre il campo di cucitura                                     | Assicurarsi che il modello rientri nel campo |
| M-102 | Numero di punti troppo alto                                    | Ridurre il no. dei punti                     |
| M-103 | Errore file di modello                                         |                                              |
| M-104 | Confermare cambio punto                                        |                                              |
| M-105 | Confermare inserimento codice di taglio<br>automatico          |                                              |
| M-106 | Cancellare il nuovo modello?                                   | Premere Invio per conferma; ESC per uscire   |
| M-107 | Cancellare gli elementi?                                       | Premere Invio per conferma; ESC per uscire   |
| M-108 | Cofermare esecuzione?                                          | Premere Invio per conferma; ESC per uscire   |
| M-109 | Eliminare ordine controllo meccanico?                          | Premere Invio per conferma; ESC per uscire   |

| M-110 | Eliminare punto di ingresso dell'ago?                               | Premere Invio per conferma; ESC per uscire                                |
|-------|---------------------------------------------------------------------|---------------------------------------------------------------------------|
| M-111 | Volete spostare il piedino?                                         | Premere Invio per conferma; ESC per uscire                                |
| M-112 | Eliminare la formazione del punto?                                  | Premere Invio per conferma; ESC per uscire                                |
| M-113 | Avvertenza: La formattazione cancellerà<br>tutti i dati in memoria! | Premere Invio per conferma; ESC per uscire                                |
| M-114 | Cambiare modello?                                                   | Premere Invio per conferma; ESC per uscire                                |
| M-115 | Il modello è bloccato                                               | Sbloccarlo prima                                                          |
| M-116 | Impossibile modificare il modello base                              |                                                                           |
| M-117 | Spegnere la macchina.                                               | Riavviare la macchina                                                     |
| M-118 | Impossibile modificare il contatore                                 | Al momento della modifica, disattivare<br>l'impostazione                  |
| M-119 | Caricare modello base                                               | Premere INVIO per caricare il modello base,<br>non spegnere la macchina ! |
| M-120 | Ripristinare l'impostazione predefinita?                            | Premere Invio per conferma; ESC per uscire                                |
| M-121 | Cancellare interi parametri personalizzati?                         | Sei sicuro? Sì: inserisci No: X                                           |
| M-122 | Errore nei parametri scheda madre                                   | Premere INVIO per ripristinare i valori<br>predefiniti                    |
| M-123 | Errore di calcolo del modello                                       |                                                                           |
| M-124 | Elimina tutti i modelli P e C                                       | Premere Invio per conferma; ESC per uscire                                |
| M-125 | Ripristinare i parametri scheda madre?                              | Sei sicuro? Sì: inserisci No: X                                           |
| M-126 | Oltre la gamma di impostazione                                      |                                                                           |
| M-127 | Impossibile trovare il modello                                      | Questa operazione è disponibile solo per il                               |

|       | personalizzato                       | modello personalizzato. Il modello di base    |
|-------|--------------------------------------|-----------------------------------------------|
|       |                                      | non può essere realizzato!                    |
| M-128 | Il piedino esterno è nella posizione | Abbassare il piedino per eseguire             |
|       | superiore                            | l'operazione                                  |
| M-129 | Impossibile eseguire l'operazione    |                                               |
|       | corretta                             |                                               |
| M-130 | Impossibile trovare USB              | Inserisci un USB contenente un file mp3       |
| M-131 | Nessun file video in vid.avi         | Si prega di inserire il file vid.avi nella    |
|       |                                      | directory pdat della chiavetta e quindi       |
|       |                                      | accedere all'interfaccia di aggiornamento per |
|       |                                      | aggiornare i file video                       |

9.6.1 Dimensioni di installazione del control box

# 9.6 Misure control box

# 106 $\odot$ $\odot$ 218 228

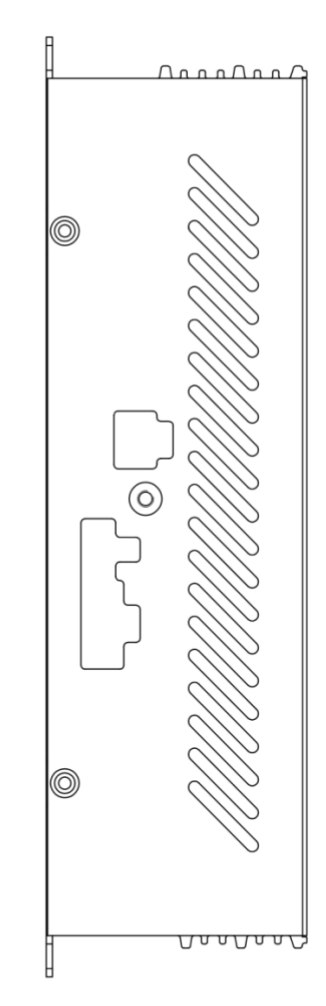

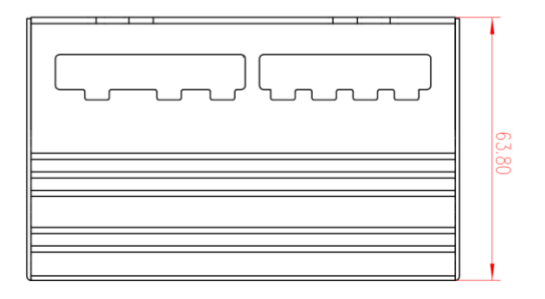

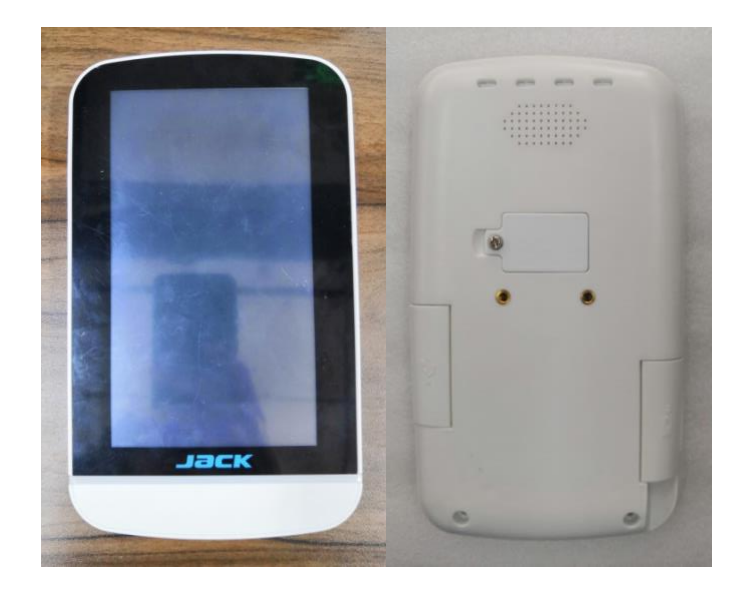

# 9.6.2 Dimensioni di installazione del pannello

fronte

retro

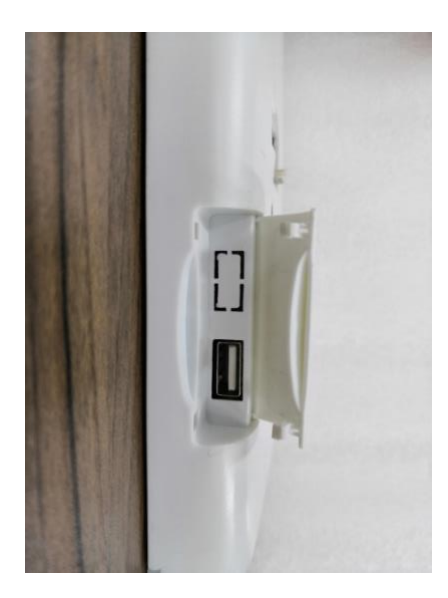

Lato (USB)

# 9.6.3 Schema elettrico control box

## 1、TASC201-2J/Z

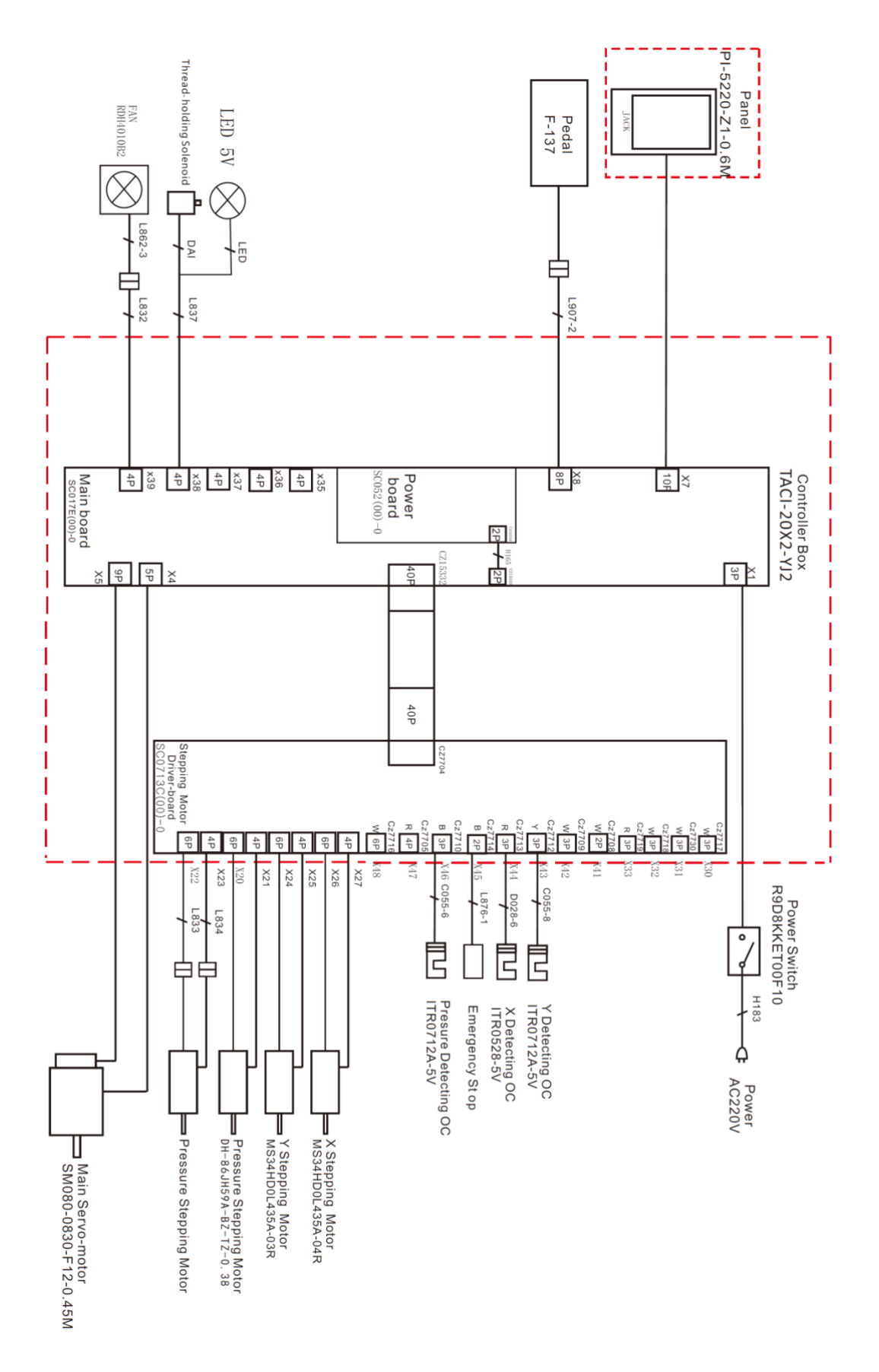